### Impulsione a sua Carreira

# SIMPLIFICA Excel express

Prof. Ítalo Teotônio

### QUEM É O PROFESSOR?

Olá pessoal,

Eu sou o professor Ítalo Teotônio, que estará com vocês no super curso Simplifica Excel Express. Ao longo deste curso, você aprenderá diversos recursos e fórmulas do Excel, que é uma das ferramentas mais utilizadas pelas empresas atualmente, independente do segmento ou porte.

Sou professor e profissional há 15 anos e, Excel é uma das minhas paixões. Neste tempo, foram incontáveis treinamentos, para inúmeros alunos e empresas.

Me formei no curso de Sistemas de Informação, e depois realizei especialização em Segurança da Informação e em Ciência de Dados. Por fim, conclui o meu mestrado no curso de Sistemas de Informação e Gestão do Conhecimento.

Atualmente, trabalho como professor e coordenador de cursos de graduação, professor de cursos de qualificação especializados, além de consultor de Tecnologia da Informação.

Ah, e também sou certificado pela Microsoft nesta incrível ferramenta que é o Excel!

Programe-se para assistir às aulas, de 06 a 09 de Fevereiro, às 19:30 e impulsionar a sua carreira!

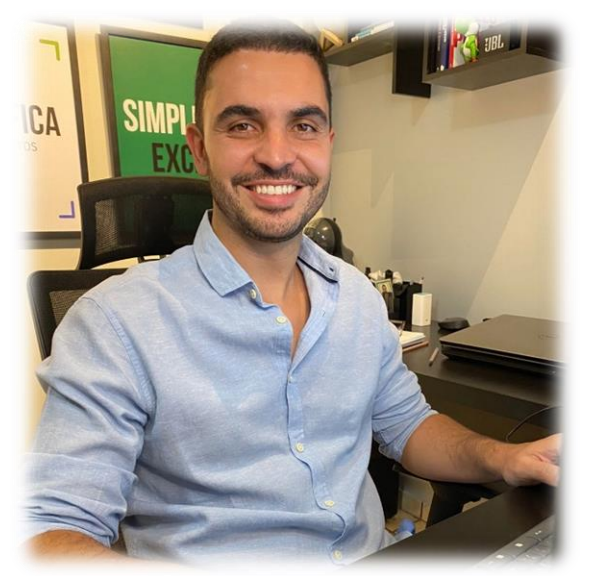

Prof. Ítalo Teotônio italo@simplificatreinamentos.com.br

#### SUMÁRIO

| 1.  | INTRODUÇÃO                            | .5 |
|-----|---------------------------------------|----|
| 2.  | CONSIDERAÇÕES INICIAIS                | .6 |
| 3.  | LAYOUT DO EXCEL                       | .7 |
| 4.  | MENUS DO EXCEL                        | .8 |
| 5.  | INSERINDO DADOS NO EXCEL              | .8 |
| 6.  | OPERAÇÕES BÁSICAS                     | .9 |
| 7.  | FORMATAÇÃO DE CÉLULAS1                | 11 |
| 8.  | AUTOPREENCHIMENTO 1                   | 15 |
| 9.  | REFERÊNCIA ABSOLUTA1                  | 18 |
| 10. | TIPOS DE DADOS                        | 20 |
| 11. | DADOS PERSONALIZADOS                  | 22 |
| 12. | SOMA2                                 | 25 |
| 13. | MÉDIA2                                | 27 |
| 14. | MAIOR E MENOR                         | 28 |
| 15. | CONT.NÚM, CONTAR.VAZIO E CONT.VALORES | 30 |
| 16. | LOCALIZAR E SUBSTITUIR                | 31 |
| 17. | ATALHOS                               | 33 |
| 18. | SE                                    | 34 |
| 19. | E, OU                                 | 39 |
| 20. | SOMASE                                | 14 |
| 21. | CONT.SE                               | 16 |
| 22. | MÉDIASE                               | 17 |
| 23. | GERENCIADOR DE NOMES                  | 19 |
| 24. | PROCV                                 | 52 |
| 25. | PROCH                                 | 55 |
| 26. | PROCV COM DUAS CONDIÇÕES              | 58 |
| 27. | PROCV COM SEERRO                      | 31 |
| 28. | PROCV COM CORRESPONDÊNCIA APROXIMADA  | 33 |
| 29. | CORRESP6                              | 36 |
| 30. | ÍNDICE                                | 39 |
| 31. | FORMATAÇÃO CONDICIONAL                | 72 |
| 20  |                                       | 77 |

| 33. | MAIÚSCULA, MINÚSCULA E PRI.MAIÚSCULA |
|-----|--------------------------------------|
| 34. | CONCATENAR                           |
| 35. | PROCURAR E LOCALIZAR                 |
| 36. | DIREITA E ESQUERDA                   |
| 37. | EXT.TEXTO                            |
| 38. | DIA, MÊS, ANO94                      |
| 39. | TEXTO                                |
| 40. | REMOVER DUPLICATAS                   |
| 41. | VALIDAÇÃO DE DADOS                   |
| 42. | CLASSIFICAÇÃO DE DADOS107            |
| 43. | FILTRO DE DADOS110                   |
| 44. | GRÁFICOS                             |
| 45. | GRÁFICOS ESPECIAIS123                |
| 46. | TABELAS DINÂMICAS                    |
| 47. | GRÁFICOS DINÂMICOS128                |
| 48. | SEGMENTAÇÃO DE DADOS130              |
| 49. | LINHA DO TEMPO                       |
| 50. | DASHBOARDS                           |
| 51. | ÚNICO143                             |
| 52. | CLASSIFICAR144                       |
| 53. | FILTRO                               |
| 54. | PROCX                                |
| 55. | BÔNUS                                |
| 56. | CONSIDERAÇÕES FINAIS                 |

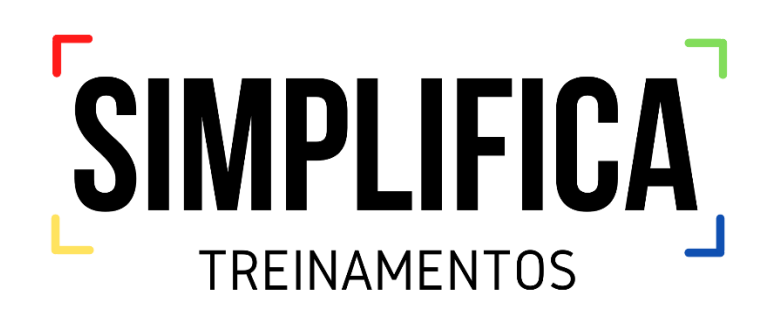

### **1. INTRODUÇÃO**

Olá, eu sou o professor <u>Ítalo</u> e estarei com vocês neste super curso, denominado **Simplifica Excel Express**.

O Excel, faz parte do pacote de programas do Microsoft Office. É um programa dedicado à criação de planilhas eletrônicas, fornecendo cálculos, funções, gráficos, análises de dados, dashboards e outros.

Você já deve saber que esta ferramenta está presente em quase todas as empresas, não é mesmo? Portanto, dominá-lo, é um grande salto profissional!

Esta é a prévia do material que você terá acesso durante o curso Simplifica Excel Express.

Para melhor aproveitamento dos seus estudos, utilize sempre este ebook em conjunto com as nossas planilhas base e com as aulas!

#### O SEGREDO ESTÁ NAS AULAS, COM MUITO CONTEÚDO EXTRA

#### O curso Simplifica Excel Express abordará:

- → Aula 1 06/02/2023, 19:30 | Tema: Recursos Essenciais e Produtividade no Excel
- → Aula 2 07/02/2023, 19:30 | Tema: Análise, Modelagem e Tratamento de Dados
- → Aula 3 08/02/2023, 19:30 | Tema: Dashboards Profissionais e Relatórios Automatizados
- → Aula 4 09/02/2023, 19:30 | Tema: Fórmulas e Recursos do Mercado de Trabalho

Não se esqueça de nos seguir nas Redes Sociais:

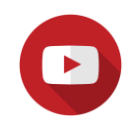

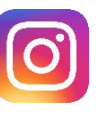

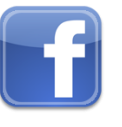

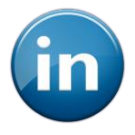

Aproveitem!

### **2. CONSIDERAÇÕES INICIAIS**

Provavelmente você já deve saber que Excel é uma das ferramentas mais utilizadas pelas organizações, independente do porte ou segmento, não é mesmo? Se você fizer uma simples pesquisa sobre Excel nas vagas de emprego, verá que é um termo que aparece no topo de linha, compare!

Ter habilidades nesta ferramenta, vai lhe proporcionar melhorar o seu desempenho profissional e a sua produtividade e, consequentemente, aumentar a sua empregabilidade, seja alcançando novos cargos dentro da sua organização, seja conseguindo novas oportunidades de emprego em outras organizações.

O Excel é uma ferramenta completa, que permite que você faça de tudo um pouco, então, é fundamental que você tenha conhecimento sobre ele.

Você deseja:

- $\rightarrow$  Ser reconhecido pelo seu trabalho?
- $\rightarrow$  Ter melhores oportunidades de trabalho?
- $\rightarrow$  Se recolocar no mercado de trabalho?
- $\rightarrow$  Conseguir uma renda extra?
- → Se tornar uma referência na principal ferramenta do mercado de trabalho?
- $\rightarrow$  Fazer as suas tarefas de maneira mais inteligente e produtiva?

#### Tudo isso é possível se você domina de fato Excel e a sua oportunidade está aqui!

#### **3. LAYOUT DO EXCEL**

Vamos começar a nossa jornada falando sobre o layout do Excel. O Microsoft Excel possui um layout muito similar nas versões 2007, 2010, 2013, 2016 e 2019, ou seja, fique tranquilo para utilizar este material, independentemente da versão que você trabalha.

A seguir, temos o layout inicial do Excel, para que você possa se familiarizar com o ambiente. Tenha em mente que, ao longo deste material e do nosso curso, você abordará diversas funcionalidades desta magnífica ferramenta.

| nento Automático   | •        | 2.6     | -8-E    | a .         |        |       | 2         | 2             |            |           |         | 1     | Pasta1 - Er               | cel 👘                                          |          |       |         |   |            |     | - 19       | 20          | falo Die    | go Teotónio           | 0                               | - 00                       | - 1 |
|--------------------|----------|---------|---------|-------------|--------|-------|-----------|---------------|------------|-----------|---------|-------|---------------------------|------------------------------------------------|----------|-------|---------|---|------------|-----|------------|-------------|-------------|-----------------------|---------------------------------|----------------------------|-----|
| Página Inicial     | Inserir  | Desenha | er Layo | ut da Págir | na Fór | mulas | Dados V   | Revisão       | Dibir      | Desenvolv | redor   | Ajuda | ,O Pesqui                 | ur                                             |          |       |         |   |            |     |            |             |             |                       | d Compart                       | ilhar 🕫                    | Con |
| A Recortar         | c        | alibri  | + 11    | • A* A*     | ==]    | ₩.    | (\$ Queb  | var Texto Au  | tomaticame | nte Ger   | 4       |       |                           |                                                | Norr     | nal   | Born    | / | veutro     | -   |            | B           | ∑ Au<br>∎Pn | toSoma •<br>eencher • | 2V                              | 9                          |     |
| 🗳 Pincel de Form   | riação 🕴 | 115-    | H - 0   | · 4 ·       | 5.53   | 1 1 1 | Mesc      | lar e Central | izar +     | 19        | • % 000 | 24.43 | Formatação<br>Condicional | <ul> <li>Formatar o</li> <li>Tabela</li> </ul> | emo Ruin | n     | Cálculo |   | elula de V | 100 | Inserie Do | luir Format | Que         | npar *                | Classificar 1<br>e Filtrar • Se | Localizar e<br>elecionar * |     |
| e de Itansferência | 9        | _       | •       | 9           |        |       | Alinhamen | to            |            | 9         | Número  | G     |                           |                                                |          | Estin | н       |   |            |     | ci         | hufas       |             |                       | diçên                           |                            |     |
| 5                  | x v      | fe      |         |             |        |       |           |               |            |           |         |       |                           |                                                |          |       |         |   |            |     |            |             |             |                       |                                 |                            |     |
|                    | c        | D       | E       | F           | G      | н     | 1         | J             | к          | L         | м       | N     | 0                         | P                                              | Q        | R     | 5       | T | U          | V   | W          | х           | Y           | Z                     | AA                              | AB                         |     |
| -                  |          |         |         |             |        |       |           |               |            |           |         |       |                           |                                                |          |       |         |   |            |     |            |             |             |                       |                                 |                            |     |
|                    |          |         |         |             |        |       |           |               |            |           |         |       |                           |                                                |          |       |         |   |            |     |            |             |             |                       |                                 |                            |     |
|                    |          |         |         |             |        |       |           |               |            |           |         |       |                           |                                                |          |       |         |   |            |     |            |             |             |                       |                                 |                            |     |
|                    |          |         |         |             |        |       |           |               |            |           |         |       |                           |                                                |          |       |         |   |            |     |            |             |             |                       |                                 |                            |     |
|                    |          |         |         |             |        |       |           |               |            |           |         |       |                           |                                                |          |       |         |   |            |     |            |             |             |                       |                                 |                            |     |
|                    |          |         |         |             |        |       |           |               |            |           |         |       |                           |                                                |          |       |         |   |            |     |            |             |             |                       |                                 |                            |     |
|                    |          |         |         |             |        |       |           |               |            |           |         |       |                           |                                                |          |       |         |   |            |     |            |             |             |                       |                                 |                            |     |
|                    |          |         |         |             |        |       |           |               |            |           |         |       |                           |                                                |          |       |         |   |            |     |            |             |             |                       |                                 |                            |     |
|                    |          |         |         |             |        |       |           |               |            |           |         |       |                           |                                                |          |       |         |   |            |     |            |             |             |                       |                                 |                            |     |
|                    |          |         |         |             |        |       |           |               |            |           |         |       |                           |                                                |          |       |         |   |            |     |            |             |             |                       |                                 |                            |     |
|                    |          |         |         |             |        |       |           |               |            |           |         |       |                           |                                                |          |       |         |   |            |     |            |             |             |                       |                                 |                            |     |
|                    |          |         |         |             |        |       |           |               |            |           |         |       |                           |                                                |          |       |         |   |            |     |            |             |             |                       |                                 |                            |     |
|                    |          |         |         |             |        |       |           |               |            |           |         |       |                           |                                                |          |       |         |   |            |     |            |             |             |                       |                                 |                            |     |
|                    |          |         |         |             |        |       |           |               |            |           |         |       |                           |                                                |          |       |         |   |            |     |            |             |             |                       |                                 |                            |     |
|                    |          |         |         |             |        |       |           |               |            |           |         |       |                           |                                                |          |       |         |   |            |     |            |             |             |                       |                                 |                            |     |
|                    |          |         |         |             |        |       |           |               |            |           |         |       |                           |                                                |          |       |         |   |            |     |            |             |             |                       |                                 |                            |     |
|                    |          |         |         |             |        |       |           |               |            |           |         |       |                           |                                                |          |       |         |   |            |     |            |             |             |                       |                                 |                            |     |
|                    |          |         |         |             |        |       |           |               |            |           |         |       |                           |                                                |          |       |         |   |            |     |            |             |             |                       |                                 |                            |     |
|                    |          |         |         |             |        |       |           |               |            |           |         |       |                           |                                                |          |       |         |   |            |     |            |             |             |                       |                                 |                            |     |
|                    |          |         |         |             |        |       |           |               |            |           |         |       |                           |                                                |          |       |         |   |            |     |            |             |             |                       |                                 |                            |     |
|                    |          |         |         |             |        |       |           |               |            |           |         |       |                           |                                                |          |       |         |   |            |     |            |             |             |                       |                                 |                            |     |
|                    |          |         |         |             |        |       |           |               |            |           |         |       |                           |                                                |          |       |         |   |            |     |            |             |             |                       |                                 |                            |     |
|                    |          |         |         |             |        |       |           |               |            |           |         |       |                           |                                                |          |       |         |   |            |     |            |             |             |                       |                                 |                            |     |
|                    |          |         |         |             |        |       |           |               |            |           |         |       |                           |                                                |          |       |         |   |            |     |            |             |             |                       |                                 |                            |     |
| 5                  |          |         |         |             |        |       |           |               |            |           |         |       |                           |                                                |          |       |         |   |            |     |            |             |             |                       |                                 |                            |     |
|                    |          |         |         |             |        |       |           |               |            |           |         |       |                           |                                                |          |       |         |   |            |     |            |             |             |                       |                                 |                            |     |

Vamos lá!

- 1. Título do Documento
- 2. Menus Principais
- 3. Barra de Fórmulas

- 4. Nome da Célula
- 5. Células da Planilha
- 6. Planilhas

Acima, estão descritas opções importantes, para a sua assimilação e melhor compreensão do programa.

#### 4. MENUS DO EXCEL

O Excel possui diversos Menus, com finalidades e recursos diferenciados. Abaixo, um resumo destes menus e das suas principais opções.

| Menu             | Principais Recursos                                                              |
|------------------|----------------------------------------------------------------------------------|
| Arquivo          | Manipular arquivos: Abrir, Salvar, Criar novo Arquivo                            |
| Página Inicial   | Formatação de Células, Localizar e Substituir                                    |
| Inserir          | Tabela Dinâmica, Gráficos, Ilustrações, Segmentação de Dados                     |
| Layout de Página | Área de Impressão, Configuração de Página                                        |
| Fórmulas         | Gerenciador de Nomes, Avaliação de Fórmulas, Funções                             |
| Dados            | Obtenção de Dados, Validação de Dados, Filtro, Classificação, Teste de Hipóteses |
| Revisão          | Segurança de Planilhas, Comentários                                              |
| Exibir           | Congelar Painéis, Organizar                                                      |
| Desenvolvedor    | Macros, VBA, Formulários                                                         |

Ao longo deste material e do curso Simplifica Excel Express, estudaremos opções em todos estes Menus. Vamos agora começar a parte prática do Excel.

#### **5. INSERINDO DADOS NO EXCEL**

Para inserir dados numa planilha, basta clicar em uma célula e inserir o valor ou texto de entrada.

|    | А            | В     | С | D |
|----|--------------|-------|---|---|
| 1  | Produto      | Valor |   |   |
| 2  | Arroz        | 10    |   |   |
| 3  | Refrigerante | 4,9   |   |   |
| 4  |              |       |   |   |
| 5  |              |       |   |   |
| 6  |              |       |   |   |
| 7  |              |       |   |   |
| 8  |              |       |   |   |
| 9  |              |       |   |   |
| 10 |              |       |   |   |
| 11 |              |       |   |   |

<u>Obs:</u> Caso deseje inserir um texto maior que o tamanho da Célula, você pode ajustar as linhas e/ou colunas, posicionando o cursor entre essas linhas ou colunas e arrastando-as. Se você posicionar o cursor entre as linhas ou colunas e der um duplo clique no mouse, a célula se ajustará automaticamente ao tamanho do conteúdo.

### 6. OPERAÇÕES BÁSICAS

O Excel, através de fórmulas e funções, permite realizar os mais diversos tipos de tarefas. Dentre estas tarefas, é possível realizar operações básicas, através de operadores aritméticos, tais como Adição (+), Subtração (-), Multiplicação (\*) e Divisão (/).

Para realizar operações entre células, depois de introduzirmos os valores, devemos referenciar a identificação da célula e não o valor bruto. Assim, o valor que está na célula naquele momento, será utilizado, tornando a tabela dinâmica.

Veja o exemplo a seguir:

|   | А | В               | С              | D      |
|---|---|-----------------|----------------|--------|
| 1 |   |                 |                |        |
| 2 |   | Primeiro Número | Segundo Número | Soma   |
| 3 |   | 20              | 10             | =B3+C3 |
| 4 |   |                 |                |        |
| 5 |   |                 |                |        |

No fragmento de tabela acima, foi somado o valor contido na célula B3 com o valor contido na célula C3. Ao pressionarmos a tecla Enter, seria mostrado como resultado o valor 30, pois a nossa fórmula, inserida na célula D3 soma o valor presente em B3 (20), com o valor presente em C3 (10). Logo, temos =B3+C3, ou seja 20+10 = 30.

É interessante dizer que a aplicação de fórmulas com referência às células, assim como fizemos na célula D3, deixa a planilha dinâmica, ou seja, caso alterássemos o valor do Primeiro Número

ou do Segundo Número, automaticamente o valor da Soma seria alterado. Veja isso na imagem a seguir.

|   | D3 | ▼ ( <i>f</i> x =B3+C3 |                |      |
|---|----|-----------------------|----------------|------|
|   | А  | В                     | С              | D    |
| 1 |    |                       |                |      |
| 2 |    | Primeiro Número       | Segundo Número | Soma |
| 3 |    | 44                    | 22             | 66   |
| 4 |    |                       |                |      |

Observe que na barra de fórmulas, ainda temos B3+C3, que retornou o valor de 44 + 22, mostrando como resultado 66.

ATENÇÃO: Toda fórmula ou função do Excel inicia-se com o sinal de = (igual).

#### <sup>1</sup> VAMOS PRATICAR!

Complete a tabela, realizando as demais operações básicas. Você deverá ver como resultado:

| 1                                                     |             |
|-------------------------------------------------------|-------------|
|                                                       |             |
| 2 Primeiro Número Segundo Número Soma Subtração Multi | ;ão Divisão |
| 3 20 10 30 10 2                                       | 2           |
| 4                                                     |             |

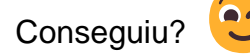

### 7. FORMATAÇÃO DE CÉLULAS

Até agora, todas as imagens anteriores mostraram fragmentos de planilhas sem qualquer formatação. Porém, é essencial deixarmos nossa planilha com uma formatação adequada, para melhor visualização e compreensão dos dados. Acredite, isto é fundamental!

Para formatar uma planilha, basta selecionar a parte a ser formatada e clicar com o botão direito do mouse sobre a seleção, acessando a opção Formatar Células.

| B Calibri - 11 - A^ A @ - % 000 🛱 | D    | E         | F             | G       |
|-----------------------------------|------|-----------|---------------|---------|
| N I = 💁 - 🗛 - 🖽 - 🐜 🐝 🛠           |      |           |               |         |
| Primeiro Número Segundo Número    | Soma | Subtração | Multiplicação | Divisão |
| 20 Recortar                       | 30   | 10        | 200           | 2       |
| Dpções de Colagem:                |      |           |               |         |
| ĥ                                 |      |           |               |         |
| <u></u> Colar Especial            |      |           |               |         |
| Pesquisa Inteligente              |      |           |               |         |
| Inserir                           |      |           |               |         |
| Excluir                           |      |           |               |         |
| Limpar conteúdo                   |      |           |               |         |
| Traduzir                          |      |           |               |         |
| 🖾 Análise Rá <u>p</u> ida         |      |           |               |         |
| Fi <u>l</u> trar                  |      |           |               |         |
| Classificar >                     |      |           |               |         |
| Novo Comentário                   |      |           |               |         |
| 🗘 Nova Anotação                   |      |           |               |         |
| E Formatar células                |      |           |               |         |

Será aberta a seguinte janela:

| Número                                                                                         | Alinhamento              | Fonte      | Borda      | Preenchimento      | Proteção       |                   |  |
|------------------------------------------------------------------------------------------------|--------------------------|------------|------------|--------------------|----------------|-------------------|--|
| Categoria                                                                                      |                          |            |            |                    |                |                   |  |
| Geral                                                                                          | *                        | Exemplo    |            |                    |                |                   |  |
| Número                                                                                         | ia:<br>io<br>ja<br>tábil | Primeiro   | Número     |                    |                |                   |  |
| Contábil<br>Data<br>Hora<br>Porcenta<br>Fração<br>Científico<br>Texto<br>Especial<br>Personali | gem<br>zado              | Células co | om formato | 'Geral' não possue | m formato de n | úmero específico. |  |
|                                                                                                | Ŧ                        |            |            |                    |                |                   |  |
|                                                                                                |                          |            |            |                    |                |                   |  |

Neste momento, vamos nos preocupar especialmente com as guias: Alinhamento, Fonte, Borda e Preenchimento.

#### Alinhamento

Nesta guia é possível modificar o alinhamento das letras, números ou outros caracteres digitados das células selecionadas.

| r tunier o                                                                                                    | Allmamento                                                                                                    | Fonte       | Borda | Preenchimento | Proteçao                       |       |
|----------------------------------------------------------------------------------------------------|----------------------------------------------------------------------------------------------------|-------------|-------|---------------|--------------------------------|-------|
| Alinhament<br>Horizont<br>Centro<br>Vertical:<br>Centro<br>Distri<br>Controle d<br>Quet<br>Redu<br>Mega<br>Da direita j<br>Direção<br>Context | o de texto<br>al:<br>uluição justificada<br>e texto<br>orar texto automat<br>gir para caber<br>clar células<br>para a esquerda<br>do te <u>s</u> to:<br>o | Recuo:<br>0 | ÷     |               | Oriel<br>T<br>e<br>t<br>t<br>0 | Texto |

#### Fonte

Em Fonte é possível mudar o visual (fonte, cor, estilo, efeitos, dentre outros) das letras, números ou outros caracteres digitados das células selecionadas.

| Estilo da fonte:     Tamanho:       Calibri     Regular     10       Calibri (Corpo)     Tálico     9       Abadi     Regrido     10       Abadi     Negrito     11       Aparoni     12     14       Sublinhado:     Corr.     14                                                                                                    | ^           |
|----------------------------------------------------------------------------------------------------|-------------|
| Calibri Corpo Calibri (Corpo) Calibri (Corpo)                                                                                                    | ^           |
| Calibri Light (Títulos)<br>Calibri (Corpo)<br>Abadi<br>Abadi (Corpo)<br>Abadi (Corpo)<br>Abadi (Corpo)<br>Abadi (Corpo)<br>Abadi (Corpo)<br>Abadi (Corpo)<br>Negrito (Corpo)<br>Negrito (Corpo)<br>Neg | ^           |
| Calibri (Corpo)     Itálico     9       Abadi     Negrito     10       Abadi Extra Light     Agency F8     11       Aharoni     ✓     12       Jublinhado:     Cor:                                                                                                    |             |
| Abadi Extra Light<br>Agency FB<br>Aharoni Constraints Constraints Constr                                                                                                    |             |
| Abadi Estra Light<br>Agency FB<br>Aharoni<br>ublinhado: C <u>or</u> :                                                                                                    |             |
| Abaroni V 12<br>ublinhado: Cor:                                                                                                    |             |
| jublinhado: Cor:                                                                                                    | $\sim$      |
| ublinhado: C <u>o</u> r:                                                                                                    |             |
|                                                                                                    |             |
| Nenhum 🗸 🗖 Fonte norm                                                                                                    | na <u>l</u> |
| Efeitos Visualização                                                                                                    |             |
|                                                                                                    |             |
|                                                                                                    |             |
| Sobrescrito Calibri                                                                                                    |             |
| Subscrito                                                                                                    |             |
|                                                                                                    |             |

#### Borda

Esta é uma das guias mais importantes, pois é onde colocamos bordas nas células que ficam visíveis quando elas são impressas. Existem estilos e cores diferentes para as bordas.

| Linha<br>Estilo:<br>Nenhuma<br>Cogtorno<br>Integna<br>Borda<br>Cor:<br>Cor:<br>Cor:<br>Cor:<br>Cor:<br>Cor:<br>Cor:<br>Cor:<br>Cor:<br>Cor:<br>Cor:<br>Cor:<br>Cor:<br>Cor:<br>Cor:<br>Cortono<br>Cortono<br>Texto<br>Texto<br>Texto<br>Texto<br>Cortono<br>Cortono<br>Corto | Linha<br>Estilo:<br>Nenhuma<br>Gor:<br>Cor:<br>Cor: | Número Alinhamento                                                               | Fonte               | Borda                    | Preenchimento                                                                                                    | Proteção |                 |      |
|----------------------------------------------------------------------------------------------------|----------------------------------------------------------------------------------------------------|----------------------------------------------------------------------------------|---------------------|--------------------------|----------------------------------------------------------------------------------------------------|----------|-----------------|------|
|                                                                                                    |                                                                                                    | Numero Alinhamento Linha Estilo: Nenhuma Cor: Cor: Cor: Cor: Cor: Cor: Cor: Cor: | Predefinia<br>Borda | sorda<br>;ões<br>Nenhyma | Preenchimento  Cogtorno I  Cogtorno Texto  Cogtorno Cogtorno Cogt | Proteção | na da visualiza | ıção |

#### Preenchimento

Já nesta guia, é possível alterar a cor de fundo das células. Tome cuidado para não exagerar nas cores e para combinar corretamente cor de fundo com a cor da fonte.

Resumindo, todas as quatro guias citadas acima servem para deixar sua planilha visualmente mais agradável.

|          | Alinhamento               | Fonte | Borda     | Preench | mento     | Proteção   |          |   |  |
|----------|---------------------------|-------|-----------|---------|-----------|------------|----------|---|--|
| Cor do F | Plano de <u>F</u> undo:   |       |           |         | Cor do Pa | adrão:     |          |   |  |
|          | Sem cores                 |       | D         |         |           | Automático | <b>)</b> | - |  |
|          |                           |       |           |         | Estilo do | Padrão:    |          | _ |  |
|          |                           |       | 1         |         |           |            |          | - |  |
|          |                           |       |           |         |           |            |          |   |  |
|          |                           |       |           |         |           |            |          |   |  |
| 22       |                           |       |           |         |           |            |          |   |  |
|          |                           |       | -         |         |           |            |          |   |  |
|          |                           |       |           |         |           |            |          |   |  |
| Efeitos  | s de Preenc <u>h</u> imen | to M  | ais Cores |         |           |            |          |   |  |
|          |                           |       |           |         |           |            |          |   |  |
|          |                           |       |           |         |           |            |          |   |  |
|          |                           |       |           |         |           |            |          |   |  |
| Exemplo  |                           |       |           |         |           |            |          |   |  |
| Exemplo  |                           |       |           |         |           |            |          |   |  |
| Exemplo  |                           |       |           |         |           |            |          |   |  |

Observe a imagem a seguir, que mostra uma planilha formatada.

| A | В               | С              | D    | E         | F             | G       |
|---|-----------------|----------------|------|-----------|---------------|---------|
| 1 |                 |                |      |           |               |         |
| 2 | Primeiro Número | Segundo Número | Soma | Subtração | Multiplicação | Divisão |
| 3 | 20              | 10             | 30   | 10        | 200           | 2       |
| 1 | 30              | 2              |      |           |               |         |
| 5 | 40              | 100            |      |           |               |         |
| 5 | 10              | 25             |      |           |               |         |
| 7 |                 |                |      |           |               |         |

#### VAMOS PRATICAR!

Para fixar a utilização de fórmulas básicas no Excel e também a formatação de células, realize a formatação, de modo a deixa-la similar à planilha anterior.

#### 8. AUTOPREENCHIMENTO

O Excel possui um recurso interessante, denominado de Autopreenchimento. Este recurso é muito útil e normalmente utilizado para preencher células com dados que sigam um mesmo padrão, tais como: dias da semana, meses do ano, sequências numéricas e também para replicação de fórmulas que sigam uma mesma estrutura base.

Observe a planilha a seguir:

|    | Α | В       | С | D             | Ε | F | G | H |
|----|---|---------|---|---------------|---|---|---|---|
| 1  |   |         |   |               |   |   |   |   |
| 2  |   | janeiro |   | segunda-feira |   | 1 |   | 1 |
| 3  |   |         |   |               |   |   |   | 2 |
| 4  |   |         |   |               |   |   |   |   |
| 5  |   |         |   |               |   |   |   |   |
| 6  |   |         |   |               |   |   |   |   |
| 7  |   |         |   |               |   |   |   |   |
| 8  |   |         |   |               |   |   |   |   |
| 9  |   |         |   |               |   |   |   |   |
| 10 |   |         |   |               |   |   |   |   |
| 11 |   |         |   |               |   |   |   |   |
| 12 |   |         |   |               |   |   |   |   |
| 13 |   |         |   |               |   |   |   |   |
| 14 |   |         |   |               |   |   |   |   |
| 15 |   |         |   |               |   |   |   |   |
| 16 |   |         |   |               |   |   |   |   |
| 17 |   |         |   |               |   |   |   |   |
| 18 |   |         |   |               |   |   |   |   |

Pelos dados inseridos em cada coluna, é possível preencher automaticamente:

- A coluna B com os meses do ano.
- A coluna D com os dias da semana.
- A coluna F com uma repetição de algarismos 1.
- A coluna H com uma sequência numérica.

Para isto, basta posicionar o mouse no canto inferior direito da célula ou do intervalo de células que será utilizado como padrão e, em seguida, clicar, segurar e arrastar para as células em que deseja realizar o autopreenchimento. Perceba que, à medida que você arrasta a sua seleção

para as demais linhas de determinada coluna, o Excel já apresenta quais serão os valores que serão preenchidos automaticamente.

|    | Α | В       | С   | D             | Ε | F | G | Н | 1 |
|----|---|---------|-----|---------------|---|---|---|---|---|
| 1  |   |         |     |               |   |   |   |   |   |
| 2  |   | janeiro |     | segunda-feira |   | 1 |   | 1 |   |
| 3  |   |         |     |               |   |   |   | 2 |   |
| 4  |   |         |     |               |   |   |   |   |   |
| 5  |   |         |     |               |   |   |   |   |   |
| 6  |   |         |     |               |   |   |   |   |   |
| 7  |   |         |     |               |   |   |   |   |   |
| 8  |   |         | iun | ho            |   |   |   |   |   |
| 9  |   |         | 2   |               |   |   |   |   |   |
| 10 |   |         |     |               |   |   |   |   |   |
| 11 |   |         |     |               |   |   |   |   |   |
| 12 |   |         |     |               |   |   |   |   |   |
| 13 |   |         |     |               |   |   |   |   |   |
|    |   | 1       | 1   |               |   |   |   |   |   |

#### - VAMOS PRATICAR!

Realize o autopreenchimento, de modo a deixar a sua planilha da seguinte maneira.

|    | Α | В         | С | D             | E | F | G | H  |
|----|---|-----------|---|---------------|---|---|---|----|
| 1  |   |           |   |               |   |   |   |    |
| 2  |   | janeiro   |   | segunda-feira |   | 1 |   | 1  |
| 3  |   | fevereiro |   | terça-feira   |   | 1 |   | 2  |
| 4  |   | março     |   | quarta-feira  |   | 1 |   | 3  |
| 5  |   | abril     |   | quinta-feira  |   | 1 |   | 4  |
| 6  |   | maio      |   | sexta-feira   |   | 1 |   | 5  |
| 7  |   | junho     |   | sábado        |   |   |   | 6  |
| 8  |   | julho     |   | domingo       |   |   |   | 7  |
| 9  |   | agosto    |   |               |   |   |   | 8  |
| 10 |   | setembro  |   |               |   |   |   | 9  |
| 11 |   | outubro   |   |               |   |   |   | 10 |
| 12 |   | novembro  |   |               |   |   |   |    |
| 13 |   | dezembro  |   |               |   |   |   |    |
| 14 |   |           |   |               |   |   |   |    |

Conforme destacado, o autopreenchimento também pode ser utilizado para replicar fórmulas que sigam um mesmo padrão. A planilha a seguir, exemplifica esta situação.

Veja que a coluna E, tem como intuito multiplicar a quantidade comprada determinado produto, pelo valor daquele produto. Então, a fórmula da coluna E3 multiplica o valor de C3 pelo valor de

D3. Sucessivamente, a fórmula da coluna E4 deve multiplicar o valor de C4 pelo valor de D4, ou seja, são fórmulas que seguem determinado padrão.

| E3 |   | - : × ~ fx   | =C3*D3              |                  |             |
|----|---|--------------|---------------------|------------------|-------------|
|    | А | В            | С                   | D                | E           |
| 1  |   |              |                     |                  |             |
| 2  |   | Produto      | Quantidade Comprada | Valor do Produto | Valor Gasto |
| 3  |   | Arroz        | 2                   | 8,99             | 17,98       |
| 4  |   | Feijão       | 1                   | 4,38             |             |
| 5  |   | Macarrão     | 5                   | 2,9              |             |
| 6  |   | Refrigerante | 4                   | 4,99             |             |
| 7  |   |              |                     |                  |             |
| 8  |   |              |                     |                  |             |

#### <sup>B-</sup> VAMOS PRATICAR!

Utilize o recurso de autopreenchimento, para obter o seguinte resultado:

| <b>E6</b> |   | $\bullet$ : $\times \checkmark f_x$ | =C6*D6              |                  |             |
|-----------|---|-------------------------------------|---------------------|------------------|-------------|
|           | А | В                                   | С                   | D                | E           |
| 1         |   |                                     |                     |                  |             |
| 2         |   | Produto                             | Quantidade Comprada | Valor do Produto | Valor Gasto |
| 3         |   | Arroz                               | 2                   | 8,99             | 17,98       |
| 4         |   | Feijão                              | 1                   | 4,38             | 4,38        |
| 5         |   | Macarrão                            | 5                   | 2,9              | 14,5        |
| 6         |   | Refrigerante                        | 4                   | 4,99             | 19,96       |
| 7         |   |                                     |                     |                  |             |
| 8         |   |                                     |                     |                  |             |

### 9. REFERÊNCIA ABSOLUTA

Por vezes, é comum que tenhamos a necessidade de replicar determinada fórmula para várias células, conforme descrito anteriormente, através das referências relativas. Entretanto, em diversas ocasiões, pode ser necessário que uma ou mais referências das nossas células não se alterem, isto é, pode ser necessário que uma determinada referência seja absoluta, mesmo ao utilizarmos o autopreenchimento ou ao copiarmos fórmulas entre células.

Analise a tabela a seguir.

| 03 |               | 3 |               |           |
|----|---------------|---|---------------|-----------|
|    | А             | В | С             | D         |
| 1  |               |   | TABU          | JADA      |
| 2  | Multiplicando |   | Multiplicador | Resultado |
| 3  | 9             | ] | 1             | 9         |
| 4  |               | - | 2             |           |
| 5  |               |   | 3             |           |
| 6  |               |   | 4             |           |
| 7  |               |   | 5             |           |
| 8  |               |   | 6             |           |
| 9  |               |   | 7             |           |
| 10 |               |   | 8             |           |
| 11 |               |   | 9             |           |

O produto é dado pela multiplicação entre o multiplicando, presente na célula A3 e o multiplicador, presente inicialmente, na célula C3. Se utilizássemos o autopreenchimento deste modo, veja o resultado que teríamos.

| D4 | $\bullet$ : $\times$ $\checkmark$ $f_x$ =A4*C4 | ļ |               |           |
|----|------------------------------------------------|---|---------------|-----------|
|    | А                                              | В | С             | D         |
| 1  |                                                |   | TABL          | JADA      |
| 2  | Multiplicando                                  |   | Multiplicador | Resultado |
| 3  | 9                                              |   | 1             | 9         |
| 4  |                                                |   | 2             | 0         |
| 5  |                                                |   | 3             | 0         |
| 6  |                                                |   | 4             | 0         |
| 7  |                                                |   | 5             | 0         |
| 8  |                                                |   | 6             | 0         |
| 9  |                                                |   | 7             | 0         |
| 10 |                                                |   | 8             | 0         |
| 11 |                                                |   | 9             | 0         |

Por que isto aconteceu? Simples! Perceba que, a fórmula da célula D3 era =A3\*C3. Ao arrastarmos esta fórmula para a coluna D4, o Excel utiliza a referência relativa, ou seja, a fórmula fica =A4\*C4.

Qual o erro? De fato, a coluna C, onde temos o multiplicador, deveria progredir relativamente ao arrastarmos a fórmula, certo? Entretanto, o valor presente inicialmente em A3 deveria permanecer, isto é, deveria ser uma referência absoluta.

Como realizar esta ação? Para tornar uma célula uma referência absoluta, é necessário inserir o sinal de \$ antes da linha e coluna. Uma opção prática para realizar esta ação é pressionar a tecla de atalho F4, após selecionar a célula que deseja configurar como referência absoluta.

Assim, a fórmula presente na célula D3, seria =\$A\$3\*C3. Deste modo, seria possível utilizar o autopreenchimento e arrastar esta fórmula para as demais células que devem apresentar o produto da multiplicação, obtendo o seguinte resultado.

|     | lavelas                                         |      | Suprementos   | Grancos   |
|-----|-------------------------------------------------|------|---------------|-----------|
| D11 | $\bullet$ : $\times$ $\checkmark$ $f_x$ =\$A\$3 | *C11 |               |           |
|     | А                                               | В    | С             | D         |
| 1   |                                                 |      | TABU          | JADA      |
| 2   | Multiplicando                                   |      | Multiplicador | Resultado |
| 3   | 9                                               |      | 1             | 9         |
| 4   |                                                 | -    | 2             | 18        |
| 5   |                                                 |      | 3             | 27        |
| 6   |                                                 |      | 4             | 36        |
| 7   |                                                 |      | 5             | 45        |
| 8   |                                                 |      | 6             | 54        |
| 9   |                                                 |      | 7             | 63        |
| 10  |                                                 |      | 8             | 72        |
| 11  |                                                 |      | 9             | 81        |

Deu certo? Entender sobre referências relativas, absolutas e mistas é importantíssimo para realizar as tarefas corretamente e ganhar produtividade!

#### **10. TIPOS DE DADOS**

No Microsoft Excel, é possível definir diferentes tipos de dados, de acordo com a necessidade do usuário, tais como: Número, Texto, Data, dentre outros. Por padrão, os dados estão no tipo Geral. A opção para modificar o tipo de dados pode ser acessada a partir da Página Inicial.

| Pág | gina Inicial        | Inserir      | Layout da Pág        | ina Fórm               | ulas D                | Dados        | Revisão        | Exibir      | Desen      | volvedor /    | Ajuda          |
|-----|---------------------|--------------|----------------------|------------------------|-----------------------|--------------|----------------|-------------|------------|---------------|----------------|
|     | Calibri             | ~ 11         | ~ A^ A~              | $\equiv \equiv \equiv$ | * ~                   | ab<br>ce Que | ebrar Texto A  | Automatican | nente      | Geral         | ~              |
|     | <b>Ν</b> Ι <u>S</u> | • <b>H</b> • | <u></u> ↔ <u>A</u> ↔ | $\equiv \equiv \equiv$ | <u>∓</u> ≡ <u>→</u> ≡ | 🔂 Me         | sclar e Centra | alizar ~    |            | <b></b> × % º | 00, 00, 00, 00 |
| E.  |                     | Fonte        | ٦                    |                        |                       | Alinhame     | ento           |             | ۲ <u>م</u> | Númei         | ro 🗔           |

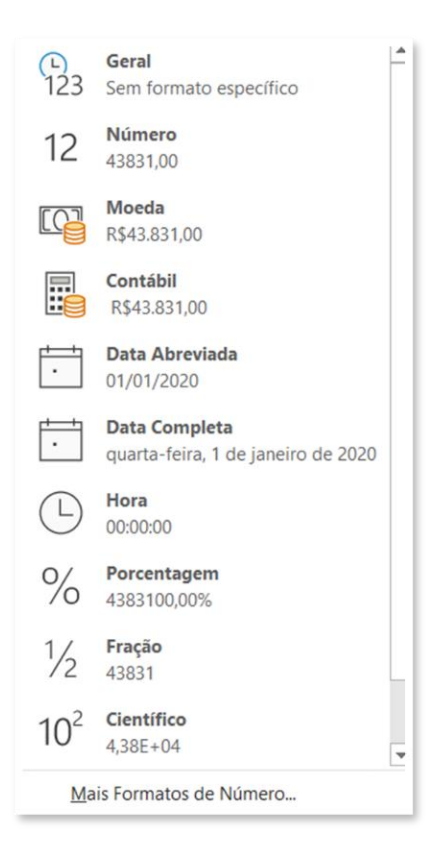

A tabela abaixo apresenta alguns dos principais tipos de dados do Excel. Veja:

| *     |                | √ fx ∥   | Belo Horizonte |                |                                       |       |                |  |  |
|-------|----------------|----------|----------------|----------------|---------------------------------------|-------|----------------|--|--|
| В     | С              | D        | Е              | F              | G                                     | Н     | I              |  |  |
|       |                |          |                |                |                                       |       |                |  |  |
|       | Tipos de Dados |          |                |                |                                       |       |                |  |  |
| Geral | Número         | Contábil | Porcentagem    | Data Abreviada | Data Completa                         | Hora  | Texto          |  |  |
| 10    | 10,00          | R\$10,00 | 100%           | 01/01/2020     | quarta-feira, 1 de janeiro de 2020    | 12:00 | Belo Horizonte |  |  |
| Ítalo | 50,00          | R\$50,00 | 50,57%         | 05/05/2019     | domingo, 5 de maio de 2019            | 18:00 | Betim          |  |  |
|       | 50,55          | R\$50,55 | 50%            | 10/12/2018     | segunda-feira, 10 de dezembro de 2018 | 19:00 | Contagem       |  |  |

Explore os tipos de dados presentes no Excel.

#### **11. DADOS PERSONALIZADOS**

Além dos tipos de dados que existem por padrão no Excel, é possível criar tipos de dados personalizados. Veja a tabela a seguir:

| В              | C                  | D                | E              |
|----------------|--------------------|------------------|----------------|
|                |                    |                  |                |
|                | Tipos de           | e Dados          |                |
| CPF            | CNPJ               | Celular          | Telefone Fixo  |
| 000.000.000-00 | 00.000.000/0000-00 | (00) 0 0000-0000 | (00) 0000-0000 |
| 12332112300    |                    |                  |                |
| 99988855521    |                    |                  |                |
|                |                    |                  |                |

Vamos agora, definir tipos de dados personalizados, para que o CPF, CPNJ, Celular e Telefone Fixo fiquem em seu formato padronizado.

Vamos começar pelo CPF. Selecione então os CPFs e clique em Mais Formatos de Número. Você também pode acessar esta opção através do atalho CTRL+1.

|                            | Número             | Alinhamento        | Fonte                | Borda                           | Preenchimento        | Proteção        |             |   |
|----------------------------|--------------------|--------------------|----------------------|---------------------------------|----------------------|-----------------|-------------|---|
|                            | <u>Categoria</u> : |                    |                      |                                 |                      |                 |             |   |
| $\smile$                   | Geral              | ^                  | Exempl               | 0                               |                      |                 |             |   |
|                            | Moeda              |                    | 12332                | 112300                          |                      |                 |             |   |
| O/ Porcentagem             | Contabil<br>Data   |                    | Tip <u>o</u> :       |                                 |                      |                 |             | _ |
| /0                         | Hora               |                    | Gera                 |                                 |                      |                 |             |   |
| 1 / Fração                 | Fração             | Jem                | 0                    |                                 |                      |                 |             | î |
| 1/2                        | Científico         |                    | 0,00                 |                                 |                      |                 |             |   |
|                            | Especial           | _                  | #.##0,00             | 0                               |                      |                 |             |   |
| 10 <sup>2</sup> Científico | Personali          | zado               | #,##0;-4<br>#,##0;[\ | #.##0<br>/ermelho]-#.#          | ##O                  |                 |             |   |
| <b>v</b>                   |                    |                    | #.##0,00<br># ##0,00 | 0;-#.##0,00                     | # ##0.00             |                 |             |   |
| Mais Formatos de Número    |                    |                    | R\$#.##0             | );-R\$#.##0                     | 0,00                 |                 |             |   |
|                            |                    |                    | R\$#,##0             | );[Vermelho]-<br>),00;-R\$#.##0 | R\$#,##0<br>0,00     |                 |             | ~ |
|                            |                    | ~                  | <i>.</i>             |                                 |                      |                 | Excluir     |   |
|                            | Digite o co        | ódigo de formataçã | ão do número         | o, usando um                    | n dos códigos existe | ntes como ponto | de partida. |   |
|                            |                    |                    |                      |                                 |                      |                 |             |   |
|                            |                    |                    |                      |                                 |                      |                 |             |   |
|                            |                    |                    |                      |                                 |                      |                 |             |   |

Para criar um novo tipo de dados, basta apagar o tipo Geral e começar a criar o seu próprio tipo.

Nota: Na prática, o Excel não apagará o tipo Geral, apenas criará um novo tipo.

Vamos criar um tipo de dados para o CPF, da seguinte maneira:

| 000" | ."000". | ."000" | -"00 |
|------|---------|--------|------|
|      |         |        |      |

| lúmero                                                               | Alinhamento       | Fonte                                                                                                  | Borda                                                                                    | Preenchimento                    | Proteção     |                 |   |
|----------------------------------------------------------------------|-------------------|----------------------------------------------------------------------------------------------------|------------------------------------------------------------------------------------------|----------------------------------|--------------|-----------------|---|
| ategoria:                                                            |                   |                                                                                                    |                                                                                          |                                  |              |                 |   |
| Geral<br>Número<br>Moeda                                             | ^                 | Exempl<br>123.32                                                                                       | o<br>1.123-00                                                                            |                                  |              |                 |   |
| Contábil                                                             |                   | Tip <u>o</u> :                                                                                         |                                                                                          |                                  |              |                 |   |
| Data                                                                 |                   | 000"."00                                                                                               | 0"."000"-"00                                                                             |                                  |              |                 |   |
| Porcentag<br>Fração<br>Científico<br>Texto<br>Especial<br>Personaliz | em<br>ado         | Geral<br>0<br>0,00<br>#.##0,00<br>#.##0;[V<br>#.##0,00<br>#.##0,00<br>R\$#.##0<br>R\$#.##0<br>R\$#.##0 | )<br>;##0<br>);=###0,00<br>);[Vermelho]-<br>;-R\$#,##0<br>;[Vermelho]-1<br>0:0:-R\$#,##0 | #0<br>#.##0,00<br>R\$#.##0<br>00 |              |                 | * |
|                                                                      | ~                 | -                                                                                                    |                                                                                          |                                  |              | Evoluir         |   |
| igite o có                                                           | digo de formataçã | ão do número                                                                                           | o, usando um                                                                             | dos códigos existe               | ntes como po | nto de partida. |   |
|                                                                      |                   |                                                                                                    |                                                                                          |                                  |              |                 |   |

Vamos entender o formato: 000"."000"."000"-"00.

- 000: Cada zero, está indicando que existirá um algarismo, isto é, um número, naquela posição.
- ".": Indicamos aqui que, após uma sequência de três zeros (que simbolizam três números quaisquer), teremos um ponto final. O ponto final é um texto, por isso, ele precisa ser indicado entre aspas.

 "-": Indicamos aqui que, após a última sequência de três zeros, teremos um traço, que será seguido por dois zeros (dois números quaisquer). O traço é um texto e, por isso, ele precisa estar indicado entre aspas.

Após clicar em OK, teremos o seguinte resultado:

| BC             |                    | D                | E              |
|----------------|--------------------|------------------|----------------|
|                | Tipos de           | Dados            |                |
|                | Tipos de           |                  |                |
| CPF            | CNPJ               | Celular          | Telefone Fixo  |
| 000.000.000-00 | 00.000.000/0000-00 | (00) 0 0000-0000 | (00) 0000-0000 |
| 123.321.123-00 |                    |                  |                |
| 999.888.555-21 |                    |                  |                |
|                |                    |                  |                |

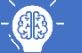

#### VAMOS PRATICAR!

Insira dados nas colunas CPNJ, Celular e Telefone Fixo e padronize os respectivos dados, conforme o modelo descrito no cabeçalho da tabela.

#### 12. SOMA

Além das operações matemáticas básicas, o Excel também conta com uma biblioteca imensa, repleta de fórmulas internas. Um bom conhecimento dessas fórmulas é capaz de transformar tarefas complexas, em atividades bastante simples.

Ao clicar na guia Fórmulas, é possível visualizar grupos de fórmulas, tais como: Fórmulas Financeiras, Fórmulas de Lógica, Fórmulas de Texto, dentre outras.

Ao longo deste material e do nosso curso de Excel, trabalharemos com dezenas destas fórmulas.

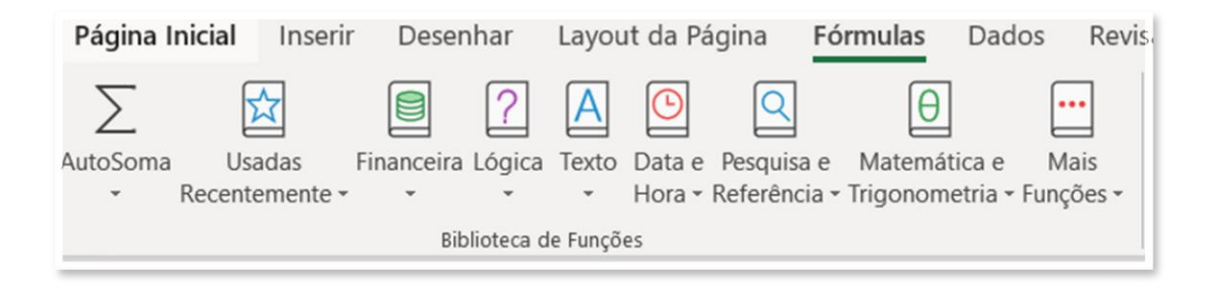

#### Se prepare!

Iniciaremos o aprendizado sobre fórmulas do Excel, utilizando algumas fórmulas básicas. Para isto, considere a planilha a seguir:

|    | А | В                  | С           | D           | E           | F     |
|----|---|--------------------|-------------|-------------|-------------|-------|
| 1  |   |                    |             |             |             |       |
| 2  |   | Aluno              | Avaliação 1 | Avaliação 2 | Avaliação 3 | Total |
| 3  |   | João da Silva      | 22          | 25          | 30          |       |
| 4  |   | Maria de Jesus     | 10          | 30          | 35          |       |
| 5  |   | Felisberto Crispim | 15          | 22          | 33          |       |
| 6  |   | Carleta Joaquina   | 10          | 12          | 12          |       |
| 7  |   | Teobaldo Ferreira  | 10          | 12          | 12          |       |
| 8  |   |                    |             |             |             |       |
| 9  |   | Média da Turma     |             |             |             |       |
| 10 |   | Maior Nota         |             |             |             |       |
| 11 |   | Menor Nota         |             |             |             |       |
| 12 |   |                    |             |             |             |       |

Na planilha acima, um professor deseja somar as notas de todas as avaliações de seus alunos, obtendo assim o resultado final. O Excel conta com uma função deste tipo, denominada SOMA.

A função SOMA tem como objetivo somar valores individuais e/ou células e/ou intervalos.

#### =SOMA(núm1; [núm2]...)

#### Argumentos

 Núm1, Núm2...: São os valores a serem somados. Pode ser uma célula, um intervalo de células ou mesmo valores absolutos.

Vamos aplicar esta função, na tabela a seguir:

#### =SOMA(C3:E3)

| F3 | $\bullet$ : $\times \checkmark f_x$ | =SOMA(C3:E3) |             |             |       |  |  |  |  |
|----|-------------------------------------|--------------|-------------|-------------|-------|--|--|--|--|
| A  | В                                   | С            | D           | E           | F     |  |  |  |  |
| 1  | Disciplina: Matemática              |              |             |             |       |  |  |  |  |
| 2  | Aluno                               | Avaliação 1  | Avaliação 2 | Avaliação 3 | Total |  |  |  |  |
| 3  | Carleta Joaquina                    | 8            | 0           | 40          | 48    |  |  |  |  |
| 4  | Felisberto Crispim                  | 15           | 22          | 33          | 70    |  |  |  |  |
| 5  | João da Silva                       | 22           | 25          | 40          | 87    |  |  |  |  |
| 6  | Maria de Jesus                      | 10           | 30          | 35          | 75    |  |  |  |  |
| 7  | Teobaldo Ferreira                   | 10           | 12          | 12          | 34    |  |  |  |  |

Observe que a barra de funções mostra: =SOMA(C3:E3). Isto quer dizer que o Excel realizará a soma dos valores contidos no intervalo que vai de C3 à E3, ou seja, 8+0+40.

Nota: Lembre-se que os : (dois pontos) representam um intervalo.

Resumindo, a função SOMA pede como argumentos os valores, células ou intervalos de valores a serem somados.

Nota: Em geral, os argumentos de uma função devem ficar entre parênteses.

### 13. MÉDIA

A função MÉDIA tem como objetivo realizar o cálculo da média aritmética entre os valores selecionados.

=MÉDIA(núm1; [núm2]...)

#### Argumentos

Núm1, Núm2...: São os valores que serão utilizados para o cálculo da média aritmética.
 Pode ser uma célula, um intervalo de células ou mesmo valores absolutos.

#### <sup>B</sup> VAMOS PRATICAR!

Considerando ainda a planilha anterior, devemos calcular a média da turma de acordo com a nota Total de cada aluno.

Teste seus conhecimentos e utilize a função MÉDIA para isto. Lembre-se que ela tem a mesma funcionamento lógica da função SOMA.

| C9 | • : × ~ fx         | =MÉDIA(F3:F7) |               |             |       |
|----|--------------------|---------------|---------------|-------------|-------|
| Α  | В                  | С             | D             | E           | F     |
| 1  |                    | Disc          | plina: Matema | ática       |       |
| 2  | Aluno              | Avaliação 1   | Avaliação 2   | Avaliação 3 | Total |
| 3  | Carleta Joaquina   | 8             | 0             | 40          | 48    |
| 4  | Felisberto Crispim | 15            | 22            | 33          | 70    |
| 5  | João da Silva      | 22            | 25            | 40          | 87    |
| 6  | Maria de Jesus     | 10            | 30            | 35          | 75    |
| 7  | Teobaldo Ferreira  | 10            | 12            | 12          | 34    |
| 9  | Média da Turma     | 62,8          |               |             |       |
| 10 | Maior Nota         |               |               |             |       |
| 11 | Menor Nota         |               |               |             |       |
| 12 |                    |               |               |             |       |

Funcionou certinho?

### **14. MAIOR E MENOR**

As funções MAIOR e MENOR, possuem como objetivo calcular o maior ou menor valor em um intervalo de acordo com uma variável pré-estabelecida.

#### =MAIOR(matriz;k)

#### =MENOR(matriz;k)

Observe que estas funções possuem dois argumentos obrigatórios. Esses argumentos são separados por ponto-e-vírgula (;). Vamos conhecê-los!

#### Argumentos

- matriz: Corresponde ao intervalo onde iremos procurar o maior ou o menor valor.
- k: Trata-se de uma variável, em que podemos indicar se queremos o primeiro maior valor (k=1), o segundo maior valor (k=2) e assim por diante.

#### <sup>(III)</sup> VAMOS PRATICAR!

Utilize estes conhecimentos para mostrar qual o maior e o menor valor de acordo com a coluna Total. Compare com os resultados a seguir.

| C <b>10</b> | $\bullet$ : $\times \checkmark f_x$ | =MAIOR(F3:F7;1) |                |             |       |
|-------------|-------------------------------------|-----------------|----------------|-------------|-------|
| Α           | В                                   | С               | D              | E           | F     |
| 1           |                                     | Disc            | iplina: Matema | ática       |       |
| 2           | Aluno                               | Avaliação 1     | Avaliação 2    | Avaliação 3 | Total |
| 3           | Carleta Joaquina                    | 8               | 0              | 40          | 48    |
| 4           | Felisberto Crispim                  | 15              | 22             | 33          | 70    |
| 5           | João da Silva                       | 22              | 25             | 40          | 87    |
| 6           | Maria de Jesus                      | 10              | 30             | 35          | 75    |
| 7           | Teobaldo Ferreira                   | 10              | 12             | 12          | 34    |
| 9           | Média da Turma                      | 62,8            |                |             |       |
| 10          | Maior Nota                          | 87              |                |             |       |

| $\bullet$ : $\times$ $\checkmark$ $f_x$ | =MENOR(F3:F7;1) |             |             |       |  |  |  |  |
|-----------------------------------------|-----------------|-------------|-------------|-------|--|--|--|--|
| В                                       | С               | D           | Е           | F     |  |  |  |  |
| Disciplina: Matemática                  |                 |             |             |       |  |  |  |  |
| Aluno                                   | Avaliação 1     | Avaliação 2 | Avaliação 3 | Total |  |  |  |  |
| Carleta Joaquina                        | 8               | 0           | 40          | 48    |  |  |  |  |
| Felisberto Crispim                      | 15              | 22          | 33          | 70    |  |  |  |  |
| João da Silva                           | 22              | 25          | 40          | 87    |  |  |  |  |
| Maria de Jesus                          | 10              | 30          | 35          | 75    |  |  |  |  |
| Teobaldo Ferreira                       | 10              | 12          | 12          | 34    |  |  |  |  |
| Média da Turma                          | 62,8            |             |             |       |  |  |  |  |
| Maior Nota                              | 87              |             |             |       |  |  |  |  |
| Menor Nota                              | 34              |             |             |       |  |  |  |  |

Acertou? 😊

#### 15. CONT.NÚM, CONTAR.VAZIO E CONT.VALORES

Existem funções importantes no Excel, quando o assunto se refere à contagens. Podemos, por exemplo, contar valores em geral (CONT.VALORES), mas, também é possível contar números (CONT.NÚM) e, contar células vazias (CONTAR.VAZIO).

#### =CONT.VALORES(valor1, valor2, ...)

=CONT.NÚM(valor1, valor2, ...)

=CONTAR.VAZIO(valor1, valor2, ...)

#### Argumentos

 Valor1, Valor2...: São os valores (as células) que serão analisados por cada fórmula, para verificar se são valores em geral (números e textos), valores numéricos ou células em branco.

Vamos utilizar a tabela abaixo e comparar os resultados, aplicando as fórmulas CONT.VALORES, CONT.NÚM e CONT.VAZIO na tabela de registros abaixo?

| A  | В         | С | D              | E     | F                             |
|----|-----------|---|----------------|-------|-------------------------------|
| 1  |           |   |                |       |                               |
| 2  | Registros |   | Funções de Con | tagem |                               |
| 3  | 1         |   | CONT.VALORES   | 10    | Fórmula =CONT.VALORES(B3:B17) |
| 4  | 2         |   | CONT.NÚM       | 6     | Fórmula =CONT.NÚM(B3:B17)     |
| 5  | 3         |   | CONTAR.VAZIO   | 5     | Fórmula =CONTAR.VAZIO(B3:B17) |
| 6  |           |   |                |       |                               |
| 7  | А         |   |                | •     |                               |
| 8  | В         |   |                |       |                               |
| 9  |           |   |                |       |                               |
| 10 | С         |   |                |       |                               |
| 11 |           |   |                |       |                               |
| 12 | 4         |   |                |       |                               |
| 13 | D         |   |                |       |                               |
| 14 |           |   |                |       |                               |
| 15 |           |   |                |       |                               |
| 16 | 5         |   |                |       |                               |
| 17 | 6         |   |                |       |                               |

A função CONT.VALORES contou todas as células que possuem valores preenchidos. A função CONT.NÚM contabilizou apenas células com númerros e a função CONTAR.VAZIO contou apenas células vazias.

Simples assim! 😌

### **16. LOCALIZAR E SUBSTITUIR**

O recurso Localizar e Substituir pode ser bastante útil. Ele é utilizado quando desejamos localizar ou localizar e substituir valores individuais ou em grande escala.

Por exemplo, considere o fragmento da planilha abaixo, que possui mais de 400 registros.

| В        | С                | E                    | Н                   |     | 1             | J              |     | K                 | L                     | M                |
|----------|------------------|----------------------|---------------------|-----|---------------|----------------|-----|-------------------|-----------------------|------------------|
|          | Tabela de Vendas |                      |                     |     |               |                |     |                   |                       |                  |
| D_Pedido | Data_Pedido 🚽    | Nome_Representante 💌 | Nome_Produto 💌      | Va  | lor_Produto 💌 | Qtde_Vendida 💌 | Va  | lor_Total_Venda 💌 | Nome_Cliente 💌        | Cidade_Cliente 💌 |
| 1        | 04/02/2019       | Mário Junior         | Notebook Modelo 2   | R\$ | 2.220,00      | 60             | R\$ | 133.200,00        | Kabum                 | Rio de Janeiro   |
| 2        | 04/02/2019       | Maria Silva          | Mouse               | R\$ | 88,00         | 114            | R\$ | 10.032,00         | Shoptime              | Rio de Janeiro   |
| 3        | 04/02/2019       | Maria Silva          | Mouse               | R\$ | 88,00         | 89             | R\$ | 7.832,00          | Shoptime              | Rio de Janeiro   |
| 4        | 04/02/2019       | Lucas Sousa          | Carregador Portátil | R\$ | 80,00         | 165            | R\$ | 13.200,00         | <b>Ricardo Eletro</b> | Niterói          |
| 5        | 06/02/2019       | Felipe Seixas        | Celular Modelo 1    | R\$ | 800,00        | 102            | R\$ | 81.600,00         | Kabum                 | Niterói          |
| 6        | 06/02/2019       | Lucas Sousa          | Notebook Modelo 1   | R\$ | 1.450,00      | 179            | R\$ | 259.550,00        | Kabum                 | Guarapari        |
| 7        | 07/02/2019       | Mário Junior         | Notebook Modelo 1   | R\$ | 1.450,00      | 120            | R\$ | 174.000,00        | Casas Bahia           | Vitória          |
| 8        | 07/02/2019       | Isabela Carolina     | Smart TV            | R\$ | 1.998,00      | 192            | R\$ | 383.616,00        | Shoptime              | Vitória          |
| 9        | 08/02/2019       | Mário Junior         | Notebook Modelo 2   | R\$ | 2.220,00      | 78             | R\$ | 173.160,00        | <b>Ricardo Eletro</b> | Rio de Janeiro   |
| 10       | 08/02/2019       | Alex Souza           | Carregador Portátil | R\$ | 80,00         | 175            | R\$ | 14.000,00         | Kabum                 | Belo Horizonte   |
| 11       | 10/02/2019       | Isabela Carolina     | Carregador Portátil | R\$ | 80,00         | 148            | R\$ | 11.840,00         | Carrefour             | Rio de Janeiro   |
| 12       | 10/02/2019       | Alex Souza           | Notebook Modelo 3   | R\$ | 4.300,00      | 185            | R\$ | 795.500,00        | Carrefour             | Belo Horizonte   |
| 13       | 12/02/2019       | Lucas Sousa          | Mouse               | R\$ | 88,00         | 163            | R\$ | 14.344,00         | Amazon                | Betim            |

Suponha que o representante Lucas Sousa, na verdade se chamada Lucas Souza. É possível corrigir em escala o sobrenome deste funcionário. Para isso, basta acessar a opção Substituir, a partir da Página Inicial ou, utilizar o atalho CTRL+U.

| Localizar e subst        | ituir                                       | ?                  | $\times$ |
|--------------------------|---------------------------------------------|--------------------|----------|
| Localiza <u>r</u> Su     | <u>b</u> stituir                            |                    |          |
| L <u>o</u> calizar:      | Lucas Sousa                                 |                    | ~        |
| S <u>u</u> bstituir por: | Lucas Souza                                 |                    | $\sim$   |
|                          |                                             | Opçõ <u>e</u> s >> |          |
| Substituir <u>t</u> udo  | Substituir Localizar tudo Localizar próxima | Fechar             |          |

Veja que é possível substituir automaticamente todos os valores onde consta o nome Lucas Sousa para Lucas Souza, através da opção Substituir Tudo; ou então podemos substituir progressivamente, através das opções Substituir e Localizar Próxima.

A opção Localizar, como o próprio nome diz, serve para localizar determinado registro. Basta inserir o nome do registro que deseja localizar e clicar em Localizar Próxima.

| Localizar e s       | ubstituir                                          | ? ×                |
|---------------------|----------------------------------------------------|--------------------|
| Localiza <u>r</u>   | Su <u>b</u> stituir                                |                    |
| L <u>o</u> calizar: | Smart TV                                           | ~                  |
|                     |                                                    |                    |
|                     |                                                    | Opçõ <u>e</u> s >> |
|                     | Local <u>i</u> zar tudo Locali <u>z</u> ar próxima | Fechar             |

O Excel irá percorrer os registros sequencialmente.

| Tabela de Vendas |               |                      |                     |     |               |                |     |                    |                       |                  |
|------------------|---------------|----------------------|---------------------|-----|---------------|----------------|-----|--------------------|-----------------------|------------------|
| D_Pedido         | Data_Pedido 🖵 | Nome_Representante 💌 | Nome_Produto 💌      | Val | lor_Produto 💌 | Qtde_Vendida 💌 | Va  | alor_Total_Venda 💌 | Nome_Cliente 💌        | Cidade_Cliente 💌 |
| 1                | 04/02/2019    | Mário Junior         | Notebook Modelo 2   | R\$ | 2.220,00      | 60             | R\$ | 133.200,00         | Kabum                 | Rio de Janeiro   |
| 2                | 04/02/2019    | Maria Silva          | Mouse               | R\$ | 88,00         | 114            | R\$ | 10.032,00          | Shoptime              | Rio de Janeiro   |
| 3                | 04/02/2019    | Maria Silva          | Mouse               | RŞ  | 88,00         | 89             | R\$ | 7.832,00           | Shoptime              | Rio de Janeiro   |
| 4                | 04/02/2019    | Lucas Sousa          | Carregador Portátil | R\$ | 80,00         | 165            | R\$ | 13.200,00          | <b>Ricardo Eletro</b> | Niterói          |
| 5                | 06/02/2019    | Felipe Seixas        | Celular Modelo 1    | R\$ | 800,00        | 102            | R\$ | 81.600,00          | Kabum                 | Niterói          |
| 6                | 06/02/2019    | Lucas Sousa          | Notebook Modelo 1   | R\$ | 1.450,00      | 179            | R\$ | 259.550,00         | Kabum                 | Guarapari        |
| 7                | 07/02/2019    | Mário Junior         | Notebook Modelo 1   | R\$ | 1.450,00      | 120            | R\$ | 174.000,00         | Casas Bahia           | Vitória          |
| 8                | 07/02/2019    | Isabela Carolina     | Smart TV            | R\$ | 1.998,00      | 192            | R\$ | 383.616,00         | Shoptime              | Vitória          |
|                  | 00/02/2010    | Mária luniar         | Natabaal Madala 7   | nć  | 2 220 00      | 70             | nć  | 172 100 00         | Disarda Elatra        | Dia da Janaira   |

A opção Localizar Tudo apresenta cada célula em que existe o valor pesquisado.

#### **17. ATALHOS**

Os atalhos aumentam muito a nossa produtividade, não é mesmo? Abaixo, uma lista com alguns dos mais interessantes.

| AÇÃO                                             | ATALHO                          |
|--------------------------------------------------|---------------------------------|
| COPIAR                                           | ( CTRL ) + ( C )                |
| COLAR                                            | ( CTRL ) + ( V )                |
| RECORTAR                                         | ( CTRL ) + ( X )                |
| DESFAZER                                         | ( CTRL ) + ( Z )                |
| REFAZER                                          | ( CTRL ) + ( Y )                |
| SALVAR ARQUIVO                                   | ( CTRL ) + ( B )                |
| ABRIR NOVA PASTA DE TRABALHO                     | ( CTRL ) + ( O )                |
| NEGRITO                                          | ( CTRL ) + ( N )                |
| REMOVER CONTEÚDO DA CÉLULA                       | ( DELETE )                      |
| EDITAR CONTEÚDO DA CÉLULA                        | ( F2 )                          |
| MOVER PARA A PRÓXIMA CÉLULA                      | ( TAB )                         |
| MOVER PARA A CÉLULA ANTERIOR                     | ( SHIFT ) + ( TAB )             |
| ADICIONAR LINHA OU COLUNA                        | ( CTRL ) + ( + )                |
| EXCLUIR LINHA OU COLUNA                          | ( CTRL ) + ( - )                |
| MOSTRAR OU ESCONDER FAIXA DE OPÇÕES              | ( CTRL ) + ( F1 )               |
| OCULTAR LINHAS SELECIONADAS                      | ( CTRL ) + ( 9 )                |
| OCULTAR COLUNAS SELECIONADAS                     | ( CTRL ) + ( 0 )                |
| QUEBRAR LINHA NA MESMA CÉLULA                    | ( ALT ) + ( ENTER )             |
| HABILITAR ATALHOS DAS GUIAS PELO TECLADO         | ( ALT )                         |
| MUDAR DE ABA PARA DIREITA                        | ( CTRL ) + ( PAGE DOWN )        |
| MUDAR DE ABA PARA ESQUERDA                       | ( CTRL ) + ( PAGE UP )          |
| SELECIONAR LINHA                                 | ( SHIFT ) + ( ESPAÇO )          |
| SELECIONAR COLUNA                                | ( CTRL ) + ( ESPAÇO )           |
| MOVER PARA A BORDA DA REGIÃO DE DADOS            | ( CTRL ) + ( SETA )             |
| MOVER PARA A ÚLTIMA CÉLULA DA PLANILHA           | ( CTRL ) + ( END )              |
| ESTENDER SELEÇÃO                                 | ( CTRL ) + ( SHIFT ) + ( SETA ) |
| ESTENDER SELEÇÃO ATÉ A ÚLTIMA CÉLULA DA PLANILHA | ( CTRL ) + ( SHIFT ) + ( END )  |
| EXIBIR CAIXA FORMATAÇÃO DE CÉLULAS               | ( CTRL ) + ( 1 )                |
| IR PARA A PRIMEIRA CÉLULA                        | ( CTRL ) + ( HOME )             |
| PREENCHER PARA BAIXO                             | ( CTRL ) + ( D )                |
| TRANCAR CÉLULA (COLOCAR O \$)                    | ( F4 )                          |
| INSERIR DATA ATUAL                               | ( CTRL ) + (;)                  |
| INSERIR HORA ATUAL                               | ( CTRL ) + ( : )                |

Vamos testá-los de várias formas, durante as nossas aulas!

### 18. SE

A função SE tem como objetivo retornar determinado valor ou texto de acordo com um teste lógico pré-estabelecido. Ela também é chamada e função condicional, pois, dependendo do resultado do teste lógico (**V**erdadeiro ou **F**also) ela retorna diferentes valores.

#### =SE(teste lógico; valor SE verdadeiro; valor SE falso)

Observe abaixo, a explicação sobre os argumentos da função SE.

#### Argumentos

 teste lógico: Diz respeito à comparação que iremos fazer. Qualquer valor ou expressão que possa ser avaliada como VERDADEIRA ou FALSA pode ser inserida no teste lógico. Por exemplo, A10=100 é uma expressão lógica; se o valor da célula A10 for igual a 100, a expressão será considerada VERDADEIRA. Caso contrário, a expressão será considerada FALSA.

Para estabelecer estas comparações, considere os seguintes operadores e exemplos:

| Operador | Significado      | Exemplo              |  |  |
|----------|------------------|----------------------|--|--|
| =        | Igual a          | B3=C3                |  |  |
| >        | Maior que        | B3>C3                |  |  |
| <        | Menor que        | B3 <c3< th=""></c3<> |  |  |
| >=       | Maior ou igual a | B3>=C3               |  |  |
| <=       | Menor ou igual a | B3<=C3               |  |  |
| <>       | Diferente        | B3<>C3               |  |  |

- valor SE verdadeiro: É o valor que será retornado caso o teste lógico seja verdadeiro.
   Pode ser um valor específico, um texto, uma nova fórmula.
- valor SE falso: É o valor que será retornado caso o teste lógico seja falso. Pode ser um valor específico, um texto, uma nova fórmula.

Para compreender melhor a função SE, observe o exemplo abaixo, que atribui valores às células.

|    | А | В              | С                | D                                       | Ε | F      |
|----|---|----------------|------------------|-----------------------------------------|---|--------|
| 1  |   |                |                  |                                         |   |        |
| 2  |   | Primeiro Valor | Segundo Valor    |                                         |   |        |
| 3  |   | 30             | 20               |                                         |   |        |
| 7  |   | Operador       | Significado      | Exemplo                                 |   | Testes |
| 8  |   | =              | Igual a          | B3=C3                                   |   | F      |
| 9  |   | >              | Maior que        | B3>C3                                   |   | V      |
| 10 |   | <              | Menor que        | B3 <c3< td=""><td></td><td>F</td></c3<> |   | F      |
| 11 |   | >=             | Maior ou igual a | B3>=C3                                  |   | V      |
| 12 |   | <=             | Menor ou igual a | B3<=C3                                  |   | F      |
| 13 |   | <>             | Diferente        | B3<>C3                                  |   | V      |

A coluna F, que apresenta o resultado do teste, apresenta V ou F de acordo com a comparação descrita na coluna D. Internamente, o Excel "pensa" da seguinte forma:

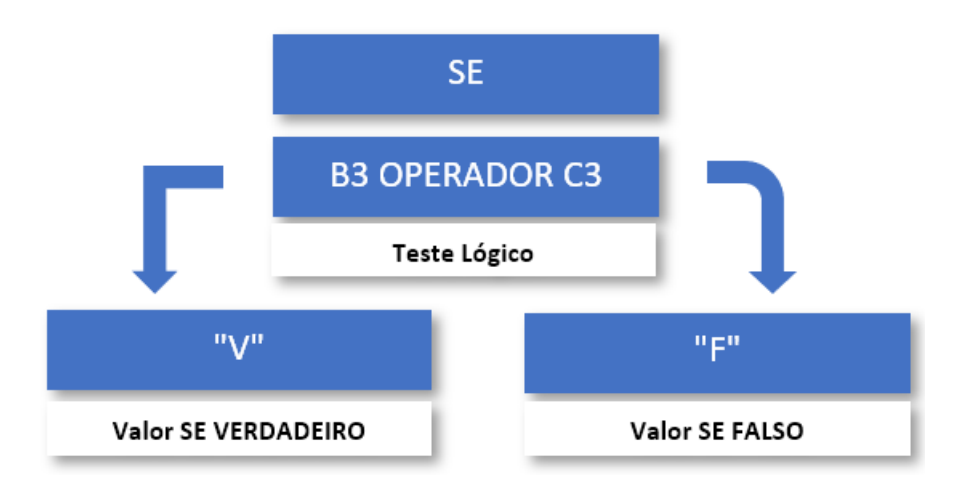

Por exemplo, em D8, ele compara SE B3=C3 (30=20). Como o resultado da expressão é FALSO, ele escreve em F8, a letra "F".

Em D9, ele compara SE B3>C3 (30>20). Como o resultado da expressão é VERDADEIRO, ele escreve em F9 a letra "V".

Considerando a planilha abaixo, imagine que o professor decidiu criar uma coluna, que deverá informar a Situação (Status) do aluno, ou seja, se o aluno foi Aprovado ou Reprovado. Qual a fórmula ele deve inserir? Como ficaria sua função?

|   | $\cdot$ : $\times \checkmark f_x$ |                                                                                                    |                                                                                                    |                                                                                                    |                                                                                                    |
|---|-----------------------------------|----------------------------------------------------------------------------------------------------|----------------------------------------------------------------------------------------------------|----------------------------------------------------------------------------------------------------|----------------------------------------------------------------------------------------------------|
| А | В                                 | С                                                                                                    | D                                                                                                    | E                                                                                                    | F                                                                                                    |
|   |                                   |                                                                                                    |                                                                                                    |                                                                                                    |                                                                                                    |
|   | Aluno 🖵                           | Avaliação 1                                                                                                    | Avaliação 2🖵                                                                                                    | Total 🖵                                                                                                    | Status 🗸                                                                                                    |
|   | Carleta Joaquina                  | 0                                                                                                    | 45                                                                                                    | 45                                                                                                    |                                                                                                    |
|   | Felisberto Crispim                | 40                                                                                                    | 50                                                                                                    | 90                                                                                                    |                                                                                                    |
|   | João da Silva                     | 30                                                                                                    | 20                                                                                                    | 50                                                                                                    |                                                                                                    |
|   | Maria de Jesus                    | 20                                                                                                    | 30                                                                                                    | 50                                                                                                    |                                                                                                    |
|   | Teobaldo Ferreira                 | 42                                                                                                    | 35                                                                                                    | 77                                                                                                    |                                                                                                    |
|   | A                                 | A B<br>A B<br>A B<br>A B<br>A B<br>A B<br>A B<br>A B<br>Carleta Joaquina<br>Felisberto Crispim<br>João da Silva<br>Maria de Jesus<br>Teobaldo Ferreira | A B C<br>A B C<br>Aluno Avaliação 1-<br>Carleta Joaquina 0<br>Felisberto Crispim 40<br>João da Silva 30<br>Maria de Jesus 20<br>Teobaldo Ferreira 42 | A       B       C       D         A       B       C       D         Aluno       Avaliação 1;       Avaliação 2;         Carleta Joaquina       0       45         Felisberto Crispim       40       50         João da Silva       30       20         Maria de Jesus       20       30         Teobaldo Ferreira       42       35 | A       B       C       D       E         A       B       C       D       E         Aluno       Avaliação 1, Avaliação 2, Total       Total       Total         Carleta Joaquina       0       45       45       45         Felisberto Crispim       40       50       90       100         João da Silva       30       20       50       50         Maria de Jesus       20       30       50       77 |

Analise os argumentos a seguir:

<u>SE</u> a <u>nota Total</u> do Aluno for <u>maior ou igual a 60</u>; <u>então</u> ele está <u>"APROVADO"</u>; <u>caso contrário</u> ele está <u>"REPROVADO"</u>.

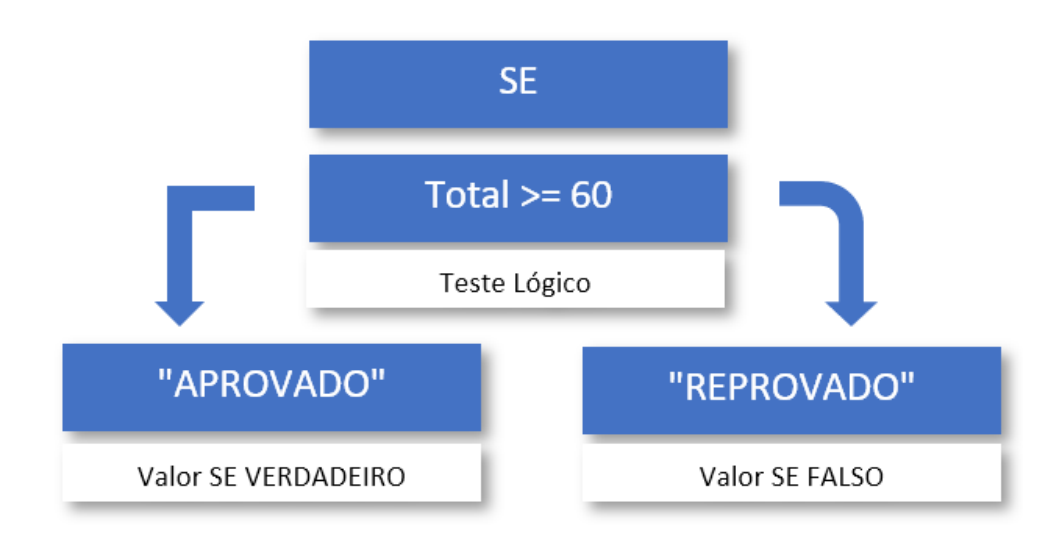

Observe que os pontos chaves da lógica necessária para resolver esta função, estão grifados. Basta então adaptarmos estes pontos chaves, colocando-os em uma linguagem que o Excel entenda, conforme mostra a imagem a seguir:
### =SE(E3>=60;"Aprovado";"Reprovado")

| F3 |   | $\cdot$ : $\times \checkmark f_x$ = | SE(E3>=60;"APROVADO | 60;"APROVADO";"REPROVADO") |         |           |  |  |  |  |
|----|---|-------------------------------------|---------------------|----------------------------|---------|-----------|--|--|--|--|
|    | Α | В                                   | C                   | D                          | E       | F         |  |  |  |  |
| 1  |   |                                     |                     |                            |         |           |  |  |  |  |
| 2  |   | Aluno 🖵                             | Avaliação 1         | Avaliação 2🗸               | Total 🖵 | Status 🗸  |  |  |  |  |
| 3  |   | Carleta Joaquina                    | 0                   | 45                         | 45      | REPROVADO |  |  |  |  |
| 4  |   | Felisberto Crispim                  | 40                  | 50                         | 90      | APROVADO  |  |  |  |  |
| 5  |   | João da Silva                       | 30                  | 20                         | 50      | REPROVADO |  |  |  |  |
| 6  |   | Maria de Jesus                      | 20                  | 30                         | 50      | REPROVADO |  |  |  |  |
| 7  |   | Teobaldo Ferreira                   | 42                  | 35                         | 77      | APROVADO  |  |  |  |  |

Nota: Observando a fórmula anterior, você deve ter percebido que as palavras "APROVADO" e "REPROVADO" aparecem entre aspas. Isto é um item necessário quando o valor retornado é um texto. Em resumo, quando desejarmos retornar como resultado algum texto, devemos colocar este texto entre aspas, caso contrário, o Excel apresentará um erro.

#### - VAMOS PRATICAR!

Imagine agora que uma terceira condição seja inserida na coluna situação, trata-se do status "Recuperação", considerando as seguintes regras:

- $\rightarrow$  Se o aluno obtiver <u>nota maior ou igual a 60</u> ele está <u>"Aprovado"</u>.
- $\rightarrow$  Se o aluno obtive <u>nota menor que 40</u> ele está <u>"Reprovado"</u>.
- $\rightarrow$  Se o aluno obtive <u>nota maior ou igual a 40</u> e <u>menor do que 60</u> ele está de <u>"Recuperação"</u>.

Como ficaria nossa fórmula? Pense na seguinte estrutura lógica de decisão:

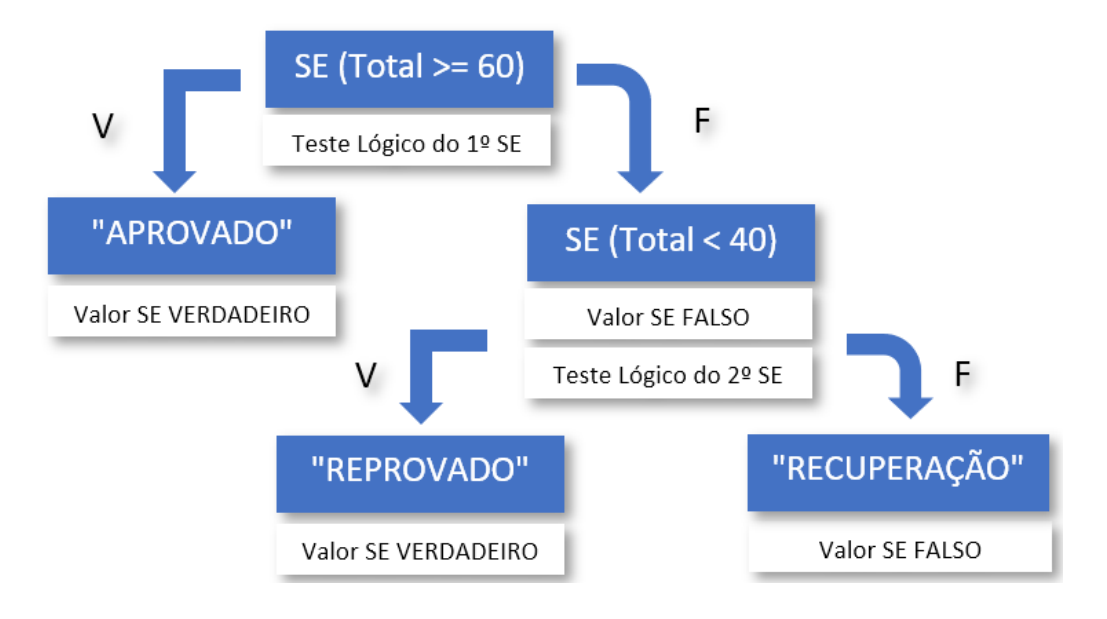

Abaixo, o resultado da Planilha para conferência.

| F3 $\checkmark$ : $\times \checkmark f_x$ |   |                                       | =SE(E3>=60;"APROVADO";SE(E3<40;"REPROVADO";"RECUPERAÇÃO")) |             |       |             |  |  |  |  |
|-------------------------------------------|---|---------------------------------------|------------------------------------------------------------|-------------|-------|-------------|--|--|--|--|
|                                           | А | В                                     | С                                                          | D           | E     | F           |  |  |  |  |
| 1                                         |   | · · · · · · · · · · · · · · · · · · · |                                                            |             |       |             |  |  |  |  |
| 2                                         |   | Aluno                                 | Avaliação 1                                                | Avaliação 2 | Total | Status      |  |  |  |  |
| 3                                         |   | Carleta Joaquina                      | 0                                                          | 45          | 45    | RECUPERAÇÃO |  |  |  |  |
| 4                                         |   | Felisberto Crispim                    | 40                                                         | 50          | 90    | APROVADO    |  |  |  |  |
| 5                                         |   | João da Silva                         | 30                                                         | 0           | 30    | REPROVADO   |  |  |  |  |
| 6                                         |   | Maria de Jesus                        | 20                                                         | 30          | 50    | RECUPERAÇÃO |  |  |  |  |
| 7                                         |   | Teobaldo Ferreira                     | 42                                                         | 35          | 77    | APROVADO    |  |  |  |  |
| ~                                         |   |                                       |                                                            |             |       |             |  |  |  |  |

Nota: O tipo de situação que esse problema gera, é chamado de SE COMPOSTO. Esta questão poderia ser resolvida também utilizando em conjunto com a estrutura função SE, a função E, conforme veremos adiante neste material.

Obs: Verifique se as regras estão funcionando corretamente alterando os valores das Notas Finais.

### 19. E, OU

Dentro do grupo de funções Lógicas do Excel, além do SE, que é a função mais conhecida, temos também duas outras funções que, ao serem combinadas com o SE, possuem muita utilidade. Como ótimos exemplos, temos as funções E e OU. Essas funções são extremamente utilizadas, quando necessitamos passar mais de uma condição, para que o teste lógico seja Verdadeiro ou Falso.

Analise as tabelas abaixo, que apresentam os resultados lógicos das funções E e OU.

|                | E              |            | OU             |                |            |  |  |  |
|----------------|----------------|------------|----------------|----------------|------------|--|--|--|
| Teste Lógico 1 | Teste Lógico 2 | Resultante | Teste Lógico 1 | Teste Lógico 2 | Resultante |  |  |  |
| V              | V              | V          | V              | V              | V          |  |  |  |
| V              | F              | F          | V              | F              | V          |  |  |  |
| F              | V              | F          | F              | V              | V          |  |  |  |
| F              | F              | F          | F              | F              | F          |  |  |  |

Qual a diferença entre as duas?

- → Na função E, para que a resultante do teste lógico seja VERDADEIRA, todos os testes lógicos devem ser verdadeiros.
- → Na função OU, para que a resultante do teste lógico seja VERDADEIRA, basta que um deles seja verdadeiro.

Vamos agora ver as funções E e OU aplicadas na prática, em conjunto com a função SE. Para isso, observe a planilha a seguir:

| В            |        | C            |                       | D                             | E            |  |  |
|--------------|--------|--------------|-----------------------|-------------------------------|--------------|--|--|
| Funcionário  |        | Val          | or Total de<br>Vendas | Quantidade Total<br>de Vendas | Comissão (E) |  |  |
| João da Si   | lva    | R\$          | 20.000,00             | 30                            |              |  |  |
| Maria de Je  | esus   | R\$          | 20.000,00             | 24                            |              |  |  |
| Carleta Joac | luina  | R\$ 8.000,00 |                       | 45                            |              |  |  |
| Teobaldo Fe  | rreira | R\$ 9.000,00 |                       | 20                            |              |  |  |
|              |        |              |                       |                               |              |  |  |
| Meta         |        | Meta         |                       |                               |              |  |  |
| (Valor)      |        | (Quantidade) |                       |                               |              |  |  |
| R\$ 10.00    | 0,00   |              | 25                    |                               |              |  |  |

Considere a seguinte situação-problema:

O gerente da empresa MasterFor Cursos decidiu dar uma comissão de 8% para um funcionário caso o Valor Total de Vendas desse funcionário seja maior do que R\$10.000,00 <u>E</u> a Quantidade de Vendas desse funcionário seja maior do que 25.

Sendo assim, podemos estabelecer a seguinte tabela verdade:

| Valor Total de Vendas<br>> R\$10.000,00 | Quantidade de Vendas<br>> 25 | Comissão     |
|-----------------------------------------|------------------------------|--------------|
| V                                       | V                            | Receberá     |
| V                                       | F                            | Não Receberá |
| F                                       | V                            | Não Receberá |
| F                                       | F                            | Não Receberá |

Observando a tabela acima podemos perceber que quando tratamos da Função E, o teste lógico só será verdadeiro se todas as condições forem verdadeiras.

#### =E(teste lógico 1; teste lógico 2...)

#### Argumentos

 teste\_lógico: Diz respeito à comparação que iremos fazer. Qualquer valor ou expressão que possa ser avaliada como VERDADEIRA ou FALSA pode ser inserida no teste lógico. É possível inserir diversos testes lógicos.

Vamos agora, ver como integrar a função E à função SE. Para resolvermos a situação problema descrita acima, teríamos a seguinte fórmula, que faria a seguinte análise.

### =SE(E(C3>\$B\$9;D3>\$C\$9);8%\*C3;0%\*C3)

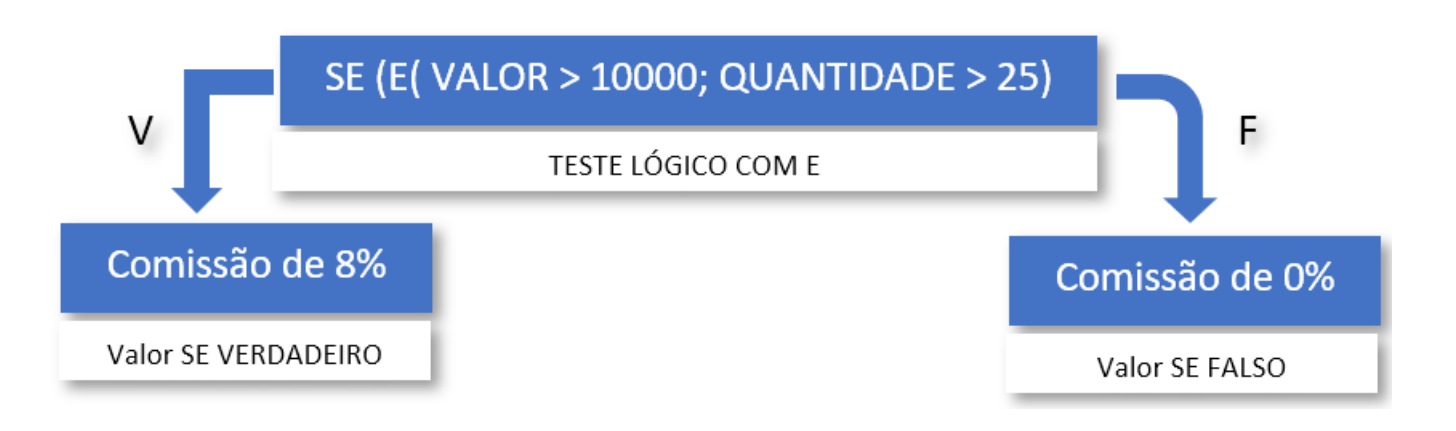

| Funcionário       | Va  | lor Total de<br>Vendas | Quantidade Total<br>de Vendas | Со  | missão (E) |
|-------------------|-----|------------------------|-------------------------------|-----|------------|
| João da Silva     | R\$ | 20.000,00              | 30                            | R\$ | 1.600,00   |
| Maria de Jesus    | R\$ | 20.000,00              | 24                            | R\$ | -          |
| Carleta Joaquina  | R\$ | 8.000,00               | 45                            | R\$ | -          |
| Teobaldo Ferreira | R\$ | 9.000,00               | 20                            | R\$ | -          |

Perceba que a função E foi acrescentada no argumento TESTE LÓGICO da função SE. O objetivo foi permitir que a função SE tenha duas condições em seu teste lógico (Quantidade de Vendas >25 E Valor Total >=10000), para então retornar a comissão do funcionário.

É importante lembrar e entender o motivo dos valores de B9 e C9 serem travados (referência absoluta \$). Você se lembra? O motivo é porque as células em que estão as metas, devem ser fixas, diferentemente das células de cada um dos vendedores, que é necessário variar de vendedor para vendedor.

Será que os resultados seriam diferentes, caso fosse utilizado a função OU? Vamos ver?

Considere então que o gerente resolveu ser menos rigoroso e decidiu dar uma comissão de 8% para um determinado funcionário, caso o Valor Total de Vendas desse funcionário seja superior a R\$ 10.000,00 OU a Quantidade de Vendas desse funcionário seja superior a 25.

Sendo assim, podemos estabelecer a seguinte tabela verdade:

| Valor Total de Vendas<br>> R\$10.000,00 | Quantidade de Vendas<br>> 25 | Comissão     |
|-----------------------------------------|------------------------------|--------------|
| V                                       | V                            | Receberá     |
| V                                       | F                            | Receberá     |
| F                                       | V                            | Receberá     |
| F                                       | F                            | Não Receberá |

Observando a tabela acima podemos perceber que quando tratamos da Função OU, para que o teste lógico seja verdadeiro, basta que um dos testes seja verdadeiro.

### =OU(teste lógico 1; teste lógico 2...)

#### Argumentos

 teste\_lógico: Diz respeito à comparação que iremos fazer. Qualquer valor ou expressão que possa ser avaliada como VERDADEIRA ou FALSA pode ser inserida no teste lógico. É possível inserir diversos testes lógicos.

#### <sup>B-</sup> VAMOS PRATICAR!

É hora então de verificarmos quais seriam os resultados caso a função OU fosse utilizada em conjunto com a função SE, para resolver a situação problema descrita anteriormente. Tente aplicar esta função e compare os seus resultados com a planilha abaixo.

| Funcionário       | Va  | lor Total de<br>Vendas | Quantidade Total<br>de Vendas | Con | nissão (OU)           |
|-------------------|-----|------------------------|-------------------------------|-----|-----------------------|
| João da Silva     | R\$ | 20.000,00              | 30                            | R\$ | 1.600,00              |
| Maria de Jesus    | R\$ | 20.000,00              | 24                            | R\$ | 1.600,00              |
| Carleta Joaquina  | R\$ | 8.000,00               | 45                            | R\$ | 640, <mark>0</mark> 0 |
| Teobaldo Ferreira | R\$ | 9.000,00               | 20                            | R\$ | -                     |

Fez certo? Utilizou a função fórmula abaixo?

=SE(OU(C3>\$B\$9;D3>\$C\$9);8%\*C3;0%\*C3)

Perceba que os resultados foram diferentes ao utilizarmos as funções E ou OU, pois:

- Na função OU, para que a resultante seja VERDADEIRA, um ou mais testes lógicos devem ser verdadeiros.
- Na função E, para que a resultante seja VERDADEIRA, todos os testes lógicos devem ser verdadeiros.

### 20. SOMASE

A função SOMASE, tem como objetivo somar valores de acordo com critérios pré-estabelecidos.

=SOMASE(intervalo, critérios, [intervalo\_soma])

#### Argumentos

- Intervalo: Corresponde ao intervalo de células que se deseja procurar um determinado critério.
- Critérios: Uma expressão, uma referência ou uma condição que deve ser especificada para ser procurada no intervalo.
- Intervalo\_Soma: Corresponde as células a serem somadas, desde que o critério especificado no intervalo, seja atendido.

Para exemplificar, veja a planilha abaixo:

| Α           | В                         | С                   | D             |       | E        | F  | G                             | Н           |   |
|-------------|---------------------------|---------------------|---------------|-------|----------|----|-------------------------------|-------------|---|
| 1<br>2<br>3 |                           |                     | MASTER        | r fo  | R EXCI   | EL |                               |             |   |
| 4           | <b>Registro Funcional</b> | Nome do Funcionário | Nome do Curso | Valor | do Curso |    | Informações Gerais            |             |   |
| 5           | 1004                      | Clara Maria         | Redação       | R\$   | 150,00   |    | Valor Total de Vendas         | R\$2.262,00 | ) |
| 6           | 1003                      | José da Silva       | Excel         | R\$   | 189,00   |    | Ticket Médio dos Cursos       | R\$ 150,80  | ) |
| 7           | 1004                      | Clara Maria         | Word          | R\$   | 99,00    |    | Quantidade de Cursos Vendidos | 1           | 5 |
| 8           | 1003                      | José da Silva       | Redação       | R\$   | 150,00   |    |                               |             | _ |
| 9           | 1004                      | Clara Maria         | Matemática    | R\$   | 120,00   |    | Lucro por Curso               |             |   |
| 10          | 1002                      | Marcos Ferreira     | Excel         | R\$   | 189,00   |    | Excel                         |             |   |
| 11          | 1002                      | Marcos Ferreira     | Excel         | R\$   | 189,00   |    | Matemática                    |             |   |
| 12          | 1001                      | Joaquim Silva       | Redação       | R\$   | 150,00   |    | Redação                       |             |   |
| 13          | 1004                      | Clara Maria         | Excel         | R\$   | 189,00   |    | Word                          |             |   |
| 14          | 1005                      | Fabiana Souza       | Excel         | R\$   | 189,00   |    |                               |             | _ |
| 15          | 1001                      | Joaquim Silva       | Excel         | R\$   | 189,00   |    | Vendas por Curso              |             |   |
| 16          | 1001                      | Joaquim Silva       | Word          | R\$   | 99,00    |    | Excel                         |             |   |
| 17          | 1002                      | Marcos Ferreira     | Matemática    | R\$   | 120,00   |    | Matemática                    |             |   |
| 18          | 1003                      | José da Silva       | Matemática    | R\$   | 120,00   |    | Redação                       |             |   |
| 19          | 1002                      | José da Silva       | Matemática    | R\$   | 120,00   |    | Word                          |             |   |

Nesta planilha, considere que você deseja descobrir qual o valor vendido em cada curso, que deve ser preenchido na sub-tabela intitulada de Lucro por Curso. A Fórmula seria:

### =SOMASE(\$D\$5:\$D\$19;G10;\$E\$5:\$E\$19)

Vamos analisar a fórmula?

Inicialmente, o Excel irá procurar no intervalo de D5 até D19 (Nome do Curso), o valor contido na célula G10 ("Excel") e, caso encontre essa ocorrência, irá somar o valor correspondente à mesma linha, especificado no intervalo E5 até E19.

Nesta situação então, o Excel iria somar os valores de: E6 + E10 + E11 + E13 + E14 + E15, pois nas células D6, D10, D11, D13, D14, D15, foram encontrados o valor procurado: "Excel".

Observação: Veja que o Intervalo em que o valor foi procurado e o intervalo de soma estão "travados" como referência absoluta (sinal de \$), para permitir que a fórmula seja "arrastada", visando encontrar o valor de soma dos demais cursos.

O resultado da sua planilha deverá ser:

| Α           | В                         | C                   | D             |       | E        | F  | G                             |      | Н       |  |  |
|-------------|---------------------------|---------------------|---------------|-------|----------|----|-------------------------------|------|---------|--|--|
| 1<br>2<br>3 |                           |                     | MASTER        | r fo  | R EXCI   | EL |                               |      |         |  |  |
| 4           | <b>Registro Funcional</b> | Nome do Funcionário | Nome do Curso | Valor | do Curso |    | Informações Gerais            |      |         |  |  |
| 5           | 1004                      | Clara Maria         | Redação       | R\$   | 150,00   |    | Valor Total de Vendas         | R\$2 | .262,00 |  |  |
| 6           | 1003                      | José da Silva       | Excel         | R\$   | 189,00   |    | Ticket Médio dos Cursos       | R\$  | 150,80  |  |  |
| 7           | 1004                      | Clara Maria         | Word          | R\$   | 99,00    |    | Quantidade de Cursos Vendidos |      | 15      |  |  |
| 8           | 1003                      | José da Silva       | Redação       | R\$   | 150,00   |    |                               |      |         |  |  |
| 9           | 1004                      | Clara Maria         | Matemática    | R\$   | 120,00   |    | Lucro por Curso               |      |         |  |  |
| 10          | 1002                      | Marcos Ferreira     | Excel         | R\$   | 189,00   |    | Excel                         | R\$1 | .134,00 |  |  |
| 11          | 1002                      | Marcos Ferreira     | Excel         | R\$   | 189,00   |    | Matemática                    | R\$  | 480,00  |  |  |
| 12          | 1001                      | Joaquim Silva       | Redação       | R\$   | 150,00   |    | Redação                       | R\$  | 450,00  |  |  |
| 13          | 1004                      | Clara Maria         | Excel         | R\$   | 189,00   |    | Word                          | R\$  | 198,00  |  |  |
| 14          | 1005                      | Fabiana Souza       | Excel         | R\$   | 189,00   |    |                               |      |         |  |  |
| 15          | 1001                      | Joaquim Silva       | Excel         | R\$   | 189,00   |    | Vendas por Curso              |      |         |  |  |
| 16          | 1001                      | Joaquim Silva       | Word          | R\$   | 99,00    |    | Excel                         |      |         |  |  |
| 17          | 1002                      | Marcos Ferreira     | Matemática    | R\$   | 120,00   |    | Matemática                    |      |         |  |  |
| 18          | 1003                      | José da Silva       | Matemática    | R\$   | 120,00   |    | Redação                       |      |         |  |  |
| 19          | 1002                      | José da Silva       | Matemática    | R\$   | 120,00   |    | Word                          |      |         |  |  |

### **21. CONT.SE**

A função CONT.SE conta o número de células dentro de um intervalo que atendem a um único critério especificado.

### =CONT.SE(intervalo, critérios)

#### Argumentos

- Intervalo: Corresponde ao intervalo de células que se deseja procurar um determinado critério.
- Critérios: Uma expressão, uma referência ou uma condição que deve ser especificada para ser procurada no intervalo.

#### <sup>(1)</sup> VAMOS PRATICAR!

Utilize a fórmula CONT.SE (similar ao que foi feito em SOMASE, porém, sem o intervalo de soma) e complete a sub-tabela: Vendas por Curso. O resultado deverá ser:

| 116 |   | • : × √ fx                | =CONT.SE(\$D\$5:\$D\$19;G10 | 0)            |       |          |   |                               |             |   |
|-----|---|---------------------------|-----------------------------|---------------|-------|----------|---|-------------------------------|-------------|---|
|     | Α | В                         | С                           | D             |       | E        | F | G                             | Н           |   |
| 4   |   | <b>Registro Funcional</b> | Nome do Funcionário         | Nome do Curso | Valor | do Curso |   | Informações Gerais            |             |   |
| 5   |   | 1004                      | Clara Maria                 | Redação       | R\$   | 150,00   |   | Valor Total de Vendas         | R\$2.262,00 |   |
| 6   |   | 1003                      | José da Silva               | Excel         | R\$   | 189,00   |   | Ticket Médio dos Cursos       | R\$ 150,80  |   |
| 7   |   | 1004                      | Clara Maria                 | Word          | R\$   | 99,00    |   | Quantidade de Cursos Vendidos | 15          | 5 |
| 8   |   | 1003                      | José da Silva               | Redação       | R\$   | 150,00   |   |                               |             |   |
| 9   |   | 1004                      | Clara Maria                 | Matemática    | R\$   | 120,00   |   | Lucro por Curso               |             |   |
| 10  |   | 1002                      | Marcos Ferreira             | Excel         | R\$   | 189,00   |   | Excel                         | R\$1.134,00 |   |
| 11  |   | 1002                      | Marcos Ferreira             | Excel         | R\$   | 189,00   |   | Matemática                    | R\$ 480,00  |   |
| 12  |   | 1001                      | Joaquim Silva               | Redação       | R\$   | 150,00   |   | Redação                       | R\$ 450,00  |   |
| 13  |   | 1004                      | Clara Maria                 | Excel         | R\$   | 189,00   |   | Word                          | R\$ 198,00  |   |
| 14  |   | 1005                      | Fabiana Souza               | Excel         | R\$   | 189,00   |   |                               |             |   |
| 15  |   | 1001                      | Joaquim Silva               | Excel         | R\$   | 189,00   |   | Vendas por Curso              |             |   |
| 16  |   | 1001                      | Joaquim Silva               | Word          | R\$   | 99,00    |   | Excel                         | 6           |   |
| 17  |   | 1002                      | Marcos Ferreira             | Matemática    | R\$   | 120,00   |   | Matemática                    | 4           |   |
| 18  |   | 1003                      | José da Silva               | Matemática    | R\$   | 120,00   |   | Redação                       | 3           |   |
| 19  |   | 1002                      | José da Silva               | Matemática    | R\$   | 120,00   |   | Word                          | 2           |   |

### 22. MÉDIASE

A função MÉDIASE, tem como objetivo calcular a média de acordo com critérios préestabelecidos.

### =MÉDIASE(intervalo, critérios, [intervalo\_média])

#### Argumentos

- Intervalo: Corresponde ao intervalo de células que se deseja procurar um determinado critério.
- Critérios: Uma expressão, uma referência ou uma condição que deve ser especificada para ser procurada no intervalo.
- Intervalo\_Média: Corresponde as células a serem utilizadas para calcular a média, desde que o critério especificado no intervalo seja atendido.

#### <sup>B</sup> VAMOS PRATICAR!

Utilize a fórmula MÉDIASE para calcular a média por empresa e por estado. Você já aprendeu a lógica desta fórmula quando trabalhou com as funções SOMASE e CONT.SE, não é?

| 1  | В              | С      | D               | Ε | F              | G               | н | L      | J               |
|----|----------------|--------|-----------------|---|----------------|-----------------|---|--------|-----------------|
| 1  |                |        |                 |   |                |                 |   |        |                 |
| 2  | Loja           | Estado | Faturamento     |   | Empresa        | Média de Vendas |   | Estado | Média de Vendas |
| 3  | Magazine Luiza | MG     | R\$1.509.873,00 |   | Magazine Luiza |                 |   | MG     |                 |
| 4  | Magazine Luiza | SP     | R\$1.911.086,00 |   | Ricardo Eletro |                 |   | SP     |                 |
| 5  | Magazine Luiza | RJ     | R\$1.884.771,00 |   | Ponto Frio     |                 |   | RJ     |                 |
| 6  | Magazine Luiza | ES     | R\$1.158.605,00 |   | Casas Bahia    |                 |   | ES     |                 |
| 7  | Ricardo Eletro | MG     | R\$1.176.353,00 |   |                |                 |   |        |                 |
| 8  | Ricardo Eletro | SP     | R\$1.283.480,00 |   |                |                 |   |        |                 |
| 9  | Ricardo Eletro | RJ     | R\$1.670.019,00 |   |                |                 |   |        |                 |
| 10 | Ricardo Eletro | ES     | R\$1.448.084,00 |   |                |                 |   |        |                 |
| 11 | Ponto Frio     | MG     | R\$1.974.294,00 |   |                |                 |   |        |                 |
| 12 | Ponto Frio     | SP     | R\$1.001.302,00 |   |                |                 |   |        |                 |
| 13 | Ponto Frio     | RJ     | R\$1.404.048,00 |   |                |                 |   |        |                 |
| 14 | Ponto Frio     | ES     | R\$1.634.839,00 |   |                |                 |   |        |                 |
| 15 | Casas Bahia    | MG     | R\$1.217.272,00 |   |                |                 |   |        |                 |
| 16 | Casas Bahia    | SP     | R\$1.035.088,00 |   |                |                 |   |        |                 |
| 17 | Casas Bahia    | RJ     | R\$1.324.881,00 |   |                |                 |   |        |                 |
| 18 | Casas Bahia    | ES     | R\$1.397.912,00 |   |                |                 |   |        |                 |

Confira aqui como ficaram as fórmulas:

Média por Empresa:

=MÉDIASE(\$B\$3:\$B\$18;F3;\$D\$3:\$D\$18)

Média por Estado:

=MÉDIASE(\$C\$3:\$C\$18;I3;\$D\$3:\$D\$18)

### **23. GERENCIADOR DE NOMES**

O Excel permite atribuir nomes às células ou a um conjunto de células. Isto pode tornar a sua identificação mais fácil, além de ser indispensável para a criação de Listas para Validação de Dados.

Toda célula no Excel possui uma identificação (um nome padrão). Esse nome tem como base a linha e a coluna da respectiva célula.

| C8 | • : $\times \checkmark f_x$ | José da Silva       |               |       |          |   |                               |             |  |  |
|----|-----------------------------|---------------------|---------------|-------|----------|---|-------------------------------|-------------|--|--|
| A  | В                           | С                   | D             |       | E        | F | G                             | Н           |  |  |
| 1  |                             |                     |               | -     | _        |   |                               |             |  |  |
| 2  | MASTER FOR EXCEL            |                     |               |       |          |   |                               |             |  |  |
| 3  |                             |                     |               |       |          |   |                               |             |  |  |
| 4  | Registro Funcional          | Nome do Funcionário | Nome do Curso | Valor | do Curso |   | Informações Gerais            |             |  |  |
| 5  | 1004                        | Clara Maria         | Redação       | R\$   | 150,00   |   | Valor Total de Vendas         | R\$2.262,00 |  |  |
| 6  | 1003                        | José da Silva       | Excel         | R\$   | 189,00   |   | Ticket Médio dos Cursos       | R\$ 150,80  |  |  |
| 7  | 1004                        | Clara Maria         | Word          | R\$   | 99,00    |   | Quantidade de Cursos Vendidos | 15          |  |  |
| 8  | 1003                        | José da Silva       | Redação       | R\$   | 150,00   |   |                               |             |  |  |
| 9  | 1004                        | Clara Maria         | Matemática    | R\$   | 120,00   |   | Lucro por Curso               |             |  |  |
| 10 | 1002                        | Marcos Ferreira     | Excel         | R\$   | 189,00   |   | Excel                         | R\$1.134,00 |  |  |
| 11 | 1002                        | Marcos Ferreira     | Excel         | R\$   | 189,00   |   | Matemática                    | R\$ 480,00  |  |  |
| 12 | 1001                        | Joaquim Silva       | Redação       | R\$   | 150,00   |   | Redação                       | R\$ 450,00  |  |  |
| 13 | 1004                        | Clara Maria         | Excel         | R\$   | 189,00   |   | Word                          | R\$ 198,00  |  |  |

Na figura acima vemos que o nome da célula onde temos um dos registros do José da Silva é C8, pois, a mesma, está na coluna C e na linha 8.

Para dar um nome à uma Célula ou a um Intervalo de Células, basta clicar com o botão direito sobre ela e em Definir Nome.

#### <sup>(1)</sup> VAMOS PRATICAR!

Vamos aprender a utilizar este recurso na prática, realizando novamente a função SOMASE. Entretanto, desta vez, os intervalos serão nomeados.

Para que isso seja possível, precisaremos definir nomes para os valores contidos na coluna Nome do Curso e Valor do Curso.

Selecione todos os Nomes dos Cursos, isto é (D5:D19) e clique com o botão direito em Definir Nome. Defina este intervalo como Nome\_Curso, conforme exemplo abaixo.

| Nome do Curso | Valor do         | o Curso     |          |       |        | 1     |
|---------------|------------------|-------------|----------|-------|--------|-------|
| Redação       | R\$              | 150,00      |          | Valo  | r Tot  | al de |
| Excel         | RŚ               | 189 00      |          | Ticke | t Me   | dio c |
| Word          | Novo Nome        | 3           |          |       | ?      | ×     |
| Redação       | Nome:            | Nome_Curso  |          |       |        |       |
| Matemática    | E <u>s</u> copo: | Pasta de Tr | abalho   |       | ~      |       |
| Excel         | Comentario:      |             |          |       |        | ^     |
| Excel         |                  |             |          |       |        |       |
| Redação       | Pefere-re at     |             |          |       |        | ~     |
| Excel         | Delete-se a.     | =SOMASE!    | SDS5:SDS | 519   | Cancel | Ĩ     |
| Excel         |                  | 100,00      | UK       |       | Cancel | ar    |
| Excel         | R\$              | 189,00      |          |       |        |       |
| Word          | R\$              | 99,00       |          |       |        |       |
| Matemática    | R\$              | 120,00      |          |       |        | Mat   |
| Matemática    | R\$ :            | 120,00      |          |       |        | Re    |
| Matemática    | R\$ :            | 120,00      |          | 1     |        | ١     |

Repita o procedimento para a coluna Valor do Curso, atribuindo o nome de Valor\_Curso.

Atenção: Um nome não pode conter espaços!

Após este procedimento, tente executar a função SOMASE novamente, porém, indicando os nomes dos intervalos. A Fórmula ficará assim:

|                           | =SOMASE(Nome_Curso;G10;Valor_Curso)                                 |               |       |          |   |                               |           |     |  |
|---------------------------|---------------------------------------------------------------------|---------------|-------|----------|---|-------------------------------|-----------|-----|--|
| • : × ~ fx                | - : $\times$ $\checkmark$ $f_x$ =SOMASE(Nome_Curso;G10;Valor_Curso) |               |       |          |   |                               |           |     |  |
| В                         | С                                                                   | D             |       | E        | F | G                             | Н         |     |  |
| MASTER FOR EXCEL          |                                                                     |               |       |          |   |                               |           |     |  |
| <b>Registro Funcional</b> | Nome do Funcionário                                                 | Nome do Curso | Valor | do Curso |   | Informações Gerais            |           |     |  |
| 1004                      | Clara Maria                                                         | Redação       | R\$   | 150,00   |   | Valor Total de Vendas         | R\$ 2.262 | ,00 |  |
| 1003                      | José da Silva                                                       | Excel         | R\$   | 189,00   |   | Ticket Médio dos Cursos       | R\$ 150   | ,80 |  |
| 1004                      | Clara Maria                                                         | Word          | R\$   | 99,00    |   | Quantidade de Cursos Vendidos |           | 15  |  |
| 1003                      | José da Silva                                                       | Redação       | R\$   | 150,00   |   |                               |           |     |  |
| 1004                      | Clara Maria                                                         | Matemática    | R\$   | 120,00   |   | Lucro por Curso               |           |     |  |
| 1002                      | Marcos Ferreira                                                     | Excel         | R\$   | 189,00   |   | Excel                         | R\$1.134  | ,00 |  |
| 1002                      | Marcos Ferreira                                                     | Excel         | R\$   | 189,00   |   | Matemática                    | R\$ 480   | ,00 |  |
| 1001                      | Joaquim Silva                                                       | Redação       | R\$   | 150,00   |   | Redação                       | R\$ 450   | ,00 |  |
| 1004                      | Clara Maria                                                         | Excel         | RŚ    | 189.00   |   | Word                          | RŚ 198    | .00 |  |

Na prática, o Excel vai procurar no intervalo intitulado Nome\_Curso, o valor de C10 ("Excel") e, somará o valor correspondente que estiver no intervalo intitulado Valor\_Curso.

Para gerenciar/visualizar todos os nomes definidos na sua planilha, clique em Gerenciador de Nomes, no menu Fórmulas.

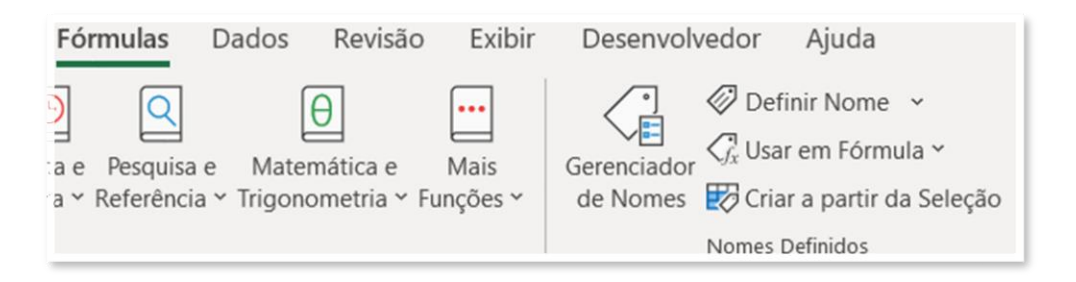

Será exibida uma lista com todos os nomes e suas respectivas referências.

| Gerenciador de N     | lomes                       |                      |              | ?                 | $\times$ |
|----------------------|-----------------------------|----------------------|--------------|-------------------|----------|
| <u>N</u> ovo         | <u>E</u> ditar              | Excluir              |              | <u>F</u> iltrar ▼ |          |
| Nome                 | Valor                       | Refere-se a          | Escopo       | Comentário        |          |
| Nome_Curso           | {"Redação";"Excel";"W       | ='SOMASE (Intervalos | . Pasta de T |                   |          |
|                      |                             |                      |              |                   |          |
| <                    |                             |                      |              |                   | >        |
| Refere-se <u>a</u> : |                             |                      |              |                   |          |
| × ✓ ='SOM            | ASE (Intervalos Nomeados)'! | \$D\$5:\$D\$19       |              |                   | 1        |
|                      |                             |                      |              | Fechar            |          |

Através desta opção, você pode atualizar o intervalo, renomear, excluir, criar um novo, etc.

Quanto maiores e mais complexas são as suas planilhas, mais útil esta opção se torna.

### 24. PROCV

O Excel permite fazer pesquisas baseadas em uma lista de dados (matriz tabela), usando determinado argumento (valor procurado), para retornar um valor relacionado a ele. Esta procura pode ser feita de maneiras diferentes, conforme veremos a seguir.

Quando o usuário desejar buscar uma informação em uma tabela que possui seus dados relacionados verticalmente, ele deverá usar a função PROCV.

A função PROCV realiza a procura vertical, ou seja, quando os dados correspondentes estão relacionados em colunas. Abaixo, um exemplo de uma tabela com este tipo de organização.

| A | В                 | С        | D                           | E               | F              | G                | Н             |  |  |  |  |
|---|-------------------|----------|-----------------------------|-----------------|----------------|------------------|---------------|--|--|--|--|
| 1 |                   |          |                             |                 |                |                  |               |  |  |  |  |
| 2 | Funcionários      |          |                             |                 |                |                  |               |  |  |  |  |
| 3 | Nome              | Registro | E-mail                      | Telefone        | Vendas Janeiro | Vendas Fevereiro | Vendas Março  |  |  |  |  |
| 4 | João da Silva     | 1001     | joao@masterfor.com.br       | (31) 99977-3212 | R\$ 65.781,00  | R\$ 62.663,00    | R\$ 73.947,00 |  |  |  |  |
| 5 | Maria de Jesus    | 1002     | maria@masterfor.com.br      | (11) 88765-1122 | R\$ 50.486,00  | R\$ 60.506,00    | R\$ 73.508,00 |  |  |  |  |
| 6 | Jobston Souza     | 1003     | jobston@masterfor.com.br    | (74) 87690-1234 | R\$ 50.166,00  | R\$ 63.975,00    | R\$ 69.649,00 |  |  |  |  |
| 7 | Felisberta Santos | 1004     | felisberta@masterfor.com.br | (21) 94030-2020 | R\$ 63.474,00  | R\$ 63.948,00    | R\$ 66.223,00 |  |  |  |  |
| 8 | Clovis Salgado    | 1005     | clovis@masterfor.com.br     | (60) 76412-1920 | R\$ 54.088,00  | R\$ 53.645,00    | R\$ 58.040,00 |  |  |  |  |
| 0 |                   |          |                             |                 |                |                  |               |  |  |  |  |

Nota: O segredo para PROCV é organizar seus dados de modo que o valor que você procura, por exemplo o Nome do Funcionário, esteja à esquerda do valor de retorno, por exemplo, o registro ou um determinado mês de venda. Nesta planilha temos uma coluna de referência (Nome) e valores que serão retornados de acordo com o nome do funcionário (Registro, E-mail, Telefone, Vendas).

=PROCV(valor\_procurado; matriz\_tabela; num\_coluna; procurar\_intervalo)

#### Argumentos

- valor\_procurado: É o argumento que deseja fornecer como base para a procura ser feita, ou seja, é o valor de pesquisa;
- matriz\_tabela: É o intervalo onde se realizará a pesquisa. Lembre-se que o valor procurado deve estar na primeira coluna da matriz\_tabela.
- num\_coluna: É a coluna que contém o valor que se deseja obter como resultado, considerando que as colunas são contadas a partir do intervalo estipulado em matriz\_tabela;
- procurar\_intervalo: É a precisão da pesquisa, podendo ser exata ou por aproximação do valor desejado. O argumento VERDADEIRO ou 1 retorna uma correspondência aproximada e o argumento FALSO ou 0 retorna uma correspondência exata.

Nota: na grande maioria dos casos, a correspondência será EXATA e por isso o valor 0 ou FALSO será indicado no último argumento. Entretanto, veremos exemplos de situações em que iremos procurar por uma correspondência APROXIMADA, ou seja, indicando o valor 1 ou VERDADEIRO.

Considere a planilha apresentada anteriormente, cujo nome é "BD\_Func", como uma base de dados que apresenta informações sobre os funcionários.

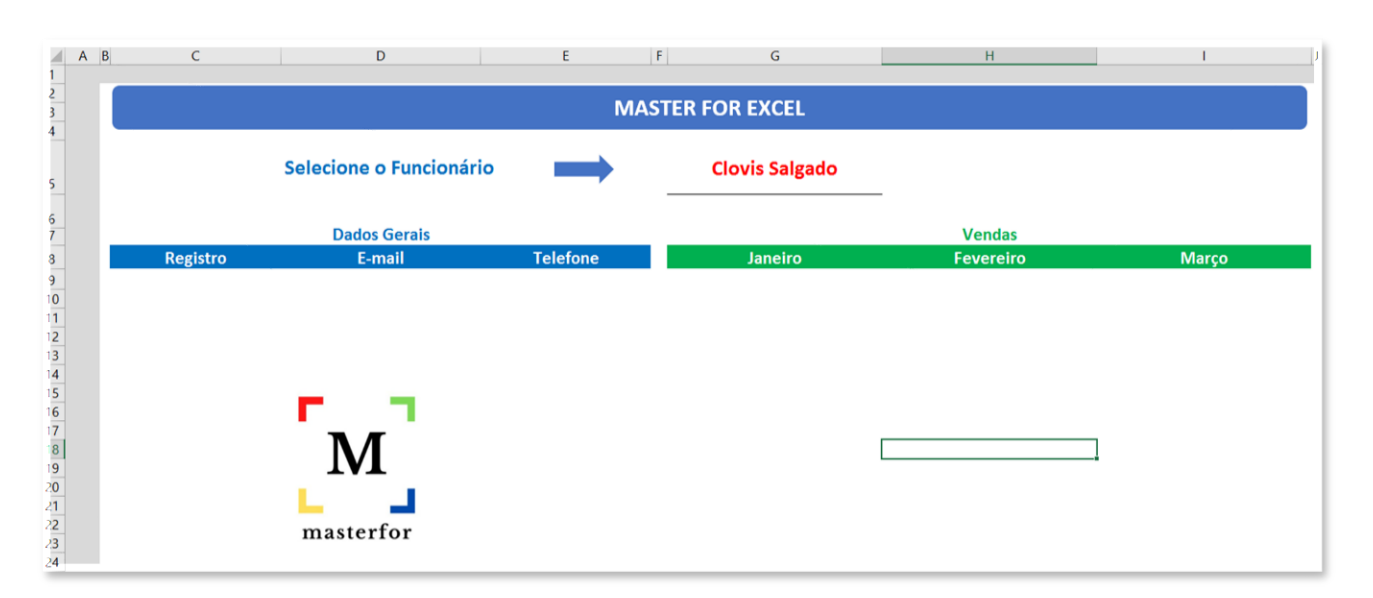

Agora, veja a planilha abaixo.

Esta é a planilha principal, denominada "Consulta", em que é necessário buscar os dados dos funcionários, de acordo com o nome do funcionário que for digitado em G5.

Para buscar o registro do funcionário, inserindo-o na célula C9, teremos a seguinte fórmula:

### =PROCV(\$G\$5;BD\_Func!\$B\$4:\$H\$8;2;0)

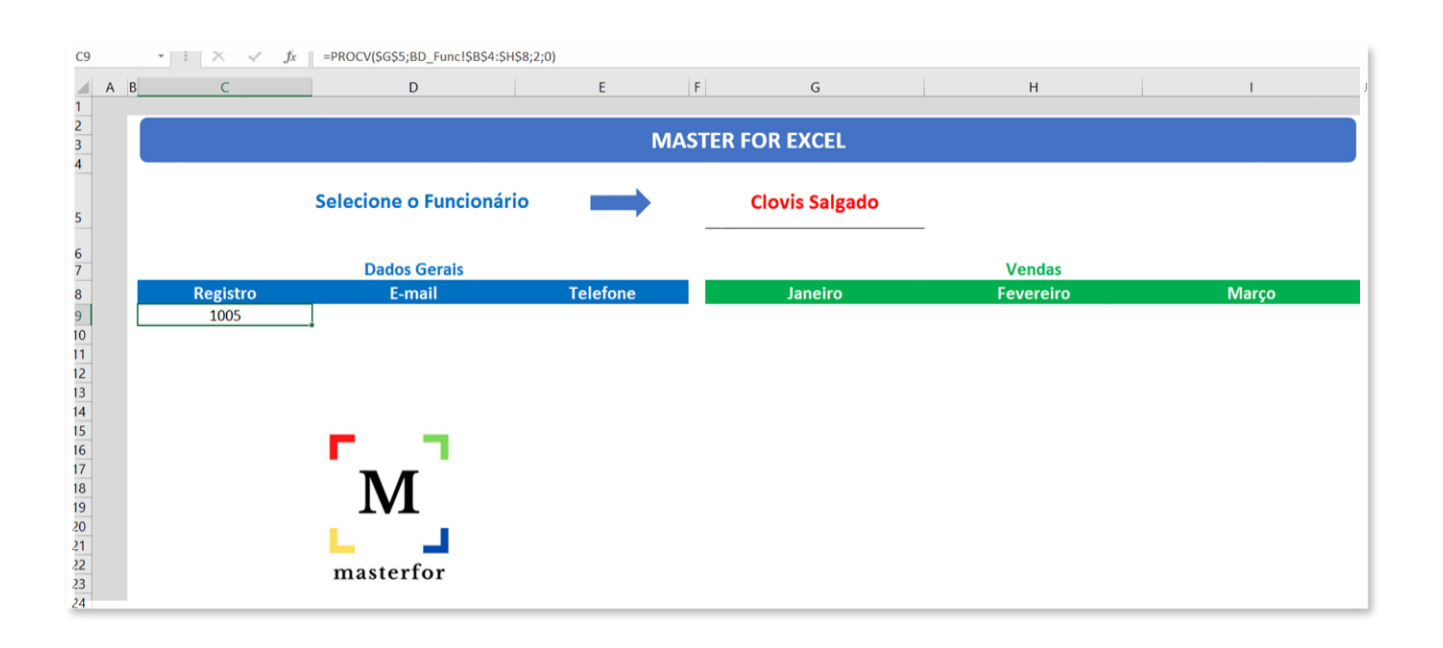

Analisando a fórmula, temos que: O Excel vai procurar o valor presente na célula G5 que, neste momento é "Clovis Salgado". O Excel irá procurar este valor na planilha BD Alunos, no intervalo de B4 até H8, isto é, na Tabela de Funcionários, descrita abaixo:

| A | В                 | С        | D                           | E               | F              | G                | Н             |
|---|-------------------|----------|-----------------------------|-----------------|----------------|------------------|---------------|
| 1 |                   |          |                             |                 |                |                  |               |
| 2 |                   |          | Funcior                     | nários          |                |                  |               |
| 3 | Nome              | Registro | E-mail                      | Telefone        | Vendas Janeiro | Vendas Fevereiro | Vendas Março  |
| 4 | João da Silva     | 1001     | joao@masterfor.com.br       | (31) 99977-3212 | R\$ 65.781,00  | R\$ 62.663,00    | R\$ 73.947,00 |
| 5 | Maria de Jesus    | 1002     | maria@masterfor.com.br      | (11) 88765-1122 | R\$ 50.486,00  | R\$ 60.506,00    | R\$ 73.508,00 |
| 6 | Jobston Souza     | 1003     | jobston@masterfor.com.br    | (74) 87690-1234 | R\$ 50.166,00  | R\$ 63.975,00    | R\$ 69.649,00 |
| 7 | Felisberta Santos | 1004     | felisberta@masterfor.com.br | (21) 94030-2020 | R\$ 63.474,00  | R\$ 63.948,00    | R\$ 66.223,00 |
| 8 | Clovis Salgado    | 1005     | clovis@masterfor.com.br     | (60) 76412-1920 | R\$ 54.088,00  | R\$ 53.645,00    | R\$ 58.040,00 |
| 0 |                   |          |                             |                 |                |                  |               |

Ao encontrar o valor de G5 (Clovis Salgado), que está na célula B8, da planinlha BD Alunos, ele irá retornar o valor correspondente, que está na segunda coluna, considerando o intervalo selecionado, ou seja, ele retornará o valor da célula C8. Fácil, né?

#### - VAMOS PRATICAR!

Utilize a fórmula PROCV para retornar o e-mail, o telefone e as vendas de janeiro, fevereiro e março. Realize testes trocando o nome do funcionário. Você deverá ver os resultados atualizando automaticamente, conforme exemplo abaixo.

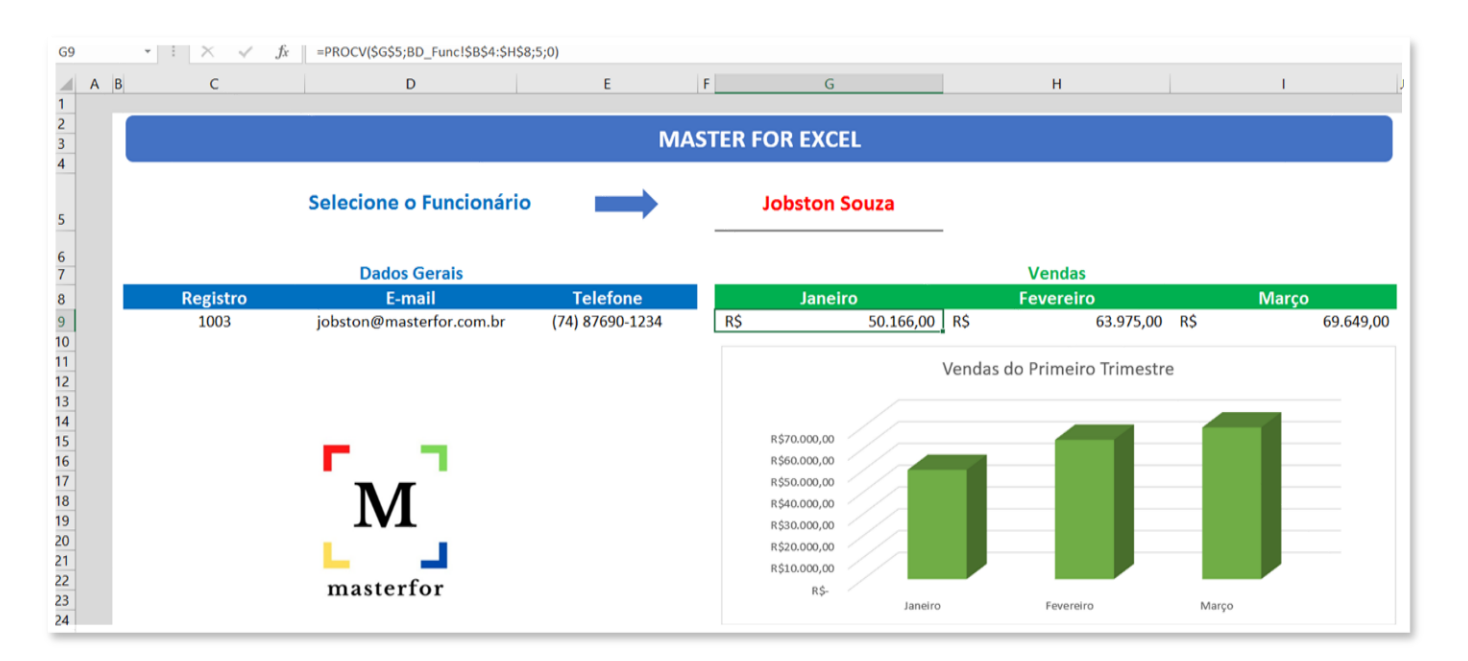

Como desafio, tente inserir este gráfico, de acordo com os meses de venda.

### 25. PROCH

A função PROCH é similar à função PROCV. Entretanto, ela é utilizada quando o usuário desejar buscar uma informação em uma tabela que possui seus dados relacionados horizontalmente.

A função PROCH realiza a procura horizontal, ou seja, quando os dados correspondentes estão relacionados em linhas.

=PROCH(valor\_procurado; matriz\_tabela; num\_linha; procurar\_intervalo)

### Argumentos

- valor\_procurado: É o argumento que deseja fornecer como base para a procura ser feita, ou seja, é o valor de pesquisa;
- matriz\_tabela: É o intervalo onde se realizará a pesquisa. Lembre-se que o valor procurado deve estar na primeira linha da matriz\_tabela.
- num\_linha: É a linha que contém o valor que se deseja obter como resultado, considerando que as linhas são contadas a partir do intervalo estipulado em matriz\_tabela;
- procurar\_intervalo: É a precisão da pesquisa, podendo ser exata ou por aproximação do valor desejado. O argumento VERDADEIRO ou 1 retorna uma correspondência aproximada e o argumento FALSO ou 0 retorna uma correspondência exata.

#### B<sup>-</sup> VAMOS PRATICAR!

Considere a existência de uma planilha que apresenta um banco de dados de cursos. Esta planilha possui o nome de "BD Cursos" e pode ser visualizada abaixo.

|          | Α                | В               | С          | D         | E          | F          |  |  |  |  |
|----------|------------------|-----------------|------------|-----------|------------|------------|--|--|--|--|
| 1        |                  |                 |            |           |            |            |  |  |  |  |
| 2        | TABELA DE CURSOS |                 |            |           |            |            |  |  |  |  |
| 3        |                  | Nome do Curso   | Excel      | Word      | Redação    | Matemática |  |  |  |  |
| 4        |                  | Código do Curso | 1234       | 4050      | 9978       | 3221       |  |  |  |  |
| 5        |                  | Valor do Curso  | R\$ 189,00 | R\$ 99,00 | R\$ 150,00 | R\$ 120,00 |  |  |  |  |
| <u> </u> |                  |                 |            |           |            |            |  |  |  |  |

Utilize a fórmula PROCH para encontrar o código e o valor do curso digitado na célula C5. Altere o nome do curso para confirmar que a função está funcionando adequadamente. Abaixo, o exemplo de como será o resultado.

| B8 | • : $\times$ $\checkmark$ $f_x$ =PROCH(\$C\$5;'BD Cursos'!\$C\$3:\$F\$5;2;0) |                  |       |  |  |  |  |  |  |  |  |
|----|------------------------------------------------------------------------------|------------------|-------|--|--|--|--|--|--|--|--|
|    | A B                                                                          | С                |       |  |  |  |  |  |  |  |  |
| 1  |                                                                              |                  |       |  |  |  |  |  |  |  |  |
| 2  | MASTER F                                                                     | MASTER FOR EXCEL |       |  |  |  |  |  |  |  |  |
| 3  |                                                                              |                  |       |  |  |  |  |  |  |  |  |
| 4  |                                                                              |                  |       |  |  |  |  |  |  |  |  |
| 5  | Digite o nome do Curso:                                                      | Word             |       |  |  |  |  |  |  |  |  |
|    |                                                                              |                  |       |  |  |  |  |  |  |  |  |
| 6  |                                                                              |                  |       |  |  |  |  |  |  |  |  |
| 7  | Código do Curso                                                              | Valor            |       |  |  |  |  |  |  |  |  |
| 8  | 4050                                                                         | R\$              | 99,00 |  |  |  |  |  |  |  |  |
| 0  |                                                                              |                  |       |  |  |  |  |  |  |  |  |

Resumindo, para encontrar o Código do Curso, o Excel iria buscar o valor de C5 (C5="Word"), na planilha BD Alunos, no intervalo de C3 até F5, retornando o valor da segunda linha (2). A mesma lógica será aplicada para buscar o valor, porém, neste caso, o valor retornado estará na terceira linha (3).

### 26. PROCV COM DUAS CONDIÇÕES

Conforme vimos anteriormente, o PROCV possui a seguinte estrutura:

#### =PROCV(valor\_procurado; matriz\_tabela; num\_coluna; procurar\_intervalo)

Em resumo, ele procura um único valor, em uma matriz tabela e retorna um valor correspondente. Mas, e se tivéssemos que fazer uma procura de uma condição dupla? Veja a tabela abaixo:

|    | Α | В              | С      | D               | E | F           | G           |
|----|---|----------------|--------|-----------------|---|-------------|-------------|
| 1  |   |                |        |                 |   |             |             |
| 2  |   | Loja           | Estado | Faturamento     |   | Empresa     | Casas Bahia |
| 3  |   | Magazine Luiza | MG     | R\$1.509.873,00 |   | Estado      | MG          |
| 4  |   | Magazine Luiza | SP     | R\$1.911.086,00 |   |             |             |
| 5  |   | Magazine Luiza | RJ     | R\$1.884.771,00 |   | Faturamento |             |
| 6  |   | Magazine Luiza | ES     | R\$1.158.605,00 |   |             |             |
| 7  |   | Ricardo Eletro | MG     | R\$1.176.353,00 |   |             |             |
| 8  |   | Ricardo Eletro | SP     | R\$1.283.480,00 |   |             |             |
| 9  |   | Ricardo Eletro | RJ     | R\$1.670.019,00 |   |             |             |
| 10 |   | Ricardo Eletro | ES     | R\$1.448.084,00 |   |             |             |
| 11 |   | Ponto Frio     | MG     | R\$1.974.294,00 |   |             |             |
| 12 |   | Ponto Frio     | SP     | R\$1.001.302,00 |   |             |             |
| 13 |   | Ponto Frio     | RJ     | R\$1.404.048,00 |   |             |             |
| 14 |   | Ponto Frio     | ES     | R\$1.634.839,00 |   |             |             |
| 15 |   | Casas Bahia    | MG     | R\$1.217.272,00 |   |             |             |
| 16 |   | Casas Bahia    | SP     | R\$1.035.088,00 |   |             |             |
| 17 |   | Casas Bahia    | RJ     | R\$1.324.881,00 |   |             |             |
| 18 |   | Casas Bahia    | ES     | R\$1.397.912,00 |   |             |             |

O que precisaria ser feito para que o Excel buscasse o faturamento da Casas Bahia no estado de MG?

Esta tarefa só seria possível de ser concluída, se fizermos com que o PROCV consiga buscar um determinado valor, com base em duas condições. E, como fazer isso? Simples! Siga os passos abaixo.

Passo 1: Criar uma coluna auxiliar concatenando os valores: LOJA + ESTADO.

Para concluir este passo, você pode usar o &, que consegue unir (concatenar) valores de duas células. Veja como ficará o resultado:

| A3 | A3 $\checkmark$ : $\times$ $\checkmark$ $f_x$ =B3&C3 |                       |        |                 |  |  |  |  |  |
|----|------------------------------------------------------|-----------------------|--------|-----------------|--|--|--|--|--|
|    | А                                                    | В                     | С      | D               |  |  |  |  |  |
| 1  |                                                      |                       |        |                 |  |  |  |  |  |
| 2  | Loja + Estado                                        | Loja                  | Estado | Faturamento     |  |  |  |  |  |
| 3  | Magazine LuizaMG                                     | Magazine Luiza        | MG     | R\$1.509.873,00 |  |  |  |  |  |
| 4  | Magazine LuizaSP                                     | Magazine Luiza        | SP     | R\$1.911.086,00 |  |  |  |  |  |
| 5  | Magazine LuizaRJ                                     | Magazine Luiza        | RJ     | R\$1.884.771,00 |  |  |  |  |  |
| 6  | Magazine LuizaES                                     | Magazine Luiza        | ES     | R\$1.158.605,00 |  |  |  |  |  |
| 7  | <b>Ricardo EletroMG</b>                              | <b>Ricardo Eletro</b> | MG     | R\$1.176.353,00 |  |  |  |  |  |
| 8  | <b>Ricardo EletroSP</b>                              | Ricardo Eletro        | SP     | R\$1.283.480,00 |  |  |  |  |  |
| 9  | <b>Ricardo EletroRJ</b>                              | Ricardo Eletro        | RJ     | R\$1.670.019,00 |  |  |  |  |  |
| 10 | <b>Ricardo EletroES</b>                              | <b>Ricardo Eletro</b> | ES     | R\$1.448.084,00 |  |  |  |  |  |
| 11 | Ponto FrioMG                                         | Ponto Frio            | MG     | R\$1.974.294,00 |  |  |  |  |  |
| 12 | Ponto FrioSP                                         | Ponto Frio            | SP     | R\$1.001.302,00 |  |  |  |  |  |
| 13 | Ponto FrioRJ                                         | Ponto Frio            | RJ     | R\$1.404.048,00 |  |  |  |  |  |
| 14 | Ponto FrioES                                         | Ponto Frio            | ES     | R\$1.634.839,00 |  |  |  |  |  |
| 15 | Casas BahiaMG                                        | Casas Bahia           | MG     | R\$1.217.272,00 |  |  |  |  |  |
| 16 | Casas BahiaSP                                        | Casas Bahia           | SP     | R\$1.035.088,00 |  |  |  |  |  |
| 17 | Casas BahiaRJ                                        | Casas Bahia           | RJ     | R\$1.324.881,00 |  |  |  |  |  |
| 18 | Casas BahiaES                                        | Casas Bahia           | ES     | R\$1.397.912,00 |  |  |  |  |  |

Passo 2: Construir o PROCV, realizando a concatenação do Valor Procurado, para que ele tenha o mesmo padrão da coluna auxiliar.

Para realizar este passo, teríamos a fórmula:

### =PROCV(G2&G3;A3:D18;4;0)

| G5 | - · · · × √ fx = | =PROCV(G2&G3A3:D18;4;0) |        |                 |             |                  |
|----|------------------|-------------------------|--------|-----------------|-------------|------------------|
|    | А                | В                       | С      | D               | E F         | G                |
| 1  |                  |                         |        |                 |             |                  |
| 2  | Loja + Estado    | Loja                    | Estado | Faturamento     | Empresa     | Casas Bahia      |
| 3  | Magazine LuizaMG | Magazine Luiza          | MG     | R\$1.509.873,00 | Estado      | RJ               |
| 4  | Magazine LuizaSP | Magazine Luiza          | SP     | R\$1.911.086,00 |             |                  |
| 5  | Magazine LuizaRJ | Magazine Luiza          | RJ     | R\$1.884.771,00 | Faturamento | R\$ 1.324.881,00 |
| 6  | Magazine LuizaES | Magazine Luiza          | ES     | R\$1.158.605,00 |             |                  |
| 7  | Ricardo EletroMG | <b>Ricardo Eletro</b>   | MG     | R\$1.176.353,00 |             |                  |
| 8  | Ricardo EletroSP | Ricardo Eletro          | SP     | R\$1.283.480,00 |             |                  |
| 9  | Ricardo EletroRJ | Ricardo Eletro          | RJ     | R\$1.670.019,00 |             |                  |
| 10 | Ricardo EletroES | Ricardo Eletro          | ES     | R\$1.448.084,00 |             |                  |
| 11 | Ponto FrioMG     | Ponto Frio              | MG     | R\$1.974.294,00 |             |                  |
| 12 | Ponto FrioSP     | Ponto Frio              | SP     | R\$1.001.302,00 |             |                  |
| 13 | Ponto FrioRJ     | Ponto Frio              | RJ     | R\$1.404.048,00 |             |                  |
| 14 | Ponto FrioES     | Ponto Frio              | ES     | R\$1.634.839,00 |             |                  |
| 15 | Casas BahiaMG    | Casas Bahia             | MG     | R\$1.217.272,00 |             |                  |
| 16 | Casas BahiaSP    | Casas Bahia             | SP     | R\$1.035.088,00 |             |                  |
| 17 | Casas BahiaRJ    | Casas Bahia             | RJ     | R\$1.324.881,00 |             |                  |
| 18 | Casas BahiaES    | Casas Bahia             | ES     | R\$1.397.912,00 |             |                  |

Vamos entender o que o Excel está fazendo? Ele está procurando o G2&G3, isto é: "Casas BahiaRJ", no intervalo de A3:D18. Ele vai encontrar este valor na célula A17, certo? Assim que ele encontrar, o que ele faz? Retorna o valor correspondente, existente na quarta coluna, isto é, a coluna do Faturamento, das Casas Bahia do RJ.

Teste a sua planilha, alterando o nome da loja e o estado!

Funcionou?

### **27. PROCV COM SEERRO**

Considerando ainda a planilha anterior, o que aconteceria se o usuário digitasse Casa Bahia ao invés de Casas Bahia? Veja o resultado!

| G5 | • : × v               | $f_x$ =PROCV(G2) | &G3\$A\$3:\$D\$18;4;0) |   |          |            |
|----|-----------------------|------------------|------------------------|---|----------|------------|
|    | В                     | С                | D                      | E | F        | G          |
| 1  |                       |                  |                        |   |          |            |
| 2  | Loja                  | Estado           | Faturamento            |   | Empresa  | Casa Bahia |
| 3  | Magazine Luiza        | MG               | R\$1.509.873,00        |   | Estado   | MG         |
| 4  | Magazine Luiza        | SP               | R\$1.911.086,00        |   |          |            |
| 5  | Magazine Luiza        | RJ               | R\$1.884.771,00        |   | Faturame | #N/D       |
| 6  | Magazine Luiza        | ES               | R\$1.158.605,00        |   |          |            |
| 7  | <b>Ricardo Eletro</b> | MG               | R\$1.176.353,00        |   |          |            |
| 8  | <b>Ricardo Eletro</b> | SP               | R\$1.283.480,00        |   |          |            |
| 9  | <b>Ricardo Eletro</b> | RJ               | R\$1.670.019,00        |   |          |            |
| 10 | <b>Ricardo Eletro</b> | ES               | R\$1.448.084,00        |   |          |            |
| 11 | Ponto Frio            | MG               | R\$1.974.294,00        |   |          |            |
| 12 | Ponto Frio            | SP               | R\$1.001.302,00        |   |          |            |
| 13 | Ponto Frio            | RJ               | R\$1.404.048,00        |   |          |            |
| 14 | Ponto Frio            | ES               | R\$1.634.839,00        |   |          |            |
| 15 | Casas Bahia           | MG               | R\$1.217.272,00        |   |          |            |
| 16 | Casas Bahia           | SP               | R\$1.035.088,00        |   |          |            |
| 17 | Casas Bahia           | RJ               | R\$1.324.881,00        |   |          |            |
| 18 | Casas Bahia           | ES               | R\$1.397.912,00        |   |          |            |
| 19 |                       |                  |                        |   |          |            |

O que é esse #N/D? Ele indica um erro, que demonstra que o valor não está disponível. E por que isto ocorre? Porque não existe nenhuma "Casa Bahia" na planilha.

Existem diversas formas para "corrigir" este problema, tais como: Validação de Dados e SEERRO. Agora, veremos a função SEERRO.

A função SEERRO retorna um valor ou uma informação especificada por você, caso o resultado da fórmula original apresente um erro.

=SEERRO(valor; valor\_se\_erro)

#### Argumentos

- valor: É o argumento verificado quanto ao erro. Normalmente, é uma fórmula ou expressão.
- valor\_se\_erro: É o valor (que pode ser um texto, uma fórmula, etc) a ser retornado se o resultado da fórmula do primeiro argumento for considerada um erro.

Nesta situação acima, vamos indicar a seguinte mensagem para o usuário: "Verificar Loja e Estado". Esta é uma mensagem que fará com que o usuário que inseriu o dado errado, consiga perceber o que está acontecendo. Para isto, teremos a seguinte fórmula.

=SEERRO(PROCV(G2&G3;\$A\$3:\$D\$18;4;0);"Verificar Loja e Estado")

| G5 | ✓ : X ✓ fx =SEERRO(PROCV(G2&G3\$A\$3:\$D\$18;4;0);"Verificar Loja e Estado") |        |                 |   |             |                         |  |  |  |  |  |
|----|------------------------------------------------------------------------------|--------|-----------------|---|-------------|-------------------------|--|--|--|--|--|
|    | В                                                                            | С      | D               | Е | F           | G                       |  |  |  |  |  |
| 1  |                                                                              |        |                 | 1 |             |                         |  |  |  |  |  |
| 2  | Loja                                                                         | Estado | Faturamento     |   | Empresa     | Casa Bahia              |  |  |  |  |  |
| 3  | Magazine Luiza                                                               | MG     | R\$1.509.873,00 |   | Estado      | MG                      |  |  |  |  |  |
| 4  | Magazine Luiza                                                               | SP     | R\$1.911.086,00 |   |             |                         |  |  |  |  |  |
| 5  | Magazine Luiza                                                               | RJ     | R\$1.884.771,00 |   | Faturamento | Verificar Loja e Estado |  |  |  |  |  |
| 6  | Magazine Luiza                                                               | ES     | R\$1.158.605,00 |   |             |                         |  |  |  |  |  |
| 7  | Ricardo Eletro                                                               | MG     | R\$1.176.353,00 |   |             |                         |  |  |  |  |  |
| 8  | Ricardo Eletro                                                               | SP     | R\$1.283.480,00 |   |             |                         |  |  |  |  |  |
| 9  | Ricardo Eletro                                                               | RJ     | R\$1.670.019,00 |   |             |                         |  |  |  |  |  |
| 10 | <b>Ricardo Eletro</b>                                                        | ES     | R\$1.448.084,00 |   |             |                         |  |  |  |  |  |
| 11 | Ponto Frio                                                                   | MG     | R\$1.974.294,00 |   |             |                         |  |  |  |  |  |
| 12 | Ponto Frio                                                                   | SP     | R\$1.001.302,00 |   |             |                         |  |  |  |  |  |
| 13 | Ponto Frio                                                                   | RJ     | R\$1.404.048,00 |   |             |                         |  |  |  |  |  |
| 14 | Ponto Frio                                                                   | ES     | R\$1.634.839,00 |   |             |                         |  |  |  |  |  |
| 15 | Casas Bahia                                                                  | MG     | R\$1.217.272,00 |   |             |                         |  |  |  |  |  |
| 16 | Casas Bahia                                                                  | SP     | R\$1.035.088,00 |   |             |                         |  |  |  |  |  |
| 17 | Casas Bahia                                                                  | RJ     | R\$1.324.881,00 |   |             |                         |  |  |  |  |  |
| 18 | Casas Bahia                                                                  | ES     | R\$1.397.912,00 |   |             |                         |  |  |  |  |  |

Veja como ficou o resultado da planilha agora, quando algo é digitado incorretamente.

Curtiu?

### 28. PROCV COM CORRESPONDÊNCIA APROXIMADA

Até então, utilizamos a função PROCV e PROCH indicando no último argumento que desejávamos uma correspondência EXATA, ou seja, estávamos procurando especificamente um valor. Entretanto, existem situações em que a correspondência APROXIMADA é extremamente útil. Analise a planilha a seguir:

|    | А | В               | С                       | D     | E | F     |      | G          |
|----|---|-----------------|-------------------------|-------|---|-------|------|------------|
| 1  |   |                 |                         |       |   |       |      |            |
| 2  |   |                 |                         |       |   |       |      |            |
| 3  |   | Cód Funcionário | Indicador de Desempenho | Bônus |   | Faixa | Bônu | s Salarial |
| 4  |   | 1348            | 0%                      |       |   | 0%    | R\$  | 0,00       |
| 5  |   | 1290            | 65%                     |       |   | 60%   | R\$  | 100,00     |
| 6  |   | 101             | 70%                     |       |   | 70%   | R\$  | 200,00     |
| 7  |   | 2               | 89%                     |       |   | 80%   | R\$  | 300,00     |
| 8  |   | 45              | 90%                     |       |   | 90%   | R\$  | 500,00     |
| 9  |   | 94              | 100%                    |       |   |       |      |            |
| 10 |   | 432             | 20%                     |       |   |       |      |            |
| 11 |   | 841             | 60%                     |       |   |       |      |            |
| 12 |   | 522             | 77%                     |       |   |       |      |            |
| 13 |   | 1001            | 80%                     |       |   |       |      |            |

O objetivo dessa planilha é:

- Atribuir R\$0,00 de bônus se o desempenho for de 0% até 59%.
- Atribuir R\$100,00 de bônus se o desempenho for de 60% até 69%.
- Atribuir R\$200,00 de bônus se o desempenho for de 70% até 79%.
- Atribuir R\$300,00 de bônus se o desempenho for de 80% até 89%.
- Atribuir R\$500,00 de bônus se o desempenho for acima de 90%.

Como isso poderia ser feito? Basta utilizar o PROCV normalmente, porém, indicando como último argumento o valor 1 ou VERDADEIRO, que indica correspondência aproximada. Antes de visualizarmos isso na prática, veja como ficaria a tabela se a correspondência exata fosse indicada, através da fórmula:

### =PROCV(C4;\$F\$4:\$G\$8;2;0)

| D4 | $\bullet$ : $\times$ $\checkmark$ $f_x$ =F | PROCV(C4;\$F\$4:\$G\$8;2;0) |            |   |       |      |            |
|----|--------------------------------------------|-----------------------------|------------|---|-------|------|------------|
| Α  | В                                          | С                           | D          | E | F     |      | G          |
| 1  |                                            |                             |            |   |       |      |            |
| 2  |                                            |                             |            |   |       |      |            |
| 3  | Cód Funcionário                            | Indicador de Desempenho     | Bônus      |   | Faixa | Bônu | s Salarial |
| 4  | 1348                                       | 0%                          | R\$ 0,00   |   | 0%    | R\$  | 0,00       |
| 5  | 1290                                       | 65%                         | #N/D       |   | 60%   | R\$  | 100,00     |
| 6  | 101                                        | 70%                         | R\$ 200,00 |   | 70%   | R\$  | 200,00     |
| 7  | 2                                          | 89%                         | #N/D       |   | 80%   | R\$  | 300,00     |
| 8  | 45                                         | 90%                         | R\$ 500,00 |   | 90%   | R\$  | 500,00     |
| 9  | 94                                         | 100%                        | #N/D       |   |       |      |            |
| 10 | 432                                        | 20%                         | #N/D       |   |       |      |            |
| 11 | 841                                        | 60%                         | R\$ 100,00 |   |       |      |            |
| 12 | 522                                        | 77%                         | #N/D       |   |       |      |            |
| 13 | 1001                                       | 80%                         | R\$ 300,00 |   |       |      |            |
| 11 |                                            |                             |            |   |       |      |            |

Veja que, indicando correspondência EXATA, o Excel só retornará valores exatos que são encontrados na Matriz Tabela. Seria muito trabalhoso indicar os valores de 0% à 99%, concorda?

Agora, vamos simplesmente substituir o último argumento da função, deixando-a assim:

### =PROCV(C4;\$F\$4:\$G\$8;2;1)

Veja o resultado prático:

| D4  | $\bullet$ : $\times$ $\checkmark$ $f_x$ =P | ROCV(C4;\$F\$4:\$G\$8;2;1) |     |        |  |       |      |            |
|-----|--------------------------------------------|----------------------------|-----|--------|--|-------|------|------------|
| Α   | В                                          | ВС                         |     | D      |  | F     |      | G          |
| 1   |                                            |                            |     |        |  |       |      |            |
| 2   |                                            |                            |     |        |  |       |      |            |
| 3   | Cód Funcionário                            | Indicador de Desempenho    | B   | lônus  |  | Faixa | Bônu | s Salarial |
| 4   | 1348                                       | 0%                         | R\$ | 0,00   |  | 0%    | R\$  | 0,00       |
| 5   | 1290                                       | 65%                        | R\$ | 100,00 |  | 60%   | R\$  | 100,00     |
| 6   | 101                                        | 70%                        | R\$ | 200,00 |  | 70%   | R\$  | 200,00     |
| 7   | 2                                          | 89%                        | R\$ | 300,00 |  | 80%   | R\$  | 300,00     |
| 8   | 45                                         | 90%                        | R\$ | 500,00 |  | 90%   | R\$  | 500,00     |
| 9   | 94                                         | 100%                       | R\$ | 500,00 |  |       |      |            |
| 10  | 432                                        | 20%                        | R\$ | 0,00   |  |       |      |            |
| 11  | 841                                        | 60%                        | R\$ | 100,00 |  |       |      |            |
| 12  | 522                                        | 77%                        | R\$ | 200,00 |  |       |      |            |
| 13  | 1001                                       | 80%                        | R\$ | 300,00 |  |       |      |            |
| 4.4 |                                            |                            |     |        |  |       |      |            |

#### O que o Excel está fazendo?

Quando você indica correspondência APROXIMADA, o Excel pressupõe que a primeira coluna na Matriz Tabela seja classificada numericamente ou alfabeticamente e, em seguida, procurará o valor mais próximo.

Ou seja, no exemplo acima, inicialmente ele procura de 0 até o valor anterior ao próximo registro da tabela, que neste caso é 60. Depois, ele procura de 60 até o valor anterior ao próximo registro da tabela, que neste caso é 70 e assim por diante.

Então, o segredo para utilizar a correspondência APROXIMADA é ter a sua matriz tabela ordenada corretamente.

•<u>;</u>

### **29. CORRESP**

Até então, vimos duas fórmulas de procura e referência no Excel: PROCV e PROCH, aplicadas a diferentes situações, certo?

Você se lembra qual é um requisito básico para estas fórmulas funcionarem? Isto mesmo, o valor procurado precisa estar na primeira coluna da Matriz Tabela (PROCV) ou na primeira linha da Matriz Tabela (PROCH).

Mas, e se tivéssemos uma situação diferente dessa? E se quiséssemos realizar uma procura em uma direção diferente? É possível?

Sim, para isso existem algumas outras funções, dentre elas a excelente combinação de ÍNDICE + CORRESP. Vamos estudar primeiro a função CORRESP, que também pode ser aplicada em conjunto com outras fórmulas.

| A   | В             | C                | D             | E      | G             | н        |
|-----|---------------|------------------|---------------|--------|---------------|----------|
| 1   |               |                  |               |        |               |          |
| 2   | Classificação | Status           | Time          | Pontos | Time          | Cruzeiro |
| 3   | 1             | Campeão          | Flamengo      | 90     | Classificação |          |
| ŧ.  | 2             | Libertadores     | Santos        | 74     | Status        |          |
|     | 3             | Libertadores     | Palmeiras     | 74     | Pontos        |          |
| i   | 4             | Libertadores     | Grêmio        | 65     |               |          |
| ·   | 5             | Pré Libertadores | Athletico-PR  | 64     |               |          |
| 5   | 6             | Pré Libertadores | São Paulo     | 63     |               |          |
| l - | 7             | Pré Libertadores | Internacional | 57     |               |          |
| )   | 8             | Pré Libertadores | Corinthians   | 56     |               |          |
| 1   | 9             | Sul Americana    | Fortaleza     | 53     |               |          |
| 2   | 10            | Sul Americana    | Goiás         | 52     |               |          |
| 3   | 11            | Sul Americana    | Bahia         | 49     |               |          |
| 1   | 12            | Sul Americana    | Vasco da Gama | 49     |               |          |
| 5   | 13            | -                | Atlético-MG   | 48     |               |          |
| 5   | 14            | -                | Fluminense    | 46     |               |          |
| 7   | 15            | -                | Botafogo      | 42     |               |          |
| 3   | 16            | -                | Ceará         | 39     |               |          |
| 9   | 17            | Rebaixado        | Cruzeiro      | 36     |               |          |
| 0   | 18            | Rebaixado        | CSA           | 32     |               |          |
| 1   | 19            | Rebaixado        | Chapecoense   | 32     |               |          |
| >   | 20            | Rebaixado        | Αναί          | 20     |               |          |

Veja a tabela a seguir:

Nesta planilha, o objetivo é digitar o nome do time e retornar a Classificação e o Status que estão à esquerda do valor procurado (PROCV e PROCH não conseguem) e a quantidade de Pontos, que está à direita.

Perceba que esta é uma situação que acontece frequentemente, em tabelas de produtos, de funcionários, de vendas, de estoque, de alunos e em inúmeras outras.

Para cumprir esta tarefa, utilizaremos as funções ÍNDICE e CORRESP combinadas. Para facilitar a compreensão, inicialmente, separaremos as funções.

A função CORRESP procura um item especificado em um intervalo de células e retorna a posição relativa desse item no intervalo.

=CORRESP(valor\_procurado; matriz\_procurada; tipo\_de\_correspondência)

#### Argumentos

- valor\_procurado: É o valor que você deseja procurar em uma determinada matriz;
- matriz\_procurada: É o intervalo onde se realizará a pesquisa do valor procurado
- tipo\_de\_correspondência: Se refere à precisão da pesquisa. 0 indica uma correspondência exata. 1 localiza o maior valor que é menor do que ou igual ao valor\_procurado. -1 localiza o menor valor que é maior ou igual ao valor\_procurado

Para facilitar o entendimento da função, vamos executar a seguinte fórmula na célula H7:

= CORRESP(H2;D3:D22;0)

| -17 - | r i × √ ƒx =corr | RESP(H2;D3:D22;0) |                                       |        |   |               |          |
|-------|------------------|-------------------|---------------------------------------|--------|---|---------------|----------|
| A     | В                | С                 | D                                     | E      | F | G             | Н        |
| 1     |                  |                   | · · · · · · · · · · · · · · · · · · · |        |   |               |          |
| 2     | Classificação    | Status            | Time                                  | Pontos |   | Time          | Cruzeiro |
| 3     | 1                | Campeão           | Flamengo                              | 90     |   | Classificação |          |
| 4     | 2                | Libertadores      | Santos                                | 74     |   | Status        |          |
| 5     | 3                | Libertadores      | Palmeiras                             | 74     |   | Pontos        |          |
| 6     | 4                | Libertadores      | Grêmio                                | 65     |   |               |          |
| 7     | 5                | Pré Libertadores  | Athletico-PR                          | 64     |   | CORRESP       | 17       |
| 8     | 6                | Pré Libertadores  | São Paulo                             | 63     |   | _             |          |
| 9     | 7                | Pré Libertadores  | Internacional                         | 57     |   |               |          |
| 0     | 8                | Pré Libertadores  | Corinthians                           | 56     |   |               |          |
| 1     | 9                | Sul Americana     | Fortaleza                             | 53     |   |               |          |
| 2     | 10               | Sul Americana     | Goiás                                 | 52     |   |               |          |
| 3     | 11               | Sul Americana     | Bahia                                 | 49     |   |               |          |
| 4     | 12               | Sul Americana     | Vasco da Gama                         | 49     |   |               |          |
| 5     | 13               | -                 | Atlético-MG                           | 48     |   |               |          |
| 6     | 14               | -                 | Fluminense                            | 46     |   |               |          |
| 7     | 15               | -                 | Botafogo                              | 42     |   |               |          |
| 8     | 16               | -                 | Ceará                                 | 39     |   |               |          |
| 9     | 17               | Rebaixado         | Cruzeiro                              | 36     |   |               |          |
| 20    | 18               | Rebaixado         | CSA                                   | 32     |   |               |          |
| 1     | 19               | Rebaixado         | Chapecoense                           | 32     |   |               |          |
| 2     | 20               | Rebaixado         | Avaí                                  | 20     |   |               |          |

O que esta fórmula está fazendo?

Ela está procurando o valor de H2 (neste momento "Cruzeiro") no intervalo de D3:D22 (coluna em que estão localizados os nomes dos times). O zero (0) significa que estamos querendo uma correspondência exata, isto é, só retornará o valor caso encontre "Cruzeiro".

Veja que a função retornou o valor 17. O que isto significa? Que o Cruzeiro está na linha 17 da Matriz selecionada (D3:D22).

Guarde esta informação, pois, precisaremos desta linha para utilizar a função ÍNDICE.

### **30. ÍNDICE**

A função ÍNDICE retorna um valor dentro de uma tabela ou intervalo, de acordo com a linha e coluna indicadas.

=ÍNDICE(matriz; núm\_linha; núm\_coluna)

#### Argumentos

- matriz: É intervalo de células em que está o valor que será retornado.
- núm\_linha: Indica a linha da matriz em que o valor a ser retornado está.
- núm\_coluna: Indica a coluna da matriz em que o valor retornado está.

Vamos agora, aplicar a fórmula índice, para obtermos a Classificação, o Status e os Pontos do time indicado. Como ficariam as nossas funções?

#### Classificação

=ÍNDICE(\$B\$3:\$E\$22;\$H\$7;1)

#### Status

=ÍNDICE(\$B\$3:\$E\$22;\$H\$7;2)

#### Pontos

=ÍNDICE(\$B\$3:\$E\$22;\$H\$7;4)

| A  | В             | C                | D             | E      | F | G             | Н         |
|----|---------------|------------------|---------------|--------|---|---------------|-----------|
| 1  |               |                  |               |        |   |               |           |
| 2  | Classificação | Status           | Time          | Pontos |   | Time          | Cruzeiro  |
| 3  | 1             | Campeão          | Flamengo      | 90     |   | Classificação | 17        |
| 4  | 2             | Libertadores     | Santos        | 74     |   | Status        | Rebaixado |
| 5  | 3             | Libertadores     | Palmeiras     | 74     |   | Pontos        | 36        |
| 6  | 4             | Libertadores     | Grêmio        | 65     |   |               |           |
| 7  | 5             | Pré Libertadores | Athletico-PR  | 64     |   | CORRERSP      | 17        |
| 8  | 6             | Pré Libertadores | São Paulo     | 63     |   |               |           |
| 9  | 7             | Pré Libertadores | Internacional | 57     |   |               |           |
| 10 | 8             | Pré Libertadores | Corinthians   | 56     |   |               |           |
| 11 | 9             | Sul Americana    | Fortaleza     | 53     |   |               |           |
| 12 | 10            | Sul Americana    | Goiás         | 52     |   |               |           |
| 13 | 11            | Sul Americana    | Bahia         | 49     |   |               |           |
| 14 | 12            | Sul Americana    | Vasco da Gama | 49     |   |               |           |
| 15 | 13            | -                | Atlético-MG   | 48     |   |               |           |
| 16 | 14            | ( <b>e</b> )     | Fluminense    | 46     |   |               |           |
| 17 | 15            | -                | Botafogo      | 42     |   |               |           |
| 18 | 16            |                  | Ceará         | 39     |   |               |           |
| 19 | 17            | Rebaixado        | Cruzeiro      | 36     |   |               |           |
| 20 | 18            | Rebaixado        | CSA           | 32     |   |               |           |
| 21 | 19            | Rebaixado        | Chapecoense   | 32     |   |               |           |
| 22 | 20            | Rebaixado        | Avaí          | 20     |   |               |           |

Vamos entender o que o Excel fez? Para isso, vamos utilizar a fórmula presente no resultado do Status (H4):

### =ÍNDICE(\$B\$3:\$E\$22;\$H\$7;2)

A função ÍNDICE, solicitou que o Excel procurasse na matriz B3:E22 (toda a tabela), o valor que estava na célula H7 (resultado da função CORRESP) e na coluna 2 (número da coluna que contem os Status).

Por que foi preciso da função CORRESP? Pois, a linha em que um time está é dinâmica, logo, ao alterar o nome do time, esse valor também irá se alterar e, não queremos ter que alterar a fórmula, não é mesmo?

Mas... e como podemos "sumir" com a função auxiliar CORRESP da nossa planilha, para deixála mais bonita? Basta inseri-la dentro da função ÍNDICE, assim:

#### Classificação

### =ÍNDICE(\$B\$3:\$E\$22;CORRESP(H2;D3:D22;0);1)

#### Status

=ÍNDICE(\$B\$3:\$E\$22;CORRESP(H2;D3:D22;0);2)

#### Pontos

### =ÍNDICE(\$B\$3:\$E\$22;CORRESP(H2;D3:D22;0);3)

Perceba que, simplesmente trocamos o valor de H7 (que era a célula que indicava a linha) pela função CORRESP, que tem como função indicar a linha.

| A  | В             | С                | D             | E      | F | G             | Н         |
|----|---------------|------------------|---------------|--------|---|---------------|-----------|
| 1  |               |                  |               |        |   |               |           |
| 2  | Classificação | Status           | Time          | Pontos |   | Time          | Cruzeiro  |
| 3  | 1             | Campeão          | Flamengo      | 90     |   | Classificação | 17        |
| 4  | 2             | Libertadores     | Santos        | 74     |   | Status        | Rebaixado |
| 5  | 3             | Libertadores     | Palmeiras     | 74     |   | Pontos        | 36        |
| 6  | 4             | Libertadores     | Grêmio        | 65     |   |               |           |
| 7  | 5             | Pré Libertadores | Athletico-PR  | 64     |   |               |           |
| 8  | 6             | Pré Libertadores | São Paulo     | 63     |   |               |           |
| 9  | 7             | Pré Libertadores | Internacional | 57     |   |               |           |
| 10 | 8             | Pré Libertadores | Corinthians   | 56     |   |               |           |
| 11 | 9             | Sul Americana    | Fortaleza     | 53     |   |               |           |
| 12 | 10            | Sul Americana    | Goiás         | 52     |   |               |           |
| 13 | 11            | Sul Americana    | Bahia         | 49     |   |               |           |
| 14 | 12            | Sul Americana    | Vasco da Gama | 49     |   |               |           |
| 15 | 13            | -                | Atlético-MG   | 48     |   |               |           |
| 16 | 14            | -                | Fluminense    | 46     |   |               |           |
| 17 | 15            |                  | Botafogo      | 42     |   |               |           |
| 18 | 16            |                  | Ceará         | 39     |   |               |           |
| 19 | 17            | Rebaixado        | Cruzeiro      | 36     |   |               |           |
| 20 | 18            | Rebaixado        | CSA           | 32     |   |               |           |
| 21 | 19            | Rebaixado        | Chapecoense   | 32     |   |               |           |
| 22 | 20            | Rebaixado        | Avaí          | 20     |   |               |           |

Não se assuste! Essas funções a princípio parecem e são mais difíceis mesmo, hehe! Mas, com o tempo e com exercícios, você fica fera e até acaba abandonando o PROCV e PROCH.

Acredite!

### FORMATAÇÃO CONDICIONAL 31.

Formatação Condicional consiste em estabelecer algum tipo de formatação de células, seja preenchimento, fonte, ou até mesmo indicadores, de acordo com alguma condição préestabelecida, de forma dinâmica e automática.

Esse tipo de formatação facilita muito a visualização de dados em diversas situações. O Excel já possui diversas regras de formatação condicional pré-definidas, conforme é apresentado na figura a seguir.

| Formatação Condicional |                 |         |               |             |                |                    |  |  |  |  |
|------------------------|-----------------|---------|---------------|-------------|----------------|--------------------|--|--|--|--|
| 10 Primeiros Itens     | Abaixo da Média | Gradual | Escala de Cor | Indicadores | Classificações | Valores Duplicados |  |  |  |  |
| 1                      | 1               | 1       | 1             | ≥ 1         | ☆ 1            | 1                  |  |  |  |  |
| 2                      | 2               | 2       | 2             | 2           | <u>∱</u> 2     | 2                  |  |  |  |  |
| 3                      | 3               | 3       | 3             | ⊗ 3         | ☆ 3            | 3                  |  |  |  |  |
| 4                      | 4               | 4       | 4             | ⊗ 4         | <b>☆ 4</b>     | 4                  |  |  |  |  |
| 5                      | 5               | 5       | 5             | 0 5         | 5              | 5                  |  |  |  |  |
| 6                      | 6               | 6       | 6             | 0 6         | ☆ 6            | 6                  |  |  |  |  |
| 7                      | 7               | 7       | 7             | 0 7         | ☆ <b>7</b>     | 7                  |  |  |  |  |
| 8                      | 8               | 8       | 8             | 0 8         | ☆ 8            | 8                  |  |  |  |  |
| 9                      | 9               | 9       | 9             | 0 9         | x 9            | 9                  |  |  |  |  |
| 10                     | 10              | 10      | 10            | 0 10        | ☆ 10           | 10                 |  |  |  |  |
| 11                     | 11              | 11      | 11            | 11          | ☆ 11           | 11                 |  |  |  |  |
| 12                     | 12              | 12      | 12            | 12          | 12             | 12                 |  |  |  |  |
| 13                     | 13              | 13      | 13            | 13          | <b>1</b> 3     | 13                 |  |  |  |  |
| 14                     | 14              | 14      | 14            | 14          | 14             | 14                 |  |  |  |  |
| 15                     | 15              | 15      | 15            | 15          | 🗙 15           | 15                 |  |  |  |  |
| 15                     | 15              | 15      | 15            | 15          | ★ 15           | 15                 |  |  |  |  |

Você pode verificar os modelos de formatação condicional pré-definidos no Excel, a partir da opção Formatação Condicional, disponível no menu Página Inicial.
| Formatação<br>Condicional - Formatar como Estilos de<br>Tabela - Célula - | Inserir Excluir Formatar<br>Células |
|---------------------------------------------------------------------------|-------------------------------------|
| Regras de Primeiros/Úl <u>t</u> imos 🕨                                    | 10 Primeiros Itens                  |
| Barras de <u>D</u> ados                                                   | Primeiros 10%                       |
| Escalas de Cor                                                            | 10 Últ <u>i</u> mos Itens           |
| Conjuntos de Ícones                                                       | Últim <u>o</u> s 10%                |
| <ul> <li>Nova Regra</li> <li>Limpar Regras</li> </ul>                     | $\Delta$ <u>A</u> cima da Média     |
| Gerenciar <u>R</u> egras                                                  | Abaixo da Média                     |
| 1                                                                         | Mais Regras                         |

Além disso, é possível personalizar diferentes regras para realizar a formatação condicional. Vamos ver um exemplo?

Considere, que o professor deseja colocar uma cor de fundo para cada Situação dos alunos, consistindo em:

- $\rightarrow$  Verde Aluno Aprovado
- → Laranja Aluno em Recuperação
- $\rightarrow$  Vermelho Aluno Reprovado

Siga os passos a seguir para estabelecer a Formatação Condicional

Passo 1: Selecione a Situação de todos os Alunos

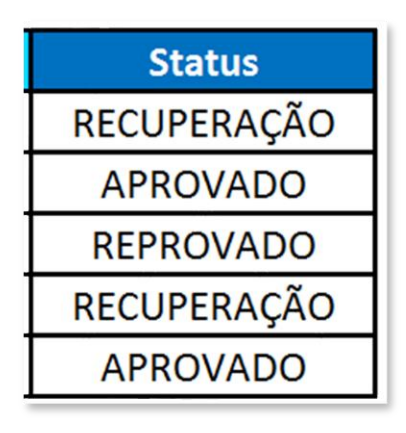

Passo 2: No Menu Página Inicial, clique no botão Formatação Condicional e depois em Gerenciar Regras.

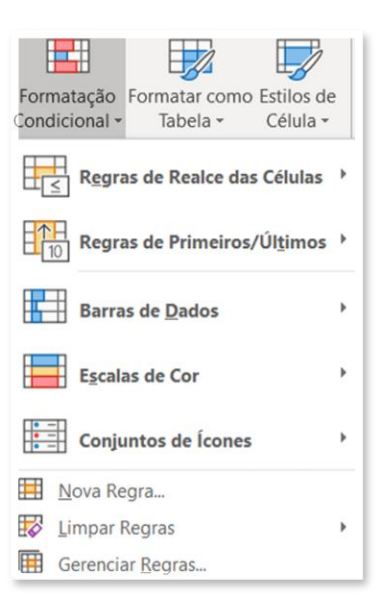

**Passo 3:** Clique em Nova Regra. Será aberta uma janela. Selecione então a opção "Formatar apenas células que contenham".

| Nova Regra de F             | Nova Regra de Formatação                               |     |       |  |  |
|-----------------------------|--------------------------------------------------------|-----|-------|--|--|
| Selecione um Tipo           | de Regra:                                              |     |       |  |  |
| Formatar toda:              | s as células com base em seus respectivos valores      |     |       |  |  |
| 🕨 Formatar apen             | as células que contenham                               |     |       |  |  |
| Formatar apen               | as os primeiros ou últimos valores                     |     |       |  |  |
| Formatar apen               | as valores acima ou abaixo da média                    |     |       |  |  |
| ► Formatar apen             | as valores exclusivos ou duplicados                    |     |       |  |  |
| 🕨 Usar uma fórm             | ula para determinar quais células devem ser formatadas |     |       |  |  |
| <u>E</u> dite a Descrição d | da Regra:                                              |     |       |  |  |
| Formatar apenas             | células com:                                           |     |       |  |  |
| Valor da Célula             | ✓ está entre ✓                                         |     | Î     |  |  |
| Visualização:               | Sem definição de formato                               |     |       |  |  |
|                             | ОК                                                     | Can | celar |  |  |

Passo 4: Nesta opção, podemos indicar um texto específico como pré-requisito e o tipo de formatação que será feito caso o Excel encontre o texto especificado.

| Nova Regra de Formatação                          |                           |            |                   | ?   | $\times$ |
|---------------------------------------------------|---------------------------|------------|-------------------|-----|----------|
| <u>S</u> elecione um Tipo de Re                   | gra:                      |            |                   |     |          |
| ► Formatar todas as ce                            | élulas com base em seus   | respectivo | s valores         |     |          |
| Formatar apenas cél                               | ulas que contenham        |            |                   |     |          |
| ► Formatar apenas os                              | primeiros ou últimos val  | ores       |                   |     |          |
| Formatar apenas val                               | ores acima ou abaixo da   | média      |                   |     |          |
| Formatar apenas val                               | ores exclusivos ou duplic | ados       |                   |     |          |
| ► Usar uma fórmula pa                             | ara determinar quais célu | las devem  | ser formatadas    |     |          |
| Edite a Descrição da Reg<br>Formatar apenas célul | gra:<br>las com:          | Aproved    | 0                 |     | •        |
|                                                   |                           | Aprotud    |                   |     |          |
| Visualização:                                     | AaBbCcYyZz                |            | F <u>o</u> rmatar |     |          |
|                                                   |                           |            | ОК                | Can | celar    |

Passo 5: Clique em OK nas duas janelas para ver o resultado da sua Formatação Condicional.

| 1 | А | В                  | С           | D           | E     | F           |
|---|---|--------------------|-------------|-------------|-------|-------------|
| 2 |   | Aluno              | Avaliação 1 | Avaliação 2 | Total | Status      |
| 3 |   | Carleta Joaquina   | 0           | 45          | 45    | RECUPERAÇÃO |
| 4 |   | Felisberto Crispim | 40          | 50          | 90    | APROVADO    |
| 5 |   | João da Silva      | 30          | 0           | 30    | REPROVADO   |
| 6 |   | Maria de Jesus     | 20          | 30          | 50    | RECUPERAÇÃO |
| 7 |   | Teobaldo Ferreira  | 42          | 35          | 77    | APROVADO    |

Passo 6: Repita o procedimento para inserir a cor Laranja para Recuperação e Vermelha para Reprovado. O resultado final será:

|   | А | В                  | С           | D           | E     | F           |
|---|---|--------------------|-------------|-------------|-------|-------------|
| 1 |   |                    |             |             |       |             |
| 2 |   | Aluno              | Avaliação 1 | Avaliação 2 | Total | Status      |
| 3 |   | Carleta Joaquina   | 0           | 45          | 45    | RECUPERAÇÃO |
| 4 |   | Felisberto Crispim | 40          | 50          | 90    | APROVADO    |
| 5 |   | João da Silva      | 30          | 0           | 30    | REPROVADO   |
| 6 |   | Maria de Jesus     | 20          | 30          | 50    | RECUPERAÇÃO |
| 7 |   | Teobaldo Ferreira  | 42          | 35          | 77    | APROVADO    |

Altere os valores da nota e veja sua tabela atualizando automaticamente.

Gostou? É possível utilizar a Formatação Condicional de diversas maneiras, incluindo a partir de fórmulas. Tem muita coisa legal!

### 32. ARRUMAR

Esta função tem como objetivo ARRUMAR uma cadeia de caracteres, removendo espaços em branco desnecessários, que muitas vezes causam problemas em nossas fórmulas. Os espaços desnecessários considerados pela função são: espaços antes do texto, espaços após o texto, mais de um espaço entre os textos.

#### =ARRUMAR(texto)

### Argumentos

• **Texto:** É a célula em que está o texto que você deseja arrumar.

Considere a seguinte tabela:

|             | Α | В                 | С               | D                                             |
|-------------|---|-------------------|-----------------|-----------------------------------------------|
| 1<br>2<br>3 |   | Tabela de         | Clientes        |                                               |
| 4           |   | Nome do Cliente 🗸 | Nome Ajustado 🗸 |                                               |
| 5           | Ī | João Silva        | =arrumar(B5)    | obs: excesso de espaço entre nome e sobrenome |
| 6           |   | Maria de Deus     |                 | obs: espaço antes do primeiro nome            |
| 7           | [ | Carlos Ferreira   |                 | obs: espaço após o último nome                |

Os nomes acima mostram excessos de espaços, que poderiam prejudicar a análise dos dados, bem como o funcionamento de fórmulas. A função ARRUMAR retira estes excessos antes, no meio e após o texto. Aplicando a função ARRUMAR, temos o seguinte resultado:

| 4           | A | В                 | С               | D                                             |
|-------------|---|-------------------|-----------------|-----------------------------------------------|
| 1<br>2<br>3 |   | Tabela de         | Clientes        |                                               |
| 4           |   | Nome do Cliente 🗸 | Nome Ajustado 🗖 |                                               |
| 5           |   | João Silva        | João Silva      | obs: excesso de espaço entre nome e sobrenome |
| 6           |   | Maria de Deus     | Maria de Deus   | obs: espaço antes do primeiro nome            |
| 7           |   | Carlos Ferreira   | Carlos Ferreira | obs: espaço após o último nome                |

### 33. MAIÚSCULA, MINÚSCULA E PRI.MAIÚSCULA

Essas funções têm como objetivo "forçar" que uma cadeia de caracteres seja apresentada toda com letras MAIÚSCULAS ou todas com letras minúsculas ou com apenas Inicial Maiúscula. Veja como ficaria o texto abaixo, aplicando cada uma dessas funções.

### =MAIÚSCULA(texto)

=MINÚSCULA(texto)

=PRI.MAIÚSCULA(texto)

### Argumentos

• **Texto:** É a célula em que está o texto que você deseja ajustar.

Para que possamos exercitar estas funções, considere a seguinte planilha:

| Α | В                  | C                         | D                |  |  |  |
|---|--------------------|---------------------------|------------------|--|--|--|
| 1 |                    |                           |                  |  |  |  |
| 2 | Tabela de Clientes |                           |                  |  |  |  |
| 3 |                    |                           |                  |  |  |  |
| 4 | Cliente 🔒          | Email 🔒                   | Curso 🗸          |  |  |  |
| 5 | JOÃO SILVA         | JOAO@masterfor.com.br     | simplifica excel |  |  |  |
| 6 | maria de deus      | maria@masterfor.com.br    | POWER BI         |  |  |  |
| 7 | Teobaldo souza     | Teobaldo@masterfor.com.br | Ciência de Dados |  |  |  |

Vamos ajustar nossos dados da seguinte maneira:

- Cliente: Primeira letra de cada nome em maiúscula.
- E-mail: Todo em minúsculo.
- Curso: Todo em maiúscula.

Vamos começar o nosso exemplo ajustando o Cliente. Para isso, vamos criar uma coluna adicional, chamada Nome Ajustado e vamos inserir a fórmula nesta coluna.

### =PRI.MAIÚSCULA(B5)

| C5          | 5 - i × ✓ fx =PRI.MAIÚSCULA(B5) |                |                           |                  |  |
|-------------|---------------------------------|----------------|---------------------------|------------------|--|
| A           | В                               | С              | D                         | E                |  |
| 1<br>2<br>3 | Tabela de Clientes              |                |                           |                  |  |
| 4           | Cliente                         | Nome Ajustado  | Email 🔒                   | Curso -          |  |
| 5           | JOÃO SILVA                      | João Silva     | JOAO@masterfor.com.br     | simplifica excel |  |
| 6           | maria de deus                   | Maria De Deus  | maria@masterfor.com.br    | POWER BI         |  |
| 7           | Teobaldo souza                  | Teobaldo Souza | Teobaldo@masterfor.com.br | Ciência de Dados |  |

Após o procedimento que ajusta o nome, você poderia simplesmente selecionar os nomes ajustados, pressionar CTRL+C para copiar os valores e, na coluna Cliente (B5), clicar com o botão direito e acessar a opção Colar Especial. Veja que existem diversas opções para colagem. No nosso caso, vamos utilizar a opção Colar Valores, que irá colar os nomes ajustados sem as fórmulas que existem por trás desses nomes.

| Colar especial                    | ? ×                                           |  |  |
|-----------------------------------|-----------------------------------------------|--|--|
| Colar                             |                                               |  |  |
|                                   | O Todos usando tema da origem                 |  |  |
| O <u>F</u> órmulas                | ○ Tudo, exceto bordas                         |  |  |
| ○ <u>V</u> alores                 | 🔿 Larguras da coluna                          |  |  |
| ○ Formato <u>s</u>                | O Fórmulas e formatos de número               |  |  |
| O <u>C</u> omentários e Anotações | ○ Valor <u>e</u> s e formatos de número       |  |  |
| 🔿 Va <u>l</u> idação              | O Todos os formatos condicionais de mesclagem |  |  |
| Operação                          |                                               |  |  |
| Nenhuma                           | 🔘 Multiplicação                               |  |  |
| ○ <u>A</u> dição                  | O <u>D</u> ivisão                             |  |  |
| 🔘 Su <u>b</u> tração              |                                               |  |  |
| Ignorar em branco                 | Iranspor                                      |  |  |
| Colar víncul <u>o</u>             | OK Cancelar                                   |  |  |

| Α | В                  | С               | D                             | E                |  |
|---|--------------------|-----------------|-------------------------------|------------------|--|
| 1 |                    |                 |                               |                  |  |
| 2 | Tabela de Clientes |                 |                               |                  |  |
| 3 |                    |                 |                               |                  |  |
| 4 | Cliente 🗸          | Nome Ajustado 🔒 | Email 🗸                       | Curso 🔒          |  |
| 5 | João Silva         | João Silva      | JOAO@masterfor.com.br         | simplifica excel |  |
| 6 | Maria De Deus      | Maria De Deus   | <u>maria@masterfor.com.br</u> | POWER BI         |  |
| 7 | Teobaldo Souza     | Teobaldo Souza  | Teobaldo@masterfor.com.br     | Ciência de Dados |  |

Após este procedimento, você já poderia excluir esta coluna denominada Nome Ajustado.

### <sup>(1)</sup> VAMOS PRATICAR!

Com base nos conhecimentos e procedimentos utilizados na função PRI.MAIÚSCULA, padronize os dados de e-mail (minúsculo) e curso (maiúsculo).

O resultado ficar assim:

| Α           | В                  | С                         | D                |  |
|-------------|--------------------|---------------------------|------------------|--|
| 1<br>2<br>3 | Tabela de Clientes |                           |                  |  |
| 4           | Cliente 🔒          | Email 🗸                   | Curso 🗸          |  |
| 5           | João Silva         | joao@masterfor.com.br     | SIMPLIFICA EXCEL |  |
| 6           | Maria De Deus      | maria@masterfor.com.br    | POWER BI         |  |
| 7           | Teobaldo Souza     | teobaldo@masterfor.com.br | CIÊNCIA DE DADOS |  |

Tranquilo, né?

### **34. CONCATENAR**

Como o próprio nome diz, essa função tem como objetivo concatenar, ou seja, juntar sequências de caracteres. Pode ser muito útil quando desejamos, por exemplo, criar um padrão de acordo com determinados dados.

#### =CONCATENAR(texto1;texto2;...)

#### Argumentos

 Texto: São as células em que estão os textos que você deseja concatenar, isto é, unificar em uma única célula.

Veja este exemplo:

| 85          | • 1 × 🗸     | fx = CONCATENAR(B          | 5;".";C5;"@";D5)                  |   |                                                 |                                                                            |  |  |  |  |  |  |
|-------------|-------------|----------------------------|-----------------------------------|---|-------------------------------------------------|----------------------------------------------------------------------------|--|--|--|--|--|--|
|             | A           | В                          | С                                 |   | D                                               | E                                                                          |  |  |  |  |  |  |
| 1           |             |                            |                                   |   |                                                 |                                                                            |  |  |  |  |  |  |
| 2           |             | Emails                     |                                   |   |                                                 |                                                                            |  |  |  |  |  |  |
| 3           |             |                            |                                   |   |                                                 |                                                                            |  |  |  |  |  |  |
|             |             |                            |                                   |   |                                                 |                                                                            |  |  |  |  |  |  |
| 4           | Primei      | ro Nome 🔒                  | Último Nome                       | × | Domínio                                         | E-mail                                                                     |  |  |  |  |  |  |
| <b>4</b> 5  | Primei      | ro Nome 🗖                  | Último Nome<br>Aparecida          | × | Domínio<br>masterfor.com.br                     | E-mail<br>Carla.Aparecida@masterfor.com.br                                 |  |  |  |  |  |  |
| 4<br>5<br>6 | Primei<br>c | ro Nome 🗖<br>arla<br>Iaria | Último Nome<br>Aparecida<br>Silva | V | Domínio<br>masterfor.com.br<br>masterfor.com.br | E-mail<br>Carla.Aparecida@masterfor.com.br<br>Maria.Silva@masterfor.com.br |  |  |  |  |  |  |

A fórmula concatenar foi utilizada para criar um e-mail no seguinte padrão: Nome.Sobrenome@Domínio

Observe que, neste exemplo, seria interessante ainda utilizar a função minúscula, visto que nomes de e-mail normalmente aparecem com letras minúsculas.

| :5 | - : : × ✓ ∱   +MINÚSCULA(CONCATEMAR[85;*,*C5;*@*,05]) |               |                       |                                  |  |  |  |  |  |  |
|----|-------------------------------------------------------|---------------|-----------------------|----------------------------------|--|--|--|--|--|--|
| A  | В                                                     | С             | D                     | E                                |  |  |  |  |  |  |
| 1  |                                                       |               |                       |                                  |  |  |  |  |  |  |
| 2  | Emails                                                |               |                       |                                  |  |  |  |  |  |  |
| 3  |                                                       |               |                       |                                  |  |  |  |  |  |  |
| 4  | Primeiro Nome                                         | Último Nome 🔒 | Domínio               | E-mail                           |  |  |  |  |  |  |
| 5  | Carla                                                 | Aparecida     | masterfor.com.br      | carla.aparecida@masterfor.com.br |  |  |  |  |  |  |
|    |                                                       |               | and the formation has | mania sikus@maataufau aam ku     |  |  |  |  |  |  |
| 6  | Maria                                                 | Silva         | masterfor.com.br      | maria.silva@masterror.com.br     |  |  |  |  |  |  |

### **35. PROCURAR E LOCALIZAR**

Quando o assunto é tratamento e padronização de dados, diversas são as funções úteis para este procedimento. Dentro deste grupo, temos também as funções PROCURAR e LOCALIZAR.

Essas funções têm como objetivo buscar um caractere ou uma cadeia de caracteres e retornar o número inicial (posição) deste caractere ou cadeia de caracteres. Mas, qual a diferença entre a duas funções? A função PROCURAR diferencia maiúsculas de minúsculas e a função LOCALIZAR não realiza essa diferenciação.

#### =PROCURAR(texto\_procurado;no\_texto;número\_inicial)

=LOCALIZAR(texto\_procurado;no\_texto;número\_inicial)

### Argumentos

- texto\_procurado: é o texto que você deseja procurar, podendo ser um caractere único ou um conjunto.
- no\_texto: a célula que contém o texto que você quer procurar.
- número\_inicial: especifica o caractere no qual iniciar a pesquisa, da esquerda para a direita.

É muito comum a utilização dessas funções em conjunto com outras, como veremos posteriormente. Para que possamos entender a operação dessas duas funções, considere a planilha a seguir:

|   | Α | В                                   | С           | D        |
|---|---|-------------------------------------|-------------|----------|
| 1 |   |                                     |             |          |
| 2 |   | Tabel                               | a de Client | tes      |
| 3 |   |                                     |             |          |
| 4 |   | Nome Completo                       | Localizar   | Procurar |
| 5 |   | Augusto Honorio, Belo Horizonte, MG |             |          |
| 6 |   | Dalbert Marcal, Betim, MG           |             |          |
| 7 |   | Elivelton Lino, Contagem, mg        |             |          |
| 8 |   | Ilzo Mariano, Juiz de Fora, mg      |             |          |

Vamos utilizar as funções PROCURAR e LOCALIZAR para descobrir em qual posição está a cadeia de caracteres: "MG", isso mesmo, em maiúsculas. Veja como ficariam as nossas funções e o resultado destas funções:

### =LOCALIZAR("MG";B5;1)

### =PROCURAR("MG";B5;1)

| D7               |   | $\cdot$ : $\times$ $\checkmark$ $f_x$ =PROCURAR("MG";B7;1)                                                |                             |                                 |  |  |  |  |  |
|------------------|---|----------------------------------------------------------------------------------------------------|-----------------------------|---------------------------------|--|--|--|--|--|
|                  | А | В                                                                                                    | С                           | D                               |  |  |  |  |  |
| 1                |   |                                                                                                    |                             |                                 |  |  |  |  |  |
| 2                |   | Tabel                                                                                                    | a de Client                 | tes                             |  |  |  |  |  |
| 3                |   |                                                                                                    |                             |                                 |  |  |  |  |  |
|                  |   |                                                                                                    |                             |                                 |  |  |  |  |  |
| 4                |   | Nome Completo                                                                                             | Localizar                   | Procurar                        |  |  |  |  |  |
| 4<br>5           |   | Nome Completo<br>Augusto Honorio, Belo Horizonte, MG                                                      | Localizar<br>34             | Procurar<br>34                  |  |  |  |  |  |
| 4<br>5<br>6      |   | Nome Completo<br>Augusto Honorio, Belo Horizonte, MG<br>Dalbert Marcal, Betim, MG                         | Localizar<br>34<br>24       | Procurar<br>34<br>24            |  |  |  |  |  |
| 4<br>5<br>6<br>7 |   | Nome Completo  Augusto Honorio, Belo Horizonte, MG Dalbert Marcal, Betim, MG Elivelton Lino, Contagem, mg | Localizar<br>34<br>24<br>27 | Procurar<br>34<br>24<br>#VALOR! |  |  |  |  |  |

Percebeu a diferença? Nas duas últimas linhas, a função PROCURAR retornou um erro. Por quê? Simplesmente porque ela diferencia maiúsculas de minúsculas e, neste caso, pesquisamos "MG" e não "mg".

Essas funções são especialmente úteis quando desejamos trabalhar com partes de um determinado texto, por exemplo, realizando a sua extração, como veremos nas próximas fórmulas.

### **36. DIREITA E ESQUERDA**

Essas funções retornam os caracteres à esquerda ou à direita, de acordo com o texto e o número de caracteres especificados.

=ESQUERDA(texto;número\_de\_caracteres)

=DIREITA(texto;número\_de\_caracteres)

#### Argumentos

- texto: A cadeia de texto que contém os caracteres que você deseja extrair, que estão à direita ou à esquerda, de acordo com a fórmula utilizada.
- número\_de\_caracteres: Especifica o número de caracteres que você deseja extrair, que serão contabilizados a partir da direita ou a partir da esquerda, de acordo com a fórmula utilizada.

Para que possamos entender na prática a utilidade dessas funções, considere a planilha abaixo:

| A | В                                    | С          | D     | E      |
|---|--------------------------------------|------------|-------|--------|
| 1 |                                      |            |       |        |
| 2 | Та                                   | bela de Ve | ndas  |        |
| 3 |                                      |            |       |        |
| 4 | Empresa                              | Empresa 🗸  | Sigla | Estado |
| 5 | Ponto Frio - Minas Gerais   MG       |            |       |        |
| 6 | Casas Bahia - São Paulo   SP         |            |       |        |
| 7 | Magazine Luiza - Rio de Janeiro   RJ |            |       |        |
| 8 | Ricardo Eletro - Espírito Santo   ES |            |       |        |

O objetivo agora é extrair a Empresa, a Sigla e o Estado, cada um para sua coluna correspondente. Como podemos fazer isso?

Vamos começar pelo mais fácil e óbvio, a Sigla. Mas, por que a sigla? Veja, a Sigla tem um padrão comum, isto é, ela está no final do texto e possui dois caracteres. Deste modo, poderíamos simplesmente utilizar a função:

### =DIREITA(B5;2)

Essa função irá extrair os dois caracteres mais à direita do texto indicado em B5. Veja o resultado:

|   | A | В                                    | С          | D     | E      |
|---|---|--------------------------------------|------------|-------|--------|
| 1 |   |                                      |            |       |        |
| 2 |   | Та                                   | bela de Ve | ndas  |        |
| 3 |   |                                      |            |       |        |
| 4 |   | Empresa                              | Empresa 🗸  | Sigla | Estado |
| 5 |   | Ponto Frio - Minas Gerais   MG       |            | MG    |        |
| 6 |   | Casas Bahia - São Paulo   SP         |            | SP    |        |
| 7 |   | Magazine Luiza - Rio de Janeiro   RJ |            | RJ    |        |
| 8 |   | Ricardo Eletro - Espírito Santo   ES |            | ES    |        |

Essa foi fácil, né?

Mas, agora vem um problema. Precisamos extrair a Empresa que, está à esquerda da nossa cadeia de caracteres. Perceba o problema:

- "Ponto Frio" possui 10 caracteres.
- "Casas Bahia" possui 11 caracteres.
- "Magazine Luiza" possui 14 caracteres.
- "Ricardo Eletro" possui 14 caracteres.

A função ESQUERDA, sozinha, não conseguirá nos ajudar, pois, os nomes das empresas possuem quantidades distintas de caracteres. Então, para resolver este problema, vamos pedir ajuda da função PROCURAR. Vamos por partes. Inicialmente, vamos criar uma coluna adicional e utilizar a função procurar da seguinte maneira:

### =PROCURAR("-";B5;1)

| A | В                                    | С       | D                     | E     | F      |
|---|--------------------------------------|---------|-----------------------|-------|--------|
| 1 |                                      |         | i                     |       |        |
| 2 |                                      | labela  | de vendas             |       |        |
| 3 |                                      |         |                       |       |        |
| 4 | Empresa 🛛                            | Empresa | Caracteres<br>Empresa | Sigla | Estado |
| 5 | Ponto Frio - Minas Gerais   MG       |         | 12                    | MG    |        |
| 6 | Casas Bahia - São Paulo   SP         |         | 13                    | SP    |        |
| 7 | Magazine Luiza - Rio de Janeiro   RJ |         | 16                    | RJ    |        |
| 8 | Ricardo Eletro - Espírito Santo   ES |         | 16                    | ES    |        |

Vamos entender o raciocínio. Eu procurei o caractere "-" na célula B5, a partir do primeiro caractere. Por que eu procurei o "-"? Simples! Porque ele é um caractere que sempre aparece após o nome da empresa.

Por exemplo, na primeira procura, em: "Ponto Frio - Minas Gerais | MG", o Excel me retornou que o "-" está no décimo segundo caractere. Compare:

| Р | ο | n | t | Ο |   | F | r | i | Ο  |    | -  |    |
|---|---|---|---|---|---|---|---|---|----|----|----|----|
| 1 | 2 | 3 | 4 | 5 | 6 | 7 | 8 | 9 | 10 | 11 | 12 | 13 |

Entenda que existe um padrão, que é, o caractere "-" sempre aparecerá duas posições após o final do nome da empresa, pois, após o nome da empresa temos um espaço em branco " " e depois o "-". Logo, o número de caracteres da empresa pode ser obtido utilizando o resultado da fórmula procurar e subtraindo 2 caracteres. Então, vamos atualizar a nossa fórmula para:

### =PROCURAR("-";B5;1)-2

Veja o resultado:

|   | Α | В                                    | С       | D                     | E     | F      |
|---|---|--------------------------------------|---------|-----------------------|-------|--------|
| 1 |   |                                      |         |                       |       |        |
| 2 |   |                                      | Tabela  | de Vendas             |       |        |
| 3 |   |                                      |         |                       |       |        |
| 4 |   | Empresa                              | Empresa | Caracteres<br>Empresa | Sigla | Estado |
| 5 |   | Ponto Frio - Minas Gerais   MG       |         | 10                    | MG    |        |
| 6 |   | Casas Bahia - São Paulo   SP         |         | 11                    | SP    |        |
| 7 |   | Magazine Luiza - Rio de Janeiro   RJ |         | 14                    | RJ    |        |
| 8 |   | Ricardo Eletro - Espírito Santo   ES |         | 14                    | ES    |        |

Agora sim, vamos utilizar a função ESQUERDA, com o apoio da função PROCURAR para retornar o nome da Empresa. A fórmula ficará assim:

### =ESQUERDA(B5;D5)

O Excel vai extrair os caracteres à esquerda, da célula B5. A quantidade extraída é o valor indicado na célula D5. Olha o resultado:

| C5 |   | $\cdot$ : $\times$ $\checkmark$ $f_x$ =ESQUERDA(B5;D5) |                |                       |       |        |  |  |
|----|---|--------------------------------------------------------|----------------|-----------------------|-------|--------|--|--|
|    | Α | В                                                      | С              | D                     | E     | F      |  |  |
| 1  |   |                                                        |                |                       |       |        |  |  |
| 2  |   |                                                        | labela         | de vendas             |       |        |  |  |
| 3  | 3 |                                                        |                |                       |       |        |  |  |
| 4  |   | Empresa                                                | Empresa 🗸      | Caracteres<br>Empresa | Sigla | Estado |  |  |
| 5  |   | Ponto Frio - Minas Gerais   MG                         | Ponto Frio     | 10                    | MG    |        |  |  |
| 6  |   | Casas Bahia - São Paulo   SP                           | Casas Bahia    | 11                    | SP    |        |  |  |
| 7  |   | Magazine Luiza - Rio de Janeiro   RJ                   | Magazine Luiza | 14                    | RJ    |        |  |  |
| 8  |   | Ricardo Eletro - Espírito Santo   ES                   | Ricardo Eletro | 14                    | ES    |        |  |  |

"Mas, professor, ficou feio aquela coluna adicional com o número de caracteres, dá pra melhorar?"

Dá sim! Vamos simplesmente inserir a função PROCURAR dentro da função ESQUERDA, no lugar da célula D5. Veja como ficará:

### =ESQUERDA(B5;PROCURAR("-";B5;1)-2)

Pronto" Temos o nosso resultado final.

| C5 | • : $\times \checkmark f_x$ =ESQUERDA(B5;PROCURAR("-";B5;1)-2) |                |       |        |  |  |  |  |  |  |
|----|----------------------------------------------------------------|----------------|-------|--------|--|--|--|--|--|--|
| A  | В                                                              | С              | D     | E      |  |  |  |  |  |  |
| 1  |                                                                |                |       |        |  |  |  |  |  |  |
| 2  | Tabela de Vendas                                               |                |       |        |  |  |  |  |  |  |
| 3  |                                                                |                |       |        |  |  |  |  |  |  |
| 4  | Empresa                                                        | Empresa        | Sigla | Estado |  |  |  |  |  |  |
| 5  | Ponto Frio - Minas Gerais   MG                                 | Ponto Frio     | MG    |        |  |  |  |  |  |  |
| 6  | Casas Bahia - São Paulo   SP                                   | Casas Bahia    | SP    |        |  |  |  |  |  |  |
| 7  | Magazine Luiza - Rio de Janeiro   RJ                           | Magazine Luiza | RJ    |        |  |  |  |  |  |  |
| 8  | Ricardo Eletro - Espírito Santo   ES                           | Ricardo Eletro | ES    |        |  |  |  |  |  |  |

Interessante, não é?

E... como extrair o Estado, que não está na posição inicial (esquerda) e nem na final (direita)? Veja no próximo tópico!

### **37. EXT.TEXTO**

Vamos agora resolver a última missão da planilha anterior, em que é necessário extrair o Estado, que está no meio de uma cadeia de caracteres. Para isso, vamos utilizar a função EXT.TEXTO, em conjunto com outras.

A função EXT.TEXTO retorna um número específico de caracteres de uma cadeia de texto, começando na posição especificada, com base no número de caracteres especificado.

#### =EXT.TEXTO(texto;número\_inicial;número\_de\_caracteres)

#### Argumentos

- **texto:** A cadeia de texto que contém os caracteres que você deseja extrair.
- núm\_inicial: A posição do primeiro caractere que você deseja extrair no texto. O primeiro caractere no texto possui núm\_inicial 1 e assim por diante.
- **núm\_caract:** Especifica o número de caracteres que EXT.TEXTO deve retornar do texto.

Para facilitar a compreensão do processo de extração, vamos criar três colunas auxiliares na nossa planilha, que ficará assim:

| Α | В                                    | С              | D     | E      | F       | G     | Н          |
|---|--------------------------------------|----------------|-------|--------|---------|-------|------------|
| 1 |                                      |                |       |        |         |       |            |
| 2 | la                                   | bela de Ve     | ndas  |        |         |       |            |
| 3 |                                      |                |       |        | r<br>I  |       |            |
| 1 | Empresa                              | Empresa        | Sigla | Estado | Inicial | Final | Quantidade |
| 4 | ×                                    | ×              |       |        |         |       |            |
| 5 | Ponto Frio - Minas Gerais   MG       | Ponto Frio     | MG    |        |         |       |            |
| 6 | Casas Bahia - São Paulo   SP         | Casas Bahia    | SP    |        |         |       |            |
| 7 | Magazine Luiza - Rio de Janeiro   RJ | Magazine Luiza | RJ    |        |         |       |            |
| 8 | Ricardo Eletro - Espírito Santo   ES | Ricardo Eletro | ES    |        |         |       |            |
| 0 |                                      |                |       |        | -       |       |            |

Inicialmente, vamos descobrir em qual posição se inicia o nome do Estado. Para isso, podemos utilizar a fórmula na célula F5.

### =PROCURAR("-";B5;1)+2

Vamos entender o objetivo da fórmula:

| Р | ο | n | t | ο |   | F | r | i | ο  |    | -  |    | Μ  |
|---|---|---|---|---|---|---|---|---|----|----|----|----|----|
| 1 | 2 | 3 | 4 | 5 | 6 | 7 | 8 | 9 | 10 | 11 | 12 | 13 | 14 |

Veja que a fórmula PROCURAR, por si só, retornaria que o "-" está na posição 12, conforme vimos anteriormente. Note que existe um padrão, pois, o nome do estado sempre está duas posições após o "-". Por isso, indicamos o +2 ao final da fórmula PROCURAR, para delimitar o início do nome do Estado.

| F5 | • : $\times$ $\checkmark$ $f_x$ =PROCURAR("-";B5;1)+2 |                |       |        |         |       |            |
|----|-------------------------------------------------------|----------------|-------|--------|---------|-------|------------|
| Α  | В                                                     | С              | D     | E      | F       | G     | Н          |
| 1  | Та                                                    | hola do Vo     | ndac  |        |         |       |            |
| 2  | la la                                                 |                | iluas |        |         |       |            |
| 3  |                                                       |                |       |        | 1       |       |            |
| 4  | Empresa                                               | Empresa        | Sigla | Estado | Inicial | Final | Quantidade |
| 5  | Ponto Frio - Minas Gerais   MG                        | Ponto Frio     | MG    |        | 14      |       |            |
| 6  | Casas Bahia - São Paulo   SP                          | Casas Bahia    | SP    |        | 15      |       |            |
| 7  | Magazine Luiza - Rio de Janeiro   RJ                  | Magazine Luiza | RJ    |        | 18      |       |            |
| 8  | Ricardo Eletro - Espírito Santo   ES                  | Ricardo Eletro | ES    |        | 18      |       |            |
| 9  |                                                       |                |       |        |         |       |            |

Agora, vamos descobrir a posição em que termina o nome do Estado. Para isso, vamos utilizar a seguinte fórmula na célula G5.

### **=PROCURAR("** |**"**;**B5**;**1**)

Vamos entender o objetivo da fórmula:

| Ρ | ο | n | t | ο |   | F | r | i | ο  |    | -  |    | М  | i  | n  | а  | S  |    | G  | е  | r  | а  | İ  | S  |    | l  |    | М  | G  |
|---|---|---|---|---|---|---|---|---|----|----|----|----|----|----|----|----|----|----|----|----|----|----|----|----|----|----|----|----|----|
| 1 | 2 | 3 | 4 | 5 | 6 | 7 | 8 | 9 | 10 | 11 | 12 | 13 | 14 | 15 | 16 | 17 | 18 | 19 | 20 | 21 | 22 | 23 | 24 | 25 | 26 | 27 | 28 | 29 | 30 |

Neste caso a função PROCURAR, retornaria que o " |" está na posição 26. Entenda que aqui, procurei uma cadeia de caracteres, composta pelo espaço " " e pelo "]".

Perceba que a fórmula agora teve como objetivo determinar a posição em que temos caracteres que já não fazem parte mais do nome do Estado.

| G5          |   | $\cdot$ : $\times$ $\checkmark$ $f_x$ =PROCURAR("  ";B5;1) |                |       |        |         |       |            |
|-------------|---|------------------------------------------------------------|----------------|-------|--------|---------|-------|------------|
|             | Α | В                                                          | С              | D     | E      | F       | G     | Н          |
| 1<br>2<br>3 |   | Та                                                         | bela de Ve     | ndas  |        |         |       |            |
| 4           |   | Empresa                                                    | Empresa        | Sigla | Estado | Inicial | Final | Quantidade |
| 5           |   | Ponto Frio - Minas Gerais   MG                             | Ponto Frio     | MG    |        | 14      | 26    |            |
| 6           |   | Casas Bahia - São Paulo   SP                               | Casas Bahia    | SP    |        | 15      | 24    |            |
| 7           |   | Magazine Luiza - Rio de Janeiro   RJ                       | Magazine Luiza | RJ    |        | 18      | 32    |            |
| 8           |   | Ricardo Eletro - Espírito Santo   ES                       | Ricardo Eletro | ES    |        | 18      | 32    |            |

Já sabemos então a posição inicial do nome do Estado e a posição em que já não temos mais o nome do Estado. Por lógica, ficou fácil descobrir a quantidade, que é, simplesmente a diferença entre a posição final e inicial, ou seja, na célula H5, vamos usar a fórmula:

#### =G5-F5

| Ρ | ο | n | t | ο |   | F | r | i | ο  |    | -  |    | М  | i  | n  | а  | S  |    | G  | е  | r  | а  | i  | S  |    | I  |    | М  | G  |
|---|---|---|---|---|---|---|---|---|----|----|----|----|----|----|----|----|----|----|----|----|----|----|----|----|----|----|----|----|----|
| 1 | 2 | 3 | 4 | 5 | 6 | 7 | 8 | 9 | 10 | 11 | 12 | 13 | 14 | 15 | 16 | 17 | 18 | 19 | 20 | 21 | 22 | 23 | 24 | 25 | 26 | 27 | 28 | 29 | 30 |
|   |   |   |   |   |   |   |   |   |    |    |    |    | 1  | 2  | 3  | 4  | 5  | 6  | 7  | 8  | 9  | 10 | 11 | 12 |    |    |    |    |    |

| H5 |    | $\times \checkmark f_x$ =G5-F5      |                |       |        |         |       |            |
|----|----|-------------------------------------|----------------|-------|--------|---------|-------|------------|
| 4  | 4  | В                                   | С              | D     | E      | F       | G     | Н          |
| 1  |    |                                     |                |       |        |         |       |            |
| 2  |    | Та                                  | bela de Ve     | ndas  |        |         |       |            |
| 3  |    |                                     |                |       |        |         |       |            |
| 4  |    | Empresa 🗸                           | Empresa .      | Sigla | Estado | Inicial | Final | Quantidade |
| 5  |    | Ponto Frio - Minas Gerais   MG      | Ponto Frio     | MG    |        | 14      | 26    | 12         |
| 6  |    | Casas Bahia - São Paulo   SP        | Casas Bahia    | SP    |        | 15      | 24    | 9          |
| 7  | Ma | agazine Luiza - Rio de Janeiro   RJ | Magazine Luiza | RJ    |        | 18      | 32    | 14         |
| 8  | R  | icardo Eletro - Espírito Santo   ES | Ricardo Eletro | ES    |        | 18      | 32    | 14         |

Pronto, agora, já temos todas as informações necessárias para extrair o estado, através da função EXT.TEXTO. Utilizando as colunas auxiliares, a nossa fórmula ficaria assim:

### =EXT.TEXTO(B5;F5;H5)

#### Vamos entender a fórmula?

O Excel extrairá de B5 (Ponto Frio - Minas Gerais | MG), a partir do caractere indicado na célula F5 (14, que marca o início do Estado), a quantidade de caracteres indicada em H5 (12, que mostra o tamanho da cadeia de caracteres do Estado).

| E5          |                                      |                |       |                |         |       |            |
|-------------|--------------------------------------|----------------|-------|----------------|---------|-------|------------|
| Α           | В                                    | С              | D     | E              | F       | G     | Н          |
| 1<br>2<br>3 | Та                                   | bela de Ve     | ndas  |                |         |       |            |
| 4           | Empresa                              | Empresa        | Sigla | Estado         | Inicial | Final | Quantidade |
| 5           | Ponto Frio - Minas Gerais   MG       | Ponto Frio     | MG    | Minas Gerais   | 14      | 26    | 12         |
| 6           | Casas Bahia - São Paulo   SP         | Casas Bahia    | SP    | São Paulo      | 15      | 24    | 9          |
| 7           | Magazine Luiza - Rio de Janeiro   RJ | Magazine Luiza | RJ    | Rio de Janeiro | 18      | 32    | 14         |
| 8           | Ricardo Eletro - Espírito Santo   ES | Ricardo Eletro | ES    | Espírito Santo | 18      | 32    | 14         |

### VAMOS PRATICAR!

£B

Nessa mesma planilha, tente fazer uma fórmula apenas, para extrair o estado, sem a necessidade das colunas auxiliares. Isto é, você irá inserir as colunas auxiliares dentro da própria fórmula EXT.TEXTO.

Você poderá obter o mesmo resultado com vários raciocínios diferentes. Abaixo, um exemplo:

#### =EXT.TEXTO(B5;PROCURAR("-";B5;1)+2;PROCURAR(" | ";B5;1)-(PROCURAR("-";B5;1)+2))

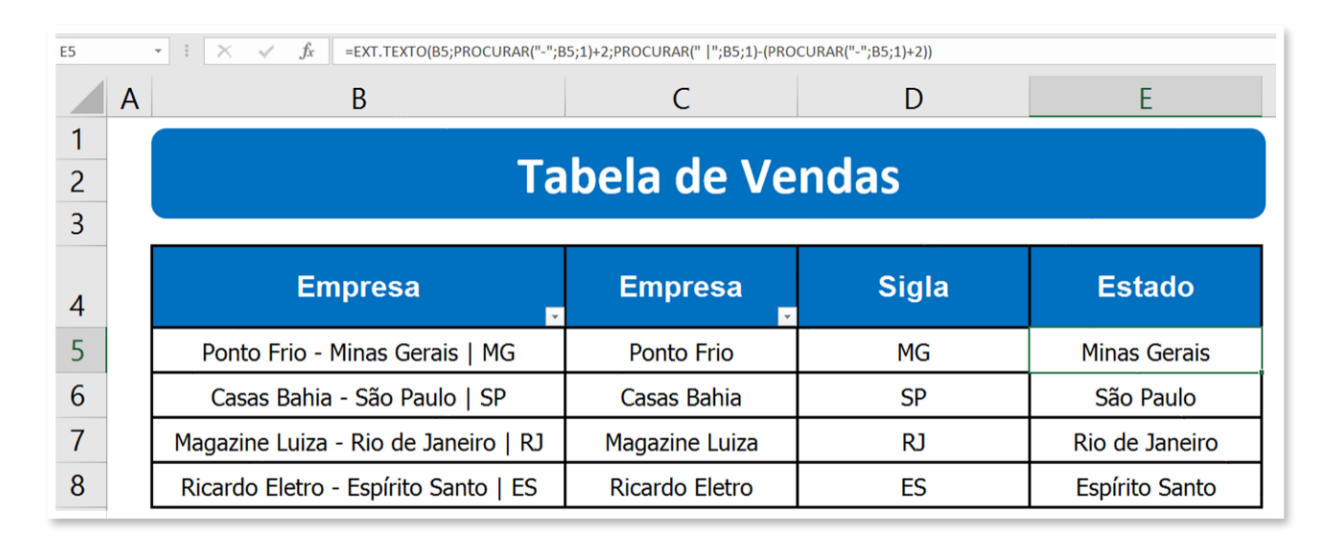

Não se assuste, com prática, fica fácil!

### 38. DIA, MÊS, ANO

Em muitas situações, você irá se deparar com planilhas que possuem uma data no formato DD/MM/AAAA, ou seja, DIA/MÊS/ANO (27/06/2020). Por diversos motivos no que tange a análise e tratamento de dados, pode ser desejável possuir essas informações em colunas separadas. Veja a tabela a seguir:

| E3 | • i _ ^ _ ~ | ſx              |                  |             |       |       |
|----|-------------|-----------------|------------------|-------------|-------|-------|
| A  | В           | С               | D                | E           | F     | G     |
| 1  |             |                 | Tabela           | ı de Vendas |       |       |
| 2  | ID Venda 🖵  | Data da Venda 🖵 | Valor da Venda 🗸 | Dia 🚽       | Mês 🚽 | Ano 🖵 |
| 3  | 101         | 08/02/2019      | R\$ 34.383,00    |             |       |       |
| 4  | 102         | 08/02/2019      | R\$ 39.533,00    |             |       |       |
| 5  | 103         | 19/02/2019      | R\$ 39.002,00    |             |       |       |
| 6  | 104         | 21/02/2019      | R\$ 83.882,00    |             |       |       |
| 7  | 105         | 22/02/2019      | R\$ 51.247,00    |             |       |       |
| 8  | 106         | 27/02/2019      | R\$ 28.044,00    |             |       |       |
| 9  | 107         | 28/02/2019      | R\$ 31.788,00    |             |       |       |
| 10 | 108         | 02/03/2019      | R\$ 99.209,00    |             |       |       |
| 11 | 109         | 02/03/2019      | R\$ 54.500,00    |             |       |       |
| 12 | 110         | 04/03/2019      | R\$ 47.994,00    |             |       |       |
| 13 | 111         | 04/03/2019      | R\$ 91.205,00    |             |       |       |
| 14 | 112         | 05/03/2019      | R\$ 85.487,00    |             |       |       |
| 15 | 113         | 06/03/2019      | R\$ 30.851,00    |             |       |       |

Para extrairmos estes valores, existem três funções super fáceis e intuitivas, são elas: DIA, MÊS, ANO.

Retorna o DIA, o MÊS ou o ANO, de acordo com a função utilizada de mesmo nome.

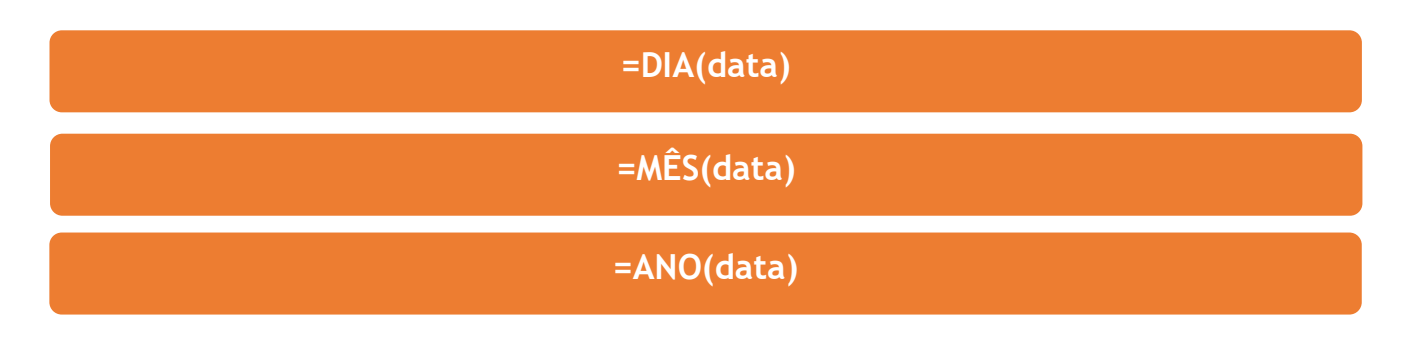

### Argumentos

 Data: São as células que possuem as datas que serão utilizadas como referência para extração do DIA, do MÊS ou do ANO.

#### <sup>(B)-</sup> VAMOS PRATICAR!

Utilize as funções DIA, MÊS e ANO nas colunas correspondentes, para extrair os respectivos valores. O resultado será:

| E3 | ▼ ± × ✓    | fx =DIA(C3)     |      |                          |           |       |       |
|----|------------|-----------------|------|--------------------------|-----------|-------|-------|
| A  | В          | С               |      | D                        | E         | F     | G     |
| 1  |            |                 |      | Tabela                   | de Vendas |       |       |
| 2  | ID Venda 🔽 | Data da Venda 🖵 | Valo | or da Venda 🖵            | Dia 💂     | Mês 💂 | Ano 🗸 |
| 3  | 101        | 08/02/2019      | R\$  | 34.383 <mark>,</mark> 00 | 8         | 2     | 2019  |
| 4  | 102        | 08/02/2019      | R\$  | 39.533 <mark>,</mark> 00 | 8         | 2     | 2019  |
| 5  | 103        | 19/02/2019      | R\$  | 39.002,00                | 19        | 2     | 2019  |
| 6  | 104        | 21/02/2019      | R\$  | 83.882,00                | 21        | 2     | 2019  |
| 7  | 105        | 22/02/2019      | R\$  | 51.247,00                | 22        | 2     | 2019  |
| 8  | 106        | 27/02/2019      | R\$  | 28.044,00                | 27        | 2     | 2019  |
| 9  | 107        | 28/02/2019      | R\$  | 31.788,00                | 28        | 2     | 2019  |
| 10 | 108        | 02/03/2019      | R\$  | 99.209,00                | 2         | 3     | 2019  |
| 11 | 109        | 02/03/2019      | R\$  | 54.500,00                | 2         | 3     | 2019  |
| 12 | 110        | 04/03/2019      | R\$  | 47.994,00                | 4         | 3     | 2019  |
| 13 | 111        | 04/03/2019      | R\$  | 91.205,00                | 4         | 3     | 2019  |
| 14 | 112        | 05/03/2019      | R\$  | 85.487,00                | 5         | 3     | 2019  |
| 15 | 113        | 06/03/2019      | R\$  | 30.851,00                | 6         | 3     | 2019  |

Fácil demais, não é?

### **39. TEXTO**

A função TEXTO permite formatar um valor, de acordo com um formato especificado, de acordo com os formatos existentes no Excel.

#### =TEXTO(valor; formato)

#### Argumentos:

- valor: Valor que de deseja formatar.
- formato: Código de formatação que se deseja aplicar.

Para que possamos entender a utilidade da função TEXTO, considere a planilha a seguir:

| _ A | В          | L               | υ              | E   | F                         | G   | н                           | 1                       | J     |
|-----|------------|-----------------|----------------|-----|---------------------------|-----|-----------------------------|-------------------------|-------|
| 1   |            |                 |                |     | Tabela de Vendas          | 3   |                             |                         |       |
| 2   | ID Venda 🔽 | Data da Venda 🖵 | Valor da Venda | Dia | Dia da Semana<br>"dddd" 🚽 | Mês | Mês por Extenso<br>"mmmm" 🚽 | Ano Abreviado<br>"aa" 🗸 | Ano 🗸 |
| 3   | 101        | 08/02/2019      | R\$ 34.383,00  | 8   |                           | 2   |                             |                         | 2019  |
| 4   | 102        | 08/02/2019      | R\$ 39.533,00  | 8   |                           | 2   |                             |                         | 2019  |
| 5   | 103        | 19/02/2019      | R\$ 39.002,00  | 19  |                           | 2   |                             |                         | 2019  |
| 6   | 104        | 21/02/2019      | R\$ 83.882,00  | 21  |                           | 2   |                             |                         | 2019  |
| 7   | 105        | 22/02/2019      | R\$ 51.247,00  | 22  |                           | 2   |                             |                         | 2019  |
| 8   | 106        | 27/02/2019      | R\$ 28.044,00  | 27  |                           | 2   |                             |                         | 2019  |
| 9   | 107        | 28/02/2019      | R\$ 31.788,00  | 28  |                           | 2   |                             |                         | 2019  |
| 10  | 108        | 02/03/2019      | R\$ 99.209,00  | 2   |                           | 3   |                             |                         | 2019  |
| 11  | 109        | 02/03/2019      | R\$ 54.500,00  | 2   |                           | 3   |                             |                         | 2019  |
| 12  | 110        | 04/03/2019      | R\$ 47.994,00  | 4   |                           | 3   |                             |                         | 2019  |
| 13  | 111        | 04/03/2019      | R\$ 91.205,00  | 4   |                           | 3   |                             |                         | 2019  |
| 14  | 112        | 05/03/2019      | R\$ 85.487,00  | 5   |                           | 3   |                             |                         | 2019  |
| 15  | 113        | 06/03/2019      | R\$ 30.851,00  | 6   |                           | 3   |                             |                         | 2019  |

Veja que foram inseridas três colunas, que vamos utilizar para formatar os dados. Basta utilizar as seguintes fórmulas:

#### Personalizar o Dia da Semana:

### =TEXTO(C3;"dddd")

Personalizar o Mês

### =TEXTO(C3;"mmmm")

#### Personalizar o Ano

=ANO(C3;"aa")

Como você deve ter percebido, "d" se refere ao dia, "m" ao mês e "a" ao ano. Faça testes, alterando a quantidade desses caracteres para visualizar as diferenças de formatação. Considerando as formatações acima, o nosso resultado ficou assim:

| 13 | • I X      | $\checkmark f_x$ =TEXTO | (C3;"aa") |          |     |                            |     |                           |                         |       |
|----|------------|-------------------------|-----------|----------|-----|----------------------------|-----|---------------------------|-------------------------|-------|
| A  | В          | С                       | D         |          | E   | F                          | G   | н                         | I.                      | J     |
| 1  |            |                         |           |          |     | Tabela de Venda            | S   |                           |                         |       |
| 2  | ID Venda 🚽 | Data da Venda 🖵         | Valor da  | Venda 🗸  | Dia | Dia da Semana<br>• dddd" • | Mês | Mês por Extenso<br>"mmmm" | Ano Abreviado<br>"aa" 🗸 | Ano 🔽 |
| 3  | 101        | 08/02/2019              | R\$ 34    | 4.383,00 | 8   | sexta-feira                | 2   | fevereiro                 | 19                      | 2019  |
| 4  | 102        | 08/02/2019              | R\$ 39    | 9.533,00 | 8   | sexta-feira                | 2   | fevereiro                 | 19                      | 2019  |
| 5  | 103        | 19/02/2019              | R\$ 39    | 9.002,00 | 19  | terça-feira                | 2   | fevereiro                 | 19                      | 2019  |
| 6  | 104        | 21/02/2019              | R\$ 83    | 3.882,00 | 21  | quinta-feira               | 2   | fevereiro                 | 19                      | 2019  |
| 7  | 105        | 22/02/2019              | R\$ 51    | 1.247,00 | 22  | sexta-feira                | 2   | fevereiro                 | 19                      | 2019  |
| 8  | 106        | 27/02/2019              | R\$ 28    | 8.044,00 | 27  | quarta-feira               | 2   | fevereiro                 | 19                      | 2019  |
| 9  | 107        | 28/02/2019              | R\$ 31    | 1.788,00 | 28  | quinta-feira               | 2   | fevereiro                 | 19                      | 2019  |
| 10 | 108        | 02/03/2019              | R\$ 99    | 9.209,00 | 2   | sábado                     | 3   | março                     | 19                      | 2019  |
| 11 | 109        | 02/03/2019              | R\$ 54    | 4.500,00 | 2   | sábado                     | 3   | março                     | 19                      | 2019  |
| 12 | 110        | 04/03/2019              | R\$ 47    | 7.994,00 | 4   | segunda-feira              | 3   | março                     | 19                      | 2019  |
| 13 | 111        | 04/03/2019              | R\$ 91    | 1.205,00 | 4   | segunda-feira              | 3   | março                     | 19                      | 2019  |
| 14 | 112        | 05/03/2019              | R\$ 85    | 5.487,00 | 5   | terça-feira                | 3   | março                     | 19                      | 2019  |
| 15 | 113        | 06/03/2019              | R\$ 30    | 0.851,00 | 6   | quarta-feira               | 3   | março                     | 19                      | 2019  |

Essa fórmula é muito útil para personalizar a sua apresentação de dados. Você pode visualizar mais tipos de formatação de dados através do atalho CTRL+1, ou, acessando a opção Mais Formatos de Número, na Página Inicial.

### **40. REMOVER DUPLICATAS**

Dados duplicados podem causar muitos transtornos para o seu dia a dia, não é mesmo? Para resolver este problema, existe uma opção bem interessante no Excel chamada de Remover Duplicatas.

Para testar este recurso, considere o fragmento planilha a seguir:

| G19 | Ψ. | - × 🗸     | fx             |                  |                  |            |                     |       |          |
|-----|----|-----------|----------------|------------------|------------------|------------|---------------------|-------|----------|
|     | А  | В         | С              | D                | E                | F          | G                   |       | Н        |
| 1   |    |           |                |                  | ·                |            |                     |       |          |
| 2   |    |           |                | Та               | abela de Ve      | ndas       |                     |       |          |
| 3   |    | ID Pedido | Data do Pedido | ID Representante | Representante    | ID Produto | Cidade   Estado     | Valor | da Venda |
| 4   |    | #00001    | 04/02/2019     | 1006             | Mário Junior     | P112       | Rio de Janeiro   RJ | R\$   | 1.307,00 |
| 5   |    | #00002    | 04/02/2019     | 1001             | Maria Silva      | P146       | Rio de Janeiro   RJ | R\$   | 1.305,00 |
| 6   |    | #00003    | 04/02/2019     | 1001             | Maria Silva      | S104       | Rio de Janeiro   RJ | R\$   | 747,00   |
| 7   |    | #00004    | 04/02/2019     | 1002             | Lucas Souza      | S107       | Niterói   RJ        | R\$   | 987,00   |
| 8   |    | #00005    | 06/02/2019     | 1002             | Lucas Souza      | S104       | Guarapari   ES      | R\$   | 875,00   |
| 9   |    | #00006    | 06/02/2019     | 1009             | Felipe Seixas    | P131       | Niterói   RJ        | R\$   | 1.229,00 |
| 10  |    | #00007    | 07/02/2019     | 1006             | Mário Junior     | P128       | Vitória   ES        | R\$   | 1.338,00 |
| 11  |    | #00004    | 04/02/2019     | 1002             | Lucas Souza      | S107       | Niterói   RJ        | R\$   | 987,00   |
| 12  |    | #00008    | 07/02/2019     | 1004             | Isabela Carolina | S110       | Vitória   ES        | R\$   | 678,00   |
| 13  |    | #00009    | 08/02/2019     | 1006             | Mário Junior     | P100       | Rio de Janeiro   RJ | R\$   | 1.153,00 |
| 14  |    | #00010    | 08/02/2019     | 1007             | Alex Souza       | S105       | Belo Horizonte   MG | R\$   | 515,00   |
| 15  |    | #00011    | 10/02/2019     | 1004             | Isabela Carolina | P131       | Rio de Janeiro   RJ | R\$   | 1.199,00 |
| 16  |    | #00012    | 10/02/2019     | 1007             | Alex Souza       | S108       | Belo Horizonte   MG | R\$   | 749,00   |
| 17  |    | #00013    | 12/02/2019     | 1002             | Lucas Souza      | P130       | Betim   MG          | R\$   | 1.273,00 |

Perceba que a linha 7 e a linha 11 possuem os mesmos registros, em todos os campos, provavelmente por uma má operação da planilha. Vamos então utilizar o recurso de Remover Duplicata para excluir a linha adicional.

Para isso, basta selecionar a planilha e no menu Dados, clicar em Remover Duplicatas.

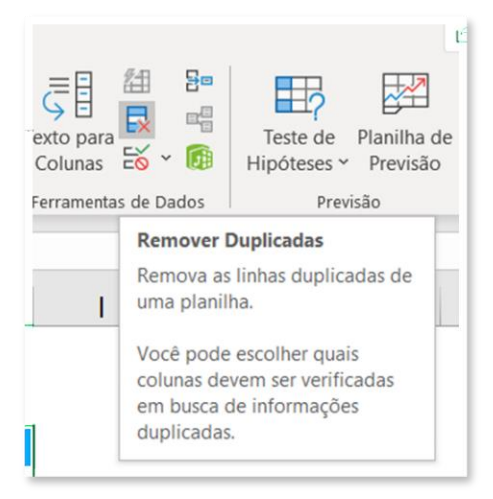

O Excel abrirá uma janela em pode indicar quais as colunas que deseja comparar, para verificar se os dados estão duplicados.

| Remover Duplicadas                                                            | ?       | $\times$     |
|-------------------------------------------------------------------------------|---------|--------------|
| Para remover duplicados, selecione uma ou mais colunas que contêm duplicadas. |         |              |
| Selecionar Iodas 🗄 Anular Todas as Seleções 🗹 Meus <u>d</u> ados contê        | m cabeç | alhos        |
| Colunas                                                                       |         | ^            |
| ✓ ID Pedido                                                                   |         |              |
| 🔽 Data do Pedido                                                              |         |              |
| D Representante                                                               |         |              |
| Representante                                                                 |         |              |
| ID Produto                                                                    |         | $\checkmark$ |
|                                                                               |         |              |
| ОК                                                                            | Can     | celar        |

Entenda que, na nossa situação, utilizaremos todos os campos, mas, isso pode variar de acordo com a sua necessidade. Por exemplo, em uma planilha que contém cadastros de clientes, você poderia analisar somente um determinado dado, tal como o e-mail.

Ao clicar em OK, no exemplo acima, o Excel removerá a segunda linha com valores duplicados, conforme é possível observar abaixo:

|    | A | В                | С              | D                       | E                | F                    | G                                   |            | Η              |
|----|---|------------------|----------------|-------------------------|------------------|----------------------|-------------------------------------|------------|----------------|
| 1  |   |                  |                |                         |                  |                      |                                     |            |                |
| 2  |   |                  |                | Та                      | abela de Ve      | ndas                 |                                     |            |                |
| 3  |   | <b>ID Pedido</b> | Data do Pedido | <b>ID Representante</b> | Representante    | <b>ID Produto</b>    | Cidade   Estado                     | Valor      | da Venda       |
| 4  |   | #00001           | 04/02/2019     | 1006                    | Mário Junior     | P112                 | Rio de Janeiro   RJ                 | R\$        | 1.307,00       |
| 5  |   | #00002           | 04/02/2019     | 1001                    | Maria Silva      | P146                 | Rio de Janeiro   RJ                 | R\$        | 1.305,00       |
| 6  |   | #00003           | 04/02/2019     | 1001                    | Maria Silva      | \$104                | Rio de Janeiro I RI                 | R¢         | 7/17 00        |
| 7  |   | #00004           | 04/02/2019     | 1002                    | Lucas S Microsof | t Excel              |                                     |            | ×,             |
| 8  |   | #00005           | 06/02/2019     | 1002                    | Lucas S          |                      |                                     |            | )              |
| 9  |   | #00006           | 06/02/2019     | 1009                    | Felipe S         | 1 valores duplicados | s encontrados e removidos; 13 valor | es exclusi | vos restantes. |
| 10 |   | #00007           | 07/02/2019     | 1006                    | Mário J          |                      | ОК                                  |            | )              |
| 11 |   | #00008           | 07/02/2019     | 1004                    | Isabela Carolina | S110                 | Vitória   ES                        | RŞ         | 678,00         |
| 12 |   | #00009           | 08/02/2019     | 1006                    | Mário Junior     | P100                 | Rio de Janeiro   RJ                 | R\$        | 1.153,00       |
| 13 |   | #00010           | 08/02/2019     | 1007                    | Alex Souza       | S105                 | Belo Horizonte   MG                 | R\$        | 515,00         |
| 14 |   | #00011           | 10/02/2019     | 1004                    | Isabela Carolina | P131                 | Rio de Janeiro   RJ                 | R\$        | 1.199,00       |
| 15 |   | #00012           | 10/02/2019     | 1007                    | Alex Souza       | S108                 | Belo Horizonte   MG                 | R\$        | 749,00         |
| 16 |   | #00013           | 12/02/2019     | 1002                    | Lucas Souza      | P130                 | Betim   MG                          | R\$        | 1.273,00       |
| 17 |   |                  |                |                         |                  |                      |                                     |            |                |
| 10 |   | -                |                |                         |                  |                      |                                     |            |                |

<del>.</del>.

### 41. VALIDAÇÃO DE DADOS

A validação de dados é um recurso do Excel que permite definir restrições, sobre dados que podem ser inseridos nas células. Você pode configurar a validação de dados para impedir que os usuários insiram dados inválidos.

Se preferir, pode permitir que os usuários insiram dados inválidos, mas avisá-los quando tentarem digitar esse tipo de dado na célula. Também pode fornecer mensagens para definir a entrada esperada para a célula, além de instruções para ajudar os usuários a corrigir erros.

Para que possamos testar os diferentes tipos de Validação de Dados, considere a planilha a seguir:

| C14 | • · · · Jx |         |          |             |      |                      |
|-----|------------|---------|----------|-------------|------|----------------------|
| A   | В          | С       | D        | E           | F    | G                    |
| 1   |            |         |          |             |      |                      |
| 2   |            |         | Validaçâ | io de Dados |      |                      |
| 3   | Inteiro    | Decimal | Lista    | Data        | Hora | Comprimento do Texto |
| 4   |            |         |          |             |      |                      |
| 5   |            |         |          |             |      |                      |
| 6   |            |         |          |             |      |                      |
| 7   |            |         |          |             |      |                      |
| 8   |            |         |          |             |      |                      |
| 9   |            |         |          |             |      |                      |
| 10  |            |         |          |             |      |                      |
| 11  |            |         |          |             |      |                      |
| 10  |            |         |          |             |      |                      |

Inicialmente, vamos criar uma validação de dados na coluna B, que deverá permitir apenas números inteiros entre 0 e 99. Para isso, selecione as células correspondentes desta coluna e, no menu Dados, clique em Validação de Dados.

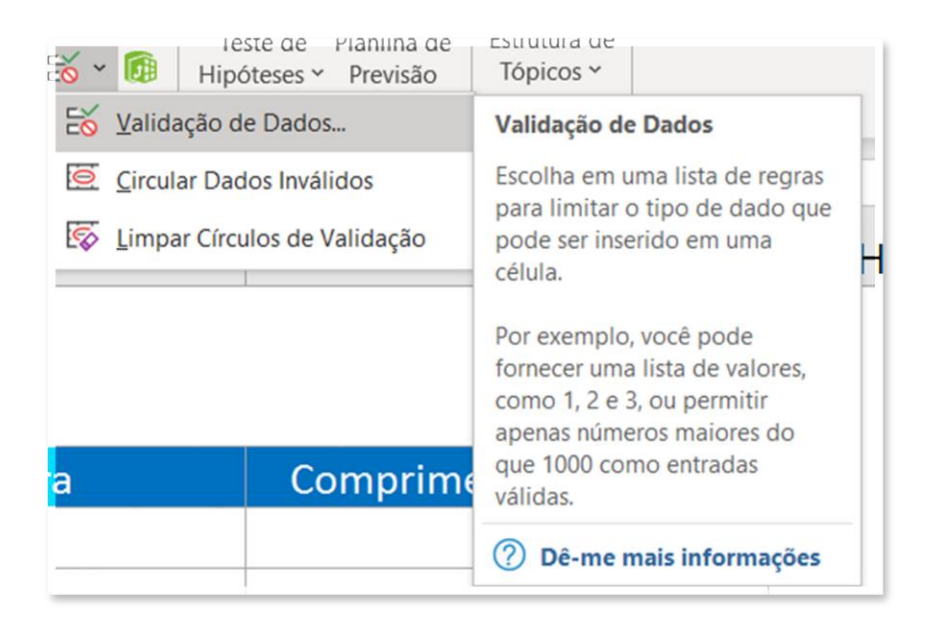

Veja que, por padrão, o Excel permite que qualquer valor seja inserido em uma célula.

| Validação de dao                                                  | dos                 |                |    | ?     | $\times$ |  |  |
|-------------------------------------------------------------------|---------------------|----------------|----|-------|----------|--|--|
| Configurações                                                     | Mensagem de entrada | Alerta de erro |    |       |          |  |  |
| Critério de valida                                                | ção                 |                |    |       |          |  |  |
| Permitir:                                                         |                     |                |    |       |          |  |  |
| Qualquer valo                                                     | or 🗸 🗸 Igno         | rar em branco  |    |       |          |  |  |
| Dados:                                                            |                     |                |    |       |          |  |  |
| está entre                                                        | $\sim$              |                |    |       |          |  |  |
|                                                                   |                     |                |    |       |          |  |  |
|                                                                   |                     |                |    |       |          |  |  |
|                                                                   |                     |                |    |       |          |  |  |
|                                                                   |                     |                |    |       |          |  |  |
| Aplicar alterações a todas as células com as mesmas configurações |                     |                |    |       |          |  |  |
| <u>L</u> impar tudo                                               |                     |                | ок | Cance | lar      |  |  |

Altere este campo para Número Inteiro e indique o intervalo entre 0 e 99.

| Validação de dao                                                  | ios                 |                       |    | ?     | ×   |  |  |
|-------------------------------------------------------------------|---------------------|-----------------------|----|-------|-----|--|--|
| Configurações                                                     | Mensagem de entrada | Alerta de erro        |    |       |     |  |  |
| Critério de valida<br><u>P</u> ermitir:                           | ição                |                       |    |       |     |  |  |
| Número inteir                                                     | ro 🗸 🗹 Igno         | rar em <u>b</u> ranco |    |       |     |  |  |
| <u>D</u> ados:                                                    |                     |                       |    |       |     |  |  |
| está entre                                                        | ~                   |                       |    |       |     |  |  |
| Mínimo:                                                           |                     |                       |    |       |     |  |  |
| 0                                                                 |                     |                       | 1  |       |     |  |  |
| Máximo:                                                           |                     |                       |    |       |     |  |  |
| 99                                                                |                     |                       | 1  |       |     |  |  |
| Aplicar alterações a todas as células com as mesmas configurações |                     |                       |    |       |     |  |  |
| Limpar tudo                                                       |                     |                       | ОК | Cance | lar |  |  |

Pronto! Agora, faça testes, tentando inserir números decimais ou textos.

|        | А | В                             | С                                             |                  |
|--------|---|-------------------------------|-----------------------------------------------|------------------|
| 1      |   |                               |                                               | <u> </u>         |
| 2      |   |                               |                                               |                  |
| 3      |   | Inteiro                       | Decimal                                       |                  |
| 4      |   | А                             |                                               |                  |
| 5      |   |                               |                                               |                  |
| 6      |   | Microsoft Excel               |                                               | ×                |
| 7      |   | Este valor não corresponde às | restrições de validação de dados definidas pa | ara esta célula. |
| 8<br>9 |   | Repetir                       | Cancelar Ajuda                                |                  |

Vamos agora, utilizar outra validação muito útil, do tipo Lista. Esta validação, será aplicada na coluna D. O primeiro passo necessário, é criar uma lista de valores. Faremos isso em uma segunda planilha, dentro do mesmo arquivo, conforme exemplo abaixo.

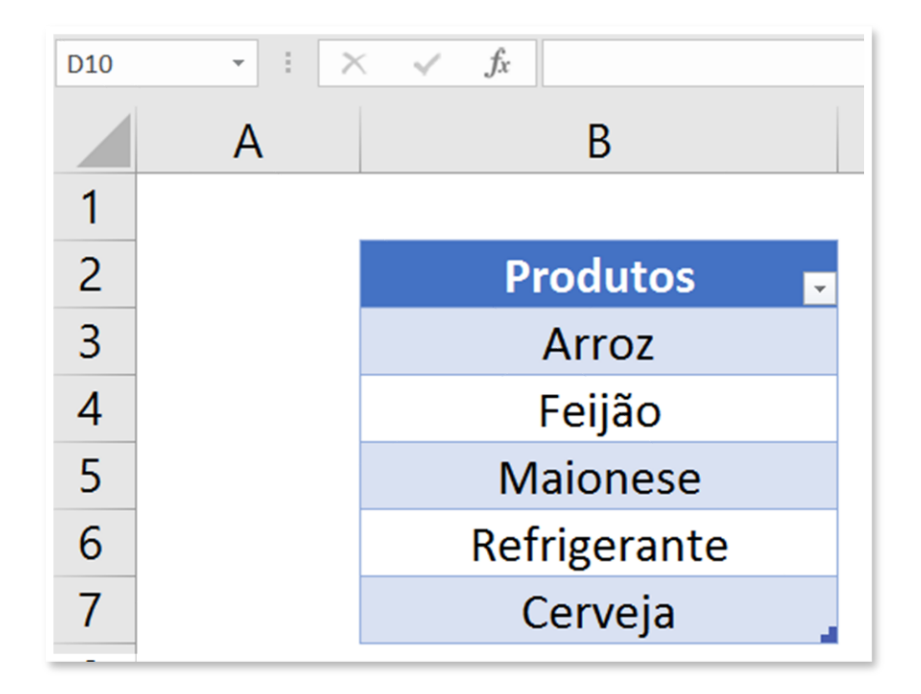

Para deixar a nossa Validação de Dados ainda mais interessante, vamos definir um nome para esta lista. Para isso, selecione todos os produtos, clique com o botão direito do mouse sobre a seleção e em seguida, clique em Definir Nome. Atribuiremos o nome Produtos à esta lista.

| Novo Nome            |                      | ?        | × |
|----------------------|----------------------|----------|---|
| <u>N</u> ome:        | Produtos             |          |   |
| E <u>s</u> copo:     | Pasta de Trabalho    | $\sim$   |   |
| Co <u>m</u> entário: |                      |          | ^ |
|                      |                      |          |   |
|                      |                      |          | ~ |
| <u>R</u> efere-se a: | =Apoio!\$B\$3:\$B\$7 |          | Ì |
|                      | ОК                   | Cancelar |   |

Agora, selecione as células da coluna D (Lista), em que aplicaremos a Validação de Dados e, indique o tipo Lista. Na Fonte, indique =Produtos.

| Configurações      | Mensagem de       | entrada    | Alerta de erro            |           |        |    |
|--------------------|-------------------|------------|---------------------------|-----------|--------|----|
| Critério de valida | ição              |            |                           |           |        |    |
| Permitir:          |                   |            |                           |           |        |    |
| Lista              | ~                 | 🗸 Igno     | rar em <u>b</u> ranco     |           |        |    |
| Dados:             |                   | 🗹 Men      | u suspenso na <u>c</u> él | lula      |        |    |
| está entre         | $\sim$            |            |                           |           |        |    |
| Eonte:             |                   |            |                           |           |        |    |
| =Produtos          |                   |            |                           | 1         |        |    |
| Aplicar altera     | ções a todas as c | élulas con | n as mesmas conf          | ïgurações |        |    |
| Limpar tudo        |                   |            |                           | ОК        | Cancel | ar |

Veja o resultado prático desta ação:

| A  | В       | С              | D                                     |
|----|---------|----------------|---------------------------------------|
| 1  |         |                |                                       |
| 2  |         |                | Validação                             |
| 3  | Inteiro | Decimal        | Lista                                 |
| 4  |         |                | v                                     |
| 5  |         | Arroz          |                                       |
| 6  |         | Feijão<br>Maio | )<br>nese                             |
| 7  |         | Refrig         | gerante                               |
| 8  |         | Cerve          | eja                                   |
| 9  |         |                |                                       |
| 10 |         |                |                                       |
| 11 |         |                |                                       |
|    | 1       |                | · · · · · · · · · · · · · · · · · · · |

Para que possa fixar os conhecimentos em Validação de Dados, utilize as demais colunas para aplicar os demais tipos de validação que existem por padrão no Excel. 😔

Você deve ter percebido que, ao acessar a caixa de Validação de Dados, existem outras guias, denominadas: Mensagem de Entrada e Alerta de Erro.

| Validação de dados                |                | ? | > | < |
|-----------------------------------|----------------|---|---|---|
| Configurações Mensagem de entrada | Alerta de erro |   |   |   |

A Mensagem de Entrada é a informação que aparece para o usuário, no momento que ele clica na célula. Veja o exemplo aplicado.

|    | Α | В                                 |                                             | C                            | D                        |         |        |
|----|---|-----------------------------------|---------------------------------------------|------------------------------|--------------------------|---------|--------|
| 1  |   |                                   |                                             | -                            |                          |         |        |
|    |   |                                   | Validação de da                             | dos                          |                          | ?       | ×      |
| 2  |   |                                   | Configurações                               | Mensagem de entrada          | Alerta de erro           |         |        |
| 3  |   | Inteiro                           | Mostrar mer                                 | sagem de entrada ao sele     | cionar célula            |         |        |
| 4  |   |                                   | Quando a célula                             | for selecionada, mostrar e   | sta mensagem de entrada: |         |        |
| 5  |   | Importante                        | <u>T</u> ítulo:                             |                              |                          |         |        |
| 6  |   | Insira apenas<br>valores inteiros | lores inteiros Mensagem de <u>e</u> ntrada: |                              |                          |         |        |
| 7  |   | entre 0 e 99.                     | Insira apenas                               | valores inteiros entre 0 e 9 | 99.                      |         | ^      |
| 8  |   |                                   |                                             |                              |                          |         |        |
| 9  |   |                                   |                                             |                              |                          |         | $\sim$ |
| 10 |   |                                   |                                             |                              |                          |         |        |
| 11 |   |                                   | <u>L</u> impar tudo                         |                              | ОК                       | Cancela | ar     |

Mensagens de entrada são geralmente usadas para oferecer aos usuários orientações sobre o tipo de dados que deve ser inserido na célula.

Além das Mensagens de Entrada, existem também as Mensagens de Erro. Este tipo de mensagem aparece apenas quando o usuário digita dados que não são válidos e pressiona ENTER. Você pode escolher entre três tipos de mensagens de erro:

- Informações: Esta mensagem não impede a entrada de dados inválidos. Além do valor fornecido, ela tem um ícone de informações, um botão OK, que insere os dados inválidos na célula, e um botão Cancelar, que restaura o valor anterior da célula.
- Aviso: Esta mensagem não impede a entrada de dados inválidos. Ela apresenta o valor fornecido, um ícone de aviso e três botões: Sim, para inserir os dados inválidos na célula, Não, para retornar à célula e editá-la, e Cancelar, para restaurar o valor anterior da célula.
- Parar: Esta mensagem não permite que dados inválidos sejam inseridos. Ela contém o valor fornecido, um ícone de interrupção e dois botões: Repetir, para retornar à célula e editá-la, e Cancelar, para restaurar o valor anterior à célula. Observe que essa mensagem não tem como objetivo funcionar como medida de segurança; embora os usuários não possam inserir dados inválidos digitando e pressionando ENTER, eles podem evitar a validação copiando e colando dados.

Teste os tipos de Mensagem de Erro e analise o funcionamento.

|   | Α | В                |      | С                               | D                     |
|---|---|------------------|------|---------------------------------|-----------------------|
| 1 |   |                  |      |                                 |                       |
| 2 |   |                  |      |                                 | Vali                  |
| 3 |   | Inteiro          | Opa! |                                 | ×                     |
| 4 |   | 10,50            |      | Você digitou um valor indevido. |                       |
| 5 |   | Importante       |      | Ajuste por favor!               |                       |
| 6 |   | valores inteiros |      | Continuar?                      |                       |
| 7 |   | entre 0 e 99.    |      | <u>S</u> im <u>N</u> ão Ca      | ncelar Aj <u>u</u> da |

Bom, né? 😌

### **42. CLASSIFICAÇÃO DE DADOS**

No Excel, é importante que nossos dados sigam uma ordem lógica de representação. Existem dois recursos interessantes para isto: Classificar e Filtrar.

Para ter acesso a essas opções, clique no menu Dados.

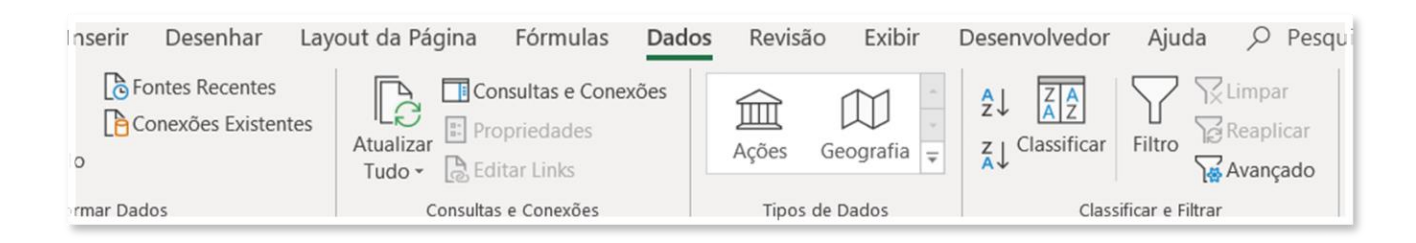

Para que possamos testar esses recursos, considere a seguinte planilha:

| L11 | · · · >          | s start fx       |                        |            |                |        |                |          |  |  |  |
|-----|------------------|------------------|------------------------|------------|----------------|--------|----------------|----------|--|--|--|
| A   | В                | С                | D                      | E          | F              | G      |                | н        |  |  |  |
| 1   | Tabela de Vendas |                  |                        |            |                |        |                |          |  |  |  |
| 2   | Data do Pedido   | ID Representante | Representante          | ID Produto | Cidade         | Estado | Valor da Venda |          |  |  |  |
| 3   | 04/02/2019       | 1006             | Mário Junior           | P112       | Rio de Janeiro | RJ     | R\$            | 1.307,00 |  |  |  |
| 4   | 04/02/2019       | 1001             | Maria Silva            | P146       | Rio de Janeiro | RJ     | R\$            | 1.305,00 |  |  |  |
| 5   | 04/02/2019       | 1001             | Maria Silva            | S104       | Rio de Janeiro | RJ     | R\$            | 747,00   |  |  |  |
| 6   | 04/02/2019       | 1002             | Lucas Souza            | S107       | Niterói        | RJ     | R\$            | 987,00   |  |  |  |
| 7   | 06/02/2019       | 1009             | Felipe Seixas          | P131       | Niterói        | RJ     | R\$            | 1.229,00 |  |  |  |
| 8   | 06/02/2019       | 1002             | Lucas Souza            | S104       | Guarapari      | ES     | R\$            | 875,00   |  |  |  |
| 9   | 07/02/2019       | 1006             | Mário Junior           | P128       | Vitória        | ES     | R\$            | 1.338,00 |  |  |  |
| 10  | 07/02/2019       | 1004             | Isabela Carolina       | S110       | Vitória        | ES     | R\$            | 678,00   |  |  |  |
| 11  | 08/02/2019       | 1006             | Mário Junior           | P100       | Rio de Janeiro | RJ     | R\$            | 1.153,00 |  |  |  |
| 12  | 08/02/2019       | 1007             | Alex Souza             | S105       | Belo Horizonte | MG     | R\$            | 515,00   |  |  |  |
| 13  | 10/02/2019       | 1004             | Isabela Carolina       | P131       | Rio de Janeiro | RJ     | R\$            | 1.199,00 |  |  |  |
| 14  | 10/02/2019       | 1007             | Alex Souza             | S108       | Belo Horizonte | MG     | R\$            | 749,00   |  |  |  |
| 15  | 12/02/2019       | 1002             | Lucas Souza            | P130       | Betim          | MG     | R\$            | 1.273,00 |  |  |  |
| 16  | 12/02/2019       | 1007             | Alex Souza             | S106       | Vitória        | ES     | R\$            | 807,00   |  |  |  |
| 17  | 15/02/2019       | 1009             | Felipe Seixas          | P140       | Rio de Janeiro | RJ     | R\$            | 1.171,00 |  |  |  |
| 18  | 15/02/2019       | 1004             | Isabela Carolina       | S110       | São Paulo      | SP     | R\$            | 528,00   |  |  |  |
| 19  | 16/02/2019       | 1009             | Felipe Seixas          | P126       | Guarapari      | ES     | R\$            | 1.218,00 |  |  |  |
| 20  | 16/02/2019       | 1008             | <b>Teobaldo Junior</b> | S102       | Guarapari      | ES     | R\$            | 797,00   |  |  |  |
| 21  | 19/02/2019       | 1008             | <b>Teobaldo Junior</b> | P106       | Rio de Janeiro | RJ     | R\$            | 1.224,00 |  |  |  |
| 22  | 19/02/2019       | 1001             | Maria Silva            | S109       | Betim          | MG     | R\$            | 987,00   |  |  |  |
| 23  | 20/02/2019       | 1002             | Lucas Souza            | P138       | Niterói        | RJ     | R\$            | 1.118,00 |  |  |  |
| 24  | 20/02/2019       | 1006             | Mário Junior           | S110       | Niterói        | RJ     | R\$            | 840,00   |  |  |  |
| 25  | 23/02/2019       | 1009             | Felipe Seixas          | P116       | Guarapari      | ES     | R\$            | 1.131,00 |  |  |  |
| 26  | 23/02/2019       | 1003             | Paulo Ferreira         | S101       | Rio de Janeiro | RJ     | R\$            | 848,00   |  |  |  |
| 27  | 25/02/2019       | 1008             | Teobaldo Junior        | P117       | Betim          | MG     | R\$            | 1.214,00 |  |  |  |
| 28  | 25/02/2019       | 1007             | Alex Souza             | S101       | Rio de Janeiro | RJ     | R\$            | 713,00   |  |  |  |

Considerando a planilha anterior, vamos aplicar sobre ela: Filtros e Classificação. Para isto, selecione toda a sua tabela, inclusive com os cabeçalhos das colunas e clique em Filtro, que nos dará acesso tanto parar filtrar, quanto para classificar dados.

|   | Α | В                | С                  | D               | E            | F              | G        | Н                |  |  |  |  |
|---|---|------------------|--------------------|-----------------|--------------|----------------|----------|------------------|--|--|--|--|
| 1 |   | Tabela de Vendas |                    |                 |              |                |          |                  |  |  |  |  |
| 2 |   | Data do Pedido 💌 | ID Representante 💌 | Representante 💌 | ID Produto 💌 | Cidade 👻       | Estado 👻 | Valor da Venda 💌 |  |  |  |  |
| 3 |   | 04/02/2019       | 1006               | Mário Junior    | P112         | Rio de Janeiro | RJ       | R\$ 1.307,00     |  |  |  |  |
| 4 |   | 04/02/2019       | 1001               | Maria Silva     | P146         | Rio de Janeiro | RJ       | R\$ 1.305,00     |  |  |  |  |
| 5 |   | 04/02/2019       | 1001               | Maria Silva     | S104         | Rio de Janeiro | RJ       | RŚ 747.00        |  |  |  |  |

Perceba que, poderíamos usar nesta planilha, diversos tipos de classificações, por exemplo: Classificar do Maior para o Menor (colunas que possuem valores numéricos); Classificar do Mais Novo para o Mais Recente (colunas que possuem datas); Classificar de A a Z (colunas que possuem valores de texto).

D E В C G Tabela de Vendas ID Produto 💌 Data do Pedido 💌 ID Representante 💌 Representante 💌 Cidade Estado 💌 Valor da Venda 💌 R\$ 08/02/2019 1007 Alex Souza **S105 Belo Horizonte** MG 515,00 10/02/2019 **S108 Belo Horizonte** R\$ 749,00 1007 Alex Souza MG 17/03/2019 1003 Paulo Ferreira P147 **Belo Horizonte** MG R\$ 1.403,00 12/04/2019 1002 Lucas Souza P143 **Belo Horizonte** MG R\$ 1.344,00 12/04/2019 1004 **Belo Horizonte** MG R\$ 980,00 Isabela Carolina S105 14/05/2019 1001 Maria Silva P112 **Belo Horizonte** MG R\$ 1.493,00 16/05/2019 **Teobaldo Junior** S103 **Belo Horizonte** MG R\$ 767,00 1008 03/06/2019 R\$ 957,00 1009 **Felipe Seixas** S106 **Belo Horizonte** MG R\$ 10/06/2019 1009 **Felipe Seixas** S104 **Belo Horizonte** MG 820,00 R\$ 23/06/2019 1008 **Teobaldo Junior** P116 **Belo Horizonte** MG 1.141,00 08/07/2019 **Paulo Ferreira** R\$ 1003 P117 **Belo Horizonte** MG 1.031,00 1008 08/07/2019 Teobaldo Junior P138 **Belo Horizonte** MG R\$ 1.417,00 08/07/2019 1005 **Tais Fernandes** S101 **Belo Horizonte** MG R\$ 576,00 12/07/2019 1002 Lucas Souza S110 **Belo Horizonte** MG R\$ 774,00

Alex Souza

Por exemplo, poderíamos organizá-la por cidade, conforme exemplo abaixo.

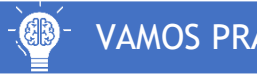

#### VAMOS PRATICAR!

01/09/2019

1007

Teste os recursos de classificação, de modo que você obtenha um resultado que classifique os dados por estado, porém, com uma sub-classificação que apresente os valores por estado em

**S110** 

**Belo Horizonte** 

842,00

R\$

MG
ordem decrescente, isto é, o maior Valor de Venda do ES, seguido pelo segundo maior Valor de Venda do ES e assim por diante. Seu resultado deverá ser:

| <b>8</b> | • : × 🗸          | fx                 |                  |              |            |          |                |
|----------|------------------|--------------------|------------------|--------------|------------|----------|----------------|
| 4        | A B              | С                  | D                | E            | F          | G        | н              |
| 1        |                  |                    | Tabela d         | e Vendas     |            |          |                |
| 2        | Data do Pedido 星 | ID Representante 💌 | Representante 💌  | ID Produto 💌 | Cidade 🔽   | Estado 🖵 | Valor da Venda |
| 3        | 01/10/2019       | 1005               | Tais Fernandes   | P133         | Guarapari  | ES       | R\$ 1.467,00   |
| 4        | 08/12/2019       | 1005               | Tais Fernandes   | P132         | Vitória    | ES       | R\$ 1.448,00   |
| 5        | 15/01/2020       | 1004               | Isabela Carolina | P114         | Guarapari  | ES       | R\$ 1.435,00   |
| 6        | 11/09/2019       | 1009               | Felipe Seixas    | P111         | Vitória    | ES       | R\$ 1.421,00   |
| 7        | 26/01/2020       | 1002               | Lucas Souza      | P139         | Guarapari  | ES       | R\$ 1.413,00   |
| 8        | 12/07/2019       | 1002               | Lucas Souza      | P124         | Vitória    | ES       | R\$ 1.396,00   |
| 9        | 08/01/2020       | 1004               | Isabela Carolina | P141         | Guarapari  | ES       | R\$ 1.385,00   |
| 10       | 09/09/2019       | 1009               | Felipe Seixas    | P135         | Guarapari  | ES       | R\$ 1.383,00   |
| 11       | 04/11/2019       | 1003               | Paulo Ferreira   | P138         | Vitória    | ES       | R\$ 1.355,00   |
| 12       | 18/04/2019       | 1009               | Felipe Seixas    | P133         | Vitória    | ES       | R\$ 1.348,00   |
| 13       | 07/02/2019       | 1006               | Mário Junior     | P128         | Vitória    | ES       | R\$ 1.338,00   |
|          | 00/10/2010       | 1005               | Tata Campanalas  | D4 44        | Vite Zuite | FC       | DC 4 3 3 0 0   |

Obs: É possível classificar de acordo com Valores, Texto, Cor da Célula, Cor da Fonte, Ícones ou de maneira Personalizada. Para acessar os recursos adicionais de classificação, basta clicar sobre o ícone: Classificar.

| Classificar     |                   |        |                     |        |                       | ?      | $\times$  |
|-----------------|-------------------|--------|---------------------|--------|-----------------------|--------|-----------|
| + Adicionar I   | Nível X Excluir N | ível   | Copiar Nível 🔿 🗸 Q  | pções  | Meus <u>d</u> ados co | ntêm c | abeçalhos |
| Coluna          |                   |        | Classificar em      |        | Ordem                 |        |           |
| Classificar por | Estado            | $\sim$ | Valores das Células | $\sim$ | De A a Z              |        | ~         |
|                 |                   |        |                     |        |                       |        |           |
|                 |                   |        |                     |        |                       |        |           |
|                 |                   |        |                     |        |                       |        |           |
|                 |                   |        |                     |        |                       |        |           |
|                 |                   |        |                     |        |                       |        |           |
|                 |                   |        |                     |        |                       | _      |           |
|                 |                   |        |                     |        | ОК                    | C      | ancelar   |

Lembre-se que é importante selecionar os cabeçalhos, pois é através dele que você fará a classificação.

#### 43. FILTRO DE DADOS

A opção de Filtro pode ser utilizada para que você visualize apenas parte dos dados, de acordo com os filtros selecionados. Por exemplo, se você desejar visualizar apenas as vendas do estado de São Paulo maiores ou iguais à R\$1.400,00, você poderá combinar estes dois filtros:

| A↓                            | <u>C</u> lassificar de A a Z                  |
|-------------------------------|-----------------------------------------------|
| Z↓                            | Classificar de <u>Z</u> a A                   |
|                               | Classificar por Cor                           |
| $\overrightarrow{\mathbf{x}}$ | Limpar Filtro de "Estado"                     |
|                               | Filtrar por Cor                               |
|                               | Eiltros de Texto                              |
|                               | Pesquisar 🔎                                   |
| ~                             | ■ (Selecionar Tudo)<br>ES<br>MG<br>RJ<br>▼ SP |
|                               | OK Cancelar                                   |

|                                                         | <b>N</b> 14                            |     | 1 1 1 1 1 1 1 1 1 |  |    |        |        |
|---------------------------------------------------------|----------------------------------------|-----|-------------------|--|----|--------|--------|
| Personalizar AutoFiltro                                 |                                        |     |                   |  |    | ?      | ×      |
| Mostrar linhas onde:<br>Valor da Venda                  |                                        |     |                   |  |    |        |        |
| é maior ou igual a                                      | ~ 1400                                 |     |                   |  |    |        | $\sim$ |
| ● <u>E</u> ○ <u>O</u> u                                 |                                        |     |                   |  |    |        |        |
|                                                         | $\sim$                                 |     |                   |  |    |        | $\sim$ |
| Use ? para representar um<br>Use * para representar uma | único caractere<br>a série de caracter | res |                   |  | ОК | Cancel | ar     |
|                                                         |                                        |     |                   |  |    |        |        |
|                                                         |                                        |     |                   |  |    |        |        |

Obtendo o seguinte resultado:

| A           | В                | C                  | D                | E            | F         | G        | Н              |
|-------------|------------------|--------------------|------------------|--------------|-----------|----------|----------------|
| 1           |                  |                    | Tabela d         | e Vendas     |           |          |                |
| 2           | Data do Pedido 💌 | ID Representante 💌 | Representante 💌  | ID Produto 👻 | Cidade 💌  | Estado 🔐 | Valor da Venda |
| 297         | 04/11/2019       | 1005               | Tais Fernandes   | P107         | Campinas  | SP       | R\$ 1.486,00   |
| 2 <b>98</b> | 24/08/2019       | 1001               | Maria Silva      | P146         | Campinas  | SP       | R\$ 1.484,00   |
| 299         | 24/05/2019       | 1004               | Isabela Carolina | P132         | Campinas  | SP       | R\$ 1.482,00   |
| 300         | 20/11/2019       | 1001               | Maria Silva      | P125         | São Paulo | SP       | R\$ 1.482,00   |
| 301         | 19/12/2019       | 1005               | Tais Fernandes   | P108         | Campinas  | SP       | R\$ 1.458,00   |
| 302         | 19/10/2019       | 1007               | Alex Souza       | P106         | Campinas  | SP       | R\$ 1.455,00   |
| 303         | 05/08/2019       | 1002               | Lucas Souza      | P123         | São Paulo | SP       | R\$ 1.452,00   |
| 304         | 06/10/2019       | 1003               | Paulo Ferreira   | P108         | São Paulo | SP       | R\$ 1.451,00   |
| 305         | 16/03/2020       | 1002               | Lucas Souza      | P129         | São Paulo | SP       | R\$ 1.409,00   |
| 306         | 08/01/2020       | 1002               | Lucas Souza      | P137         | São Paulo | SP       | R\$ 1.406,00   |
| 307         | 13/05/2019       | 1001               | Maria Silva      | P128         | São Paulo | SP       | R\$ 1.401,00   |
| 391         |                  |                    |                  |              |           |          |                |

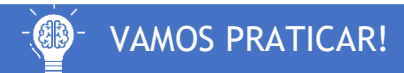

Combine os mais diferentes filtros, de forma a obter a visualização dos dados desejados.

#### 44. GRÁFICOS

Um dos principais objetivos dos usuários do Excel é facilitar a representação dos dados. Sem dúvidas, uma das melhores maneiras de fazer isto, é através da inserção de Gráficos.

Para que possamos aprender diversos recursos relacionados à gráficos no Excel, vamos considerar a seguinte planilha base.

| A           | В         |     | С          |     | D          |     | E          |     | F         |     | G         |     | Н          |     | I           |     | J          |
|-------------|-----------|-----|------------|-----|------------|-----|------------|-----|-----------|-----|-----------|-----|------------|-----|-------------|-----|------------|
| 1<br>2<br>3 |           |     |            |     | F          | RES | ULTADO     | DS  | FINANCE   | EIR | OS - 202  | 0   |            |     |             |     |            |
| 4           | MÊS       |     | VENDAS     | AP  | PLICAÇÕES  |     | RECEITAS   |     | MPOSTOS   | (   | COMISSÕES | (   | CUSTO FIXO | CUS | TO VARIÁVEL | 6   | ESPESAS    |
| 5           | JANEIRO   | R\$ | 10.500,00  | R\$ | 10.756,00  | R\$ | 21.256,00  | R\$ | 3.826,08  | R\$ | 1.062,80  | R\$ | 5.274,84   | R\$ | 7.965,00    | R\$ | 18.128,72  |
| 6           | FEVEREIRO | R\$ | 10.352,00  | R\$ | 9.400,00   | R\$ | 19.752,00  | R\$ | 3.555,36  | R\$ | 987,60    | R\$ | 5.240,16   | R\$ | 7.192,00    | R\$ | 16.975,12  |
| 7           | MARÇO     | R\$ | 16.448,00  | R\$ | 10.100,00  | R\$ | 26.548,00  | R\$ | 4.778,64  | R\$ | 1.327,40  | R\$ | 5.275,58   | R\$ | 8.825,00    | R\$ | 20.206,62  |
| 8           | ABRIL     | R\$ | 12.325,00  | R\$ | 12.040,00  | R\$ | 24.365,00  | R\$ | 4.385,70  | R\$ | 1.218,25  | R\$ | 5.285,68   | R\$ | 8.239,00    | R\$ | 19.128,63  |
| 9           | MAIO      | R\$ | 18.974,00  | R\$ | 10.000,00  | R\$ | 28.974,00  | R\$ | 5.215,32  | R\$ | 1.448,70  | R\$ | 5.304,75   | R\$ | 8.951,00    | R\$ | 20.919,77  |
| 10          | JUNHO     | R\$ | 19.100,00  | R\$ | 10.056,00  | R\$ | 29.156,00  | R\$ | 5.248,08  | R\$ | 1.457,80  | R\$ | 5.247,16   | R\$ | 9.293,00    | R\$ | 21.246,04  |
| 11          | JULHO     | R\$ | 13.641,00  | R\$ | 14.000,00  | R\$ | 27.641,00  | R\$ | 4.975,38  | R\$ | 1.382,05  | R\$ | 5.294,85   | R\$ | 7.971,00    | R\$ | 19.623,28  |
| 12          | AGOSTO    | R\$ | 20.477,00  | R\$ | 12.000,00  | R\$ | 32.477,00  | R\$ | 5.845,86  | R\$ | 1.623,85  | R\$ | 5.338,11   | R\$ | 9.605,00    | R\$ | 22.412,82  |
| 13          | SETEMBRO  | R\$ | 10.800,00  | R\$ | 15.054,00  | R\$ | 25.854,00  | R\$ | 4.653,72  | R\$ | 1.292,70  | R\$ | 5.323,08   | R\$ | 7.725,00    | R\$ | 18.994,50  |
| 14          | OUTUBRO   | R\$ | 20.106,00  | R\$ | 5.306,00   | R\$ | 25.412,00  | R\$ | 4.574,16  | R\$ | 1.270,60  | R\$ | 5.305,25   | R\$ | 7.489,00    | R\$ | 18.639,01  |
| 15          | NOVEMBRO  | R\$ | 30.000,00  | R\$ | 6.826,00   | R\$ | 36.826,00  | R\$ | 6.628,68  | R\$ | 1.841,30  | R\$ | 7.517,14   | R\$ | 10.014,80   | R\$ | 26.001,92  |
| 16          | DEZEMBRO  | R\$ | 20.691,00  | R\$ | 3.000,00   | R\$ | 23.691,00  | R\$ | 4.264,38  | R\$ | 1.184,55  | R\$ | 7.401,49   | R\$ | 8.158,00    | R\$ | 21.008,42  |
| 17          | TOTAL     | R\$ | 203.414,00 | R\$ | 118.538,00 | R\$ | 321.952,00 | R\$ | 57.951,36 | R\$ | 16.097,60 | R\$ | 67.808,09  | R\$ | 101.427,80  | R\$ | 243.284,85 |

Inicialmente, suponha que você deve apresentar em uma reunião, um gráfico que mostre mês a mês o valor das receitas.

Para criar um gráfico com este fim, primeiro, você deve selecionar os dados que precisa, ou seja, você deve selecionar os meses e os valores das receitas correspondentes.

| A           | В                                                                           |                               | С          |     | D          |     | E          |     | F         |     | G         |     | Н         |     | I          |     | J          |
|-------------|-----------------------------------------------------------------------------|-------------------------------|------------|-----|------------|-----|------------|-----|-----------|-----|-----------|-----|-----------|-----|------------|-----|------------|
| 1<br>2<br>3 |                                                                             | RESULTADOS FINANCEIROS - 2020 |            |     |            |     |            |     |           |     |           |     |           |     |            |     |            |
| 4           | MÊS VENDAS APLICAÇÕES RECEITAS IMPOSTOS COMISSÕES CUSTO FIXO CUSTO VARIÁVEL |                               |            |     |            |     |            |     |           |     |           |     |           |     | DESPESAS   |     |            |
| 5           | JANEIRO                                                                     | R\$                           | 10.500,00  | R\$ | 10.756,00  | R\$ | 21.256,00  | R\$ | 3.826,08  | R\$ | 1.062,80  | R\$ | 5.274,84  | R\$ | 7.965,00   | R\$ | 18.128,72  |
| 6           | FEVEREIRO                                                                   | R\$                           | 10.352,00  | R\$ | 9.400,00   | R\$ | 19.752,00  | R\$ | 3.555,36  | R\$ | 987,60    | R\$ | 5.240,16  | R\$ | 7.192,00   | R\$ | 16.975,12  |
| 7           | MARÇO                                                                       | R\$                           | 16.448,00  | R\$ | 10.100,00  | R\$ | 26.548,00  | R\$ | 4.778,64  | R\$ | 1.327,40  | R\$ | 5.275,58  | R\$ | 8.825,00   | R\$ | 20.206,62  |
| 8           | ABRIL                                                                       | R\$                           | 12.325,00  | R\$ | 12.040,00  | R\$ | 24.365,00  | R\$ | 4.385,70  | R\$ | 1.218,25  | R\$ | 5.285,68  | R\$ | 8.239,00   | R\$ | 19.128,63  |
| 9           | MAIO                                                                        | R\$                           | 18.974,00  | R\$ | 10.000,00  | R\$ | 28.974,00  | R\$ | 5.215,32  | R\$ | 1.448,70  | R\$ | 5.304,75  | R\$ | 8.951,00   | R\$ | 20.919,77  |
| 10          | JUNHO                                                                       | R\$                           | 19.100,00  | R\$ | 10.056,00  | R\$ | 29.156,00  | R\$ | 5.248,08  | R\$ | 1.457,80  | R\$ | 5.247,16  | R\$ | 9.293,00   | R\$ | 21.246,04  |
| 11          | JULHO                                                                       | R\$                           | 13.641,00  | R\$ | 14.000,00  | R\$ | 27.641,00  | R\$ | 4.975,38  | R\$ | 1.382,05  | R\$ | 5.294,85  | R\$ | 7.971,00   | R\$ | 19.623,28  |
| 12          | AGOSTO                                                                      | R\$                           | 20.477,00  | R\$ | 12.000,00  | R\$ | 32.477,00  | R\$ | 5.845,86  | R\$ | 1.623,85  | R\$ | 5.338,11  | R\$ | 9.605,00   | R\$ | 22.412,82  |
| 13          | SETEMBRO                                                                    | R\$                           | 10.800,00  | R\$ | 15.054,00  | R\$ | 25.854,00  | R\$ | 4.653,72  | R\$ | 1.292,70  | R\$ | 5.323,08  | R\$ | 7.725,00   | R\$ | 18.994,50  |
| 14          | OUTUBRO                                                                     | R\$                           | 20.106,00  | R\$ | 5.306,00   | R\$ | 25.412,00  | R\$ | 4.574,16  | R\$ | 1.270,60  | R\$ | 5.305,25  | R\$ | 7.489,00   | R\$ | 18.639,01  |
| 15          | NOVEMBRO                                                                    | R\$                           | 30.000,00  | R\$ | 6.826,00   | R\$ | 36.826,00  | R\$ | 6.628,68  | R\$ | 1.841,30  | R\$ | 7.517,14  | R\$ | 10.014,80  | R\$ | 26.001,92  |
| 16          | DEZEMBRO                                                                    | R\$                           | 20.691,00  | R\$ | 3.000,00   | R\$ | 23.691,00  | R\$ | 4.264,38  | R\$ | 1.184,55  | R\$ | 7.401,49  | R\$ | 8.158,00   | R\$ | 21.008,42  |
| 17          | TOTAL                                                                       | R\$                           | 203.414,00 | R\$ | 118.538,00 | R\$ | 321.952,00 | R\$ | 57.951,36 | R\$ | 16.097,60 | R\$ | 67.808,09 | R\$ | 101.427,80 | R\$ | 243.284,85 |

Ao clicar em Gráficos Recomendados, o Excel já lhe fornecerá boas opções de gráficos, de acordo com os dados selecionados. Veja:

| Inserir Gráfico                                                                                                    |                                                                                                    | ?                                         | ×            |
|----------------------------------------------------------------------------------------------------|----------------------------------------------------------------------------------------------------|-------------------------------------------|--------------|
| Gráficos Recomendados Todos os Gráfi                                                                                                    | os                                                                                                    |                                           |              |
| RECEITAS                                                                                                    | Linha                                                                                                    |                                           |              |
| ACTIVE<br>ACTIVE<br>ACTIVE | RECEITAS<br>RS 40.000,00<br>RS 35.000,00<br>RS 35.000,00<br>RS 15.000,00<br>RS 15.000,00<br>RS 15.000,00<br>RS 15.000,00<br>RS -<br>Just B <sup>D</sup><br>refut B <sup>D</sup><br>refut B <sup>D</sup><br>r | ango do tempo (ano<br>nte. Use-o quando l | s,<br>houver |
| 1   1   1   1   1   1   1   1   1   1   1   1   1   1   1   1   1   1   1   1   1   1   1   1   1   1   1   1   1   1   1   1   1   1   1   1   1   1   1   1   1   1   1   1   1   1   1   1   1   1   1   1   1   1   1   1   1   1   1   1   1   1   1   1   1   1   1   1   1   1   1   1   1   1   1   1   1   1   1   1   1   1   1   1   1   1   1   1   1   1   1   1   1   1   1   1   1   1   1   1   1   1   1   1   1   1   1                                                                                                      |                                                                                                    |                                           |              |
| <sup>1</sup> Control<br>10 Control<br>10 C                                                                                                    | Г                                                                                                    | ок с                                      | ancelar      |

Vamos verificar como algumas dessas opções ficariam?

#### Gráfico de Linhas

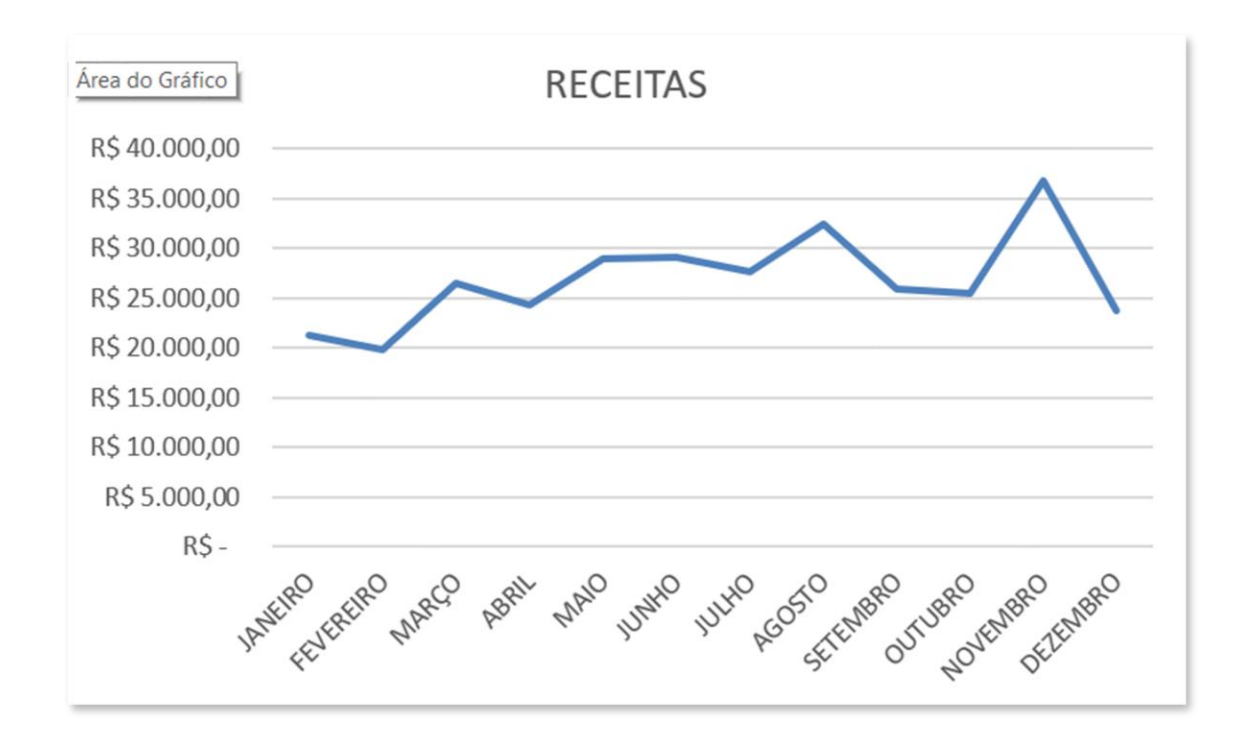

#### Gráfico de Colunas

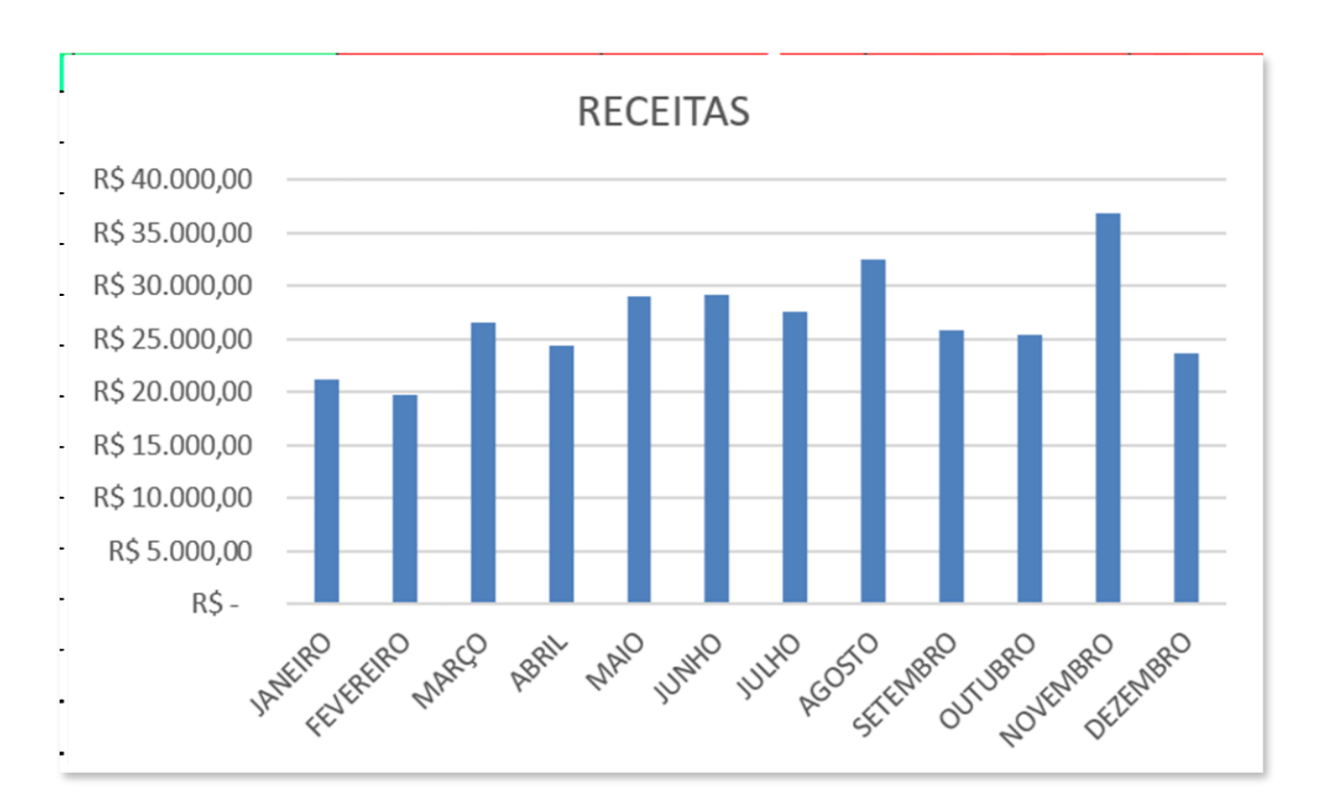

#### Gráfico de Áreas

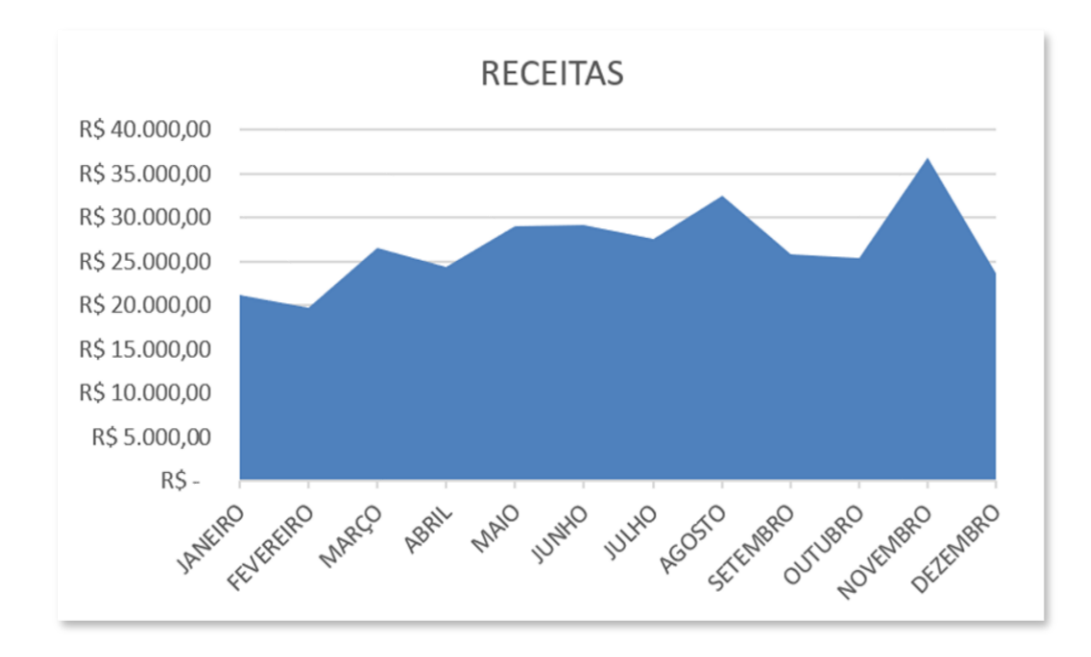

As opções sugeridas pelo Excel podem ou não ser interessantes ao seu propósito. É possível também que você escolha manualmente o tipo de gráfico, bastando clicar em Todos os Gráficos. Acesse esta opção e veja a imensa variedade de tipos.

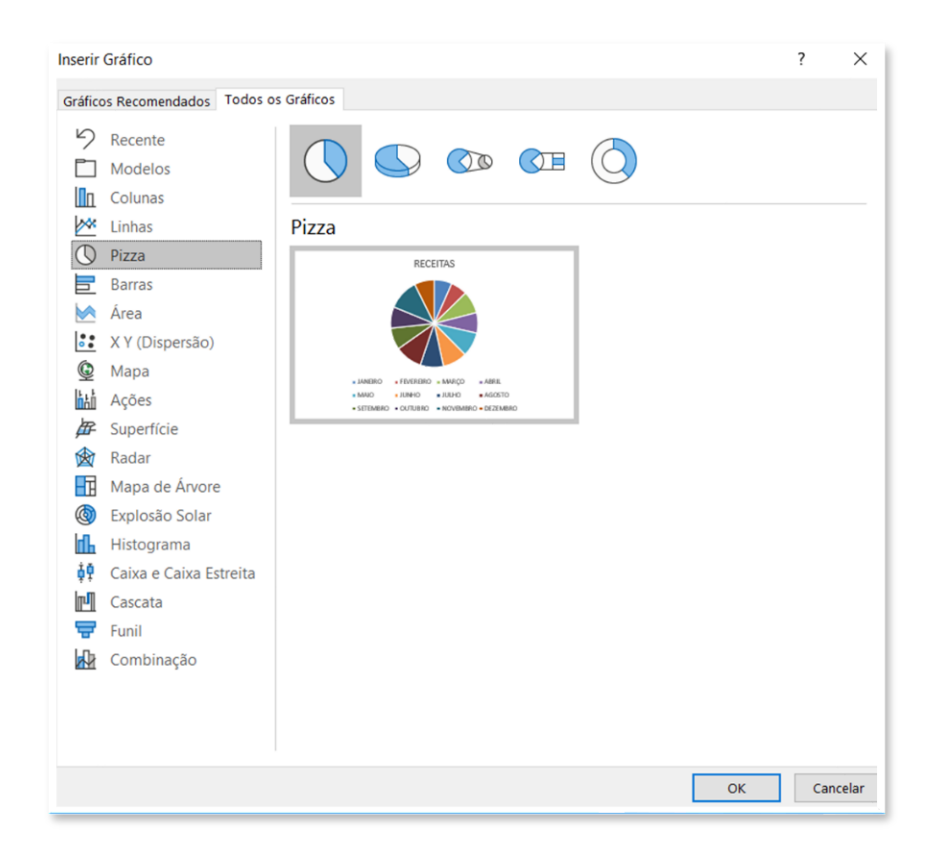

Para que possamos continuar avançando nas opções relacionadas à gráficos, vamos considerar que o gráfico escolhido foi o de colunas, destacado abaixo.

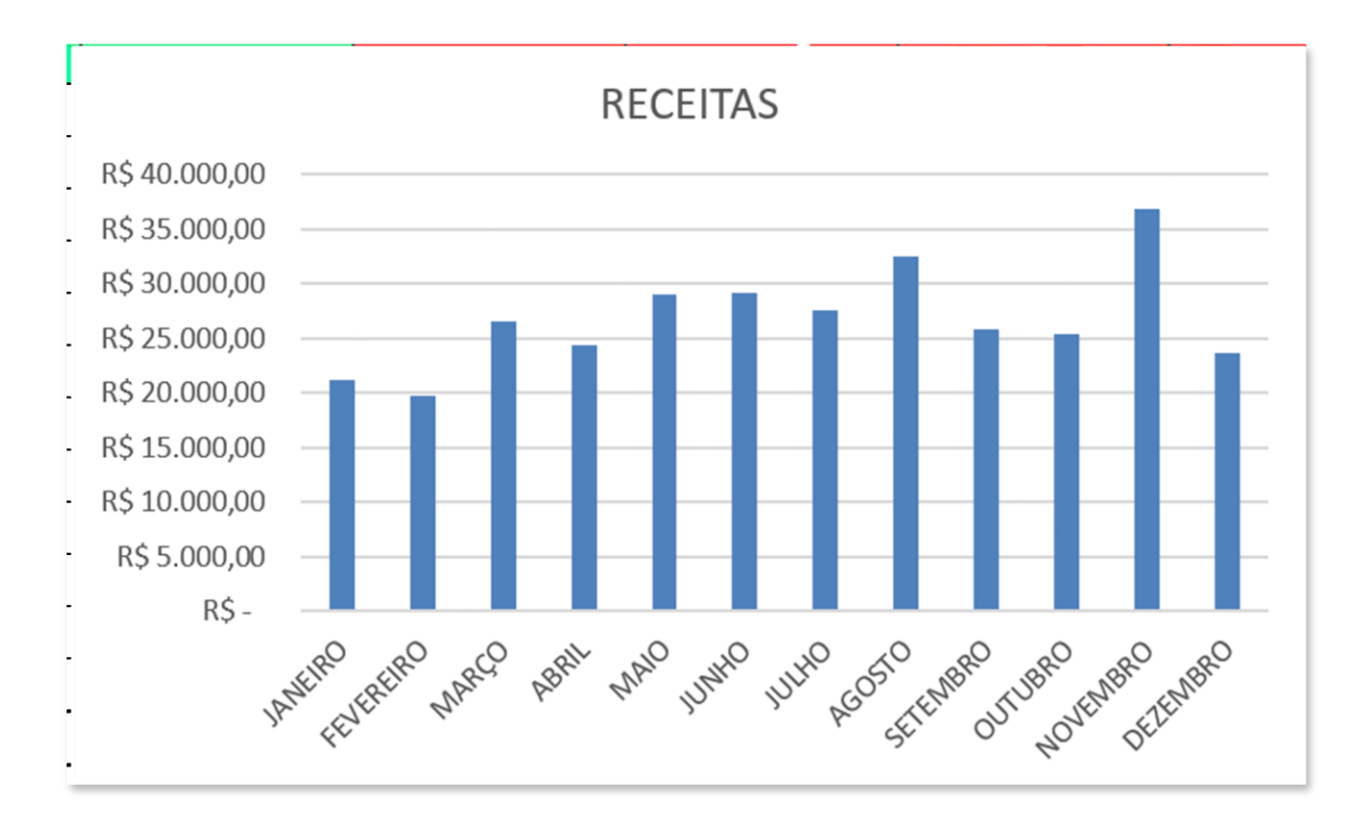

Entenda que o modelo recomendado pelo Excel, pode ser modificado, deixando o gráfico cada vez mais interessante para o seu propósito. Vamos ver algumas opções adicionais?

Quando você seleciona um gráfico, uma guia adicional, chamada Design é apresentada:

| Arquivo           | Página Inic                  | ial In | serir              | Desenhar | Layout da Págin | a Fórmulas | Dados      | Revisão   | Exibir  | Desenvol | vedor Ajuda | a Design | Format     | ar )               | O Pesquisar            |                            |                  |
|-------------------|------------------------------|--------|--------------------|----------|-----------------|------------|------------|-----------|---------|----------|-------------|----------|------------|--------------------|------------------------|----------------------------|------------------|
| Adiciona<br>de Gi | r Elemento La<br>ráfico + Rá | ayout  | Alterar<br>Cores • |          |                 |            |            |           | <u></u> |          |             |          | * #<br># # | lternar<br>a/Colui | Selecionar<br>na Dados | Alterar Tipo<br>de Gráfico | Mover<br>Gráfico |
| La                | out de Gráfico               |        |                    |          |                 |            | Estilos de | e Gráfico |         |          |             |          |            | Da                 | ados                   | Tipo                       | Local            |

Esta guia, apresenta diversas opções interessantes, dentre elas:

#### Adicionar Elemento ao Gráfico

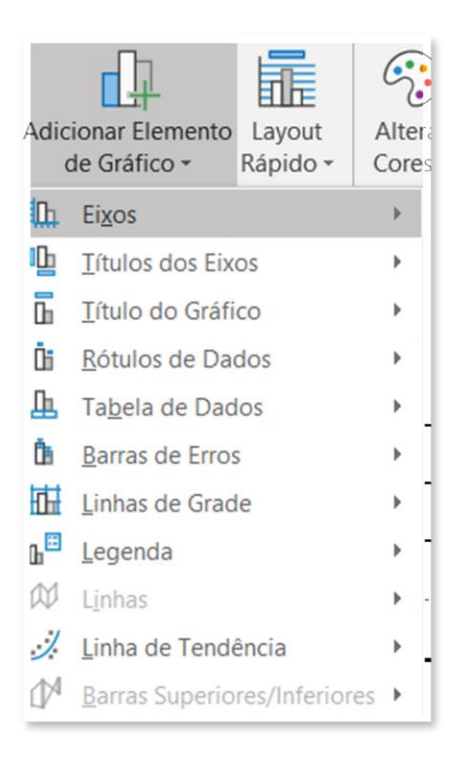

Abaixo, um exemplo de inserção de rótulo de dados. Veja que os valores das receitas foram colocados sobre as barras.

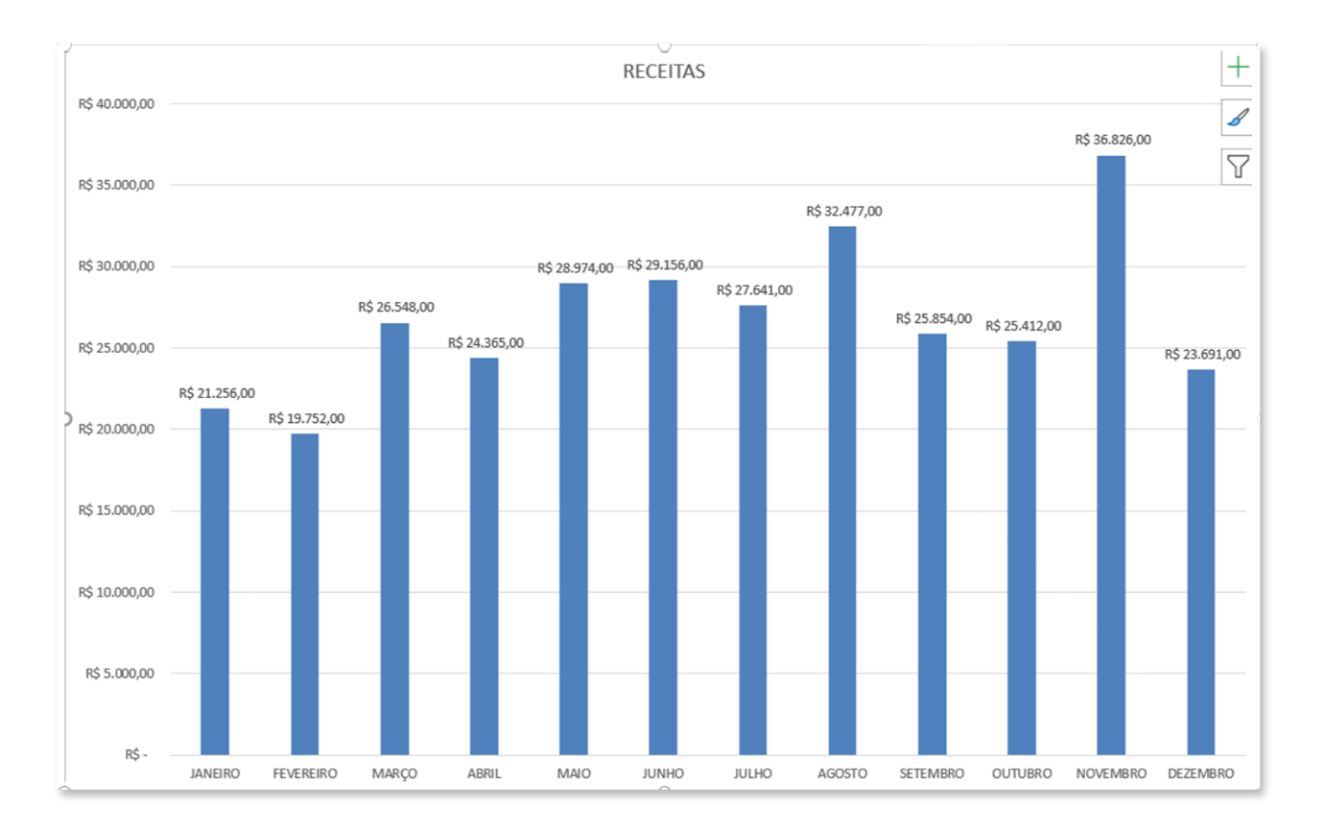

#### Layout Rápido

Esta guia apresenta layouts pré-definidos do Excel. Para saber o que estes layouts apresentam, basta passar o mouse sobre eles, conforme é possível observar na imagem a seguir:

| Lay<br>Ráp | /out<br>ido -                                                                       | Alterar<br>Cores •                                                                                                    | ĪĪ                                                                                     |         |
|------------|-------------------------------------------------------------------------------------|----------------------------------------------------------------------------------------------------|----------------------------------------------------------------------------------------|---------|
|            |                                                                                     |                                                                                                    |                                                                                        |         |
|            |                                                                                     |                                                                                                    |                                                                                        | R\$ 4   |
|            |                                                                                     |                                                                                                    |                                                                                        |         |
|            | Layc<br>Mos<br>gráfi<br>- Títu<br>- Leg<br>- Ró<br>Série<br>- Eix<br>- Eix<br>- Lin | tra estes el<br>ico:<br>ulo do Grá<br>genda (à d<br>tulos de D<br>e (extremic<br>o Horizon<br>o Vertical<br>has de Gra | lementos do<br>fico<br>ireita)<br>ados na Últi<br>dade interna<br>tal<br>ade Principai | ma<br>) |

#### Estilos de Gráfico

Nesta opção é possível escolher estilos (principalmente relacionados à formatação) pré-definidos do Excel, que apresentam excelentes variações para apresentação dos dados. Veja um exemplo abaixo:

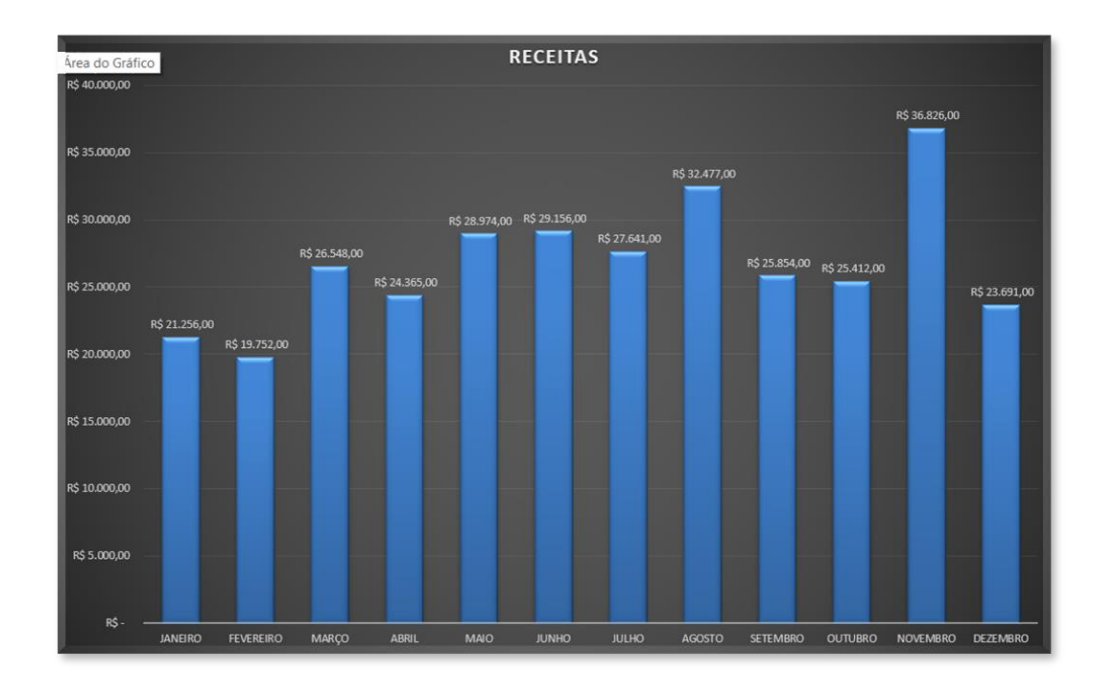

Outras opções interessantes da guia Design incluem: Mover o Gráfico e Alterar Tipo de Gráfico, além de Alternar Linhas e Colunas e Selecionar Dados. A melhor forma para encontrar o seu "melhor gráfico" é explorar as mais diversas opções e combinações possíveis.

Ainda sobre gráficos, é muito importante que você conheça sobre a opção de Formatar Eixos. Para acessar esta opção, basta clicar o botão direito sobre o eixo que deseja formatar e em seguida, clicar em Formatar Eixo.

|    | Excl <u>u</u> ir                      |
|----|---------------------------------------|
|    | Redefinir para Coincidir Estilo       |
| А  | Fo <u>n</u> te                        |
| 1  | Alterar Tipo de Gráfico               |
| 10 | Selecionar Dados                      |
| ]  | <u>R</u> otação 3D                    |
|    | Adicionar Linhas de Grade Secundárias |
|    | Formatar Linhas de Grade Principais   |
| 1  | Formatar Eixo                         |

Para que possamos testar, clique sobre o eixo Y (o eixo que apresenta os valores das receitas) com o botão direito e, em formatar eixo. Veja que um menu lateral é aberto.

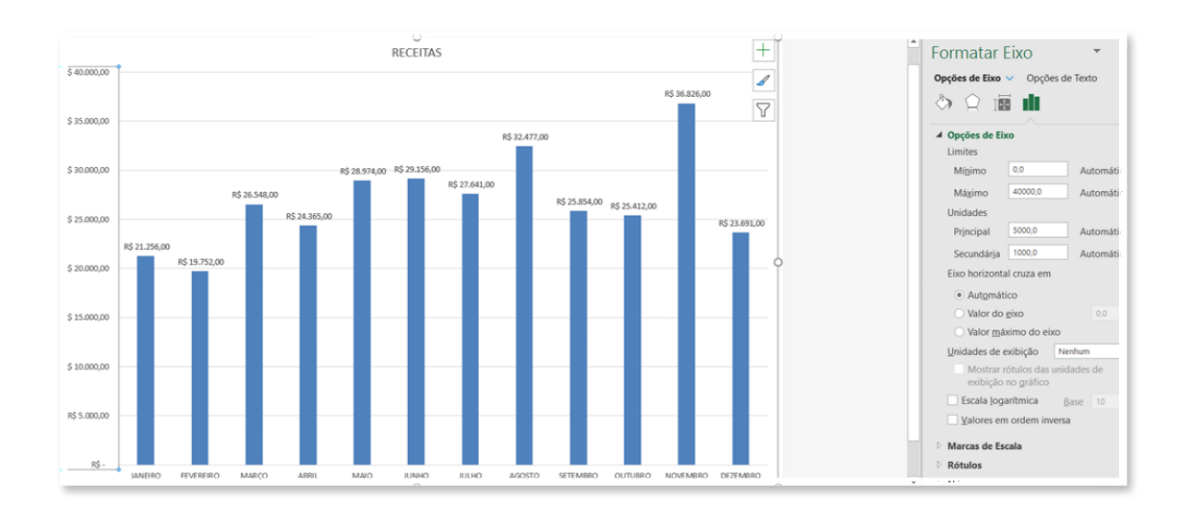

Observe que existem diversas opções interessantes, como por exemplo alterar o limite mínimo e máximo e a unidade de variação.

O exemplo abaixo mostra como ficaria um gráfico em que o limite máximo foi alterado para R\$80.000,00 e a unidade para variar de R\$10.000,00 em R\$10.000,00.

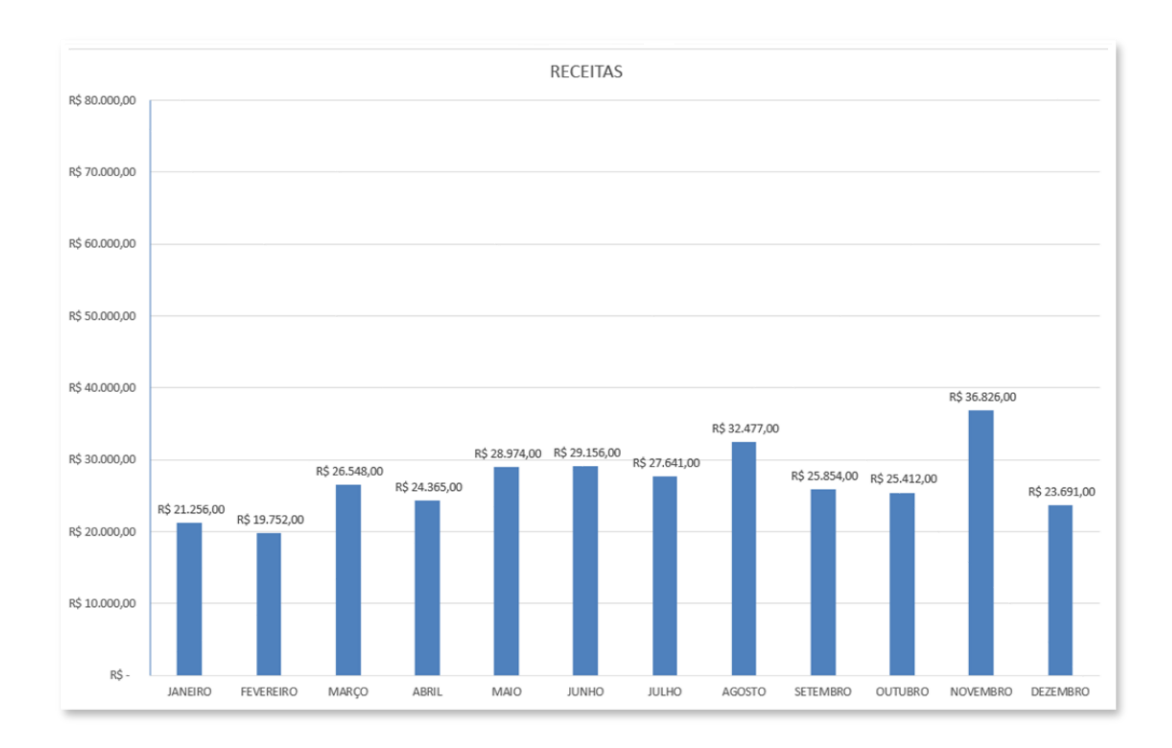

Perceba que este gráfico passaria a impressão, por exemplo, de que as receitas ficaram bem abaixo de um valor esperado de R\$80.000,00.

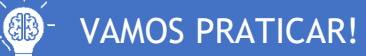

Considere a seguinte planilha base:

| A           | В                             |     | С          |     | D          |     | E          |     | F         |     | G         |     | Н         |     | 1           |     | J          |
|-------------|-------------------------------|-----|------------|-----|------------|-----|------------|-----|-----------|-----|-----------|-----|-----------|-----|-------------|-----|------------|
| 1<br>2<br>3 | RESULTADOS FINANCEIROS - 2020 |     |            |     |            |     |            |     |           |     |           |     |           |     |             |     |            |
| 4           | MÊS                           |     | VENDAS     | A   | PLICAÇÕES  |     | RECEITAS   |     | MPOSTOS   | С   | OMISSÕES  | С   | USTO FIXO | CUS | TO VARIÁVEL | l   | DESPESAS   |
| 5           | JANEIRO                       | R\$ | 10.500,00  | R\$ | 10.756,00  | R\$ | 21.256,00  | R\$ | 3.826,08  | R\$ | 1.062,80  | R\$ | 5.274,84  | R\$ | 7.965,00    | R\$ | 18.128,72  |
| 6           | FEVEREIRO                     | R\$ | 10.352,00  | R\$ | 9.400,00   | R\$ | 19.752,00  | R\$ | 3.555,36  | R\$ | 987,60    | R\$ | 5.240,16  | R\$ | 7.192,00    | R\$ | 16.975,12  |
| 7           | MARÇO                         | R\$ | 16.448,00  | R\$ | 10.100,00  | R\$ | 26.548,00  | R\$ | 4.778,64  | R\$ | 1.327,40  | R\$ | 5.275,58  | R\$ | 8.825,00    | R\$ | 20.206,62  |
| 8           | ABRIL                         | R\$ | 12.325,00  | R\$ | 12.040,00  | R\$ | 24.365,00  | R\$ | 4.385,70  | R\$ | 1.218,25  | R\$ | 5.285,68  | R\$ | 8.239,00    | R\$ | 19.128,63  |
| 9           | MAIO                          | R\$ | 18.974,00  | R\$ | 10.000,00  | R\$ | 28.974,00  | R\$ | 5.215,32  | R\$ | 1.448,70  | R\$ | 5.304,75  | R\$ | 8.951,00    | R\$ | 20.919,77  |
| 0           | ОНИЦ                          | R\$ | 19.100,00  | R\$ | 10.056,00  | R\$ | 29.156,00  | R\$ | 5.248,08  | R\$ | 1.457,80  | R\$ | 5.247,16  | R\$ | 9.293,00    | R\$ | 21.246,04  |
| 1           | JULHO                         | R\$ | 13.641,00  | R\$ | 14.000,00  | R\$ | 27.641,00  | R\$ | 4.975,38  | R\$ | 1.382,05  | R\$ | 5.294,85  | R\$ | 7.971,00    | R\$ | 19.623,28  |
| 2           | AGOSTO                        | R\$ | 20.477,00  | R\$ | 12.000,00  | R\$ | 32.477,00  | R\$ | 5.845,86  | R\$ | 1.623,85  | R\$ | 5.338,11  | R\$ | 9.605,00    | R\$ | 22.412,82  |
| 3           | SETEMBRO                      | R\$ | 10.800,00  | R\$ | 15.054,00  | R\$ | 25.854,00  | R\$ | 4.653,72  | R\$ | 1.292,70  | R\$ | 5.323,08  | R\$ | 7.725,00    | R\$ | 18.994,50  |
| 4           | OUTUBRO                       | R\$ | 20.106,00  | R\$ | 5.306,00   | R\$ | 25.412,00  | R\$ | 4.574,16  | R\$ | 1.270,60  | R\$ | 5.305,25  | R\$ | 7.489,00    | R\$ | 18.639,01  |
| 15          | NOVEMBRO                      | R\$ | 30.000,00  | R\$ | 6.826,00   | R\$ | 36.826,00  | R\$ | 6.628,68  | R\$ | 1.841,30  | R\$ | 7.517,14  | R\$ | 10.014,80   | R\$ | 26.001,92  |
| 16          | DEZEMBRO                      | R\$ | 20.691,00  | R\$ | 3.000,00   | R\$ | 23.691,00  | R\$ | 4.264,38  | R\$ | 1.184,55  | R\$ | 7.401,49  | R\$ | 8.158,00    | R\$ | 21.008,42  |
| 7           | TOTAL                         | R\$ | 203.414,00 | R\$ | 118.538,00 | R\$ | 321.952,00 | R\$ | 57.951,36 | R\$ | 16.097,60 | R\$ | 67.808,09 | R\$ | 101.427,80  | R\$ | 243.284,85 |

Apresente, através de um gráfico de pizza, um comparativo entre os tipos de despesa. Seu gráfico deverá ficar similar à:

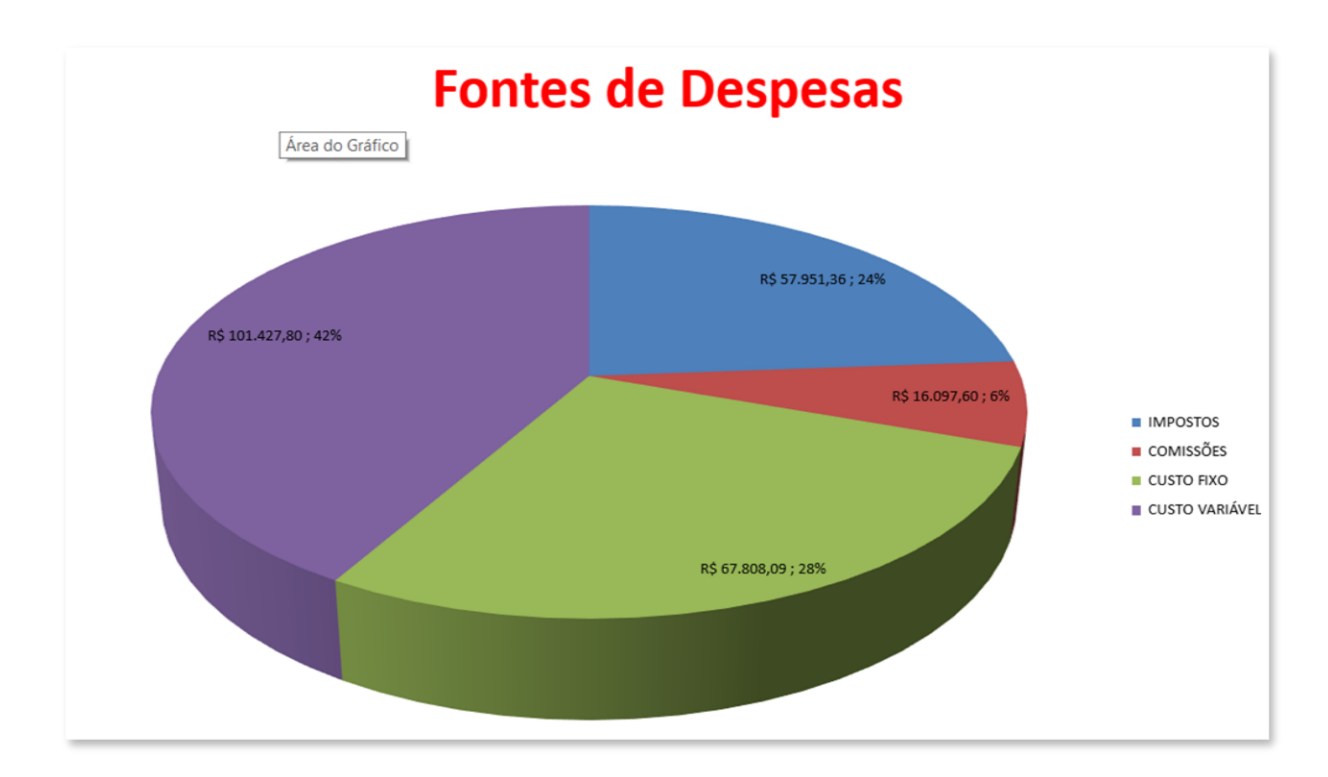

Apresente, através de um gráfico de linhas, um comparativo entre receitas e despesas, mês a mês. Seu gráfico deverá ficar similar à:

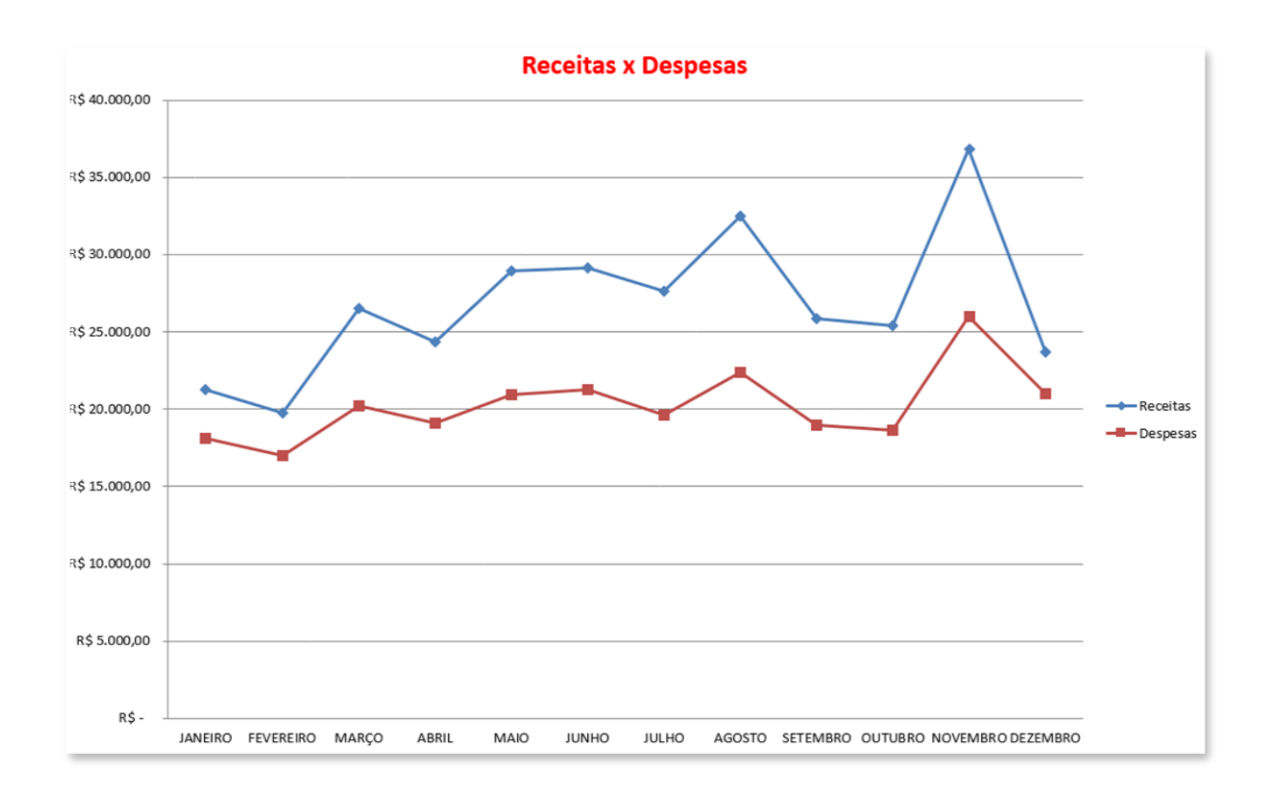

Apresente, através de um gráfico de colunas, um comparativo entre as fontes de receitas, mês a mês.

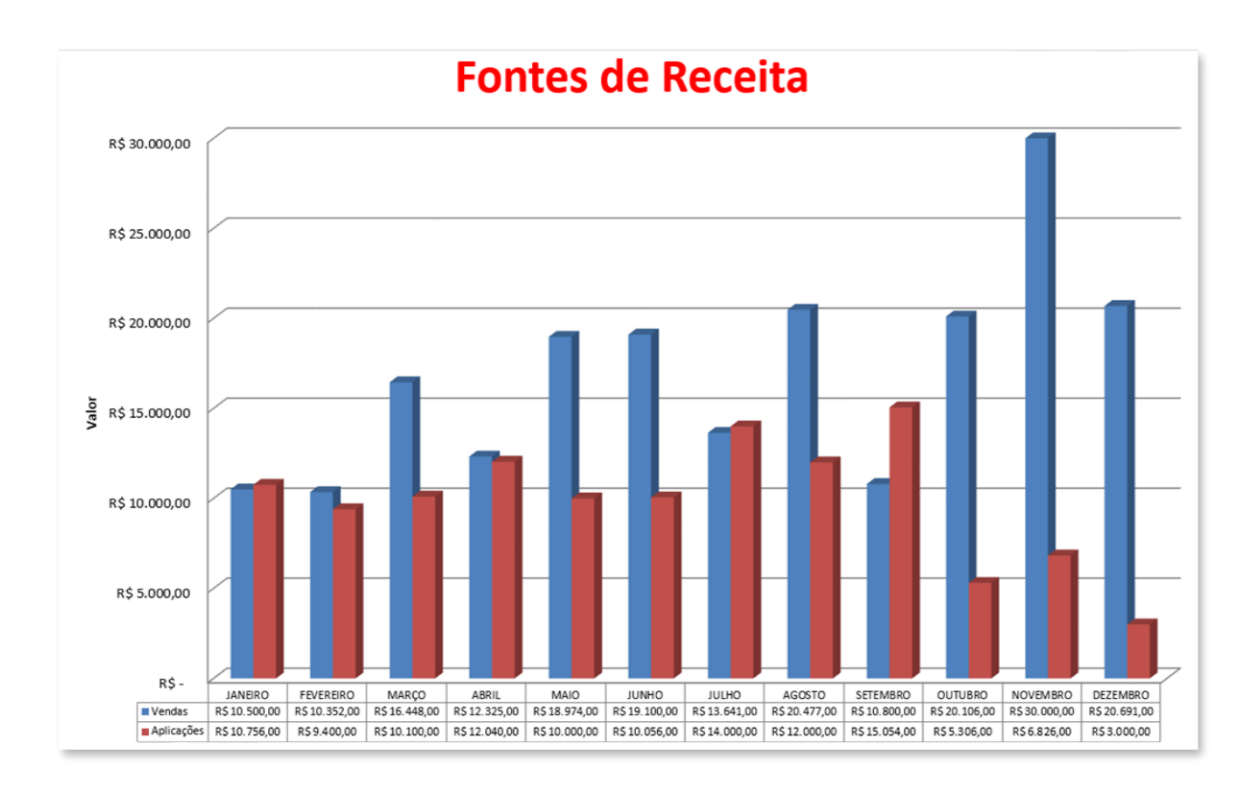

#### 45. GRÁFICOS ESPECIAIS

Gráficos no Excel apresentam inúmeras possibilidades e, essas possibilidades vão muito além daqueles padrões da própria ferramenta. Por exemplo:

#### Gráfico de Velocímetro

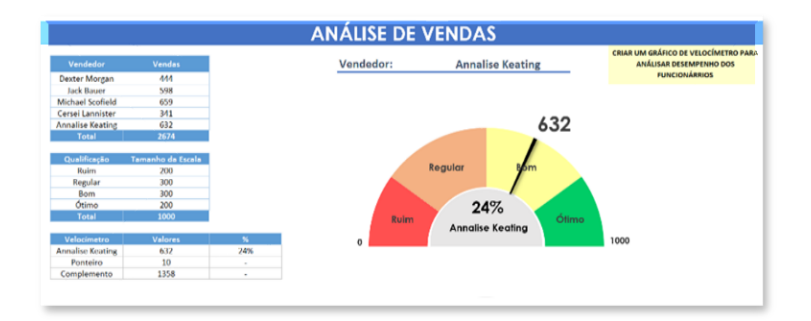

#### Gráfico de Termômetro

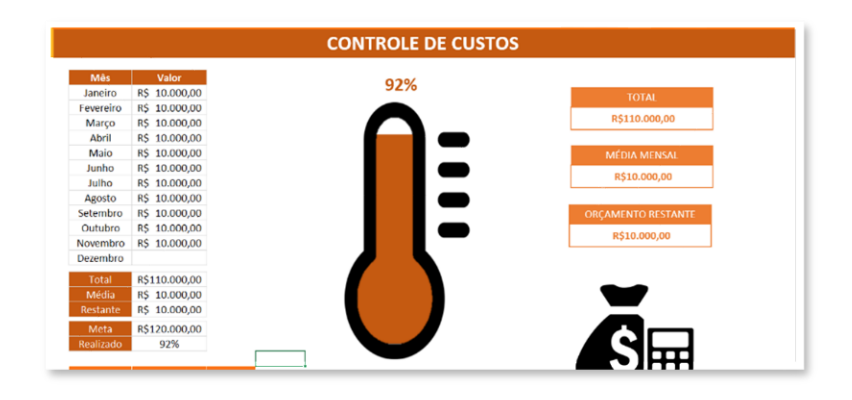

#### Gráfico de Mapa

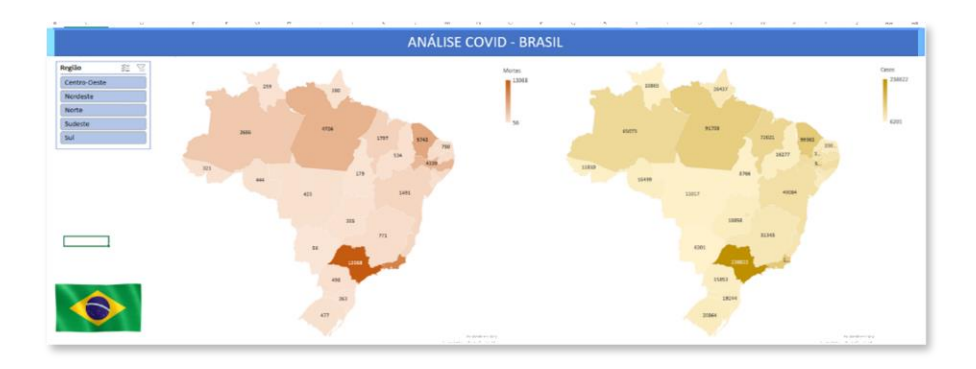

#### **46. TABELAS DINÂMICAS**

Tabela Dinâmica é uma ferramenta muito poderosa e importante no Excel. Sua utilização é muito útil, servindo como uma excelente ferramenta para análise de dados e tomada de decisão. Com o uso de Tabelas Dinâmicas, podemos facilmente obter diferentes visões sobre o mesmo conjunto de dados.

Uma Tabela Dinâmica é uma tabela interativa que você pode usar para resumir rapidamente grandes quantidades de dados. Você pode alternar suas linhas e colunas, filtrar dados e realizar operações sobre diferentes porções do seu conjunto de dados. Abaixo, é apresentado um fragmento de planilha, que servirá como base para os relatórios seguintes de Tabelas Dinâmicas.

| К5 |             | ∽ ∽ <i>∫x</i> <sub>  </sub> =15*J5 |                |                     |               |              |      |              |                |                |                |
|----|-------------|------------------------------------|----------------|---------------------|---------------|--------------|------|--------------|----------------|----------------|----------------|
| 1  | с           | E                                  | G              | н                   | 1             | J            |      | К            | L              | М              | N              |
| 1  |             |                                    |                | Tabe                | ela de Ven    | das          |      |              |                |                |                |
| 2  | Data_Pedido | Nome_Representante                 | Origem_Produto | Nome_Produto        | Valor_Produto | Qtde_Vendida | Valo | _Total_Venda | Nome_Cliente   | Cidade_Cliente | Estado_Cliente |
| 3  | 04/02/2019  | Mário Junior                       | São Paulo      | Notebook Modelo 2   | R\$ 2.220,00  | 60           | R\$  | 133.200,00   | Kabum          | Rio de Janeiro | RJ             |
| 4  | 04/02/2019  | Maria Silva                        | São Paulo      | Mouse               | R\$ 88,00     | 114          | R\$  | 10.032,00    | Shoptime       | Rio de Janeiro | RJ             |
| 5  | 04/02/2019  | Maria Silva                        | São Paulo      | Mouse               | R\$ 88,00     | 89           | R\$  | 7.832,00     | Shoptime       | Rio de Janeiro | RJ             |
| 6  | 04/02/2019  | Lucas Souza                        | Minas Gerais   | Carregador Portátil | R\$ 80,00     | 165          | R\$  | 13.200,00    | Ricardo Eletro | Niterói        | RJ             |
| 7  | 06/02/2019  | Felipe Seixas                      | São Paulo      | Celular Modelo 1    | R\$ 800,00    | 102          | R\$  | 81.600,00    | Kabum          | Niterói        | RJ             |
| 8  | 06/02/2019  | Lucas Souza                        | São Paulo      | Notebook Modelo 1   | R\$ 1.450,00  | 179          | R\$  | 259.550,00   | Kabum          | Guarapari      | ES             |
| 9  | 07/02/2019  | Mário Junior                       | São Paulo      | Notebook Modelo 1   | R\$ 1.450,00  | 120          | R\$  | 174.000,00   | Casas Bahia    | Vitória        | ES             |
| 10 | 07/02/2019  | Isabela Carolina                   | Minas Gerais   | Smart TV            | R\$ 1.998,00  | 192          | R\$  | 383.616,00   | Shoptime       | Vitória        | ES             |
| 11 | 08/02/2019  | Mário Junior                       | São Paulo      | Notebook Modelo 2   | R\$ 2.220,00  | 78           | R\$  | 173.160,00   | Ricardo Eletro | Rio de Janeiro | RJ             |
| 12 | 08/02/2019  | Alex Souza                         | Minas Gerais   | Carregador Portátil | R\$ 80,00     | 175          | R\$  | 14.000,00    | Kabum          | Belo Horizonte | MG             |
| 13 | 10/02/2019  | Isabela Carolina                   | Minas Gerais   | Carregador Portátil | R\$ 80,00     | 148          | R\$  | 11.840,00    | Carrefour      | Rio de Janeiro | RJ             |
| 14 | 10/02/2019  | Alex Souza                         | São Paulo      | Notebook Modelo 3   | R\$ 4.300,00  | 185          | R\$  | 795.500,00   | Carrefour      | Belo Horizonte | MG             |
| 15 | 12/02/2019  | Lucas Souza                        | Minas Gerais   | Mouse               | R\$ 88,00     | 163          | R\$  | 14.344,00    | Amazon         | Betim          | MG             |
| 16 | 12/02/2019  | Alex Souza                         | Minas Gerais   | SSD                 | R\$ 435,00    | 74           | R\$  | 32.190,00    | Ricardo Eletro | Vitória        | ES             |
| 17 | 15/02/2019  | Felipe Seixas                      | São Paulo      | E-Reader            | R\$ 250,00    | 117          | R\$  | 29.250,00    | Casas Bahia    | Rio de Janeiro | RJ             |
| 18 | 15/02/2019  | Isabela Carolina                   | São Paulo      | Notebook Modelo 3   | R\$ 4.300,00  | 88           | R\$  | 378.400,00   | Casas Bahia    | São Paulo      | SP             |
| 19 | 16/02/2019  | Felipe Seixas                      | São Paulo      | Celular Modelo 3    | R\$ 1.800,00  | 180          | R\$  | 324.000,00   | Casas Bahia    | Guarapari      | ES             |

Para inserir uma tabela dinâmica, é muito simples. Primeiro, selecione sua tabela, inclusive o cabeçalho. Em seguida, clique no menu Inserir, depois em Tabela Dinâmica.

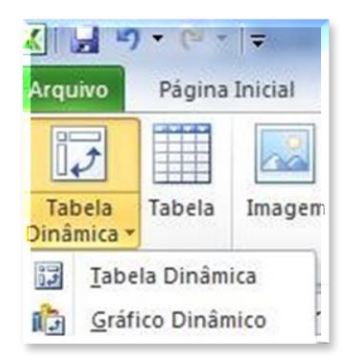

Será apresentada a seguinte janela:

| Criar Tabela Dinâmica           |                                |             | ?       | ×  |
|---------------------------------|--------------------------------|-------------|---------|----|
| Escolha os dados que deseja     | analisar                       |             |         |    |
| Selecionar uma tabela           | ou intervalo                   |             |         |    |
| <u>T</u> abela/Intervalo:       | 'Tabela de Vendas'!\$B\$2:\$N  | \$390       |         | Ť  |
| O <u>U</u> sar uma fonte de dad | os externa                     |             |         |    |
| Escolher Conexã                 | 0                              |             |         |    |
| Nome da conexão                 |                                |             |         |    |
| O Usar Modelo de Dados          | desta pasta de trabalho        |             |         |    |
| Escolha onde deseja que o re    | elatório de tabela dinâmica se | ja colocado |         |    |
| 🔘 <u>N</u> ova Planilha         |                                |             |         |    |
| O <u>P</u> lanilha Existente    |                                |             |         |    |
| Local:                          |                                |             |         | Ť  |
| Escolha se deseja analisar vá   | rias tabelas                   |             |         |    |
| Adicionar estes dados           | ao <u>M</u> odelo de Dados     |             |         |    |
|                                 |                                | ОК          | Cancela | ar |

Na janela acima, devemos indicar o intervalo (que já foi selecionado) e onde iremos gerar a tabela dinâmica. Neste exemplo, vamos cria-la em uma nova planilha. Após este procedimento, veremos as seguintes opções na nova planilha.

| C8 | - I X 🗸 .                    | fx |                                       |                  |      |
|----|------------------------------|----|---------------------------------------|------------------|------|
|    | A B C                        | D  | E F G                                 | н і ј к          |      |
| 1  |                              |    | Campos da Tabela Dir                  | nâmica 👻 🗙       | c -  |
| 2  |                              |    | campes da rasela su                   |                  |      |
| 3  |                              |    | Escolha os campos para adicionar ao r | elatório: 🚫 ་    | •    |
| 4  | Tabela dinâmica1             |    |                                       |                  |      |
| 6  |                              |    | Pesquisar                             | <u> </u>         |      |
| 7  | campos na Lista de Campos da |    | D Pedido                              |                  | - T  |
| 8  | Tabela Dinâmica              |    | Data Pedido                           |                  |      |
| 9  |                              |    | D_Representante                       |                  | _    |
| 10 |                              |    | Nome Representante                    | •                |      |
| 11 |                              |    | Arresta da como o ontro da áreas abai |                  |      |
| 12 |                              |    | Arraste os campos entre as areas abai | xo:              |      |
| 13 |                              |    | ▼ Filtros                             | III Colunas      |      |
| 14 |                              |    |                                       |                  |      |
| 15 |                              |    |                                       |                  |      |
| 10 |                              |    |                                       |                  |      |
| 18 |                              |    |                                       |                  | - 11 |
| 19 |                              |    | Linhas                                | $\Sigma$ Valores |      |
| 20 |                              |    |                                       |                  |      |
| 21 |                              |    |                                       |                  |      |
| 22 |                              |    |                                       |                  |      |
| 23 |                              |    |                                       |                  |      |
| 24 |                              |    | Adiar Atualização do Lavout           | Atualiza         | r .  |
| 25 |                              |    |                                       |                  |      |

Observe que existe uma lista de campos que podemos selecionar para criar uma tabela dinâmica.

Vamos agora entender as Áreas, em que podemos adicionar os nossos campos.

- Filtro de Relatório: Utilizamos este campo caso desejamos filtrar alguns dados.
- Rótulo de Colunas: Se arrastarmos um campo para essa área, ele será tratado como um rótulo, disposto em colunas.
- Rótulo de Linha: Se arrastarmos um campo para essa área, ele será tratado como um rótulo, disposto em linhas.
- Valores: São os dados numéricos e/ou cálculos que serão apresentados.

Agora, vamos manusear os nossos campos, para que possamos responder algumas perguntas.

#### Pergunta 1: Qual o valor comprado por cada cliente?

Para descobrir essa informação, basta arrastar o nome do Cliente para a área de Linhas e o Valor Total de Venda para a Área de Valores.

|    | А              |          | В                   | ( |
|----|----------------|----------|---------------------|---|
| 1  |                |          |                     |   |
| 2  |                |          |                     |   |
| 3  | Cliente        | 🕞 Soma d | e Valor_Total_Venda |   |
| 4  | Amazon         | R\$      | 6.874.312,00        |   |
| 5  | Carrefour      | R\$      | 6.981.070,00        |   |
| 6  | Casas Bahia    | R\$      | 7.020.402,00        |   |
| 7  | Kabum          | R\$      | 7.658.916,00        |   |
| 8  | Magazine Luiza | R\$      | 8.074.679,00        |   |
| 9  | Ponto Frio     | R\$      | 7.821.370,00        |   |
| 10 | Ricardo Eletro | R\$      | 4.998.303,00        |   |
| 11 | Shoptime       | R\$      | 5.893.572,00        |   |
| 12 | Total Geral    | R\$      | 55.322.624,00       |   |
| 13 |                |          |                     |   |

#### Pergunta 2: Qual o valor comprado por cada cliente, em cada estado?

Para descobrir esta informação, vamos arrastar o campo Estado para a Área de Colunas.

|    | A                         |      | В               |     | C             |     | D             |     | E             |     | F             |
|----|---------------------------|------|-----------------|-----|---------------|-----|---------------|-----|---------------|-----|---------------|
| 1  |                           |      |                 |     |               |     |               |     |               |     |               |
| 2  |                           |      |                 |     |               |     |               |     |               |     |               |
| 3  | Soma de Valor_Total_Venda | Rótu | los de Coluna 🕞 |     |               |     |               |     |               |     |               |
| 4  | Cliente -                 | ES   |                 | MG  |               | RJ  |               | SP  |               | Tot | al Geral      |
| 5  | Amazon                    | R\$  | 2.616.015,00    | R\$ | 1.052.854,00  | R\$ | 2.607.363,00  | R\$ | 598.080,00    | R\$ | 6.874.312,00  |
| 6  | Carrefour                 | R\$  | 1.929.858,00    | R\$ | 1.996.820,00  | R\$ | 1.901.312,00  | R\$ | 1.153.080,00  | R\$ | 6.981.070,00  |
| 7  | Casas Bahia               | R\$  | 2.559.112,00    | R\$ | 569.780,00    | R\$ | 1.100.310,00  | R\$ | 2.791.200,00  | R\$ | 7.020.402,00  |
| 8  | Kabum                     | R\$  | 1.823.406,00    | R\$ | 2.597.010,00  | R\$ | 2.626.172,00  | R\$ | 612.328,00    | R\$ | 7.658.916,00  |
| 9  | Magazine Luiza            | R\$  | 805.900,00      | R\$ | 2.119.400,00  | R\$ | 1.914.159,00  | R\$ | 3.235.220,00  | R\$ | 8.074.679,00  |
| 10 | Ponto Frio                | R\$  | 1.209.190,00    | R\$ | 3.150.820,00  | R\$ | 2.612.936,00  | R\$ | 848.424,00    | R\$ | 7.821.370,00  |
| 11 | Ricardo Eletro            | R\$  | 1.996.796,00    | R\$ | 653.499,00    | R\$ | 1.415.213,00  | R\$ | 932.795,00    | R\$ | 4.998.303,00  |
| 12 | Shoptime                  | R\$  | 1.231.182,00    | R\$ | 1.066.820,00  | R\$ | 2.950.674,00  | R\$ | 644.896,00    | R\$ | 5.893.572,00  |
| 13 | Total Geral               | R\$  | 14.171.459,00   | R\$ | 13.207.003,00 | R\$ | 17.128.139,00 | R\$ | 10.816.023,00 | R\$ | 55.322.624,00 |

Perceba que temos inúmeras possibilidades de manusear os nossos campos, de forma a obter os mais diferentes tipos de dados para análise.

Tenha em mente que é possível formatar a Tabela Dinâmica rapidamente, através da opção Design.

| Arquivo  | Págir              | ia Inicial               | Inserir               | Layout da Página  | Fórmulas                  | Dados                        | Revisão | Exibir | Desen | volvedor | Ajuda        | Análise de Ta | abela Dinâm | ica Des | ign   |
|----------|--------------------|--------------------------|-----------------------|-------------------|---------------------------|------------------------------|---------|--------|-------|----------|--------------|---------------|-------------|---------|-------|
| ubtotais | Totais<br>Gerais * | Layout do<br>Relatório ~ | Linhas em<br>Branco ~ | Cabeçalhos de Lir | nha 🗌 Lint<br>oluna 🗌 Col | nas em Tiras<br>unas em Tira | s       |        |       |          |              |               |             |         | () () |
|          | La                 | iyout                    |                       | Opções de Esti    | lo de Tabela Di           | nâmica                       |         |        |       | Estil    | os de Tabela | Dinâmica      |             |         |       |

Abaixo, um exemplo de formatação.

| F14 | $\bullet$ : $\times$ $\checkmark$ $f_x$ |         |                 |     |               |     |               |     |               |      |               |
|-----|-----------------------------------------|---------|-----------------|-----|---------------|-----|---------------|-----|---------------|------|---------------|
| 1   | A                                       |         | В               |     | С             |     | D             |     | E             |      | F             |
| 1   |                                         |         |                 |     |               |     |               |     |               |      |               |
| 2   |                                         |         |                 |     |               |     |               |     |               |      |               |
| 3   | Soma de Valor_Total_Vend                | la Rótu | los de Coluna 👻 |     |               |     |               |     |               |      |               |
| 4   | Cliente                                 | - ES    |                 | MG  |               | RJ  |               | SP  |               | Tota | I Geral       |
| 5   | Amazon                                  | R\$     | 2.616.015,00    | R\$ | 1.052.854,00  | R\$ | 2.607.363,00  | R\$ | 598.080,00    | R\$  | 6.874.312,00  |
| 6   | Carrefour                               | R\$     | 1.929.858,00    | R\$ | 1.996.820,00  | R\$ | 1.901.312,00  | R\$ | 1.153.080,00  | R\$  | 6.981.070,00  |
| 7   | Casas Bahia                             | R\$     | 2.559.112,00    | R\$ | 569.780,00    | R\$ | 1.100.310,00  | R\$ | 2.791.200,00  | R\$  | 7.020.402,00  |
| 8   | Kabum                                   | R\$     | 1.823.406,00    | R\$ | 2.597.010,00  | R\$ | 2.626.172,00  | R\$ | 612.328,00    | R\$  | 7.658.916,00  |
| 9   | Magazine Luiza                          | R\$     | 805.900,00      | R\$ | 2.119.400,00  | R\$ | 1.914.159,00  | R\$ | 3.235.220,00  | R\$  | 8.074.679,00  |
| 10  | Ponto Frio                              | R\$     | 1.209.190,00    | R\$ | 3.150.820,00  | R\$ | 2.612.936,00  | R\$ | 848.424,00    | R\$  | 7.821.370,00  |
| 11  | Ricardo Eletro                          | R\$     | 1.996.796,00    | R\$ | 653.499,00    | R\$ | 1.415.213,00  | R\$ | 932.795,00    | R\$  | 4.998.303,00  |
| 12  | Shoptime                                | R\$     | 1.231.182,00    | R\$ | 1.066.820,00  | R\$ | 2.950.674,00  | R\$ | 644.896,00    | R\$  | 5.893.572,00  |
| 13  | Total Geral                             | R\$     | 14.171.459,00   | R\$ | 13.207.003,00 | R\$ | 17.128.139,00 | R\$ | 10.816.023,00 | R\$  | 55.322.624,00 |

Explore possibilidades de análise de dados, fazendo perguntas a si mesmo, de acordo com as informações existentes na sua planilha. 😌

### 47. GRÁFICOS DINÂMICOS

Outra opção interessante é a inserção de Gráficos Dinâmicos, que são uma forma visual de representar as Tabelas Dinâmicas. Para criar um Gráfico Dinâmico, vamos considerar a Tabela Dinâmica criada anteriormente.

|    | A                         |      | В               |     | C             |     | D             |     | E             |      | F             |
|----|---------------------------|------|-----------------|-----|---------------|-----|---------------|-----|---------------|------|---------------|
| 1  |                           |      |                 |     |               |     |               |     |               |      |               |
| 2  |                           |      |                 |     |               |     |               |     |               |      |               |
| 3  | Soma de Valor_Total_Venda | Rótu | los de Coluna 📼 |     |               |     |               |     |               |      |               |
| 4  | Cliente                   | ES   |                 | MG  |               | RJ  |               | SP  |               | Tota | al Geral      |
| 5  | Amazon                    | R\$  | 2.616.015,00    | R\$ | 1.052.854,00  | R\$ | 2.607.363,00  | R\$ | 598.080,00    | R\$  | 6.874.312,00  |
| 6  | Carrefour                 | R\$  | 1.929.858,00    | R\$ | 1.996.820,00  | R\$ | 1.901.312,00  | R\$ | 1.153.080,00  | R\$  | 6.981.070,00  |
| 7  | Casas Bahia               | R\$  | 2.559.112,00    | R\$ | 569.780,00    | R\$ | 1.100.310,00  | R\$ | 2.791.200,00  | R\$  | 7.020.402,00  |
| 8  | Kabum                     | R\$  | 1.823.406,00    | R\$ | 2.597.010,00  | R\$ | 2.626.172,00  | R\$ | 612.328,00    | R\$  | 7.658.916,00  |
| 9  | Magazine Luiza            | R\$  | 805.900,00      | R\$ | 2.119.400,00  | R\$ | 1.914.159,00  | R\$ | 3.235.220,00  | R\$  | 8.074.679,00  |
| 10 | Ponto Frio                | R\$  | 1.209.190,00    | R\$ | 3.150.820,00  | R\$ | 2.612.936,00  | R\$ | 848.424,00    | R\$  | 7.821.370,00  |
| 11 | Ricardo Eletro            | R\$  | 1.996.796,00    | R\$ | 653.499,00    | R\$ | 1.415.213,00  | R\$ | 932.795,00    | R\$  | 4.998.303,00  |
| 12 | Shoptime                  | R\$  | 1.231.182,00    | R\$ | 1.066.820,00  | R\$ | 2.950.674,00  | R\$ | 644.896,00    | R\$  | 5.893.572,00  |
| 13 | Total Geral               | R\$  | 14.171.459,00   | R\$ | 13.207.003,00 | R\$ | 17.128.139,00 | R\$ | 10.816.023,00 | R\$  | 55.322.624,00 |

Vamos gerar um Gráfico Dinâmico de colunas. Para isso, clique sobre a Tabela, em seguida, clique em Gráfico Dinâmico, localizado no menu Inserir. Indique o modelo Colunas Agrupadas.

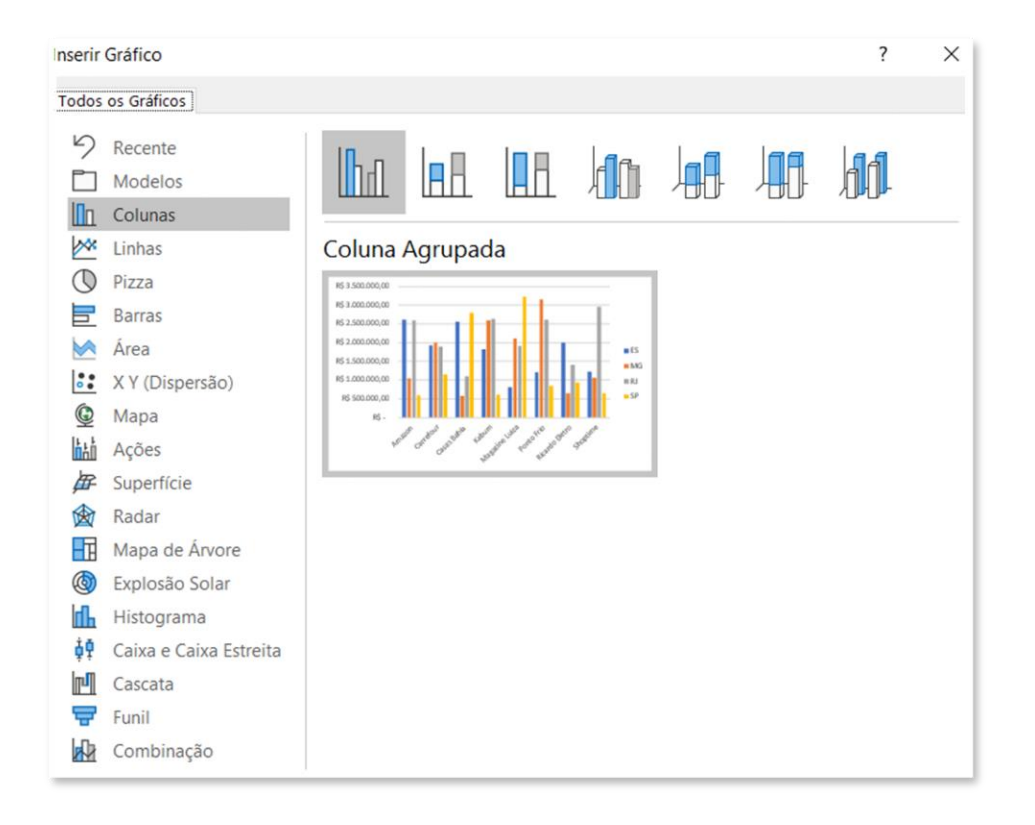

Veja como ficou o nosso gráfico:

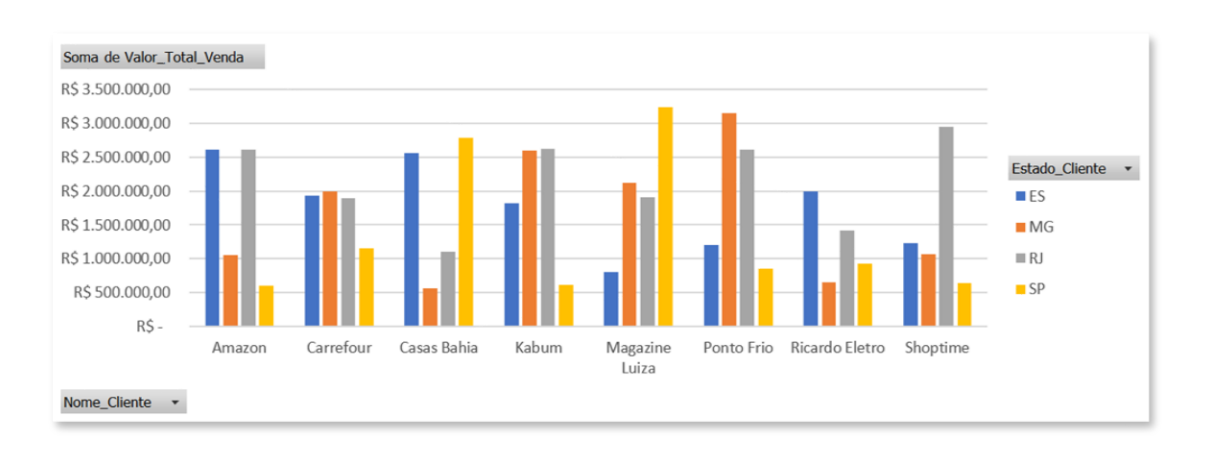

Você pode personalizar o seu Gráfico Dinâmico, da mesma maneira que fazia com os gráficos normais. Veja, porém, que o Gráfico Dinâmico apresenta recursos adicionais.

Por exemplo, eu poderia querer analisar somente MG e SP. Para isso, basta, no Gráfico Dinâmico, clicar em Estado\_Cliente e fazer o filtro correspondente.

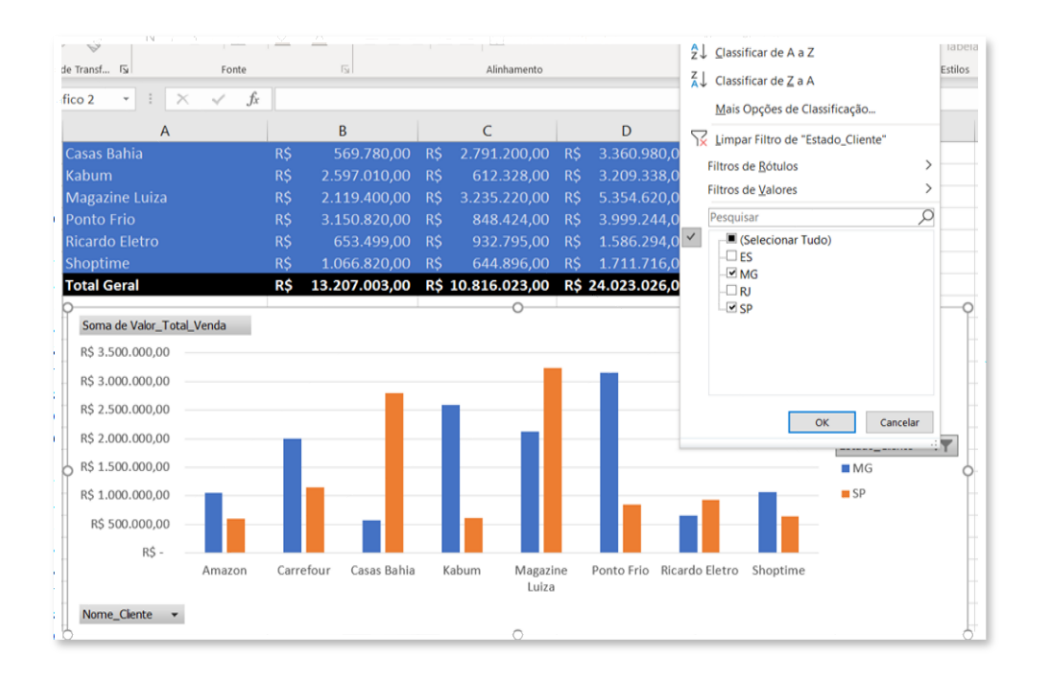

Perceba que, ao filtrar o gráfico, você também está filtrando automaticamente a Tabela Dinâmica.

Tenha em mente que Tabela Dinâmica é um assunto muito mais extenso e com muito mais possibilidades! Aproveite as oportunidades que vem por aí!.

Muito bom, não é?

#### **48. SEGMENTAÇÃO DE DADOS**

Vamos agora aprender um recurso super legal: Segmentação de Dados. E... pra que serve a Segmentação de Dados? Para filtrar dados em uma tabela, sobretudo, dinâmica, de maneira bastante interativa.

Vamos ver na prática como isso funciona? Faremos a Segmentação de Dados na nossa estrutura dos itens anteriores, isto é:

|                                                                     | A                                                                                                    |                        | В               | С          |             | D             |              | E          |                   | F                                      |
|---------------------------------------------------------------------|----------------------------------------------------------------------------------------------------|------------------------|-----------------|------------|-------------|---------------|--------------|------------|-------------------|----------------------------------------|
| 1                                                                   |                                                                                                    |                        |                 |            |             |               |              |            |                   |                                        |
| 2                                                                   |                                                                                                    |                        |                 |            |             |               |              |            |                   |                                        |
| 4                                                                   | Cliente                                                                                                    | *                      | ES              | MG         |             | RJ            |              | SP         |                   | Total Geral                            |
| 5                                                                   | Amazon                                                                                                    | R\$                    | 2.616.015,00    | R\$ 1.052  | .854,00 R\$ | 2.607.363,0   | 0 R\$        | 598.080,00 | R\$               | 6.874.312,00                           |
| 6                                                                   | Carrefour                                                                                                    | R\$                    | 1.929.858,00    | R\$ 1.996  | .820,00 R\$ | 1.901.312,0   | 0 R\$ 1.     | 153.080,00 | R\$               | 6.981.070,00                           |
| 7                                                                   | Casas Bahia                                                                                                    | R\$                    | 2.559.112,00    | R\$ 569    | .780,00 R\$ | 1.100.310,0   | 0 R\$ 2.     | 791.200,00 | R\$               | 7.020.402,00                           |
| 8                                                                   | Kabum                                                                                                    | R\$                    | 1.823.406,00    | R\$ 2.597  | .010,00 R\$ | 2.626.172,0   | 0 R\$        | 612.328,00 | R\$               | 7.658.916,00                           |
| 9                                                                   | Magazine Luiza                                                                                                    | R\$                    | 805.900,00      | R\$ 2.119  | .400,00 R\$ | 1.914.159,0   | 0 R\$ 3.     | 235.220,00 | R\$               | 8.074.679,00                           |
| 10                                                                  | Ponto Frio                                                                                                    | R\$                    | 1.209.190,00    | R\$ 3.150  | .820,00 R\$ | 2.612.936,0   | 0 R\$        | 848.424,00 | R\$               | 7.821.370,00                           |
| 11                                                                  | Ricardo Eletro                                                                                                    | R\$                    | 1.996.796,00    | R\$ 653    | .499,00 R\$ | 1.415.213,0   | 0 R\$        | 932.795,00 | R\$               | 4.998.303,00                           |
| 12                                                                  | Shoptime                                                                                                    | R\$                    | 1.231.182,00    | R\$ 1.066  | .820,00 R\$ | 2.950.674,0   | 0 R\$        | 644.896,00 | R\$               | 5.893.572,00                           |
| 13                                                                  | Total Geral                                                                                                    | R\$                    | 14.171.459,00   | R\$ 13.207 | .003,00 R\$ | 17.128.139,0  | 0 R\$ 10.    | 816.023,00 | R\$ !             | 55.322.624,00                          |
| 14   15   16   17   18   19   20   21   22   23   24   25   26   27 | Soma de Valor_Total_Vend<br>R\$ 3.500.000,00<br>R\$ 3.000.000,00<br>R\$ 2.500.000,00<br>R\$ 2.000.000,00<br>R\$ 1.500.000,00<br>R\$ 1.000.000,00<br>R\$ 500.000,00<br>R\$ -<br>Am | a<br>a<br>azon Carrefo | bur Casas Bahia | Kabum      | Magazine    | Ponto Frio Ri | cardo Eletro | Shoptime   | Es<br>I<br>I<br>I | tado_Cliente ▼<br>ES<br>MG<br>RJ<br>SP |
| 27<br>28                                                            | Nome_Cliente 💌                                                                                                    |                        |                 |            | Luiza       |               |              |            |                   |                                        |

Para criar uma Segmentação de Dados, clique em Análise de Tabela Dinâmica e, em seguida, em Inserir Segmentação de Dados. Para este exemplo, escolha as opções: Nome do Cliente, Estado e Nome do Representante.

| Inserir Segmentação de D | ? | $\times$ |
|--------------------------|---|----------|
|                          |   |          |
| D_Pedido                 |   |          |
| Data_Pedido              |   |          |
| D_Representante          |   |          |
| Nome_Representante       |   |          |
| D_Produto                |   |          |
| Origem_Produto           |   |          |
| Nome_Produto             |   |          |
| Valor_Produto            |   |          |
| Quantidade_Vendida       |   |          |
| Valor_Total_Venda        |   |          |
| ✓ Nome_Cliente           |   |          |
| Cidade_Cliente           |   |          |
| Stado_Cliente            |   |          |

Você deverá visualizar as Segmentações de Dados desta maneira, inicialmente:

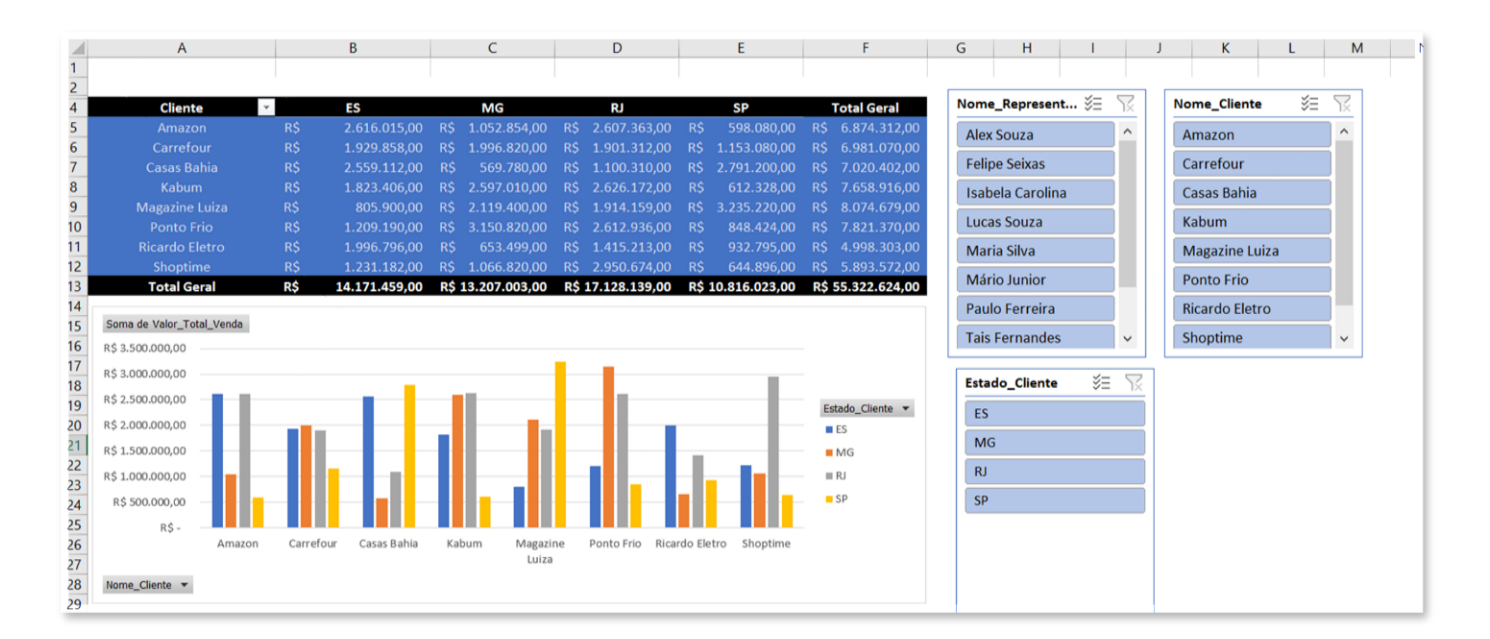

Clicando sobre um Segmento, você pode alterar a sua formatação, no menu Segmentação de Dados. Vamos deixá-lo da seguinte maneira:

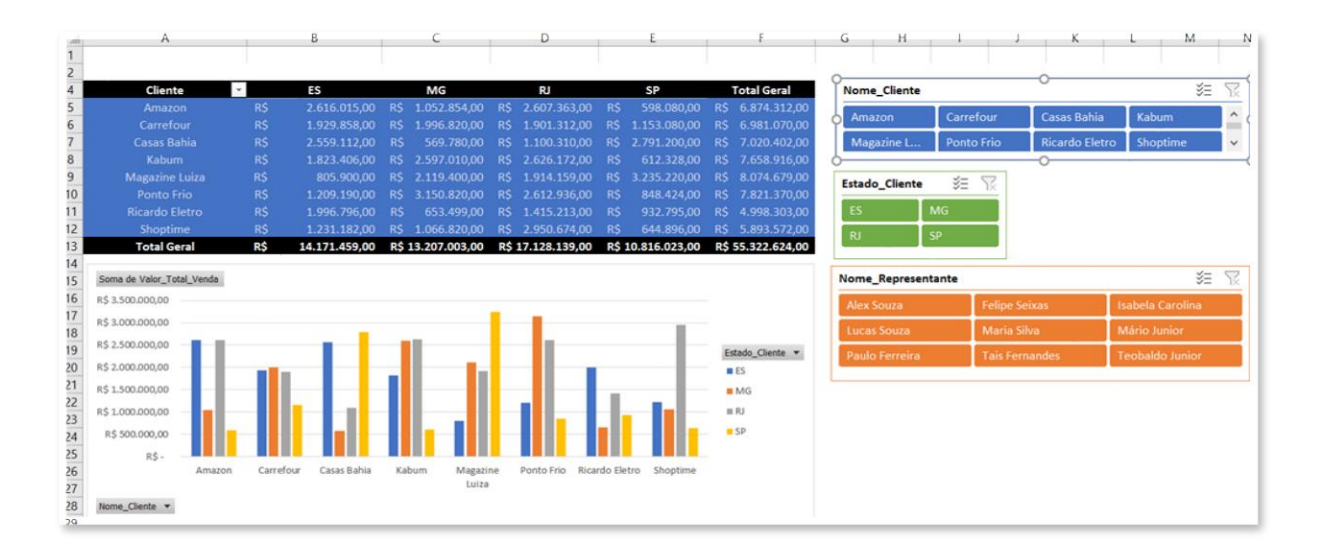

E como fazer isso? Basta redimensionar as Segmentações de Dados, e, neste próprio menu, alterar o design e a quantidade de colunas.

| rquivo                              | Pagina Inicial Inse                                    | erir La  | ayout da Pagina          | Formulas | Dados  | Revisão      | Exibir       | Desenvolvedor | Ajuda                 | da Segmentação de Dados 🗠 Comparti                     | ilhar      |
|-------------------------------------|--------------------------------------------------------|----------|--------------------------|----------|--------|--------------|--------------|---------------|-----------------------|--------------------------------------------------------|------------|
| genda da<br>ome_Clien<br>] Configur | Segmentação de Dados:<br>te<br>rações da Segmentação d | de Dados | Conexões<br>de Relatório |          |        |              |              |               | <b>(</b> ) ( <b>)</b> | Avançar Recuar Painel de Alinhar Agrupar Girar Seleção | n C<br>m C |
|                                     | Segmentação de Di                                      | ados     |                          |          | Estilo | s de Segment | tação de Dai | dos           |                       | Organizar Botões Tamanho                               | 5          |

E agora, o que fazermos com esses "negócios"? Agora, você consegue realizar filtros dinâmicos, para visualizar seus dados de maneira personalizada e de modo muito interativo.

Por exemplo, se eu quiser obter informações de vendas somente da Amazon, basta clicar sobre ela:

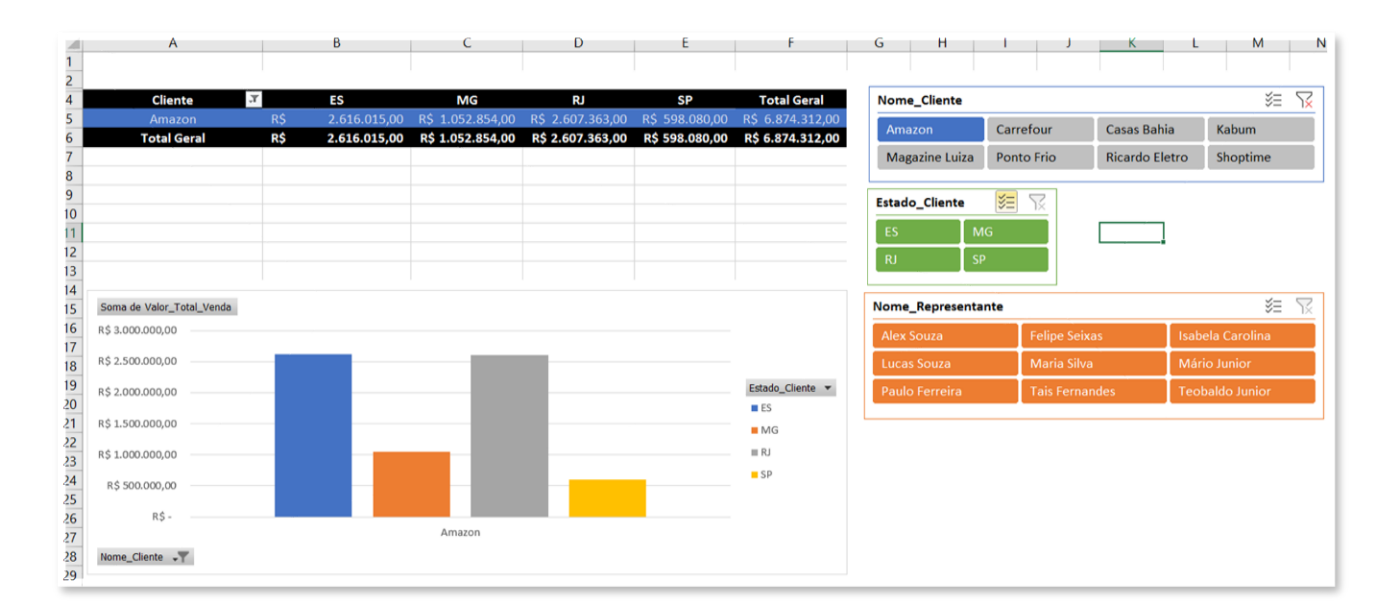

Se, em seguida, eu quiser comparar a Amazon com a Magazine Luiza, basta habilitar a seleção múltipla no canto direito superior da Segmentação de Dados do Cliente e clicar sobre a Magazine Luiza.

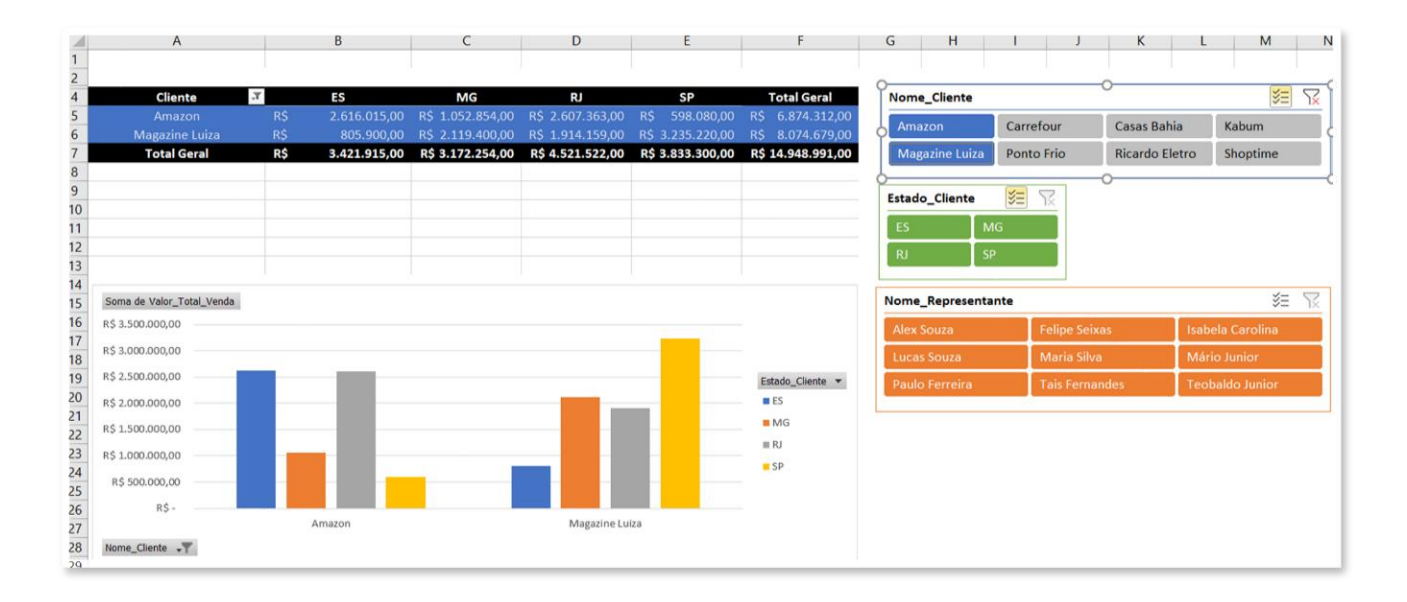

E se, em seguida, eu quiser filtrar os dados apenas de um determinado representante? Basta selecioná-lo!

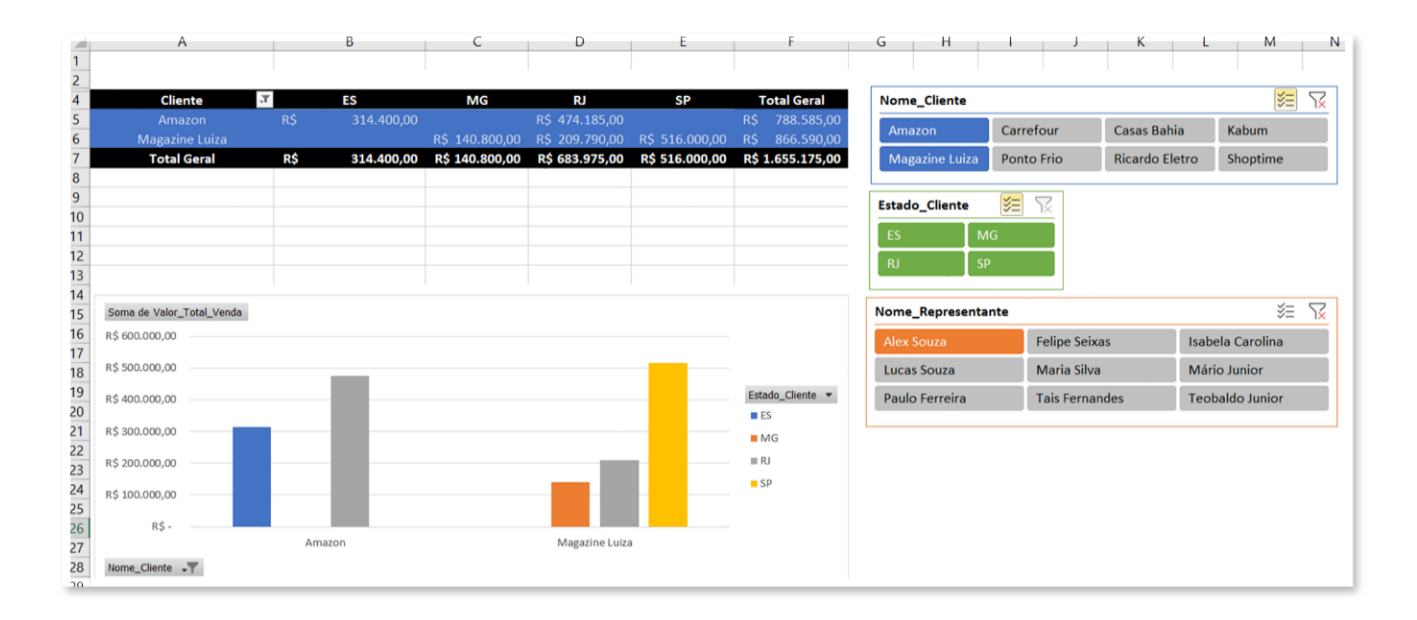

Veja que a Segmentação de Dados expande as suas possibilidades para a análise e apresentação de dados que a Tabela Dinâmica fornece. É claro que você pode estruturar novas Tabelas Dinâmicas e inserir novas Segmentações de Dados. Estes processos são a base para a criação de Dashboards Interativos.

#### 49. LINHA DO TEMPO

Você deve ter percebido que, próximo da opção de inserção da Segmentação de Dados, existe uma opção chamada Inserir Linha do Tempo, não foi?

| 🔄 Inserir Segmentação de Dado | S |
|-------------------------------|---|
| 🔄 Inserir Linha do Tempo      |   |
| Filtrar Conexões              |   |
| Filtrar                       |   |

Vamos agora, ver a funcionalidade deste recurso? Clique então na opção de Inserir Linha do Tempo. Para que este recurso funcione, a sua tabela precisa ter dados relacionados à data. Basta indicar a coluna correspondente.

| Inserir Linhas do Tempo | ?  | ×      |
|-------------------------|----|--------|
| ✓ Data_Pedido           |    |        |
|                         |    |        |
|                         |    |        |
|                         |    |        |
|                         |    |        |
|                         |    |        |
|                         |    |        |
| ОК                      | Ca | ncelar |

Veja que você pode personalizar a sua linha do tempo para que você consiga filtrar por Dia, Mês, Trimestre e Ano. Vamos definir por exemplo, Trimestres.

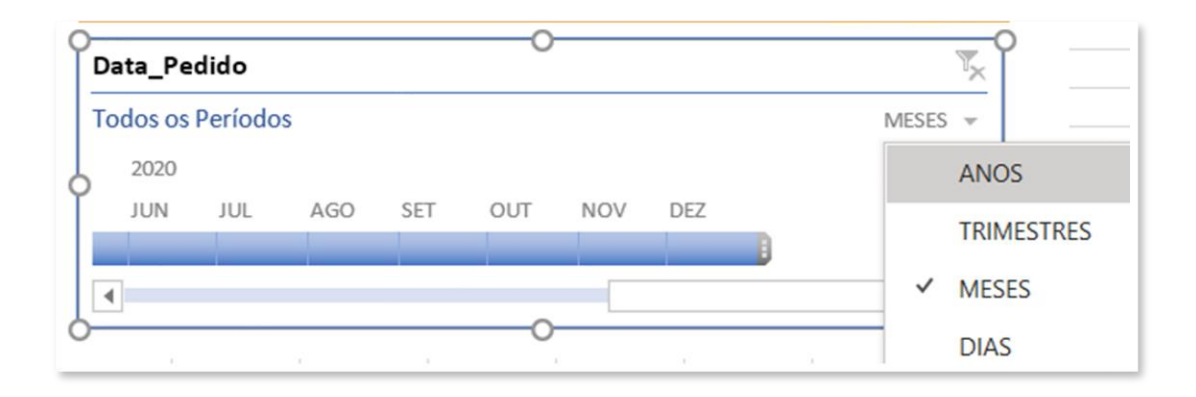

Veja como ficou o visual da nossa Tabela.

| A              | Α                                    | В                        | C                                            | D                                              | E                                      | F                                    | G H                         |           | J                          | K           | L                     | М             | N              |
|----------------|--------------------------------------|--------------------------|----------------------------------------------|------------------------------------------------|----------------------------------------|--------------------------------------|-----------------------------|-----------|----------------------------|-------------|-----------------------|---------------|----------------|
| 1              |                                      |                          |                                              |                                                |                                        |                                      |                             |           |                            |             |                       |               |                |
| 4              | Cliente                              | * ES                     | MG                                           | RJ                                             | SP                                     | Total Geral                          | Nome_Clien                  | te        |                            |             |                       | žΞ            | 52             |
| 5<br>6         |                                      |                          | 015,00 R\$ 1.052.854<br>858,00 R\$ 1.996.820 |                                                | 0 R\$ 598.080,00<br>0 R\$ 1.153.080,00 | R\$ 6.874.312,00<br>R\$ 6.981.070,00 | Amazon                      | Carr      | efour                      | Casas Bahi  | ia Kab                | oum           |                |
| 7<br>8         |                                      | R\$ 2.559.<br>R\$ 1.823. | 112,00 R\$ 569.78<br>406,00 R\$ 2.597.01     | 0,00 R\$ 1.100.310,00<br>0,00 R\$ 2.626.172,00 | 0 R\$ 2.791.200,00<br>0 R\$ 612.328,00 | R\$ 7.020.402,00<br>R\$ 7.658.916,00 | Magazine L                  | uiza Pont | to Frio                    | Ricardo Ele | etro Sho              | optime        |                |
| 9<br>10        | Magazine Luiza<br>Ponto Frio         |                          | 900,00 R\$ 2.119.40<br>190,00 R\$ 3.150.82   |                                                | 0 R\$ 3.235.220,00<br>0 R\$ 848.424,00 | R\$ 8.074.679,00<br>R\$ 7.821.370,00 | Estado_Clien                | nte ∛∃    | 12                         |             |                       |               |                |
| 11<br>12       | Ricardo Eletro<br>Shoptime           | R\$ 1.996.<br>R\$ 1.231. | 796,00 R\$ 653.49<br>182,00 R\$ 1.066.82     | 0,00 R\$ 1.415.213,00<br>0,00 R\$ 2.950.674,00 | 0 R\$ 932.795,00<br>0 R\$ 644.896,00   | R\$ 4.998.303,00<br>R\$ 5.893.572,00 | ES<br>RJ                    | MG<br>SP  |                            |             |                       |               |                |
| 14<br>15       | Soma de Valor_Total_Venda            | Nỹ 14.1/1.               | 433,00 KŞ 13.207.003                         | ,00 kş 17.128.135,00                           | 5 KŞ 10.816.023,00                     | NƏ 55.522.024,00                     | Nome_Repre                  | esentante |                            |             |                       | ¥≡            | R              |
| 16<br>17       | R\$ 3.500.000,00<br>R\$ 3.000.000,00 |                          |                                              | 1.1                                            |                                        |                                      | Alex Souza                  |           | Felipe Seixa               | IS          | Isabela Ca            | arolina       |                |
| 18<br>19<br>20 | R\$ 2.500.000,00                     |                          |                                              |                                                |                                        | Estado_Cliente -                     | Lucas Souza<br>Paulo Ferrei | i<br>ira  | Maria Silva<br>Tais Fernan | des         | Mario Jun<br>Teobaldo | ior<br>Junior |                |
| 21 22          | R\$ 1.500.000,00                     |                          |                                              |                                                |                                        | ■ MG<br>■ RJ                         | Data_Pedido                 |           |                            |             |                       |               | T <sub>×</sub> |
| 24<br>24<br>25 | R\$ 500.000,00                       |                          |                                              |                                                |                                        | SP                                   | Todos os Perío<br>2019      | 2020      |                            |             |                       | TRIMESTRE     | 1. W.          |
| 26<br>27       | Amazon                               | Carrefour Casa           | as Bahia Kabum M                             | agazine Ponto Frio Rio<br>Luiza                | cardo Eletro Shoptime                  |                                      | T1 T2 T3                    | T4 T1 T2  | 2 T3 T4                    |             |                       |               |                |
| 28<br>29       | Nome_Cliente 💌                       |                          |                                              |                                                |                                        |                                      | •                           |           |                            |             |                       |               |                |

Agora, com o recurso de Linha do Tempo, você pode filtrar a sua tabela, para visualizar apenas dados de um determinado período. Por exemplo, vamos ver como foram as vendas no segundo trimestre de 2019?

| 100 | A                         | В                     | C                | D                  | E                  | F                 | G H                   | 1            | J K         | L M N            |
|-----|---------------------------|-----------------------|------------------|--------------------|--------------------|-------------------|-----------------------|--------------|-------------|------------------|
| 1   |                           |                       |                  |                    |                    |                   |                       |              |             |                  |
| 2   | cl'                       | 50                    | 110              |                    | <b>CD</b>          | 7-1-10-01         |                       |              |             | ×- 🖂             |
| 4   | Cliente                   | E5                    | MG               | KJ                 | SP                 | lotal Geral       | Nome_Cliente          |              |             | s= 1k            |
| 5   |                           | R\$ 438.275,00        | R\$ 2/0.6/0,00   | R\$ 25.000,00      | R\$ 85.990,00      | R\$ 819.935,00    | Amazon                | Carrefour    | Casas Bahi  | a Kabum          |
| 6   | Carrefour                 | R\$ 770.450,00        |                  | R\$ 333.726,00     | R\$ 597.205,00     | R\$ 1.701.381,00  |                       |              |             |                  |
| 1   | Casas Bahia               | R\$ 456.368,00        | R\$ 25.000,00    | R\$ 13.360,00      | R\$ 928.640,00     | R\$ 1.423.368,00  | Magazine Luiz         | a Ponto Frio | Ricardo Ele | etro Shoptime    |
| 8   | Kabum                     | R\$ 39.940,00         | R\$ 973.560,00   | R\$ 1.307.750,00   | R\$ 333.000,00     | R\$ 2.654.250,00  |                       |              |             |                  |
| 9   | Magazine Luiza            | R\$ 272.320,00        | R\$ 133.200,00   | R\$ 838.375,00     | R\$ 1.151.510,00   | R\$ 2.395.405,00  | Estado_Cliente        | ¥E 🔽         |             |                  |
| 10  |                           | R\$ 422.740,00        | R\$ 981.200,00   | R\$ 8.470,00       | R\$ 145.624,00     | R\$ 1.558.034,00  |                       |              |             |                  |
| 11  | Ricardo Eletro            | R\$ 797.078,00        | R\$ 69.385,00    | R\$ 84.875,00      | R\$ 104.550,00     | R\$ 1.055.888,00  | ES.                   | MG           |             |                  |
| 12  | Shoptime                  | R\$ 159.300,00        | R\$ 167.120,00   | R\$ 1.707.560,00   | R\$ 12.880,00      | R\$ 2.046.860,00  | RJ                    | SP           |             |                  |
| 13  | Total Geral               | R\$ 3.356.471,00      | R\$ 2.620.135,00 | R\$ 4.319.116,00   | R\$ 3.359.399,00   | R\$ 13.655.121,00 |                       | 1998(1)      |             |                  |
| 14  |                           |                       |                  |                    |                    |                   |                       |              |             | <b>/</b> _       |
| 15  | Soma de Valor_Total_Venda |                       |                  |                    |                    |                   | Nome_Represer         | ntante       |             | S= 1k            |
| 16  | R\$ 1.800.000,00          |                       |                  |                    | _                  |                   | Alex Souza            | Felipe       |             | Isabela Carolina |
| 17  | R\$ 1.600.000,00          |                       |                  |                    |                    |                   | and the second second |              | 011         |                  |
| 18  | R\$ 1.400.000,00          |                       | -                |                    |                    |                   | Lucas Souza           | Maria        | Silva       | Mario Junior     |
| 19  | R\$ 1.200.000,00          |                       |                  |                    |                    | Estado_Cliente *  | Paulo Ferreira        | Tais F       |             | Teobaldo Junior  |
| 20  | R\$ 1.000.000,00          | -                     |                  |                    |                    | ES ES             |                       |              |             |                  |
| 21  | R\$ 800.000,00            |                       |                  |                    |                    | MG                |                       |              |             |                  |
| 25  | R\$ 600.000,00            |                       |                  |                    |                    | III RJ            | Data_Pedido           |              |             | ν <mark>×</mark> |
| 23  | R\$ 400.000,00            |                       |                  |                    |                    | = SD              | T2 de 2019            |              |             | TRIMESTRES +     |
| 24  | R\$ 200.000,00            |                       |                  |                    |                    | - JF              | 2019                  | 2020         |             |                  |
| 25  | R\$ -                     |                       |                  |                    |                    |                   | T1 T2 T3 T4           | T1 T2 T3     | TA          |                  |
| 26  | Amazon                    | Carrefour Casas Bahia | Kabum Magazin    | e Ponto Frio Ricar | do Eletro Shoptime |                   | 10 10 14              | 12 74 10     |             |                  |
| 27  |                           |                       | Luiza            |                    |                    |                   |                       |              |             | 1                |
| 28  | Nome_Cliente *            |                       |                  |                    |                    |                   | 4                     |              |             | <u>•</u>         |
| 10  |                           |                       |                  |                    |                    |                   |                       |              |             |                  |

#### Prontinho! Os dados estão aí!

Como foi dito anteriormente, Tabelas Dinâmicas, Gráficos Dinâmicos, Segmentação de Dados e demais recursos atrelados possuem inúmeras possibilidades. Explore-as!

#### **50. DASHBOARDS**

Você já ouviu a frase: "DADOS SÃO O NOVO PETRÓLEO"?

Pense comigo, qual o insumo mais valioso das organizações atualmente? Vivemos na Sociedade da Informação, em que as empresas são bombardeadas o tempo todo por Dados.

Mas, o que fazer com estes Dados?

Dados são valores brutos, que não possuem contexto por si só. Para que eles tenham valor para as pessoas e para as empresas, precisamos transformar os milhões de dados existentes em informações úteis, informações relevantes, que permitam analisar o passado, o presente e planejar o futuro!

Então, tenha em mente que o profissional moderno, precisa saber trabalhar com Dados, para se destacar profissionalmente.

Neste processo de transformar Dados em Informações, o Excel é nosso maior aliado, sendo possível através de fórmulas, gráficos e tabelas dinâmicas, gerar relatórios, painéis, Dashboards Interativos, que nos permita analisar as informações de maneira inteligente.

Então, o que é um Dashboard?

#### Um Dashboard é um painel de informações que contém métricas e indicadores-chave de performance.

Durante o nosso curso, criaremos alguns Dashboards muito interessantes, você vai adorar!

Nas imagens abaixo, alguns exemplos!

Lembre-se: Por trás destes painéis bonitos, interativos, inteligentes, existe uma grande base de dados, na qual precisamos trabalhar muito!

O céu é o limite! Impulsione a sua carreira!

#### Exemplo: Análise de Estoque

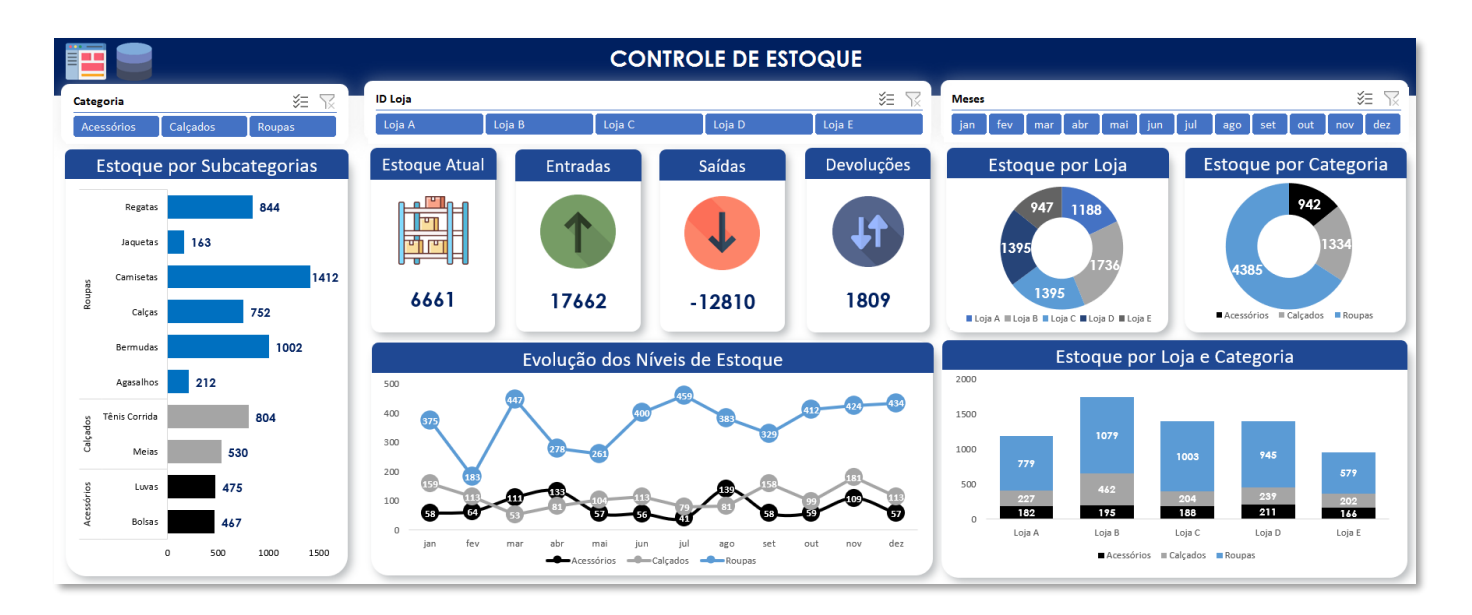

#### **Exemplo: Análise de Resultados**

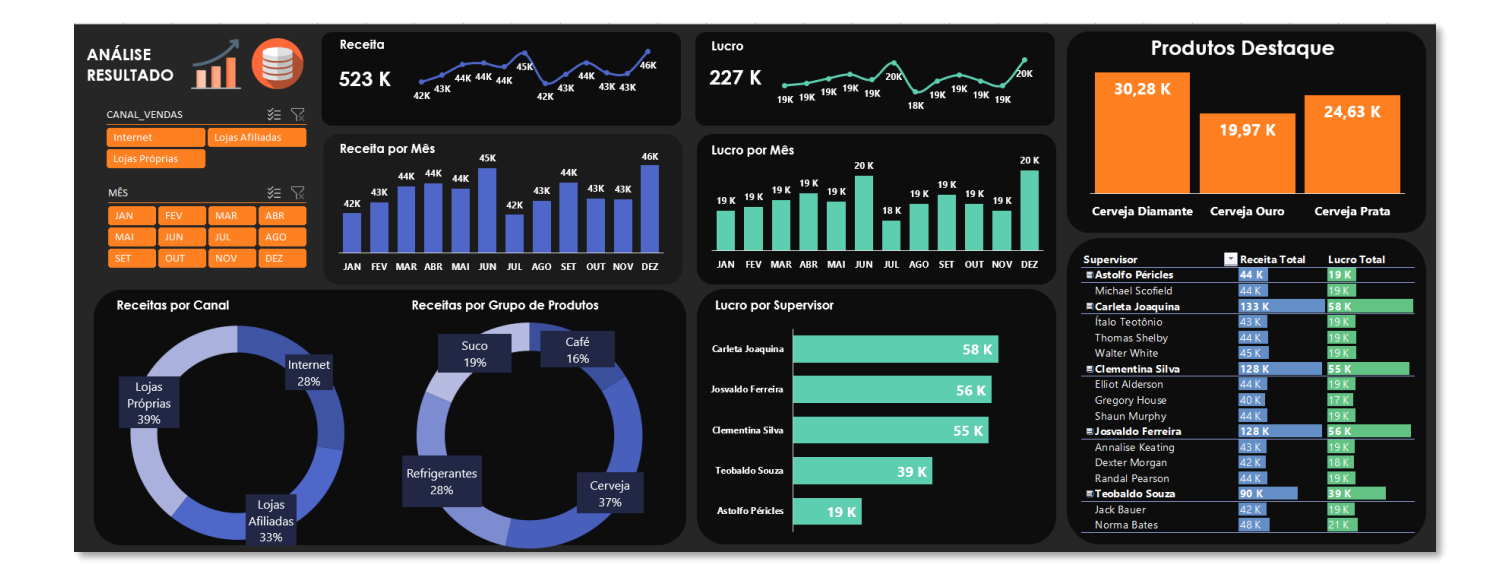

#### **Exemplo: Análise de Projetos**

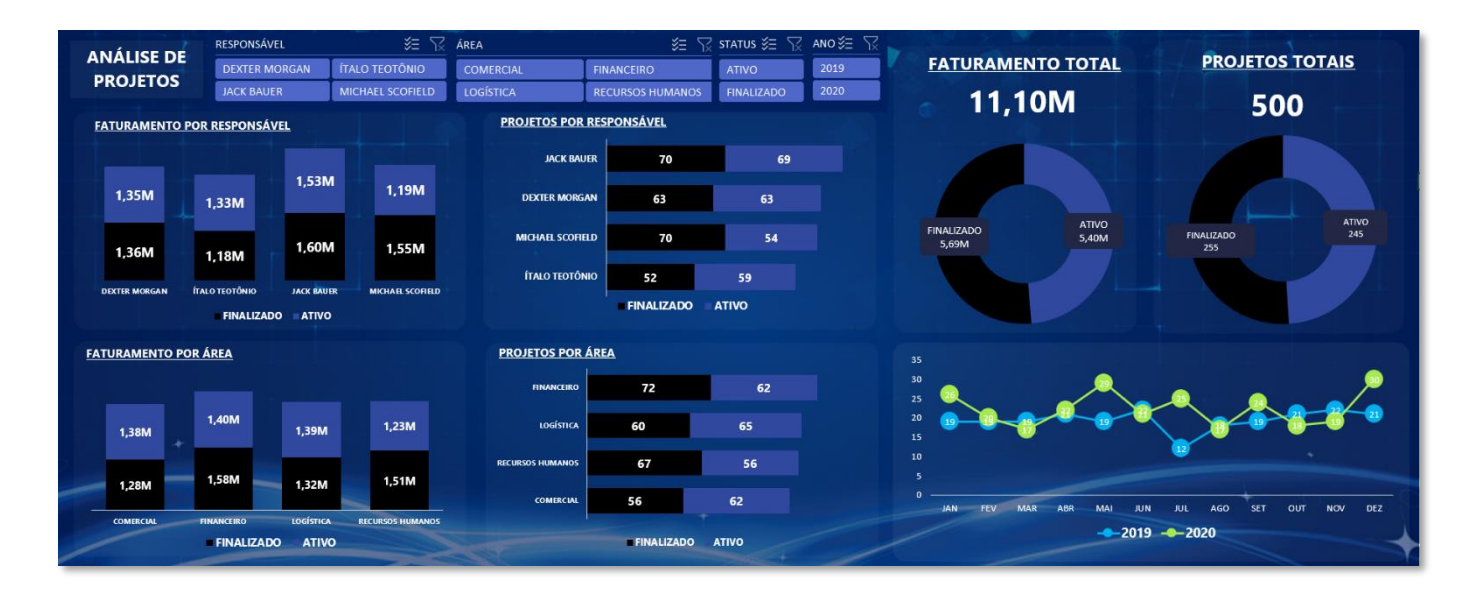

#### **Exemplo: Análise de Vendas**

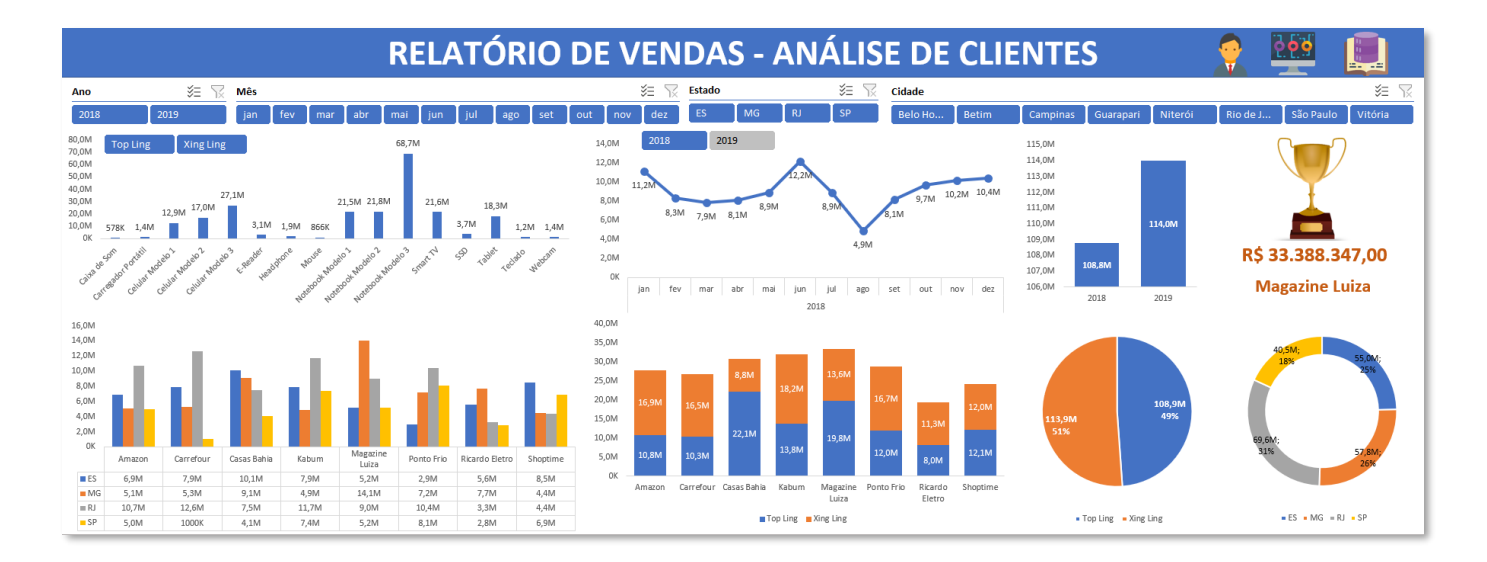

#### **Exemplo: Análise de Vendas**

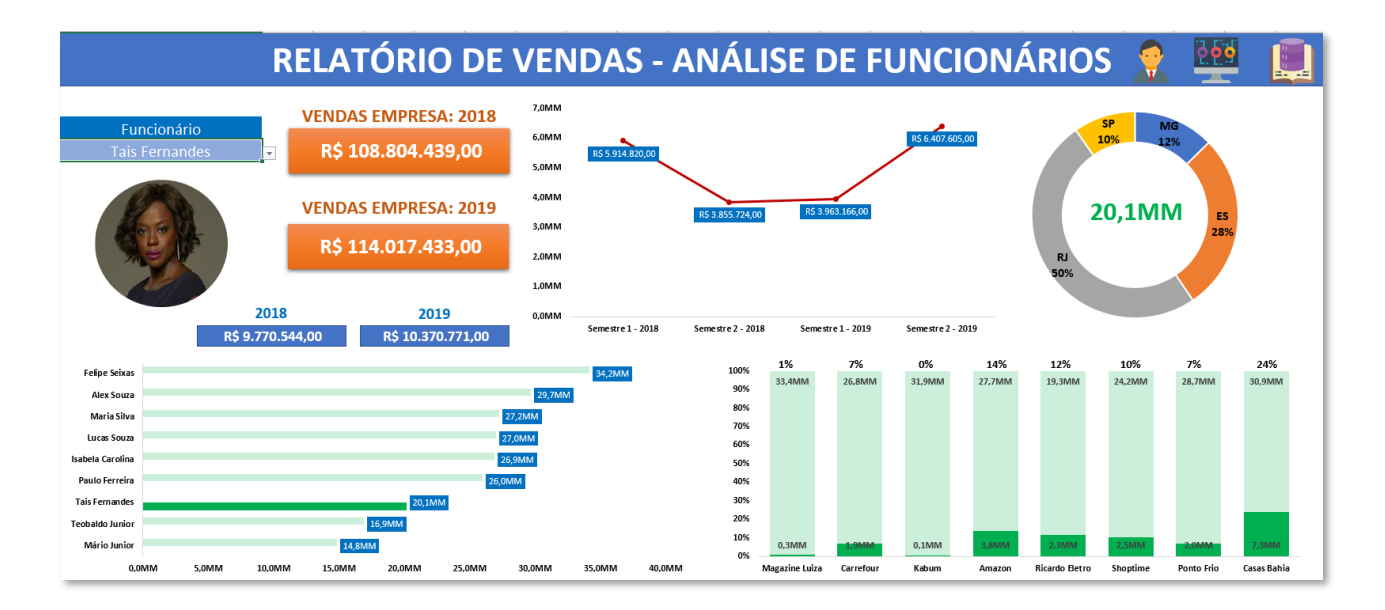

#### Exemplo: Análise de Marketing

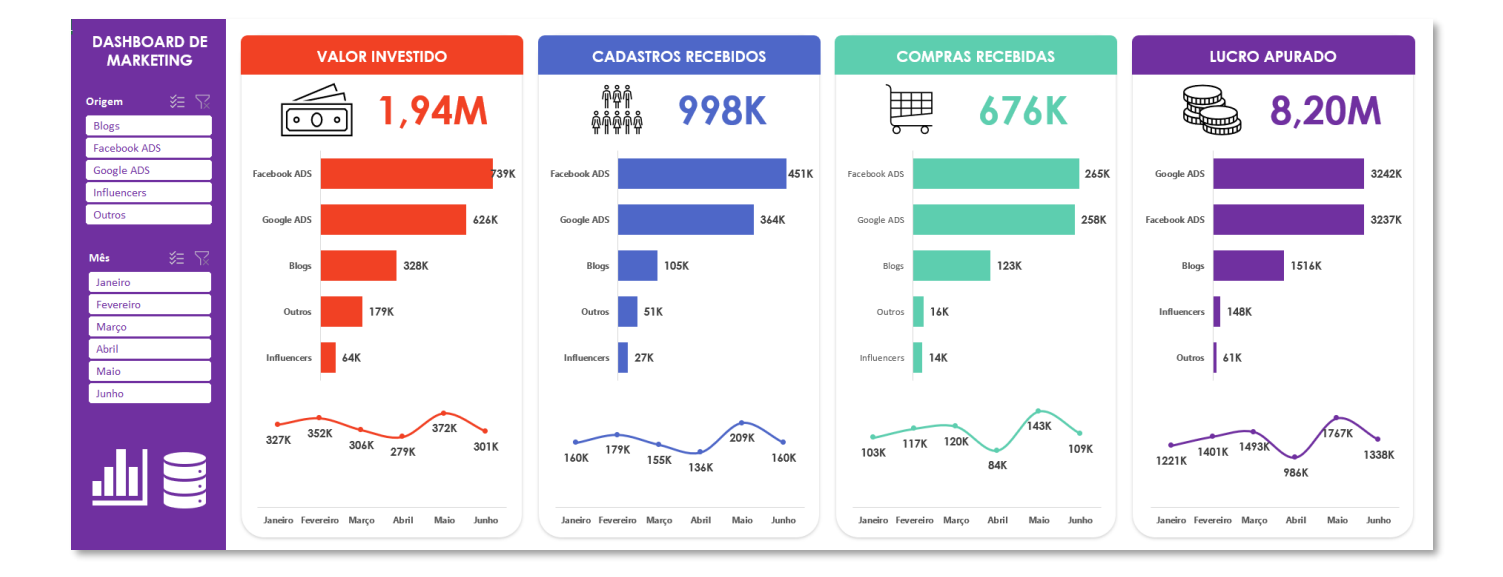

#### **Exemplo: Análise de Clientes**

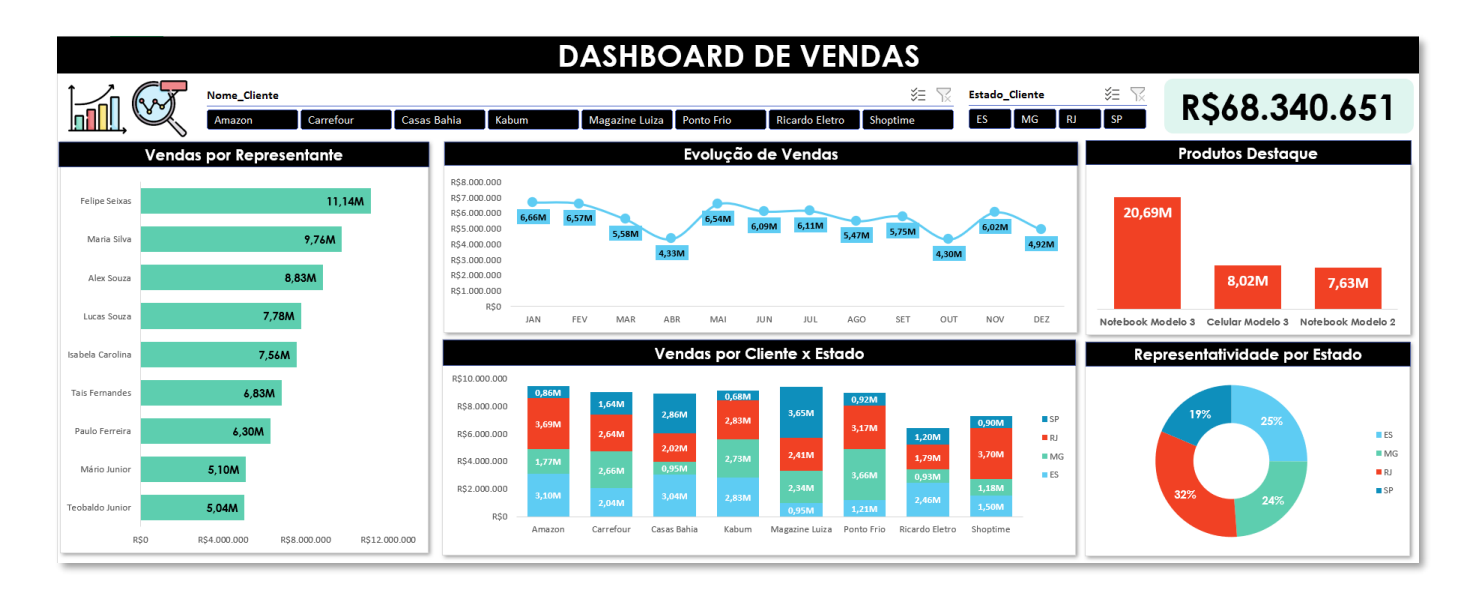

#### **Exemplo: Análise de Transportes**

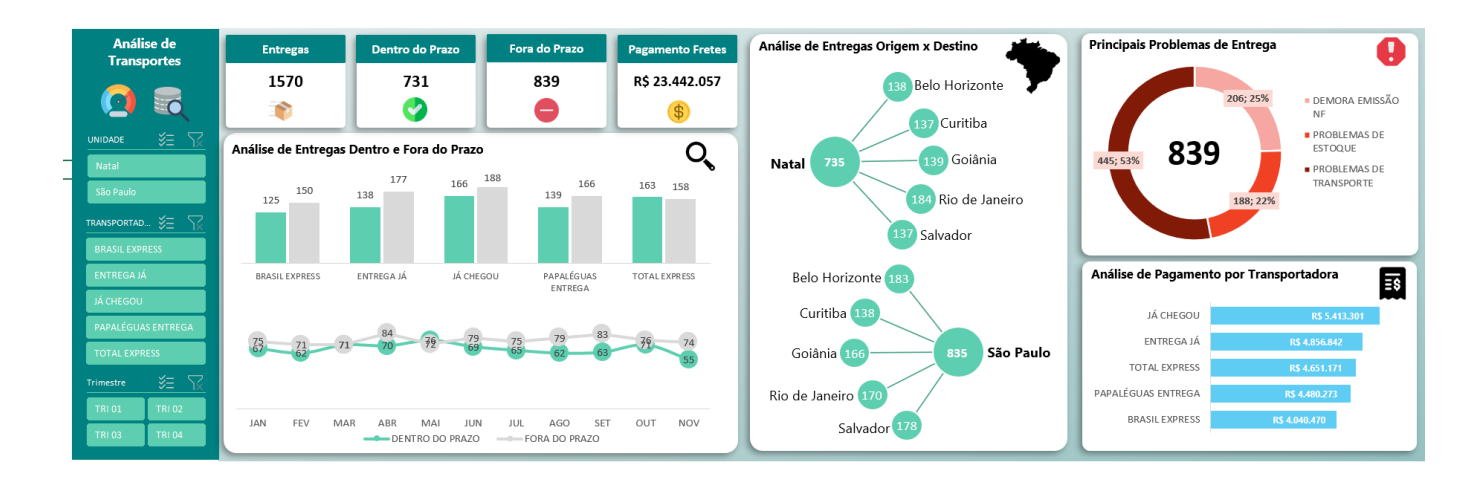

#### Exemplo: Análise de Desempenho

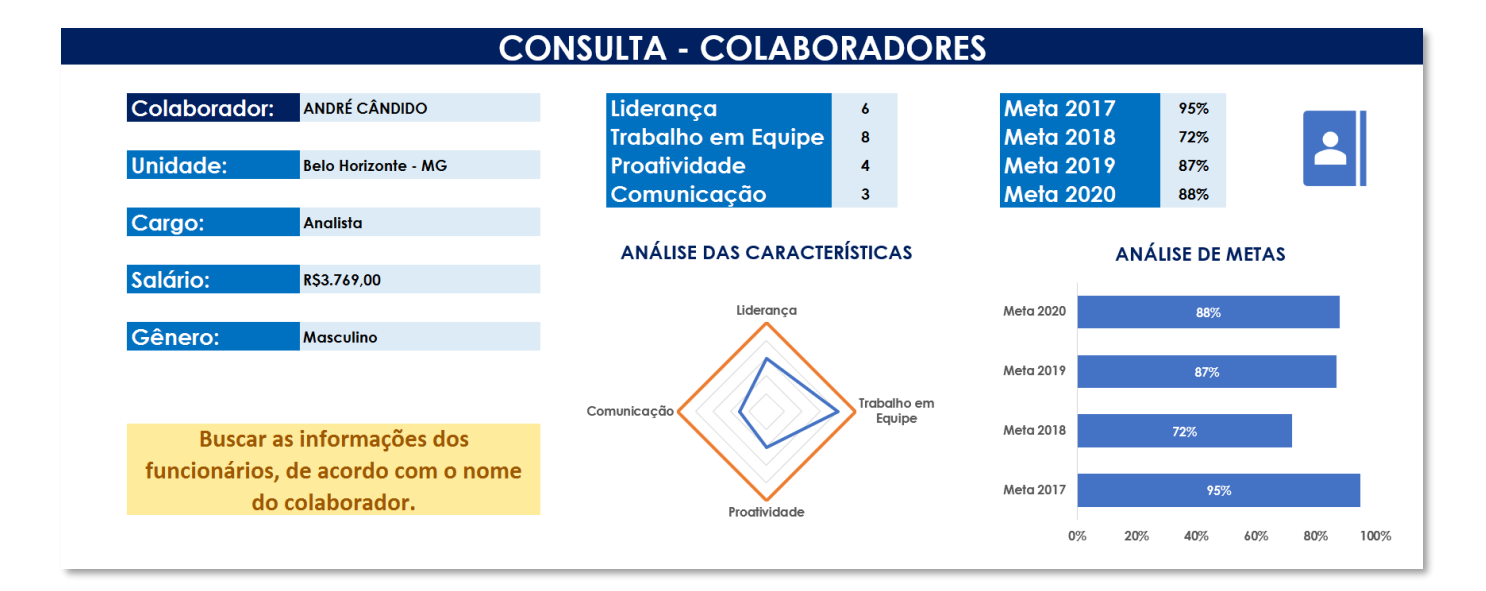

#### **Exemplo: Análise Financeira**

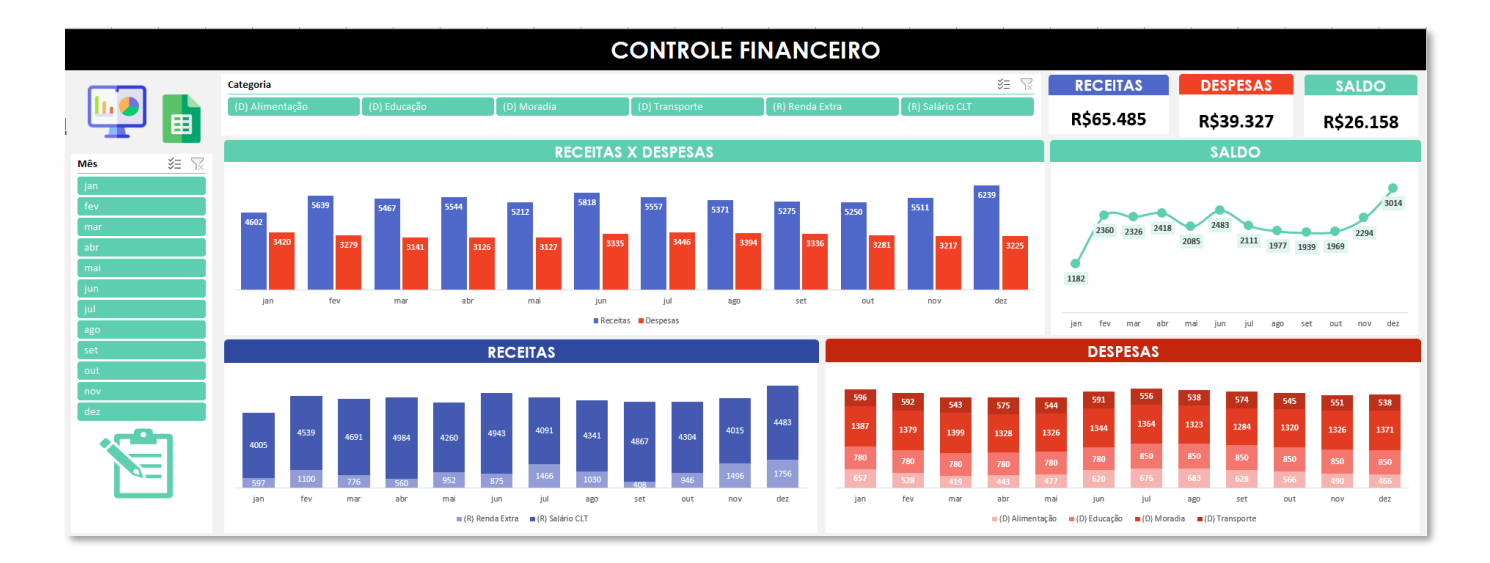

#### **51. ÚNICO**

Vamos nos próximos capítulos, falar de algumas das novas funções do Excel.

Você se lembra quando precisava criar uma lista de funcionários por exemplo através de validação de dados e, utilizava o recurso de Remover Duplicadas para atingir este objetivo? Pois bem, nas novas versões do Excel existe uma função específica para isso e ainda mais legal. Trata-se da função ÚNICO.

A função ÚNICO retorna uma lista de valores exclusivos em uma lista ou um intervalo.

#### =ÚNICO(matriz)

#### Argumentos:

• matriz: É o intervalo de células, de onde se quer obter uma lista de valores exclusivos.

A sua utilização é bastante simples. Vamos ver?

#### =ÚNICO(E3:E390)

| A  | B         | С           | D                  | E                  |      | К                | 0 | Р                |
|----|-----------|-------------|--------------------|--------------------|------|------------------|---|------------------|
| 1  |           |             | Tabela de Ve       | endas              |      |                  |   |                  |
| 2  | ID Pedi - | Data Pedido | ID Representante 💌 | Nome Representante | Valo | or Total Venda 💌 |   | Representante    |
| 3  | 1         | 04/02/2019  | 1006               | Mário Junior       | R\$  | 133.200,00       |   | Mário Junior     |
| 4  | 2         | 04/02/2019  | 1001               | Maria Silva        | R\$  | 10.032,00        |   | Maria Silva      |
| 5  | 3         | 04/02/2019  | 1001               | Maria Silva        | R\$  | 7.832,00         |   | Lucas Souza      |
| 6  | 4         | 04/02/2019  | 1002               | Lucas Souza        | R\$  | 13.200,00        |   | Felipe Seixas    |
| 7  | 5         | 06/02/2019  | 1009               | Felipe Seixas      | R\$  | 81.600,00        |   | Isabela Carolina |
| 8  | 6         | 06/02/2019  | 1002               | Lucas Souza        | R\$  | 259.550,00       |   | Alex Souza       |
| 9  | 7         | 07/02/2019  | 1006               | Mário Junior       | R\$  | 174.000,00       |   | Teobaldo Junior  |
| 10 | 8         | 07/02/2019  | 1004               | Isabela Carolina   | R\$  | 383.616,00       |   | Paulo Ferreira   |
| 11 | 9         | 08/02/2019  | 1006               | Mário Junior       | R\$  | 173.160,00       |   | Tais Fernandes   |
| 12 | 10        | 08/02/2019  | 1007               | Alex Souza         | R\$  | 14.000,00        |   |                  |
| 13 | 11        | 10/02/2019  | 1004               | Isabela Carolina   | RŜ   | 11.840,00        |   |                  |
| 14 | 12        | 10/02/2019  | 1007               | Alex Souza         | R\$  | 795.500,00       |   |                  |
| 15 | 13        | 12/02/2019  | 1002               | Lucas Souza        | R\$  | 14.344,00        |   |                  |
| 16 | 14        | 12/02/2019  | 1007               | Alex Souza         | R\$  | 32.190,00        |   |                  |
| 17 | 15        | 15/02/2019  | 1009               | Felipe Seixas      | RŚ   | 29.250,00        |   |                  |
| 18 | 16        | 15/02/2019  | 1004               | Isabela Carolina   | R\$  | 378.400,00       |   |                  |
| 19 | 17        | 16/02/2019  | 1009               | Felipe Seixas      | R\$  | 324.000,00       |   |                  |
| 20 | 18        | 16/02/2019  | 1008               | Teobaldo Junior    | R\$  | 13.440,00        |   |                  |
| 21 | 19        | 19/02/2019  | 1008               | Teobaldo Junior    | R\$  | 153.180,00       |   |                  |
| 22 | 20        | 19/02/2019  | 1001               | Maria Silva        | R\$  | 15.730,00        |   |                  |
| 23 | 21        | 20/02/2019  | 1002               | Lucas Souza        | RŚ   | 10.240,00        |   |                  |
| 24 | 22        | 20/02/2019  | 1006               | Mário Junior       | R\$  | 593.400,00       |   |                  |
| 25 | 23        | 23/02/2019  | 1009               | Felipe Seixas      | R\$  | 17.680,00        |   |                  |
| 26 | 24        | 23/02/2019  | 1003               | Paulo Ferreira     | R\$  | 7.500,00         |   |                  |
| 27 | 25        | 25/02/2019  | 1008               | Teobaldo Junior    | R\$  | 12.000,00        |   |                  |
| 28 | 26        | 25/02/2019  | 1007               | Alex Souza         | R\$  | 434.300,00       |   |                  |
| 29 | 27        | 26/02/2019  | 1001               | Maria Silva        | RŚ   | 335.400,00       |   |                  |
| 30 | 28        | 26/02/2019  | 1007               | Alex Souza         | R\$  | 183.600,00       |   |                  |
| 31 | 29        | 04/03/2019  | 1009               | Feline Seixas      | RŚ   | 6 880 00         |   |                  |

Perceba que a função ÚNICO foi aplicada na coluna Nome\_Representante, que possui cerca de 400 registros. Deste modo, o Excel retornou uma Matriz dinâmica, indicando cada nome exclusivo. O mais legal é que, se você acrescentar algum novo registro, dentro do intervalo selecionado como matriz, automaticamente, a lista retornada pela função ÚNICO é atualizada. Faça o teste!

Simples, prática e com inúmeras aplicações! Legal, né?

#### **52.** CLASSIFICAR

Você deve ter percebido que, ao utilizarmos a função ÚNICO, os resultados trazidos por ela foram apresentados na ordem em que eles aparecem na matriz original, certo? Mas, e se quiséssemos ordenar alfabeticamente estes resultados? Pra isso, temos a também nova função, denominada CLASSIFICAR.

A função CLASSIFICAR classifica o conteúdo de uma matriz ou intervalo.

#### =CLASSIFICAR(matriz;[classificar\_indice];[classificar\_ordem];[por\_col])

#### Argumentos:

- matriz: É o intervalo ou a matriz a ser classificada.
- classificar\_índice: Um número indicando a linha ou a coluna pela qual realizar a classificação.
- classificar\_ordem: Um número que indica a ordem de classificação desejada; 1 para ordem crescente (padrão), -1 para ordem decrescente.
- por\_col: Um valor lógico que indica a direção de classificação desejada; FALSO para classificar por linha (padrão), VERDADEIRO para classificar por coluna.
Veja a função CLASIFICAR aplicada na prática, para classificar a matriz dinâmica retornada pela função ÚNICO.

=CLASSIFICAR(ÚNICO(E3:E390))

#### $f_{x}$ =CLASSIFICAR(ÚNICO(E3:E390)) P3 \* : × ~ R C D F 0 4 Δ Tabela de Vendas 1 2 3 4 5 6 7 8 9 otal Venda 💌 resentante 💌 ID Pedicy 1 04/02/2019 1006 Mário Junior RŚ 133.200,00 Alex Souza 2 04/02/2019 1001 Maria Silva R\$ 10.032,00 Felipe Seixas 3 04/02/2019 1001 Maria Silva R\$ 7.832,00 Isabela Carolina 4 04/02/2019 1002 Lucas Souza RŚ 13.200.00 Lucas Souza 5 06/02/2019 1009 **Felipe Seixas** R\$ 81.600,00 Maria Silva 6 06/02/2019 1002 Lucas Souza R\$ 259.550,00 Mário Junior 7 07/02/2019 1006 Mário Junior R\$ 174.000,00 Paulo Ferreira 10 8 1004 Isabela Carolina RŚ 383.616.00 **Tais Fernandes** 07/02/2019 11 9 08/02/2019 1006 Mário Junior RŚ 173.160.00 **Teobaldo Junior** 12 10 08/02/2019 1007 Alex Souza R\$ 14.000,00 13 11 10/02/2019 1004 Isabela Carolina R\$ 11.840,00 14 10/02/2019 RŚ 12 1007 Alex Souza 795.500.00 15 13 12/02/2019 1002 Lucas Souza RŚ 14.344.00 16 14 12/02/2019 1007 Alex Souza R\$ 32.190,00 17 15 15/02/2019 1009 Felipe Seixas R\$ 29.250,00 18 Isabela Carolina 378.400,00 16 15/02/2019 1004 RŚ 19 17 16/02/2019 1009 Felipe Seixas RŚ 324.000.00 20 18 16/02/2019 1008 Teobaldo Junior R\$ 13.440,00 21 19/02/2019 Teobaldo Junior 153.180,00 19 1008 RŚ

Veja que, neste caso, utilizamos a função classificar sem argumentos adicionais. Deste modo, ela realizou a classificação padrão, ordenando os representantes alfabeticamente. Perceba pelos argumentos adicionais e não obrigatórios que é possível personalizar o tipo de classificação, conforme veremos em nosso módulo.

Gostou desta outra nova função? Show!

### 53. FILTRO

Uma das funções mais legais que o Excel lançou recentemente é a função FILTRO. Ele possui inúmeras oportunidades e em alguns casos, facilita demandas que antes eram realizadas apenas através da combinação de diversas funções e recursos.

A função FILTRO, como o próprio nome diz, consegue filtrar uma base de dados, de acordo com critérios estabelecidos.

=FILTRO(matriz; incluir;[se\_vazia]

### Argumentos:

- matriz: É a matriz, ou seja, a base de dados que será filtrada.
- incluir: São os critérios que serão utilizados para realizar o filtro.
- **se\_vazia:** É o que será retornado, se nenhum item corresponder ao filtro.

Para que possamos testar a função, considere a planilha a seguir, que possui o registro de 100 clientes.

|                       | А | В          | C             | D     | E    | F      | G | Н                         | 1             | J        | К    | L      |
|-----------------------|---|------------|---------------|-------|------|--------|---|---------------------------|---------------|----------|------|--------|
| 1<br>2<br>3<br>4<br>5 |   |            |               |       |      |        |   | Idade<br>Sexo<br>Estado 1 |               | Estado 2 |      |        |
| 6                     |   | Nome       | Classificação | Idade | Sexo | Estado |   | Nome                      | Classificação | Idade    | Sexo | Estado |
| 7                     |   | Cliente 1  | А             | 36    | F    | MG     |   |                           |               |          |      |        |
| 8                     |   | Cliente 2  | В             | 28    | М    | RJ     |   |                           | •             |          |      |        |
| 9                     |   | Cliente 3  | Α             | 40    | F    | MG     |   |                           |               |          |      |        |
| 10                    |   | Cliente 4  | В             | 25    | М    | RJ     |   |                           |               |          |      |        |
| 11                    |   | Cliente 5  | В             | 26    | F    | SP     |   |                           |               |          |      |        |
| 12                    |   | Cliente 6  | В             | 33    | М    | MG     |   |                           |               |          |      |        |
| 13                    |   | Cliente 7  | В             | 38    | М    | ES     |   |                           |               |          |      |        |
| 14                    |   | Cliente 8  | Α             | 22    | М    | ES     |   |                           |               |          |      |        |
| 15                    |   | Cliente 9  | Α             | 30    | М    | ES     |   |                           |               |          |      |        |
| 16                    |   | Cliente 10 | Α             | 21    | М    | MG     |   |                           |               |          |      |        |
| 17                    |   | Cliente 11 | Α             | 29    | М    | MG     |   |                           |               |          |      |        |
| 18                    |   | Cliente 12 | А             | 23    | F    | RJ     |   |                           |               |          |      |        |

Inicialmente, vamos ver como realizar um FILTRO SIMPLES, isto é, com apenas uma condição. O nosso objetivo é filtrar apenas pessoas com idade igual ou superior à 38 anos. Para isto, teremos a função:

### =FILTRO(B7:F106;D7:D106>=I2;"")

|    | Α | В          | C             | D     | E    | F      | G | H          |               | J        | K    | L      |
|----|---|------------|---------------|-------|------|--------|---|------------|---------------|----------|------|--------|
| 1  |   |            |               |       |      |        |   |            |               |          |      |        |
| 2  |   |            |               |       |      |        |   | Idade      | 38            |          |      |        |
| 3  |   |            |               |       |      |        |   | Sexo       |               |          |      |        |
| 4  |   |            |               |       |      |        |   | Estado 1   |               | Estado 2 |      |        |
| 5  |   |            |               |       |      |        |   |            |               |          |      |        |
| 6  |   | Nome       | Classificação | Idade | Sexo | Estado |   | Nome       | Classificação | Idade    | Sexo | Estado |
| 7  |   | Cliente 1  | Α             | 36    | F    | MG     |   | Cliente 3  | A             | 40       | F    | MG     |
| 8  |   | Cliente 2  | В             | 28    | М    | RJ     |   | Cliente 7  | В             | 38       | м    | ES     |
| 9  |   | Cliente 3  | Α             | 40    | F    | MG     |   | Cliente 13 | В             | 39       | F    | SP     |
| 10 |   | Cliente 4  | В             | 25    | М    | RJ     |   | Cliente 15 | А             | 39       | м    | ES     |
| 11 |   | Cliente 5  | В             | 26    | F    | SP     |   | Cliente 19 | А             | 39       | м    | MG     |
| 12 |   | Cliente 6  | В             | 33    | М    | MG     |   | Cliente 21 | в             | 40       | м    | SP     |
| 13 |   | Cliente 7  | В             | 38    | М    | ES     |   | Cliente 30 | В             | 40       | М    | MG     |
| 14 |   | Cliente 8  | Α             | 22    | Μ    | ES     |   | Cliente 34 | В             | 40       | F    | MG     |
| 15 |   | Cliente 9  | Α             | 30    | М    | ES     |   | Cliente 36 | В             | 40       | м    | SP     |
| 16 |   | Cliente 10 | A             | 21    | М    | MG     |   | Cliente 41 | А             | 38       | М    | RJ     |
| 17 |   | Cliente 11 | A             | 29    | Μ    | MG     |   | Cliente 47 | В             | 38       | М    | RJ     |
| 18 |   | Cliente 12 | Α             | 23    | F    | RJ     |   | Cliente 50 | А             | 38       | М    | MG     |
| 19 |   | Cliente 13 | В             | 39    | F    | SP     |   | Cliente 51 | В             | 38       | F    | ES     |
| 20 |   | Cliente 14 | В             | 30    | F    | RJ     |   | Cliente 75 | В             | 40       | F    | ES     |
| 21 |   | Cliente 15 | Α             | 39    | М    | ES     |   | Cliente 94 | А             | 38       | м    | RJ     |
| 22 |   | Cliente 16 | Α             | 20    | М    | RJ     | _ |            |               |          |      |        |

Lembre-se, o primeiro argumento B7:B106, indica a matriz a ser filtrada. O segundo argumento D7:D106>=I2, indica que faremos o filtro com base na coluna D (Idade) e, filtraremos apenas pessoas cuja idade é igual ou superior (>=) à 38 anos (valor indicado na célula I2). E, no último argumento, indicamos que caso não haja correspondência para este critério, o Excel retornará uma célula vazia (""). Legal demais, né?

Vamos evoluir e agora, utilizaremos um FILTRO com duas condições que precisam ser válidas simultaneamente para retornar determinados valores, isto é, teremos uma interseção das regras.

Queremos retornar as pessoas cuja idade é maior ou igual à 38 anos, mas, apenas as pessoas do sexo feminino. Na prática, estamos querendo:

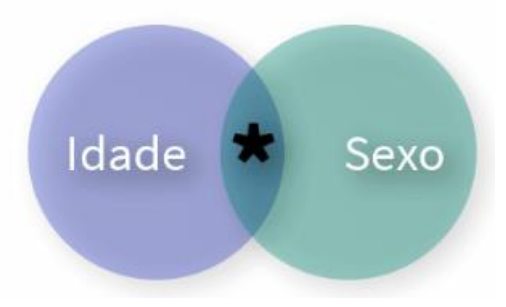

Para isso, teremos a função:

### =FILTRO(B7:F106;(D7:D106>=I2)\*(E7:E106=I3);"")

| 47               | Ψ | $\times \checkmark f_x$ | =FILTRO(B7:F106 | ;(D7:D106>=I2 | 2)*(E7:E106=I | 3);"") |   |                           |               |          |      |        |
|------------------|---|-------------------------|-----------------|---------------|---------------|--------|---|---------------------------|---------------|----------|------|--------|
|                  | А | В                       | С               | D             | E             | F      | G | Н                         | 1             | J        | К    | L      |
| 1<br>2<br>3<br>4 |   |                         |                 |               |               |        |   | Idade<br>Sexo<br>Estado 1 | 38<br>F       | Estado 2 |      |        |
| 6                |   | Nome                    | Classificação   | Idade         | Sexo          | Estado |   | Nome                      | Classificação | Idade    | Sexo | Estado |
| 7                |   | Cliente 1               | А               | 36            | F             | MG     |   | Cliente 3                 | A             | 40       | F    | MG     |
| 8                |   | Cliente 2               | В               | 28            | М             | RJ     |   | Cliente 13                | . В           | 39       | F    | SP     |
| 9                |   | Cliente 3               | Α               | 40            | F             | MG     |   | Cliente 34                | В             | 40       | F    | MG     |
| 10               |   | Cliente 4               | В               | 25            | М             | RJ     |   | Cliente 51                | В             | 38       | F    | ES     |
| 11               |   | Cliente 5               | В               | 26            | F             | SP     |   | Cliente 75                | В             | 40       | F    | ES     |
| 12               |   | Cliente 6               | В               | 33            | М             | MG     |   |                           |               |          |      |        |
| 13               |   | Cliente 7               | В               | 38            | М             | ES     |   |                           |               |          |      |        |
| 14               |   | Cliente 8               | Α               | 22            | М             | ES     |   |                           |               |          |      |        |
| 15               |   | Cliente 9               | A               | 30            | М             | ES     |   |                           |               |          |      |        |
| 16               |   | Cliente 10              | Α               | 21            | М             | MG     |   |                           |               |          |      |        |

Conseguiu entender? A única modificação que fizemos foi no segundo argumento, que se refere à inclusão dos filtros. Veja que duas condições foram indicadas: D7:D106>=I2 (Idade maior ou igual à 38 anos) e E7:E106=I3 (Sexo = "F"). Para combinar dois ou mais filtros, fazendo uma interseção entre eles, usamos o operador \*, que fará uma multiplicação lógica entre os resultados dos filtros. É importante que você coloque as regras de inclusão entre parênteses, para que o Excel realize a execução corretamente: (D7:D106>=I2)\*(E7:E106=I3).

Agora, vamos utilizar o filtro para fazer a união de pessoas dos estados de MG e SP. Veja, eu disse união, que é diferente de interseção (vista anteriormente). Na união, eu estou querendo mostrar tanto as pessoas que são de MG, quanto as pessoas que são de SP. Para isto, teremos:

### =FILTRO(B7:F106;(F7:F106=I4)+(F7:F106=K4);'"')

Esta função, na prática está fazendo a união destes dois conjuntos:

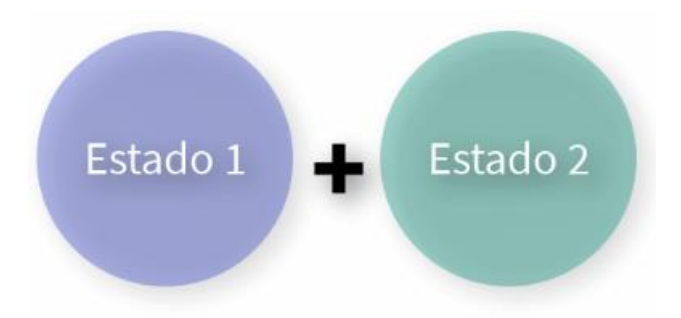

Veja o resultado, que apresenta registros dos dois estados.

|                       | Α | В          | С             | D     | E    | F      | G | Н                         | 1             | J        | К    | L      |
|-----------------------|---|------------|---------------|-------|------|--------|---|---------------------------|---------------|----------|------|--------|
| 1<br>2<br>3<br>4<br>5 |   |            |               |       |      |        |   | Idade<br>Sexo<br>Estado 1 | MG            | Estado 2 | SP   |        |
| 6                     |   | Nome       | Classificação | Idade | Sexo | Estado |   | Nome                      | Classificação | Idade    | Sexo | Estado |
| 7                     | 1 | Cliente 1  | A             | 36    | F    | MG     |   | Cliente 1                 | A             | 36       | F    | MG     |
| 8                     |   | Cliente 2  | B             | 28    | M    | RJ     |   | Cliente 3                 | A             | 40       | F    | MG     |
| 9                     |   | Cliente 3  | A             | 40    | F    | MG     |   | Cliente 5                 | B             | 26       | F    | SP     |
| 10                    |   | Cliente 4  | B             | 25    | M    | RJ     | ] | Cliente 6                 | В             | 33       | M    | MG     |
| 11                    |   | Cliente 5  | B             | 26    | F    | SP     | 1 | Cliente 10                | A             | 21       | м    | MG     |
| 12                    |   | Cliente 6  | В             | 33    | M    | MG     |   | Cliente 11                | A             | 29       | M    | MG     |
| 13                    |   | Cliente 7  | B             | 38    | M    | ES     |   | Cliente 13                | B             | 39       | F    | SP     |
| 14                    |   | Cliente 8  | Α             | 22    | М    | ES     |   | Cliente 17                | В             | 36       | F    | MG     |
| 15                    |   | Cliente 9  | A             | 30    | M    | ES     |   | Cliente 19                | A             | 39       | M    | MG     |
| 16                    |   | Cliente 10 | A             | 21    | М    | MG     |   | Cliente 20                | A             | 24       | M    | MG     |
| 17                    |   | Cliente 11 | A             | 29    | M    | MG     |   | Cliente 21                | В             | 40       | M    | SP     |
| 18                    |   | Cliente 12 | Α             | 23    | F    | RJ     |   | Cliente 23                | В             | 31       | м    | SP     |
| 19                    |   | Cliente 13 | B             | 39    | F    | SP     |   | Cliente 24                | В             | 27       | M    | MG     |
| 20                    |   | Cliente 14 | В             | 30    | F    | RJ     |   | Cliente 25                | В             | 36       | F    | SP     |
| 21                    |   | Cliente 15 | Α             | 39    | M    | ES     |   | Cliente 30                | В             | 40       | M    | MG     |

O raciocínio de execução da função é mesmo que foi citado anteriormente. Entretanto, quando queremos realizar a união de dois critérios, utilizamos o operador +, que fará uma adição lógica entre os critérios indicados.

Quando eu vi esta função pela primeira vez, fiquei de fato impressionado, pois, as possibilidades que ela nos traz são inúmeras. Ela deixa fácil situações que eram executadas anteriormente com bastante esforço.

Perceba que é possível combiná-la com outras funções, tal como a função CLASSIFICAR, além de executar inúmeras outras combinações de FILTROS diferentes. Então... pratique bastante!

### 54. PROCX

Chegamos então ao momento de falar da tão aguardada função PROCX. Se você é daqueles que se irritava com algumas limitações do PROCV e do PROCH ou, que achava muito complexo utilizar as funções ÍNDICE + CORRESP... seus problemas acabaram! Chegou a PROCX.

A função PROCX consegue pesquisar valores em diversas direções, para retornar dados correspondentes.

=PROCX(pesquisa\_valor; pesquisa\_matriz; matriz\_retorno; [se\_não\_encontrada]; [modo\_correspondência]

#### Argumentos:

- **pesquisa\_valor:** É o valor a ser pesquisado.
- **pesquisa\_matriz:** É o intervalo em que o valor desejado será pesquisado.
- **matriz\_retorno:** É o intervalo em que está o valor a ser retornado.
- se\_não\_encontrada: É o que será retornado, se nenhuma correspondência for retornada.
- modo\_correspondência: Por padrão, o PROCX utiliza correspondência exata, mas, é possível definir as seguintes opções:
  - 0 Correspondência exata: mesmo que não preencher;
  - -1 Correspondência exata ou próximo item menor: em caso de não encontrar o valor exato, procura pelo item imediatamente menor;
  - 1 Correspondência exata ou próximo item maior: em caso de não encontrar o valor exato, procura pelo item imediatamente maior;
  - 2 Correspondência de caractere curinga: usado para encontrar elementos que não se sabe com exatidão a escrita.
- modo\_pesquisa: É possível indicar se o objetivo é pesquisar do primeiro ao último item, através da opção 1 (padrão) ou do último ao primeiro, através da opção -1.

Calma! A princípio parece que existem muitos parâmetros, não é mesmo? Mas, na verdade, ela é até mais simples do que outras funções de procura e referência. Vamos ver como a função opera na prática?

Considere a planilha a seguir:

| A | В          | C            | D            |      | E           |     | F           | G            | H | 1          | J          | K              |
|---|------------|--------------|--------------|------|-------------|-----|-------------|--------------|---|------------|------------|----------------|
|   |            |              |              |      |             |     |             |              |   |            |            |                |
|   | ID_Produto | Fornecedor   | Nome_Produto | Cust | to_Unitário | Val | or_Unitário | Qtde_Estoque |   | Consulta   | Produto 7  |                |
|   | PDR-0001   | Fornecedor A | Produto 1    | R\$  | 2.822,00    | R\$ | 5.644,00    | 170          |   |            |            |                |
|   | PDR-0002   | Fornecedor A | Produto 2    | R\$  | 3.422,00    | R\$ | 6.844,00    | 136          |   | ID_Produto | Fornecedor | Custo_Unitário |
|   | PDR-0003   | Fornecedor B | Produto 3    | R\$  | 1.249,00    | R\$ | 2.498,00    | 173          |   |            |            |                |
|   | PDR-0004   | Fornecedor A | Produto 4    | R\$  | 4.141,00    | R\$ | 8.282,00    | 132          |   |            |            |                |
|   | PDR-0005   | Fornecedor C | Produto 5    | R\$  | 4.401,00    | R\$ | 8.802,00    | 130          |   |            |            |                |
|   | PDR-0006   | Fornecedor C | Produto 6    | R\$  | 1.271,00    | R\$ | 2.542,00    | 187          |   |            |            |                |
|   | PDR-0007   | Fornecedor A | Produto 7    | R\$  | 4.947,00    | R\$ | 9.894,00    | 137          |   |            |            |                |
|   | PDR-0008   | Fornecedor C | Produto 8    | R\$  | 2.652,00    | R\$ | 5.304,00    | 149          |   |            |            |                |
|   | PDR-0009   | Fornecedor A | Produto 9    | RŚ   | 1.591,00    | RŚ  | 3.182,00    | 147          |   |            |            |                |

O objetivo é retornar o ID do produto e o Fornecedor, que estão à esquerda do produto consultado (o que não seria possível com o PROCV, teríamos que utilizar as funções ÍNDICE + CORRESP) e o custo unitário, que está à direita do produto consultado. Para isto, teremos as seguintes funções, utilizando o PROCX:

#### **Buscar ID\_Produto**

=PROCX(J3;D4:D12;B4:B12)

#### **Buscar Fornecedor**

### =PROCX(J3;D4:D12;C4:C12)

#### **Buscar Custo\_Unitário**

**=PROCX(J3;D4:D12;E4:E12)** 

| 16 | - : × ✓ f <sub>t</sub> = PROCX(3;D4:D12;94:B12) |              |              |                |                |              |            |              |                |  |  |  |  |  |
|----|-------------------------------------------------|--------------|--------------|----------------|----------------|--------------|------------|--------------|----------------|--|--|--|--|--|
|    | A B                                             | С            | D            | E              | F              | G            | H          | J            | к              |  |  |  |  |  |
| 1  |                                                 |              |              |                |                |              |            |              |                |  |  |  |  |  |
| 2  |                                                 |              |              |                |                |              |            |              |                |  |  |  |  |  |
| 3  | ID_Produto                                      | Fornecedor   | Nome_Produto | Custo_Unitário | Valor_Unitário | Qtde_Estoque | Consulta   | Produto 7    |                |  |  |  |  |  |
| 4  | PDR-0001                                        | Fornecedor A | Produto 1    | R\$ 2.822,0    | 0 R\$ 5.644,00 | 170          |            |              |                |  |  |  |  |  |
| 5  | PDR-0002                                        | Fornecedor A | Produto 2    | R\$ 3.422,0    | 0 R\$ 6.844,00 | 136          | ID_Produto | Fornecedor   | Custo_Unitário |  |  |  |  |  |
| 6  | PDR-0003                                        | Fornecedor B | Produto 3    | R\$ 1.249,0    | 0 R\$ 2.498,00 | 173          | PDR-0007   | Fornecedor A | R\$ 4.947,00   |  |  |  |  |  |
| 7  | PDR-0004                                        | Fornecedor A | Produto 4    | R\$ 4.141,0    | 0 R\$ 8.282,00 | 132          |            |              |                |  |  |  |  |  |
| 8  | PDR-0005                                        | Fornecedor C | Produto 5    | R\$ 4.401,0    | 0 R\$ 8.802,00 | 130          |            |              |                |  |  |  |  |  |
| 9  | PDR-0006                                        | Fornecedor C | Produto 6    | R\$ 1.271,0    | 0 R\$ 2.542,00 | 187          |            |              |                |  |  |  |  |  |
| 10 | PDR-0007                                        | Fornecedor A | Produto 7    | R\$ 4.947,0    | 0 R\$ 9.894,00 | 137          |            |              |                |  |  |  |  |  |
| 11 | PDR-0008                                        | Fornecedor C | Produto 8    | R\$ 2.652,0    | 0 R\$ 5.304,00 | 149          |            |              |                |  |  |  |  |  |
| 12 | PDR-0009                                        | Fornecedor A | Produto 9    | R\$ 1.591,0    | 0 R\$ 3.182,00 | 147          |            |              |                |  |  |  |  |  |
| 13 |                                                 |              |              |                |                |              |            |              |                |  |  |  |  |  |
|    |                                                 |              |              |                |                |              |            |              |                |  |  |  |  |  |

Vamos entender as funções? O valor procurado é sempre o presente na célula J3, ou seja, o produto desejado. Em seguida, é indicado o intervalo em que estão os produtos (coluna D). Por fim, é indicado o intervalo em que estão os dados a serem retornados, que variam de acordo com o item a ser retornado.

Booooom demais da conta, né?

Vamos ver agora mais uma aplicação prática da função PROCX (substituindo o PROCH ou ÍNDICE + CORRESP). Para isso, considere a planilha a seguir:

| 19 | Y | X 🗸    | fx           |              |             |                  |            |                |            |         |            |     |            |
|----|---|--------|--------------|--------------|-------------|------------------|------------|----------------|------------|---------|------------|-----|------------|
|    | А | A B    |              | С            |             | D                |            | E              |            |         | F          |     | G          |
| 1  |   |        |              |              |             |                  |            |                |            |         |            |     |            |
| 2  |   | Região |              | Centro-Oeste |             | Nordeste         |            | Norte          |            | Sudeste |            |     | Sul        |
| 3  |   |        | Receita      | R\$          | 158.204,00  | R\$              | 150.528,00 | R\$            | 191.077,00 | R\$     | 139.368,00 | R\$ | 136.515,00 |
| 4  |   |        | Despesa      | R\$          | 128.841,00  | R\$              | 135.368,00 | R\$            | 150.000,00 | R\$     | 145.152,00 | R\$ | 122.877,00 |
| 5  |   |        | Resultado    | R\$          | 29.363,00   | R\$              | 15.160,00  | R\$            | 41.077,00  | -R\$    | 5.784,00   | R\$ | 13.638,00  |
| 6  |   |        |              |              |             |                  |            |                |            |         |            |     |            |
| 7  |   | Ma     | aior Receita | Mei          | nor Despesa | Melhor Resultado |            | Pior Resultado |            |         |            |     |            |
| 8  |   | R\$    | 191.077,00   | R\$          | 122.877,00  | R\$              | 41.077,00  | -R\$           | 5.784,00   |         |            |     |            |
| 9  |   |        |              |              |             |                  |            |                |            |         |            |     |            |
| 10 |   |        |              |              |             |                  |            |                |            |         |            |     |            |

O objetivo é retornar as regiões correspondentes, de acordo com os valores de Maior e Menor Receita e de Melhor e Pior Resultado. Perceba que, sem o PROCX, precisaríamos do ÍNDICE+CORRESP, pois, o PROCH não consegue pesquisar para cima, apenas para baixo. Maaaaas... o PROCX consegue pesquisar pra todas as direções. Então, teremos as seguintes fórmulas:

#### Descobrir Região de Maior Receita

### =PROCX(B8;C3:G3;C2:G2)

Descobrir Região de Menor Despesa

### =PROCX(C8;C4:G4;C2:G2)

#### Descobrir Região de Melhor Resultado

### =PROCX(D8;C5:G5;C2:G2)

#### Descobrir Região de Pior Resultado

### =PROCX(E8;C5:G5;C2:G2)

Perceba que a lógica das funções é similar ao que abordamos anteriormente. Neste caso, em todas estas funções, o que varia é a linha pesquisada no argumento pesquisa\_matriz, pois, queremos obter informações que devem ser procuradas em linhas diferentes.

A função PROCX possuí inúmeros benefícios em relação a outras funções de procura e referência. Sem dúvidas, a melhor forma de descobrir isto, é na prática. A tendência é que, com o tempo, esta função aposente o PROCV e o PROCH, portanto, tenha o domínio sobre ela.

### Lembre-se, isso é só o começo!

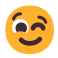

### 55. BÔNUS

Fique ligado, ao longo do curso, teremos diversos bônus espetaculares!

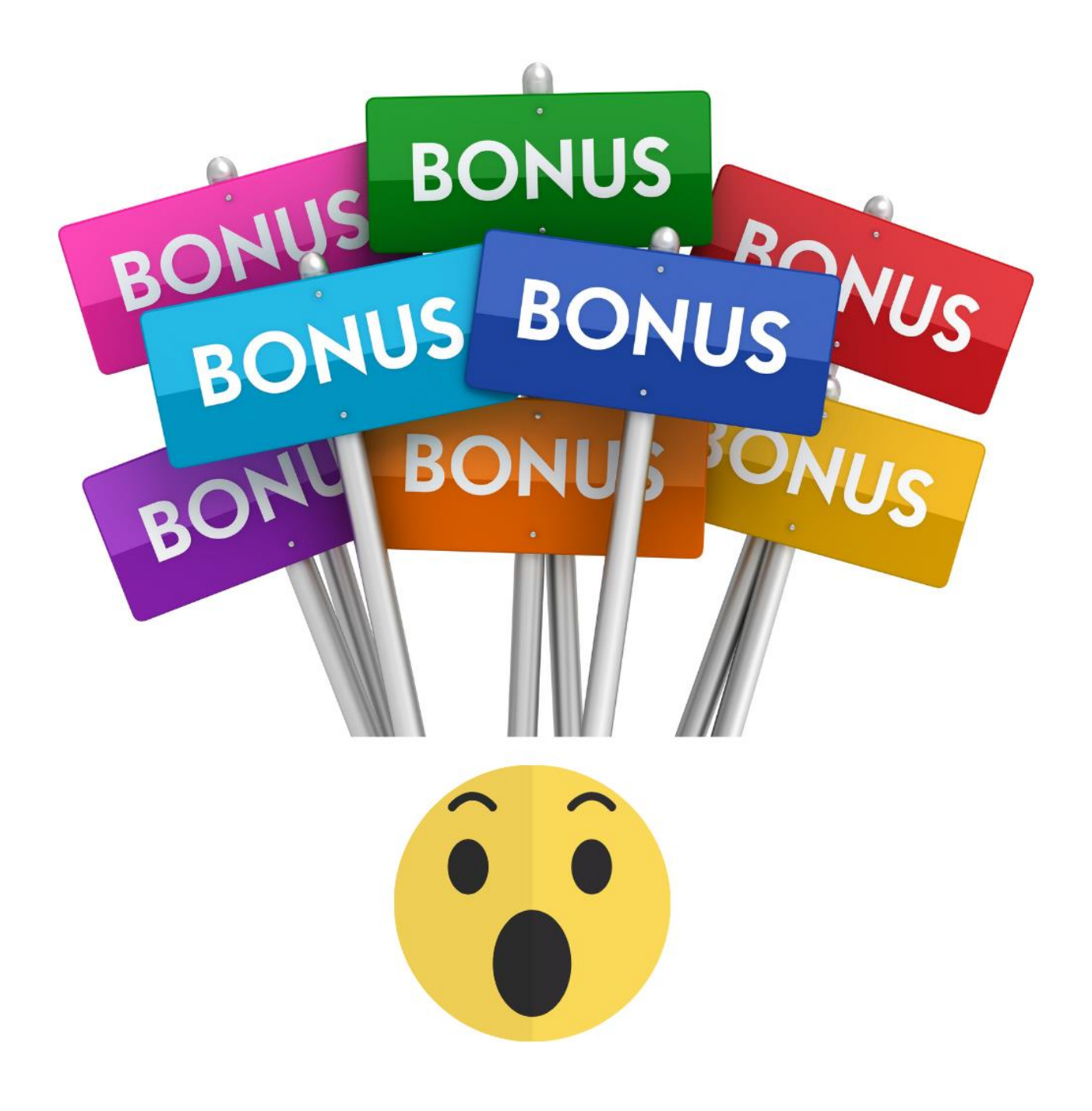

### **56. CONSIDERAÇÕES FINAIS**

Chegamos ao fim do nosso **Ebook: Simplifica Excel.** Foram mais de 150 páginas de muito conteúdo relevante, não é?

Mas, lembre-se: Excel é prática contínua e possui uma infinidade de possibilidades, isto aqui é só o começo! Portanto, não pare por aqui!

Fique sempre atento às minhas Redes Sociais, aos e-mails e aproveite as oportunidades que aparecem, afinal, elas não passam sempre!

Tenha sempre em mente que Excel é uma das ferramentas mais relevantes do mercado de trabalho e o profissional que tem domínio desta ferramenta, é destaque nas empresas!

Não se esqueça de me seguir nas Redes Sociais, tem muito conteúdo legal por lá!

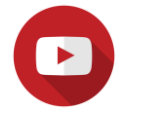

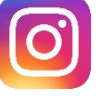

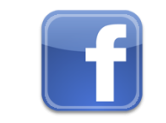

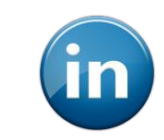

Obrigado!

Prof. Ítalo Teotônio italo@simplificatreinamentos.com.br

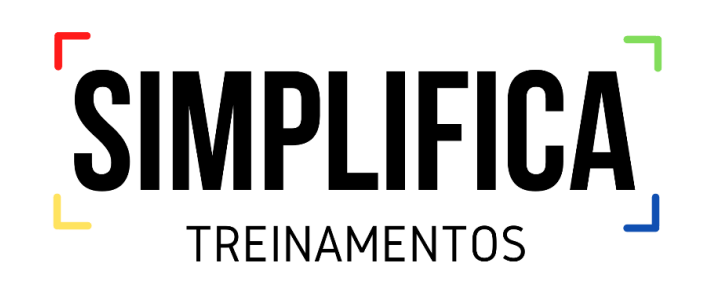

#### © Copyright - Todos os direitos reservados.

De maneira alguma é legal reproduzir, duplicar ou transmitir qualquer parte deste documento em meios eletrônicos ou em formato impresso, sem prévia autorização do autor.